#### Site Configuration: GPS Sync Unit

This window is the main GSU configuration tool:

| 🖆 Site Configuration - Lo                        | ocation                     |               |               |              |
|--------------------------------------------------|-----------------------------|---------------|---------------|--------------|
| File Help                                        |                             |               |               |              |
| 🔚 🦻 - 🖻<br>Backup Restore Refre                  | )<br>esh                    |               |               |              |
| 😭 System                                         | GPS Sync Unit               |               |               |              |
| 🚾 GPS Sync Unit                                  | Radio Frame Pattern (RFP) ( | Configuration |               |              |
| 🖺 Management                                     | Channel Bandwidt            | n [MHz]       | 10            |              |
| Inventory                                        | 4U                          | 20            | 10<br>TDM Fil | 5<br>TOM Eth |
| <table-of-contents> Security</table-of-contents> |                             |               | IDM Eth       | IDM Eth      |
| 🕒 Date & Time                                    | <u>О</u> в                  |               |               |              |
| 🔿 Advanced                                       | 0 D                         |               |               |              |
| Operations                                       | (● E                        |               |               |              |
|                                                  | Transmission Ratio          | 50.0% / 50.0% |               | 100%         |
|                                                  | Transmission Phase          |               |               |              |
|                                                  | <ul> <li>Normal</li> </ul>  |               | 🔿 Shifted     |              |
|                                                  |                             | ОК            | Cancel        | Apply        |

Figure 11-8: Site Configuration: GPS Sync Unit

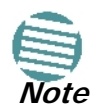

The 1000 and 2000 labels refer to WinLink 1000 and RADWIN 2000 radios, respectively. The actual annotation seen may vary, but the intention should be clear.

#### **1. Setting the RFP for HSS**

The GSU is automatically configured as HSS Master (HSM).

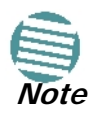

Ensure that no other collocated ODU is configured as HSM.

If the hub site consists only of WinLink 1000 units, then any suitable RFP may be chosen. If there are one or more RADWIN 2000 units, you must use RFP B or E.

The permitted RFPs are also dependent on channel bandwidth and are color coded as follows:

| You May use RFP/<br>Channel<br>Bandwidth<br>combinations with<br>this color | For these collocated radios           |
|-----------------------------------------------------------------------------|---------------------------------------|
|                                                                             | WinLink 1000 only                     |
|                                                                             | RADWIN 2000 only                      |
|                                                                             | WinLink 1000 and RADWIN 2000 together |
|                                                                             | None - unavailable                    |

There is a further restriction: If there are two distributed sites transmitting to each other, they must both use the same RFP. This requirement, together with use of shifted transmission phase (item 3 below), ensures that communicating distributed sites to not interfere with each other by transmitting simultaneously.

Two GSU managed sites transmitting with shifted transmission phase and using the same RFP, transmit one half a RFD apart (see Figure 11-3 above).

#### 2. Setting the Tx Transmission Ratio

Since the GSU is always HSM, it must be able to cater for hub site RADWIN 2000 C based links. (See the RADWIN 2000 User Manual, Chapter 5). If you use asymmetric allocation, shifted transmission phase becomes unavailable and you cannot "cascade" links as described in step 1.

#### 3. Choosing the Transmission Phase

Chose the Transmission Phase in accordance with considerations in step 1 above. If you choose Shifted Phase then the Asymmetric Ratio selector is disabled.

#### Site Configuration: Management

| 📽 Site Configuration - Le      | ocation                                                                                                    |       |
|--------------------------------|----------------------------------------------------------------------------------------------------|-------|
| File Help                      |                                                                                                    |       |
| 🔚 🥩 - 😫<br>Backup Restore Refr | ]<br>resh                                                                                                    |       |
| 😰 System                       | Management                                                                                                    |       |
| 로 GPS Sync Unit                | Network Parameters VLAN Protocol                                                                                                    |       |
| 🔛 Management                   | IP Address: 192 , 168 , 222 , 20                                                                                                    |       |
| R Security                     | Subnet Mask: 255 , 255 , 252 , 0                                                                                                    |       |
| 🕒 Date & Time                  | Default Gateway: 192 , 168 , 223 , 18                                                                                                    |       |
| 🗘 Advanced                     | ← Trap Destination                                                                                                    |       |
| <ul> <li>Uperations</li> </ul> | IP Address Port                                                                                                    |       |
|                                | 192168.223.18         162           192168.223.147         162           192168.221.40         162           192168.221.99         162           192168.223.139         162           192168.221.86         162           192168.221.86         162           192168.223.12         162           192168.223.12         162           192168.223.12         162           192168.223.37         162           0.0.0         162 |       |
|                                | Edit                                                                                                    | Clear |
|                                | OK Cancel                                                                                                    | Apply |

Figure 11-9: Site Configuration: Management

Here you set the GSU IP address, subnet mask and gateway. You also set trap addresses here. It is identical to the corresponding panel for WinLink 1000.

#### Site Configuration: Inventory

| 🖀 Site Configuration - Lo       | cation                |                                                                                                    |    |
|---------------------------------|-----------------------|----------------------------------------------------------------------------------------------------|----|
| File Help                       |                       | and the second second second second second second second second second second second second second second second |    |
| 🛃 🦻 🗸 😰<br>Backup Restore Refre | l<br>:sh              |                                                                                                    |    |
| 😭 System                        | Inventory             |                                                                                                    |    |
| 로 GPS Sync Unit                 | Property              | Value                                                                                                    |    |
| 🔁 Management                    | ODU                   |                                                                                                    |    |
|                                 | Product<br>HW(Version | RW-9924-001X                                                                                                    |    |
| Minventory                      | SW Version            | 1.9.30_b1825_Jul 13 2010                                                                                         |    |
| 👫 Security                      | MAC Address           | 00:15:67:37:72:56                                                                                                |    |
| 🕒 Date & Time                   | Serial Number         | See product label                                                                                                |    |
| 😳 Advanced                      |                       |                                                                                                    |    |
| Decrations                      |                       |                                                                                                    |    |
| ,                               |                       |                                                                                                    |    |
|                                 |                       |                                                                                                    |    |
|                                 |                       |                                                                                                    |    |
|                                 |                       |                                                                                                    |    |
|                                 |                       |                                                                                                    |    |
|                                 |                       |                                                                                                    |    |
|                                 |                       |                                                                                                    |    |
|                                 |                       |                                                                                                    |    |
|                                 |                       |                                                                                                    |    |
|                                 |                       |                                                                                                    |    |
|                                 |                       |                                                                                                    |    |
|                                 |                       |                                                                                                    |    |
|                                 |                       | OK Cancel App                                                                                                    | ly |

Figure 11-10: Site Configuration: Inventory

#### Site Configuration: Security

You can only change the SNMP Community stings:

| 🗳 Site Configuration - L                                                                                                    | ocation                                    |    |        |       |
|----------------------------------------------------------------------------------------------------|--------------------------------------------|----|--------|-------|
| File Help                                                                                                    |                                            |    |        |       |
| 🗐 🤌 [<br>Backup Restore Re                                                                                                    | <u>최</u><br>fresh                          |    |        |       |
| <ul> <li>System</li> <li>GPS Sync Unit</li> <li>Management</li> <li>Inventory</li> <li>Security</li> <li>Date &amp; Time</li> <li>Advanced</li> <li>Operations</li> </ul> | Security<br>Community<br>SNMP Communities: |    | Change |       |
|                                                                                                    |                                            | ОК | Cancel | Apply |

Figure 11-11: Site Configuration: Security

#### Site Configuration: Date and Time

ODU Recent events, alarms and traps are time-stamped from the time method chosen here (NTP, managing computer, ODU default).

| 📽 Site Configuration - L                         | ocation           |                            | $\mathbf{X}$ |
|--------------------------------------------------|-------------------|----------------------------|--------------|
| File Help                                        |                   |                            |              |
| Backup Restore Ref                               | resh              |                            |              |
| 😭 System                                         | Date & Time       |                            |              |
| 로 GPS Sync Unit                                  | NTRO              |                            |              |
| 🖺 Management                                     | NTP Server:       | 192 , 168 , 221 , 99       |              |
| Inventory                                        |                   |                            |              |
| <table-of-contents> Security</table-of-contents> |                   |                            |              |
| 🕒 <u>Date &amp; Time</u>                         |                   |                            |              |
| 💿 Advanced                                       | Offset [Minutes]: | 180 🗢 03:00 [HH:mm]        |              |
| Operations                                       |                   |                            |              |
|                                                  |                   |                            |              |
|                                                  |                   |                            |              |
|                                                  | Date & Time:      | 01/09/2005 01:20:35 Change |              |
|                                                  |                   |                            |              |
|                                                  |                   |                            |              |
|                                                  |                   |                            |              |
|                                                  |                   |                            |              |
|                                                  |                   |                            |              |
|                                                  |                   |                            |              |
| l                                                |                   |                            | _            |
|                                                  |                   | OK Cancel Apply            |              |

Figure 11-12: Setting the date and time for trap reporting

#### Site Configuration: Operations

The only available action here is Restore System Defaults:

| Site Configuration -                                                                                                    | Location                                                                                                    | × |
|----------------------------------------------------------------------------------------------------|----------------------------------------------------------------------------------------------------|---|
| File Help                                                                                                    |                                                                                                    |   |
| 🗐 🦻 -<br>Backup Restore - Re                                                                                                    | 2)<br>sfresh                                                                                                    |   |
| <ul> <li>System</li> <li>GPS Sync Unit</li> <li>Management</li> <li>Inventory</li> <li>Security</li> <li>Date &amp; Time</li> <li>Advanced</li> <li>Operations</li> </ul> | Operations         Factory Settings         Restore to Factory Default Settings will bring down the connection.         Site Configuration dialog box will be closed.         Restore Defaults |   |
|                                                                                                    | OK Cancel Apply                                                                                                    |   |

Figure 11-13: Site Configuration: Operations

#### **GSU** Preferences

The Preferences window adds a new tab for the GSU:

| Preferences                                   |
|-----------------------------------------------|
| Monitor Events Advanced GSU                   |
| Show Latitude/Longitude                       |
| O Decimal Degrees                             |
| <ul> <li>Degrees, Minutes, Seconds</li> </ul> |
| L                                             |
|                                               |
|                                               |
|                                               |
|                                               |
|                                               |
|                                               |
|                                               |
|                                               |
|                                               |
|                                               |
| OK Cancel Apply                               |

*Figure 11-14: Site Configuration: Operations* You may chose the units for latitude/longitude coordinates.

# **GSU Monitoring and Diagnostics**

The monitoring and diagnostic reports are similar to those of WinLink 1000.

# **GSU Telnet Support**

To configure the GSU with Telnet, start a Telnet session, using

#### telnet <GSU\_ipaddr>.

For example, if you run Telnet as follows,

#### telnet 192.168.222.20

you will be asked for a user name and password. You must log on with administrator privilege under user name, *admin* and password *netman*.

The available commands are the same as for WinLink 1000 with the addition of four additional display commands and three additional set commands.

The additional display commands are

display rfp

display ratio

display tx\_phase

display gpsinfo

The last one **display gpsinfo**, is the most interesting:

admin@192.168.222.20-> display gpsinfo

Current GPS time 102941.000

#### Software Update for GSUs

| Current GPS latitude             | 51.500000 |
|----------------------------------|-----------|
| Current GPS N\S Indicator        | Ν         |
| Current GPS longitude            | 0.000000  |
| Current GPS E\W Indicator        | E         |
| Current GPS number of satellites | 09        |
| Current GPS altitude             | 84.0      |

#### Command "display gpsinfo" finished OK.

The three additional **set** commands are

set rfp <index> (2-6)
set ratio <ratio>
set tx\_phase <mode:1=normal,2=shifted>

# Software Update for GSUs

All GSUs in a distributed site can be updated simultaneously. Use an IP list as described in Chapter 15.

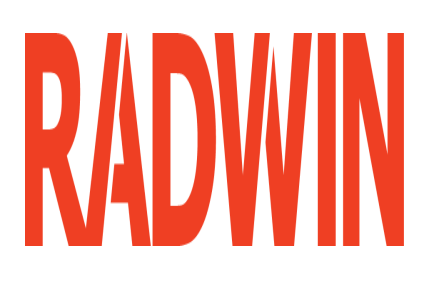

# RADWIN 2000

# Broadband Wireless Transmission System

**USER MANUAL** 

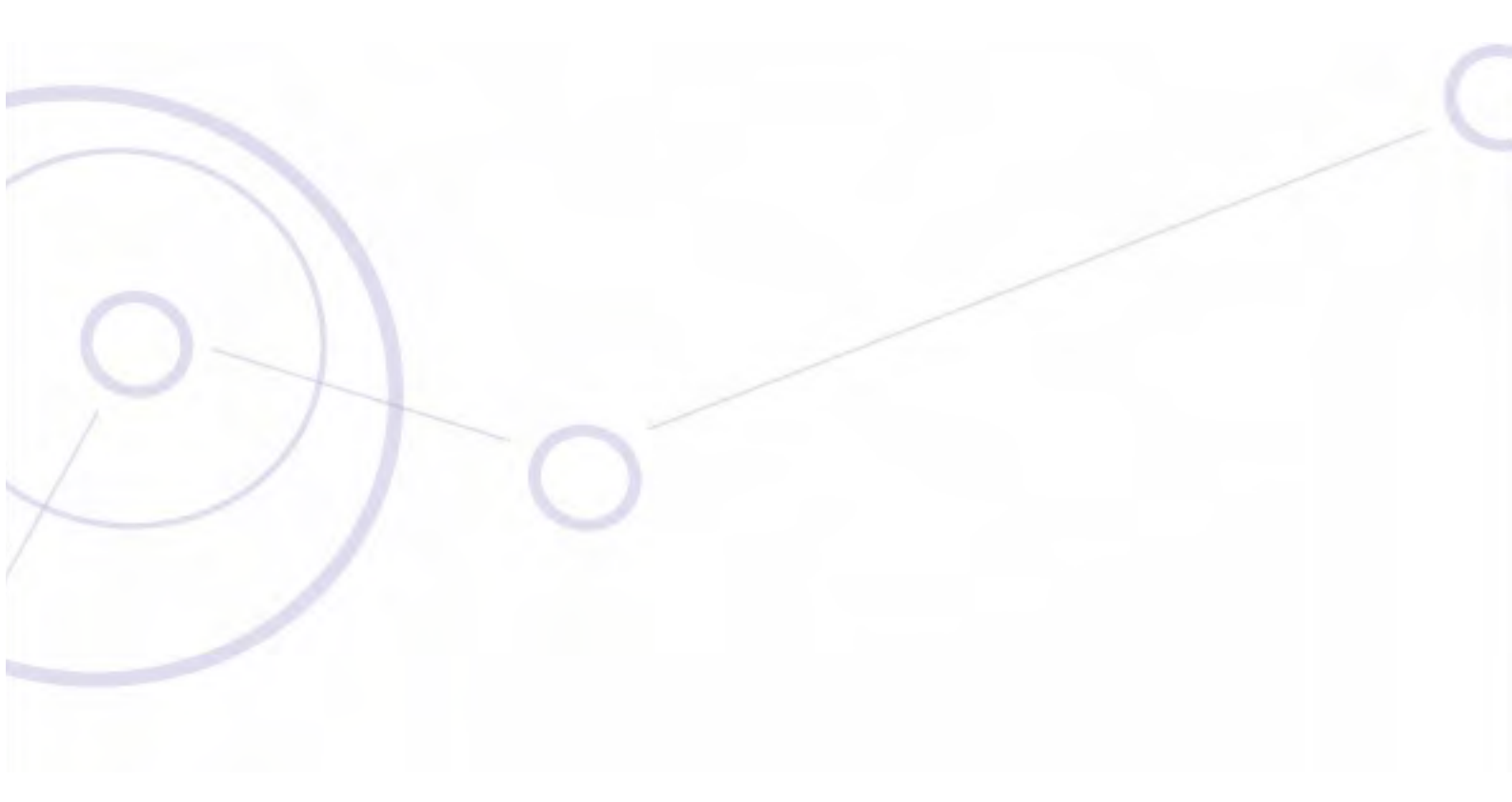

RELEASE 2.5.40

Part 3: Advanced Installation

UM 2000-2540/02.11

# Chapter 12 Monitored Hot Standby Installation Procedure

# What is a RADWIN Monitored Hot Standby

The RADWIN Monitored Hot Standby (MHS a.k.a 1+1) is a duplicated link set up as a primary link and a secondary link in hot standby mode as shown in Figure 12-1 below.

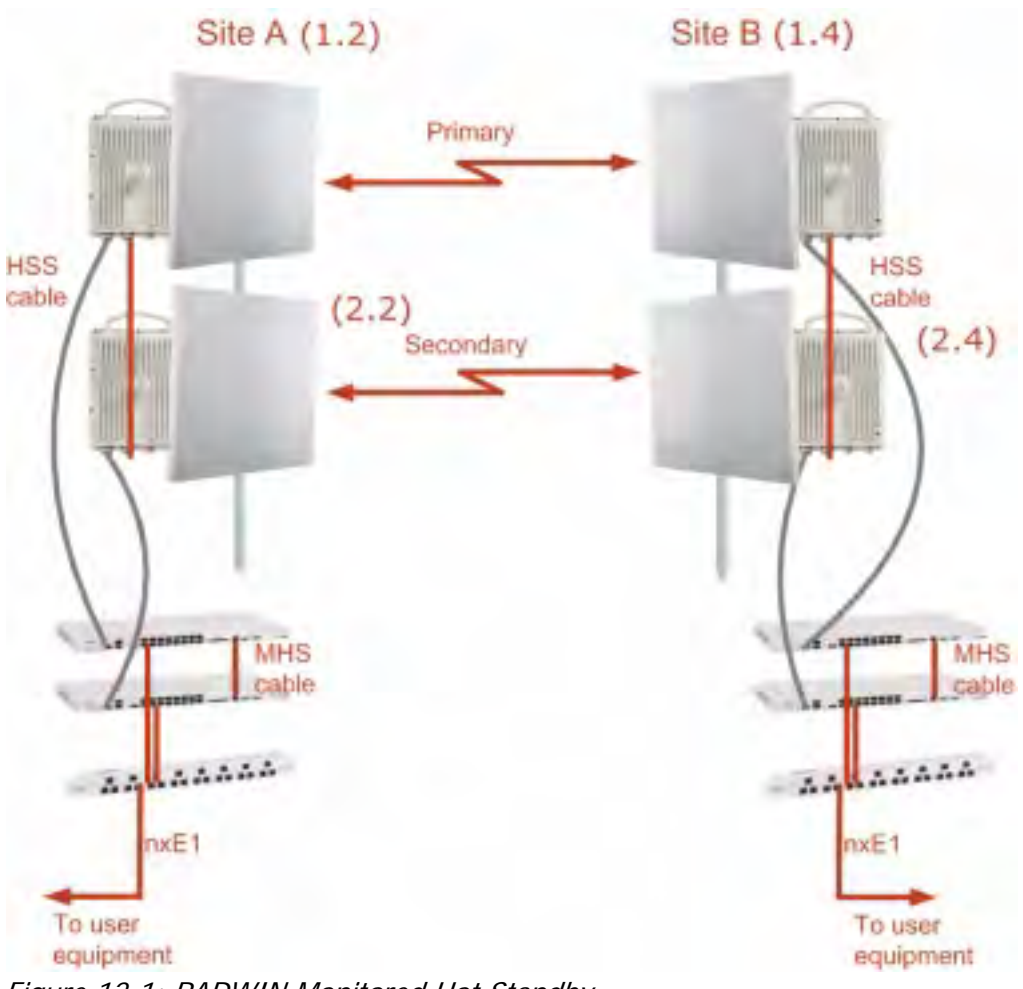

Figure 12-1: RADWIN Monitored Hot Standby

#### What RADWIN MHS provides

RADWIN MHS provides redundancy and backup to TDM services. It is designed to provide high reliability high-capacity Point-to-Point links. The RADWIN MHS is -

- Designed to provide redundancy and high reliability for carrier class operators
- Optimized for high capacity links operating in license-free bands
- A comprehensive solution providing protection against both equipment failure and loss of air interface, by simple connectivity between a primary link and a secondary link

The main service redundancy features of the RADWIN MHS are –

- TDM service cut-over from the primary to the secondary link is completely automatic
- TDM service cut-over time no more than 50 ms
- Automatic restore to primary link as soon as it becomes available
- Support for up to sixteen TDM channels for RADWIN 2000 and four TDM channels for WinLink 1000.

MHS is supported between -

- two WinLink 1000 links
- two RADWIN 2000 links
- a WinLink 1000 link and a RADWIN 2000 link.

# What RADWIN MHS provides

#### **Equipment Protection**

Equipment protection is provided for the electrically-active network elements, ODU and IDU.

The primary IDU and the secondary IDU are connected by a cable to monitor failure and to control protection switching. Switching time is less than 50ms.

When connecting two WinLink 1000 links as 1+1, one dual-polarization antenna can be shared by the primary link and the secondary link.

#### **Air-Interface Protection**

Air-Interface protection is unique to RADWIN and is optimized for wireless links operating in license-free bands.

The primary link and the secondary link use different frequency channels. If the air-interface of the primary link is disturbed and cannot carry the required TDM service, then the system automatically switches to the secondary link.

In addition, improved robustness and frequency planning flexibility is achieved, as the primary and secondary air interfaces can operate in the same frequency band or in different frequency bands.

Automatic Channel Selection (ACS) can be configured for each link to add additional robustness.

The primary and secondary links are synchronized using Hub Site Synchronization (HSS).

It is recommended that both sites be installed with HSS cables. If HSS fails at one site, it can be operated from the other site by remote configuration.

# **Purpose of this Chapter**

This chapter is an installation and maintenance guide for RADWIN MHS. It applies to all RAD-WIN radio products able to support the Monitored Hot Standby operational mode.

# Who Should Read this

This chapter is intended for persons responsible for the installation and maintenance of RAD-WIN MHS. To use it you need to know how to -

- Install a WinLink 1000 radio link
- Install a RADWIN 2000 radio link
- Use the RADWIN Manager software

# **RADWIN MHS Kit Contents**

- One Y-Connection Patch Panel
- One MHS cable

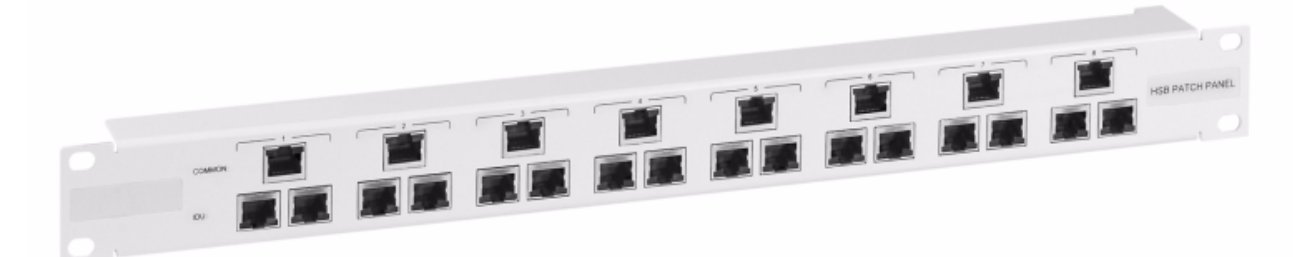

Figure 12-2: RADWIN Y-Connection Patch Panel

# Installing a RADWIN MHS

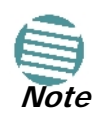

The following procedure is substantially generic to all RADWIN radio products. Differences between WinLink 1000 and RADWIN 2000 class products will be stated explicitly. What you see on your running RADWIN Manager may differ in some details from the screen captures used to illustrate this chapter.

Figure 12-1 above is a schematic of a RADWIN MHS. Figure 12-3 shows how to connect the IDUs to the Patch Panel.

|       |        | To user equipment           |    |     |
|-------|--------|-----------------------------|----|-----|
| Patch | Pan    | el                          |    | _   |
| 2     |        | ימי מי, מי מי, מי מי מי, מי | 0  | 2   |
| 0.    |        | pp dd dd dd dd dd dd dd     | 0  | 1CT |
| Prima | ary ID | U E1/T1 Cables              |    |     |
| 0     | 0      |                             | 0  | 0   |
| 0     | a      |                             |    | 0   |
| Seco  | ndan   | IDU MHS Cable               | _  |     |
| 0     | a      |                             | ġ. | 0   |
| 0     | 0      |                             | .0 | 0   |

Figure 12-3: How to connect the IDUs to the Patch Panel

• With RADWIN 2000 links you can protect up to 16 TDM ports. To protect more than eight TDM ports use two Patch Panels at each site.

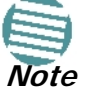

• Ethernet services are carried independently by primary and secondary links. Each link carries different Ethernet traffic. MHS does not protect Ethernet traffic.

In what follows, it will be assumed that -

- We will depart from our usual Site A / Site B conventions. Sites A and B on the primary link will be Sites 1.2 and 1.4 respectively. The corresponding sites on the secondary link will be Sites 2.2 and 2.4. The site names reflect their IP addresses. This is a useful convention and is reflected in the screen captures below.
- 2. The link will be managed from Site 1.2; Site 1.4 may be a remote site.
- 3. The links intended as the primary and secondary will be referred to their respective names, Primary Link and Secondary Link as shown in Figure 12-1 above, despite their having yet to be installed.

#### > To install a Hot Standby Link:

1. Set up Primary Link in the usual way. Ensure that it is fully operational in accordance with the relevant instructions in Part 1 of the User Manual.

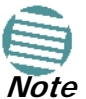

#### Do not proceed unless this condition is fully met!

- 2. Connect user equipment to Site 1.4.
- 3. At Site 1.2, disconnect the TDM cables from the external equipment or disconnect external equipment from the Hot Standby Patch Panel.
- 4. The HSS cable (connecting the ODUs) should be connected at Site 1.2. The ODU belonging to the primary link should be configured as HSM, whereas the ODU belonging to the secondary link should be configured as HSC-CT.
- 5. Establish Secondary Link in the usual way, with HSS enabled. The two link frequencies should be at least 5MHz apart.

- Connect the MHS cables at Sites A and B as shown in Figure 12-1 and Figure 12-3 above.
- 7. Run the Configuration Wizard for Primary Link. Activate TDM services in the usual way. Navigate to the **Hot Standby** tab, in the Services Configuration panel:

| Link Configuration Wizard                               |          |
|---------------------------------------------------------|----------|
| Services<br>Select the Services and Rate.               |          |
| Service TDM Jitter Buffer Hot Standby Ring Ethernet QoS |          |
| Mode:      O Primary      Secondary      Disabled       |          |
| 🔥 Verify the second link is configured as Secondary.    |          |
|                                                         | Evaluate |

Figure 12-4: Services Configuration Panel: Hot Standby mode selection

Check the Primary button to configure Primary Link as the primary link.

- 8. Complete the Wizard, and then move to Secondary Link.
- 9. Repeat step 7 for Secondary Link. For the Services Hot Standby tab, this time, check the Secondary button.
- 10. Complete the Wizard.
- 11. At Site 1.2, reconnect the Hot Standby Patch panel to the external equipment.

From this point on, we will simply refer to primary and secondary link (no capitalized names). At the end of the process, the RADWIN Manager main windows should look like this:

#### Installing a RADWIN MHS

| * RADWIN Manager - 10.105.1.2 (Op                                                                 | perator)                                                                                                    |                                                                                               |                                                                                     |                                   |                                                                      |                                           |
|---------------------------------------------------------------------------------------------------|----------------------------------------------------------------------------------------------------|-----------------------------------------------------------------------------------------------|-------------------------------------------------------------------------------------|-----------------------------------|----------------------------------------------------------------------|-------------------------------------------|
| File Configuration Tools Maintenance He                                                           | <b>۶۱</b> ۵                                                                                                    |                                                                                               |                                                                                     |                                   |                                                                      |                                           |
| Cink Configuration                                                                                | ن الله الله الله الله الله الله الله الل                                                                                                    | Get Diagnostics                                                                               | Clear Counters                                                                      | 🔀<br>Exit                         |                                                                      |                                           |
| Link: Link  Link ID: Setup_1 Services: 2xE1+ Ethernet Frequency [GHz]: 5.280 Channel BW [MHz]: 20 | Location:<br>Redio Interface:<br>RSS [dBm]                                                                                                    |                                                                                               | 1.2<br>-50                                                                          |                                   | 1.4<br>-50                                                           |                                           |
| Rate [Mbps]: Adaptive<br>Status: Link Active                                                      | Ethernet Service :<br>Ethernet Throughput (Mb<br>Rx Rate<br>Tx Rate                                                                                                    | ps] <u>0</u>                                                                                  | 14<br>0.0<br>0.0                                                                    | Rx/Tx R                           | ate Units: O Mbp<br>14<br>0.0<br>0.0                                 | s • Fps<br>14.1                           |
| IP Address: 10.105.1.2<br>Subnet Mask: 255.255.255.0<br>Trap Destination: 10.105.1.21             | TDM Service: Primary Link<br>Estimated Time Between<br>Error [Blocks]                                                                                                    | k - Active<br>Errors <u>seo</u>                                                               | Cour<br>n họùr dậy mọi<br>33                                                        | nters Display Mode                | <ul> <li>Accumulative</li> <li>min hojur daju</li> <li>33</li> </ul> | Current                                   |
| Site: 1.4  Subnet Mask: 255.255.0                                                                 | E1 Ports                                                                                                    |                                                                                               |                                                                                     |                                   |                                                                      |                                           |
| Updates                                                                                           | Events I na                                                                                                    |                                                                                               | Frequency: 5.280 GHz                                                                |                                   |                                                                      |                                           |
|                                                                                                   | Number         Date & Time           000002         3/30/2009 10:27:34           000003         3/30/2009 10:27:46           000004         3/30/2009 10:27:46           000005         3/30/2009 10:31:37 | Message<br>4 AM Compatible II<br>5 AM 2 out of 2 re<br>5 AM TDM Service<br>7 AM Compatible II | DUs detected<br>aquested TDM Trunks ha<br>- Alarm. The reason is: L<br>DUs detected | ve been opened<br>ine state alarm | Trap Source<br>1.2<br>1.2<br>1.2<br>1.2<br>1.2                       | IP A 10.1<br>10.1<br>10.1<br>10.1<br>10.1 |
| Connection Available Connection Mode:                                                             | Network IP Address: 10.105.                                                                                                    | .1.2                                                                                          |                                                                                     |                                   | OFS BEnce                                                            | ypted Link                                |

Figure 12-5: The primary link under normal operation

#### Installing a RADWIN MHS

| * RADWIN Manager - 10.105.2.                              | 2 (Operator)                                            |                                                                            |                                                |
|-----------------------------------------------------------|---------------------------------------------------------|----------------------------------------------------------------------------|------------------------------------------------|
| File Configuration Tools Maintenanc                       | e Help                                                  |                                                                            |                                                |
| Link Configuration Link Installatio                       | on Site: 2.2 Site: 2.4                                  | Get Diagnostics                                                            | Log Off Exit                                   |
| Link: Link<br>Link ID: Setup_2<br>Service: 2vF1+ Ethernet | <ul> <li>Location:</li> <li>Radio Interface:</li> </ul> | 2.2                                                                        | 2.4                                            |
|                                                           | RSS [dBm]                                               | -48                                                                        | -48                                            |
| Frequency [GHz]: 5.490                                    |                                                         |                                                                            |                                                |
| Channel BW [MHz]: 20                                      | Ethernet Service:                                       |                                                                            | Rx/Tx Rate Units: 💿 Mhns 💿 Ens                 |
| Rate [Mbps]: Adaptive                                     |                                                         | 17.1                                                                       | 17.1                                           |
| Status: Link Active                                       | Ethernet Throughput [MI                                 | bps]                                                                       | 17.1 0 17.1                                    |
|                                                           | Rx Rate                                                 | 0.0                                                                        | 0.0                                            |
| Fiber 2.2                                                 | A Ix Rate                                               | 0.0                                                                        | 0.0                                            |
|                                                           | ~                                                       |                                                                            |                                                |
| IP Address: 10.105.2.2                                    | TDM Service: Secondary                                  | / Link - Not Active Cour                                                   | iters Display Mode: 💿 Accumulative . 💿 Current |
| Subnet Mask: 255.255.255.0                                | Fatimated Time Batures                                  | - See hour day mo                                                          | the user min hour day month year               |
| Trap Destination: 10.105.2.21                             | Estimated Time between                                  | 14                                                                         | In year seo min nou day monin year             |
|                                                           |                                                         | 14                                                                         | /                                              |
|                                                           |                                                         | 1 3                                                                        | 1 3                                            |
| 🦓 Site: 2.4                                               | € E1 Ports                                              |                                                                            |                                                |
| IP Address: 10.105.2.4                                    |                                                         | 2 4                                                                        | 2 4                                            |
| Subnet Mask: 255.255.255.0                                |                                                         | -                                                                          |                                                |
| Trap Destination: 10.105.2.11                             |                                                         |                                                                            |                                                |
| The bost don't to to to the                               |                                                         |                                                                            |                                                |
|                                                           |                                                         | Francisco E 400 Ci la                                                      |                                                |
| <b>a</b>                                                  |                                                         | Frequency: 3.490 GHz                                                       |                                                |
| Updates                                                   | *                                                       |                                                                            |                                                |
|                                                           | Events Log                                              |                                                                            |                                                |
| WinLink 1000                                              | Number 🔺 🛛 Date & Time                                  | Message                                                                    | Trap Source IP Add                             |
| CLICK HERE                                                | 000001 3/30/2009 10:21:3                                | 36 AM Connected to 2.2.                                                    | Internal ODU                                   |
|                                                           | 000002 3/30/2009 10:27:3                                | 34 AM Compatible LUUs detected<br>16 AM 2 put of 2 requested TDM Trupks ba | 000 10.103<br>vo heep energed 000 10.103       |
|                                                           | 000003 3/30/2009 10:27:4                                | 46 AM TDM Service - Alarm. The reason is: L                                | ine state alarm ODU 10.10.                     |
|                                                           | 000005 3/30/2009 10:31:3                                | 37 AM Compatible IDUs detected                                             | ODU 10.105                                     |
|                                                           | 000006 3/30/2009 10:33:0                                | 3 AM Compatible IDUs detected                                              | 2.2 10.105                                     |
| To all                                                    |                                                         |                                                                            | >                                              |
| Connection Available Connection                           | Mode: Network IP Address: 10.105                        | 5.2.2                                                                      | OFS B Encrypted Link                           |

Figure 12-6: The secondary link under normal operation

To see what happens following a cut-over from the primary link to the secondary link, you need to have running two copies of the RADWIN Manager – one logged into the primary link, and one logged into the secondary link.

Here then, is the situation after a cut-over to the secondary link:

For the primary link, the following window will appear for a few seconds:

#### Installing a RADWIN MHS

| File         Configuration         Tools         Maintenance         Help           Ink         Configuration         Link         Installation         Site: 1.2                                                                                                    | Site: 1.4 Get                                                                          | <b>₽</b><br>Diagnostics                                     | a<br>Clear Counters                 | Exit                                   |                                        |         |
|----------------------------------------------------------------------------------------------------|----------------------------------------------------------------------------------------|-------------------------------------------------------------|-------------------------------------|----------------------------------------|----------------------------------------|---------|
| Kalantion Link Installation Site: 1.2                                                                                                    | Site: 1.4 Get                                                                          | Diagnostics                                                 | Clear Counters                      | 🔀<br>Exit                              |                                        |         |
|                                                                                                    |                                                                                        |                                                             |                                     |                                        |                                        |         |
| Link: Link (*)<br>Link ID: Setup_1<br>Services: 2xE1+ Ethernet<br>Frequency [GHz]: 5.280<br>Channel 6W [MHz]: 20                                                                                                    | n:<br>nterface:<br>[dBm]                                                               |                                                             | 1.2<br>-51                          |                                        | 1.4                                    |         |
| Rate (mbps): Adaptive     Etherne       Status: Link Active     Etherne       Status: Sitte: 1.2     Image: Status Status St | r Service:<br>rnet Throughput (Mbps)<br>Rate                                           | 0                                                           | 5.6<br>0.0<br>0.0                   | 14.1) 0                                | ate Onits: ● Mbps<br>5.9<br>0.0<br>0.0 | • Fps   |
| IP Address: 10.105.1.2<br>Subnet Mask: 255.255.255.0<br>Trap Destination: 10.105.1.21                                                                                                    | ervice: <i>Primary Link - No</i><br>nated Time Between Errors<br>- (Blocks)            | ot Active                                                   | Cu<br>n hoùr day<br>41              | ounters Display Mode<br>month year seo | Accumulative min hour day m<br>20      | Current |
| Site: 1.4 (*)<br>IP Address: 10.105.1.4<br>Subnet Mask: 255.255.255.0                                                                                                    | orts                                                                                   |                                                             |                                     |                                        |                                        |         |
| Updates                                                                                                    |                                                                                        |                                                             | Frequency: 5.280 (                  | ЭНz                                    |                                        |         |
| WinLink 1000<br>CLICK HERE DO0028<br>000029<br>000029                                                                                                    | Date & Time<br>3/30/2009 10:37:39 AM<br>3/30/2009 10:37:39 AM<br>3/30/2009 10:37:39 AM | Message<br>Compatible ID<br>Ethernet Serv<br>2 out of 2 rec | Us detected<br>vice has been opener | d<br>have been onened                  | Trap Source<br>1.2<br>1.2              | IP A    |
|                                                                                                    | 3/30/2009 10:37:39 AM                                                                  | TDM Service -                                               | - Alarm. The reason i               | s: Line state alarm                    | 1.2                                    | 10.1    |

*Figure 12-7: Primary link a few seconds before regular No-Link display* 

It will then revert to the standard No-Link-available window.

On the secondary link Manager window, you will see a window like this:

#### Maintaining a RADWIN MHS Link

| 💁 RADWIN Manager - 10                                                                | 0.105.2.2 (Opera     | ator)                                        |                                                                                      |                                                                                |                                                                                            |                                                       |                          |                                            |                   |
|--------------------------------------------------------------------------------------|----------------------|----------------------------------------------|--------------------------------------------------------------------------------------|--------------------------------------------------------------------------------|--------------------------------------------------------------------------------------------|-------------------------------------------------------|--------------------------|--------------------------------------------|-------------------|
| File Configuration Tools N                                                           | Maintenance Help     |                                              |                                                                                      |                                                                                |                                                                                            |                                                       |                          |                                            |                   |
| Link Configuration Link                                                              | X<br>Installation    | للاً)<br>Site: 2.2                           | Site: 2.4                                                                            | Get Diagnostics                                                                | ✓ Clear Counters                                                                           | Log Off                                               | X<br>Exit                |                                            |                   |
| Link: Link<br>Link ID: Setup_2<br>Services: 2xE1+ Ethernet<br>Frequency [GHz]: 5.490 | <b>*</b>             | Location:<br>Radio Inte<br>RSS [db           | erface:<br>3m]                                                                       |                                                                                | 2.2<br>-47                                                                                 |                                                       | 2.                       | 4                                          |                   |
| Channel BW [MHz]: 20<br>Rate [Mbps]: Adaptive                                        |                      | Ethernet S                                   | ervice:<br>at Throughput [Mb                                                         | nol                                                                            | 17                                                                                         | Rx/Tx R                                               | ate Units:               | ● Mbps ● Fp<br>7                           | os<br>            |
| Status: Link Active                                                                  | *                    | Rx Ra<br>Tx Ra                               | te<br>te                                                                             | µs] ( <u>0</u> .                                                               | 0.0                                                                                        | 1/.1                                                  |                          | .0<br>.0                                   |                   |
| P Address: 10.105.2.2<br>Subnet Mask: 255.255.25<br>Trap Destination: 10.105.7       | 5.0                  | TDM Serv<br>Estima<br>Error [                | /ice: <i>Secondary</i> .<br>ted Time Between<br>Blocks]                              | Link - Active<br>Errors see                                                    | n hoùr dạy<br>14                                                                           | ounters Display Mode<br>month year seo                | i O Accu<br>min h        | mulative O Curre<br>vur dav monith ve<br>7 | ent               |
| <b>Site: 2.4</b><br>IP Address: 10.105.2.4                                           | ۲                    | E1 Port                                      | 3                                                                                    |                                                                                |                                                                                            |                                                       |                          |                                            |                   |
| Trap Destination: 10.105.2                                                           | 2.11                 |                                              |                                                                                      |                                                                                | Frequency: 5.490 (                                                                         | iHz                                                   |                          |                                            |                   |
| Updates                                                                              | *                    | Events Log                                   |                                                                                      |                                                                                |                                                                                            |                                                       |                          |                                            |                   |
| WinLink 1000                                                                         |                      | Number 3                                     | Date & Time<br>3/30/2009 10:38:2:                                                    | Message 4<br>1 AM TDM Service                                                  | has been closed. The                                                                       | e reason is: Sync Lost                                | Trap So<br>ODU           | urce                                       | IP . 🐴<br>10.     |
|                                                                                      |                      | 000057 3<br>000052 3<br>000042 3<br>000023 3 | 3/30/2009 10:43:52<br>3/30/2009 10:40:58<br>3/30/2009 10:40:05<br>3/30/2009 10:37:35 | 2 AM TDM Service<br>3 AM The time wa<br>5 AM Transmitting<br>5 AM Transmitting | has been closed. The<br>as set to: MON MAR 3<br>on channel 5.270 GH<br>on channel 5.280 GH | e reason is: Sync Lost<br>0 09:40:58 2009<br>Iz<br>Iz | ODU<br>ODU<br>ODU<br>ODU |                                            | 10.<br>10.<br>10. |
| - ·                                                                                  |                      | JUUU4U 3                                     | 3/30/2009 10:38:26                                                                   | 5 AM Transmitting                                                              | ) on channel 5.280 GH                                                                      | 12                                                    | ODU                      |                                            | 10. 🗸             |
| 로 Connection Available 🛛 C                                                           | Connection Mode: Net | work                                         | IP Address: 10.105.                                                                  | 2.2                                                                            |                                                                                            |                                                       | 🕝 DFS                    | (a) Encrypted Link                         |                   |

Figure 12-8: Secondary Link operating as the Hot Standby link

Notice that the active link notice is highlighted in red, so that there is no mistaking which link is operational.

# Maintaining a RADWIN MHS Link

#### **IDU Replacement**

There are two situations, which must be treated differently.

#### Situation 1:

To replace either of the IDUs at Site 1.4 or the IDU at Site 2.2, nothing special is required. Simply disconnect the IDU to be replaced – and replace it with a new one. Replacing a secondary link IDU obviously has no effect on the TDM service. Disconnecting the Site 1.4 primary IDU activates Hot Standby. After the Site 1.4 primary IDU is replaced, the Link will detect the change and switch back to the primary link.

If you replaced the Site 2.2 IDU, remember to reconnect the MHS cable.

#### Situation 2:

Replacing the Site 1.2 IDU is different, and requires several steps.

#### To replace the Site 1.2 primary link IDU:

1. Power off the Site 1.2 IDU. This activates the secondary link using Hot Standby.

- 2. Run the Configuration manager on the secondary link, and in the Hot Standby panel of Figure 12-4 above, check the Disabled button.
- 3. Replace the Site 1.2 IDU without connecting it to the ODU (to prevent transmission by the primary link with the undefined IDU).
- 4. Reconnect the MHS cable between the IDUs at Site 1.2.
- 5. Again, run the Configuration Wizard on the secondary link, and in the panel of **Figure 12-4** above, check the Secondary button to re-enable the link as secondary.
- 6. Connect the new Site 1.2 IDU to its ODU.

The Hot Standby will automatically revert to the primary link within 50ms.

#### **ODU Replacement**

Both the primary and secondary replacement ODUs require pre-configuration prior to insertion into the link. The items to be pre-configured are

- HSS mode
- Link ID
- Frequency
- Hot Standby mode using the new Services panel in Figure 12-4 above
- IP address (optional)

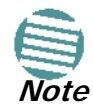

Pre-configuration **must** be carried out before the new ODU is connected to its IDU. If you try to do it "live" against its IDU, it will cause spurious transmissions and a service break.

#### > To pre-configure an ODU:

- 1. Attach the new ODU to an IDU or a PoE device.
- 2. Run the RADWIN Manager and use Hot Standby tab of Figure 12-4 above to configure the new ODU to Primary or Secondary mode as required.
- 3. Ensure that it is set to the proper HSS mode in accordance with Figure 12-4 above. Enter the required Link ID and frequency.

#### > To replace an ODU for primary or secondary link, at either site:

 Install the pre-configured ODU. (Since the other link is working normally, nothing need be done with it. If the secondary ODU was replaced, TDM service remains as is on the primary link. If the primary ODU was replaced, then the TDM service will shift back to the primary link.)

# **Switching Logic**

#### Switching from Primary Link to Secondary Link

Switching from primary link to secondary link will occur following:

• Loss of the primary air interface due to sync loss

#### Switching from Primary Link to Secondary Link

- Loss of the primary air interface due to failure of the receiver to acquire expected E1/ T1 data during a period of 24ms
- The Primary equipment (either ODU or IDU, local or remote) is powered off

Following the switch from the primary to the secondary link, the primary and secondary link Manager main windows should look like this:

| 💊 RADWIN Manager - 10.105.1.2 (Op                                                                         | erator)                                                                                                    |                                                                                                    |                                                            |
|----------------------------------------------------------------------------------------------------|----------------------------------------------------------------------------------------------------|----------------------------------------------------------------------------------------------------|------------------------------------------------------------|
| File Configuration Tools Maintenance He                                                                   | þ                                                                                                    |                                                                                                    |                                                            |
| € ★<br>Link Configuration Link Installation                                                               | الله (الله الله الله الله الله الله الله                                                                                          | Image: Provide with the second second sec |                                                            |
| Link: Link (*)<br>Link ID: Setup_1<br>Services: 2xE1+ Ethernet<br>Frequency [GHz]: 5.280                  | Location:<br>Radio Interface:<br>RSS [dBm]                                                                                        | 1.2<br>-51                                                                                                    | 1.4<br>-51                                                 |
| Channel BW [MHz]: 20                                                                                      |                                                                                                    |                                                                                                    |                                                            |
| Rate [Mbps]: Adaptive<br>Status: Link Active                                                              | Ethernet Service:                                                                                                    | Rx/                                                                                                    | Tx Rate Units: ● Mbps ● Fps<br>5.9                         |
| Site: 1.2                                                                                                 | Rx Rate                                                                                                    |                                                                                                    | 0.0                                                        |
| IR address: 10 105 1 2                                                                                    |                                                                                                    |                                                                                                    | 0.0                                                        |
| Subnet Mask: 255,255,255,0                                                                                | TDM Son ico: Drimony Link - Mat                                                                                                   | Active Countere Display M                                                                                                    |                                                            |
| Trap Destination: 10.105.1.21                                                                             | TOM Service. Primary Link - Not                                                                                                   | Active Counters Display M                                                                                                    | oue: O Accumulative O Current                              |
|                                                                                                    | Estimated Time Between Errors<br>Error [Blocks]                                                                                   | sęc min nou uży monin year sęc<br>41                                                                                                    | 20                                                         |
| Site: 1.4         *           IP Address:         10.105.1.4           Subnet Mask:         255.255.255.0 | E1 Ports                                                                                                    |                                                                                                    |                                                            |
| Updates *<br>WinLink 1000<br>CLICK HERE                                                                   | Events Log<br>Number A Date & Time                                                                                                | Prequency: 5.280 GHz                                                                                                    | Trap Source IP A                                           |
|                                                                                                    | 000028 3/30/2009 10:37:39 AM<br>000029 3/30/2009 10:37:39 AM<br>000030 3/30/2009 10:37:39 AM<br>000031 3/30/2009 10:37:39 AM<br>< | Compatible IDUs detected<br>Ethernet Service has been opened<br>2 out of 2 requested TDM Trunks have been opene<br>TDM Service - Alarm. The reason is: Line state alarm                                                                                                    | 1.2 10.1<br>1.2 10.1<br>d 1.2 10.1<br>1.2 10.1<br>1.2 10.1 |
| Connection Available Connection Mode:                                                                     | Network IP Address: 10.105.1.2                                                                                                    |                                                                                                    | DFS (a) Encrypted Link                                     |

*Figure 12-9: Primary link after the switch over to secondary link (After a few seconds the display moves to No-Link display, with TDM ports grayed out.)* 

#### Switching back from the Secondary to the Primary Link

| 💊 RADWIN Manager - 10.105.2.2 (Op                                                        | erator)                                                                      |                                                                                                    |                                                                                                    |                                                                                                    |                                                               |                                                              |                                                       |
|------------------------------------------------------------------------------------------|------------------------------------------------------------------------------|----------------------------------------------------------------------------------------------------|----------------------------------------------------------------------------------------------------|----------------------------------------------------------------------------------------------------|---------------------------------------------------------------|--------------------------------------------------------------|-------------------------------------------------------|
| File Configuration Tools Maintenance Help                                                | site: 2.2                                                                    | Site: 2.4                                                                                                    | Get Diagnostics                                                                                                    | ✓ Clear Counters                                                                                                    | Log Off                                                       | <b>X</b><br>Exit                                             |                                                       |
| Link: Link (*)<br>Link ID: Setup_2<br>Services: 2xE1+ Ethernet<br>Frequency [GH2]: 5.490 | Locatio<br>Redio<br>RSS                                                      | on:<br>Interface:<br>[dBm]                                                                                                    |                                                                                                    | 2.2<br>-47                                                                                                    |                                                               | 2.4<br>-48                                                   |                                                       |
| Channel BW [MHz]: 20<br>Rate [Mbps]: Adaptive<br>Status: Link Active                     | Etherne<br>Ethe<br>Rx<br>Tx                                                  | et Service:<br>ernet Throughput [Mbps<br>Rate<br>Rate                                                                               | :] [0 :                                                                                                    | 17<br>                                                                                                    | Rx/Tx R                                                       | ate Units: • Mbp<br>17<br>0.0<br>0.0                         | )s ● Fps<br>17.1                                      |
| IP Address: 10.105.2.2<br>Subnet Mask: 255.255.255.0<br>Trap Destination: 10.105.2.21    | TDM S<br>Esti<br>Erro                                                        | Service: <i>Secondary Li</i><br>mated Time Between E<br>or [Blocks]                                                                 | nk - Active<br>rrors see                                                                                                 | Co<br>mận hoặr dậy r<br>14                                                                                                    | unters Display Mode :<br>nonth year sec                       | Accumulative<br>min hojur dajv<br>7                          | Current                                               |
| Site: 2.4 (*)<br>IP Address: 10.105.2.4<br>Subnet Mask: 255.255.255.0                    | Elf                                                                          | Ports                                                                                                    |                                                                                                    |                                                                                                    |                                                               |                                                              |                                                       |
| Trap Destination: 10.105.2.11                                                            | - Events Log                                                                 |                                                                                                    |                                                                                                    | Frequency: 5.490 G                                                                                                    | Hz                                                            |                                                              |                                                       |
| WinLink 1000<br>CLICK HERE                                                               | Number<br>000038<br>000057<br>000052<br>000042<br>000042<br>000023<br>000040 | Date & Time<br>3/30/2009 10:38:21 /<br>3/30/2009 10:43:52 /<br>3/30/2009 10:40:55 /<br>3/30/2009 10:37:35 /<br>3/30/2009 10:33:26 / | Message /<br>AM TDM Service<br>AM TDM Service<br>AM The time wa<br>AM Transmitting<br>AM Transmitting<br>AM Transmitting | has been closed. The<br>has been closed. The<br>as set to: MON MAR 30<br>on channel 5.220 GHz<br>on channel 5.280 GHz<br>on channel 5.280 GHz | reason is: Sync Lost<br>reason is: Sync Lost<br>09:40:58 2009 | Trap Source<br>ODU<br>ODU<br>ODU<br>ODU<br>ODU<br>ODU<br>ODU | IP .<br>10.<br>10.<br>10.<br>10.<br>10.<br>10.<br>10. |
| Connection Available Connection Mode: I                                                  | <                                                                            | IR Address: 10,105,2                                                                                                    | 2                                                                                                    | ш                                                                                                    |                                                               |                                                              | nted Link                                             |

*Figure 12-10: Secondary link operating after the switch over to secondary. (After a few moments the TDM icons become green.)* 

# Switching back from the Secondary to the Primary Link

Switching back from the secondary link to the primary link will occur after the primary link has become and remains fully functional for a continuous period of at least one second. Following reversion from the secondary link to the primary link, the Manager main windows should look like this:

#### Switching back from the Secondary to the Primary Link

| * RADWIN Manager - 10.105.1.2 (Op                                                                                | ierator)                                                                                                    |                                                                                                    |                                                                                     |                                                                                       |                                     |                                                              |                                      |
|----------------------------------------------------------------------------------------------------|----------------------------------------------------------------------------------------------------|----------------------------------------------------------------------------------------------------|-------------------------------------------------------------------------------------|---------------------------------------------------------------------------------------|-------------------------------------|--------------------------------------------------------------|--------------------------------------|
| File Configuration Tools Maintenance Heij                                                                        | ہ<br>کی<br>Site: 1.2                                                                                                    | Jite: 1.4                                                                                           | ₿<br>Get Diagnostics                                                                | a<br>Clear Counters                                                                   | <b>X</b><br>Exit                    |                                                              |                                      |
| Link: Link (*)<br>Link ID: Setup_1<br>Services: 2xE1+ Ethernet<br>Frequency [GH2]: 5.280<br>Channel BW [MH2]: 20 | Location:<br>Radio Inte<br>RSS [de                                                                                           | nface:<br>3m]                                                                                       |                                                                                     | 1.2                                                                                   |                                     | 1.4                                                          |                                      |
| Rate [Mbps]: Adaptive<br>Status: Link Active                                                                     | Ethernet S<br>Etherne<br>Rx Ra<br>Tx Ra                                                                                      | ervice:<br>It Throughput (Mbp<br>te<br>te                                                           | os] <u>o</u> ;                                                                      | 14<br>0.0<br>0.0                                                                      | Rx/Tx R                             | ate Units: O Mbps<br>14<br>0.0<br>0.0                        | • Fps                                |
| IP Address: 10.105.1.2<br>Subnet Mask: 255.255.255.0<br>Trap Destination: 10.105.1.21                            | TDM Service<br>Estimat<br>Error [F                                                                                           | ice: <i>Primary Link</i><br>ted Time Between (<br>3locks]                                           | k - Active<br>Errors see                                                            | Cou<br>mận hộu dậy mư<br>33                                                           | nters Display Mode:                 | <ul> <li>Accumulative (<br/>min hour day r<br/>33</li> </ul> | Current                              |
| Site: 1.4 (\$)<br>IP Address: 10.105.1.4<br>Subnet Mask: 255.255.255.0<br>Trap Destination: 10.105.1.11          | E1 Port                                                                                                    | S                                                                                                   |                                                                                     |                                                                                       |                                     |                                                              |                                      |
| Updates (%)                                                                                                    | Events Log                                                                                                    |                                                                                                    |                                                                                     | Frequency: 5.280 GH                                                                   | 2                                   |                                                              |                                      |
|                                                                                                    | Number         D           000002         3           000003         3           000004         3           000005         3 | Date & Time<br>1/30/2009 10:27:34<br>3/30/2009 10:27:46<br>3/30/2009 10:27:46<br>3/30/2009 10:31:37 | Message<br>AM Compatible 1<br>AM 2 out of 2 ro<br>AM TDM Service<br>AM Compatible 1 | IDUs detected<br>equested TDM Trunks ha<br>> - Alarm. The reason is:<br>IDUs detected | ave been opened<br>Line state alarm | Trap Source<br>1.2<br>1.2<br>1.2<br>1.2<br>1.2               | IP A<br>10.1<br>10.1<br>10.1<br>10.1 |
| Connection Available Connection Mode:                                                                            | < Network                                                                                                    | IP Address: 10,105                                                                                  | 12                                                                                  |                                                                                       |                                     |                                                              | nted Link                            |

*Figure 12-11: Primary link operating after the switch back from secondary* 

| 🔦 RADWIN Manager - 10,105.2.2 (Op                                                                                | verator)                                                               |                                                    |                                           |                                         |                     |
|----------------------------------------------------------------------------------------------------|------------------------------------------------------------------------|----------------------------------------------------|-------------------------------------------|-----------------------------------------|---------------------|
| File Configuration Tools Maintenance Hel                                                                         | lp                                                                     |                                                    |                                           |                                         |                     |
| Cink Configuration                                                                                               | الله الله الله الله الله الله الله الله                                | Get Diagnostics                                    | Log Off                                   | 🔀<br>Exit                               |                     |
| Link: Link (*)<br>Link ID: Setup_2<br>Services: 2xE1+ Ethernet<br>Frequency [GH2]: 5.490<br>Channel BW [MH2]: 20 | Location;<br>Radio Interface;<br>RSS [dBm]<br>Ethernet Service;        | -48                                                | Rx/Tx Ra                                  | 2.4<br>-48<br>ate Units: ⊙ Mbps ●       | Fps                 |
| Rate [Mbps]: Adaptive                                                                                            | Ethornot Throughput [Milhor                                            | 17.1                                               |                                           | 17.1                                    |                     |
| Status: Link Active                                                                                              | Rx Rate<br>Tx Rate                                                     | s] 0,0,0,0,0,0,0,0,0,0,0,0,0,0,0,0,0,0,0,          | . 17.1 0 .                                | 0.0                                     | 17.1                |
| IP Address: 10.105.2.2<br>Subnet Mask: 255.255.255.0<br>Trap Destination: 10.105.2.21                            | TDM Service: Secondary L<br>Estimated Time Between E<br>Error [Blocks] | ink - Nat Active C<br>irrors se min hour day<br>14 | Counters Display Mode :<br>month year sec | Accumulative O Cur min hour day month 7 | rent<br>year        |
| Site: 2.4 (8)<br>IP Address: 10.105.2.4                                                                          | E1 Ports                                                               |                                                    |                                           |                                         |                     |
| Subnet Mask: 255.255.0<br>Trap Destination: 10.105.2.11                                                          |                                                                        | Frequency: 5.490                                   | GHz                                       |                                         |                     |
| 🚆 Updates 🔹 🚷                                                                                                    |                                                                        |                                                    |                                           |                                         | ante de la companya |
|                                                                                                    | Events Log                                                             |                                                    |                                           |                                         |                     |
| WinLink 1000                                                                                                    | Number A Date & Time                                                   | Message                                            |                                           | Trap Source                             | IP Add              |
| CLICK HERE                                                                                                    | 000001 3/30/2009 10:21:36                                              | AM Comnatible IDUs detected                        |                                           | ODU                                     | 10,105              |
|                                                                                                    | 000003 3/30/2009 10:27:46                                              | AM 2 out of 2 requested TDM Trunk:                 | s have been opened                        | ODU                                     | 10.105              |
|                                                                                                    | 000004 3/30/2009 10:27:46                                              | AM TDM Service - Alarm. The reason                 | is: Line state alarm                      | ODU                                     | 10.105              |
|                                                                                                    | 000005 3/30/2009 10:31:37                                              | AM Compatible IDUs detected                        |                                           | ODU                                     | 10,105              |
|                                                                                                    | cooooo atautzooa 10:33:03                                              | An compatible toos detected                        |                                           | C                                       | 10,105              |
| Connection Available Connection Mode:                                                                            | Network IP Address: 10.105.2.                                          | .2                                                 |                                           | OFS B Encrypted Lin                     | k                   |

Figure 12-12: Secondary Link operating after the switch back to Primary

## System Operation description

| Normal operation          | <ul> <li>TDM services are carried by the primary link</li> <li>The secondary link (equipment and air interface) is operating but not carrying user traffic</li> <li>TDM ports on the secondary IDUs are tri-state</li> </ul>                                                                                                    |
|---------------------------|----------------------------------------------------------------------------------------------------|
| Switching to backup       | <ul> <li>Switching to secondary will occur in the following cases:         <ul> <li>Loss of the primary air interface due to sync loss</li> <li>Loss of the primary air interface due to failure of the receiver to acquire expected TDM data during a period of 24ms</li> <li>Primary equipment power off (either ODU or IDU, local or remote)</li> </ul> </li> <li>The switching result would be:         <ul> <li>TDM ports on the primary IDUs turn to tri-state</li> <li>TDM ports on the secondary IDUs become active</li> </ul> </li> </ul> |
| Backup operation          | TDM services are carried by the secondary link                                                                                                    |
| Switching back to primary | <ul> <li>Switching back to primary will occur as soon as the Primary link is fully functional for 1 second</li> </ul>                                                                                                    |

# Chapter 13 The RADWIN Ethernet Ring

# Scope

The description of RADWIN Ethernet Ring in this Chapter is completely generic: Both WinLink 1000 and RADWIN 2000 links may participate in an Ethernet ring.

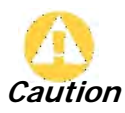

VLAN IDs are used by RADWIN products in three separate contexts: Management VLAN, Traffic VLAN and Ethernet Ring. It is recommended that you use different VLAN IDs for each context.

# What is an Ethernet Ring

An Ethernet ring consists of several nodes connected by hops (links). Loops are not allowed with Ethernet; therefore one hop is a **Ring Protection Link** (RPL) which "blocks" Ethernet traffic. In the event of failure in the ring, the Ring Protection Link unblocks and Ethernet traffic in the ring is restored.

# Some terminology:

- Normal State all member links are functional except the RPL which is blocked.
- **Blocked** the air-link is up but Ethernet traffic is not transmitted across the link. The Ethernet service panel for the RPL in the RADWIN Manager is labeled **Idle**
- **Unblocked** Ethernet traffic is transmitted across the RPL. The Ethernet service panel for the RPL in the RADWIN Manager is labeled **Active**
- Protection State a member link is broken and the RPL passes Ethernet traffic
- Ring Protection Link as described above
- Ring Link any member link controlled by the RPL
- Independent Link not subject to ring protection

• **Ring Protection Message** (RPM) - control message used to monitor and control the ring.

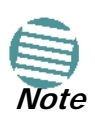

RPM messages are **broadcast**, so it is essential (to prevent flooding) to associate the RPL and member Ring LInks with a VLAN ID. This requires in turn, that equipment used in the ring either supports VLAN or can transparently pass through VLAN tagged packets.

# **RADWIN Ethernet Ring**

The following figure describes the RPL behavior during a ring failure and recovery cycle.

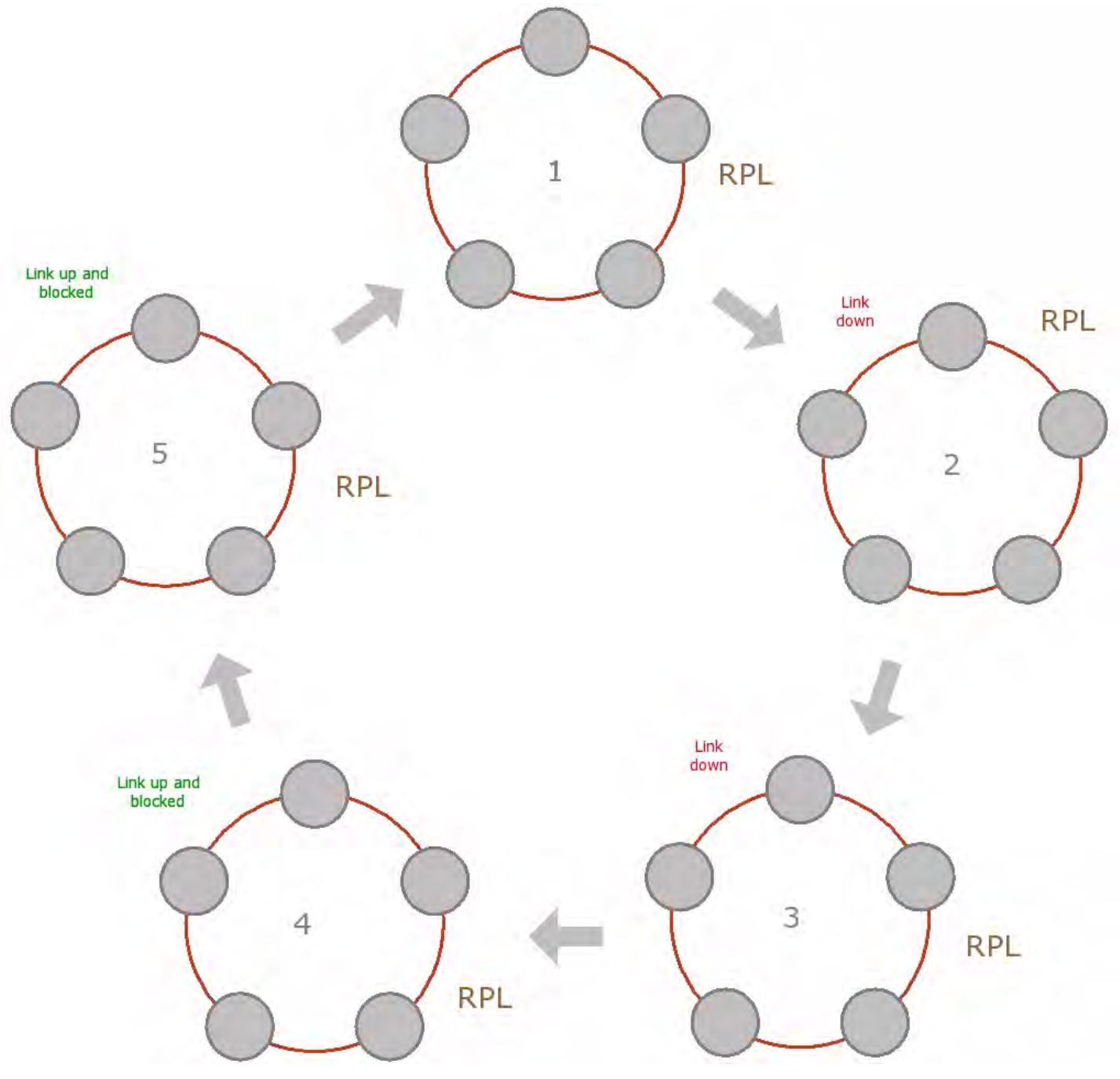

Figure 13-1: Ring Protection mechanism

The steps below follow the numbering in Figure 13-1:

#### 1. Normal operation

Ethernet traffic runs in the ring, but does not pass through the RPL, which is blocked. The RPL does however, broadcast RPM packets through the ring.

#### 2. Ring Link down, RPL notified

The RPL detects a link-down condition by the non-arrival of an RPM packet. It remains blocked for the **Minimum time for failure detection** which is configurable using the RADWIN Manager (see page **13-9**).

#### 3. Ring Link down, RPL unblocked for traffic

The RPL unblocks for Ethernet traffic after the **Minimum time for failure detection** expires and no RPM message has been received.

#### 4. Ring Link restored but still blocked for traffic

The Ring Link is restored, but remains blocked for the **Minimum time for recovery**, set using the RADWIN Manager, to avoid rapid fluctuations leading to potential short term loops (see page **13-9**).

#### 5. Ring Link restored, RPL blocked for traffic

The RPL blocks to Ethernet traffic after the **Minimum time for recovery** expires and restores Ethernet traffic to the Ring Link (with a special RPM packet).

#### Return to 1.) Ring Link restored, RPL blocked for traffic

The ring is back to normal operation.

With RADWIN links, RADWIN's Ring Protection solution prevents Ethernet loops in the ring at all times. The ring is always broken somewhere.

- Under a ring configuration a RADWIN Ring Link that was down and commences recovery, keeps blocking Ethernet traffic. The RPL identifies this situation, blocks itself and then unblocks the other Ring Link. This is the transition from step 4 to 5 in Figure 13-1.
- If the failed hop is not a RADWIN link then there are two possibilities:
  - If the hop Ring Link can signal that it is down by issuing a Loss of Signal (LOS) at the Ethernet port, then the RPL will control the RADWIN link connected to that port in the same manner as described above, to prevent an Ethernet loop.
  - Otherwise, there may be a short loop period when the RPL is still open for traffic and the Ring Link is also unblocked during the **Minimum time for recovery**.

# **Ethernet Ring Topologies Supported by RADWIN**

The following ring topologies are supported:

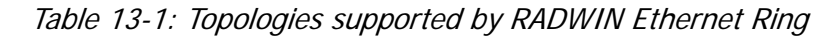

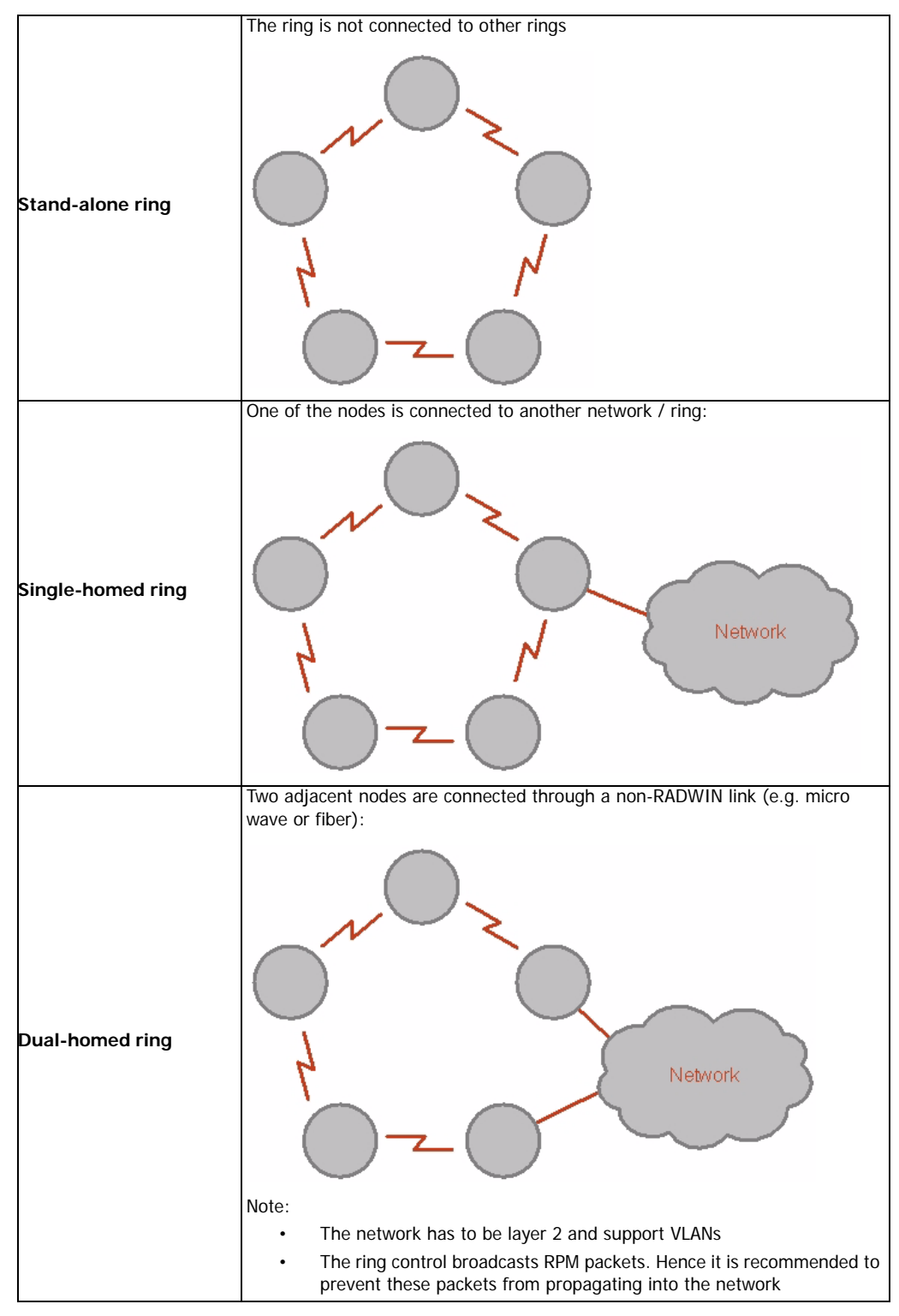

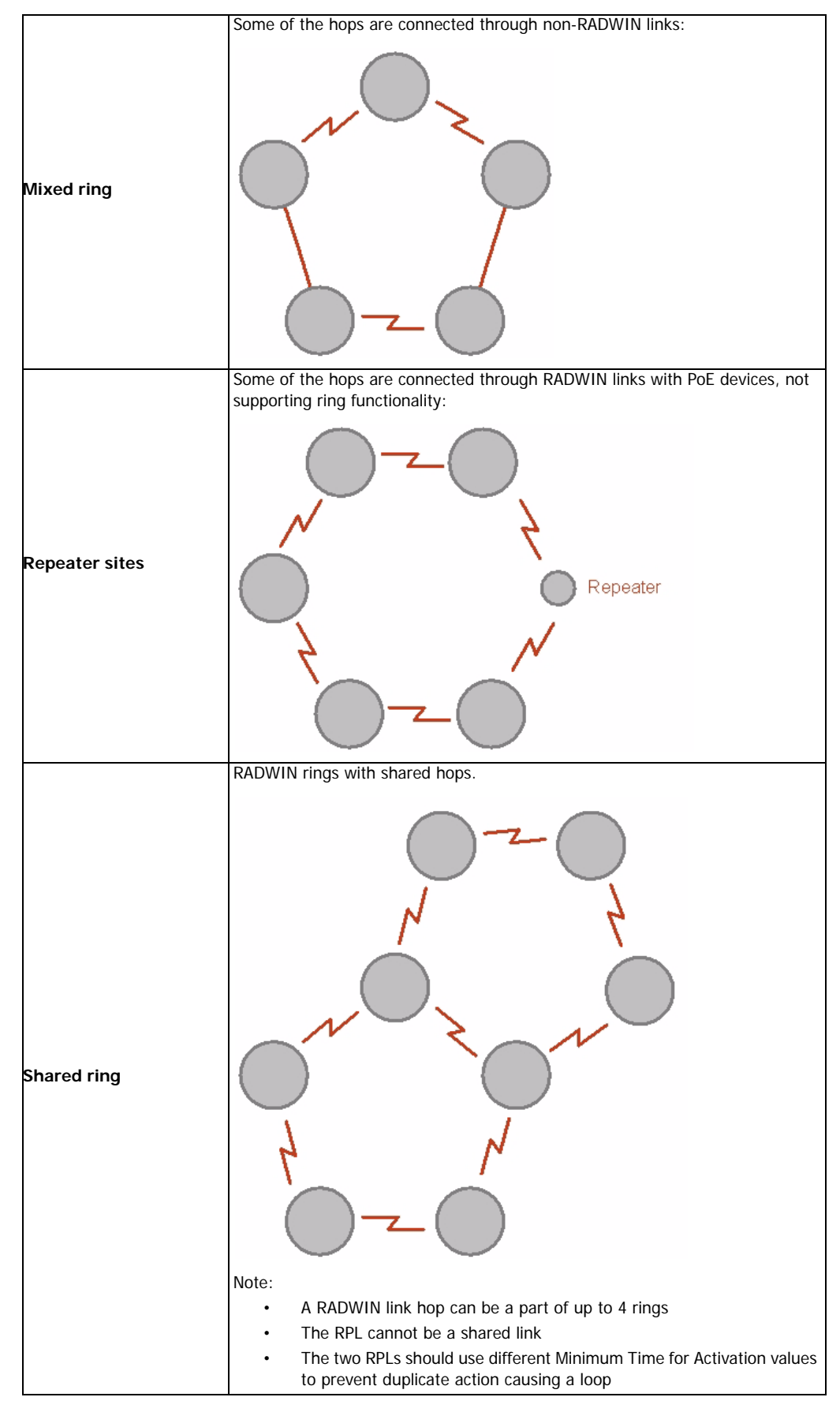

Table 13-1: Topologies supported by RADWIN Ethernet Ring (Continued)

# **Protection Switching**

Protection switching occurs upon failure in the ring.

The Ethernet service restoration time depends on the number of hops in the ring. With four hops the Ethernet service is restored in less than 50 ms.

In single and dual homed topologies the service restoration may take longer due to the aging time of the external switches. Switches that are immediately aware of routing changes reduce the restoration time.

# **Hardware Considerations**

Ethernet Ring Protection is supported by the IDU-C, IDU-E and PoE.

A typical Ring Protection Link consists of an IDU-C or new style IDU-E, a PoE and two ODUs as shown in Figure 13-2. Hence one end of the RPL and of ring controlled links, as shown in Figure 13-2 has to be an IDU. It is recommended to have an IDU at each node to have the flexibility to change the RPL.

A ring node is built from two ODUs from adjacent links. The ODUs can be connected to either an IDU or to a PoE device as in Figure 13-2. Port names in the IDU are shown.

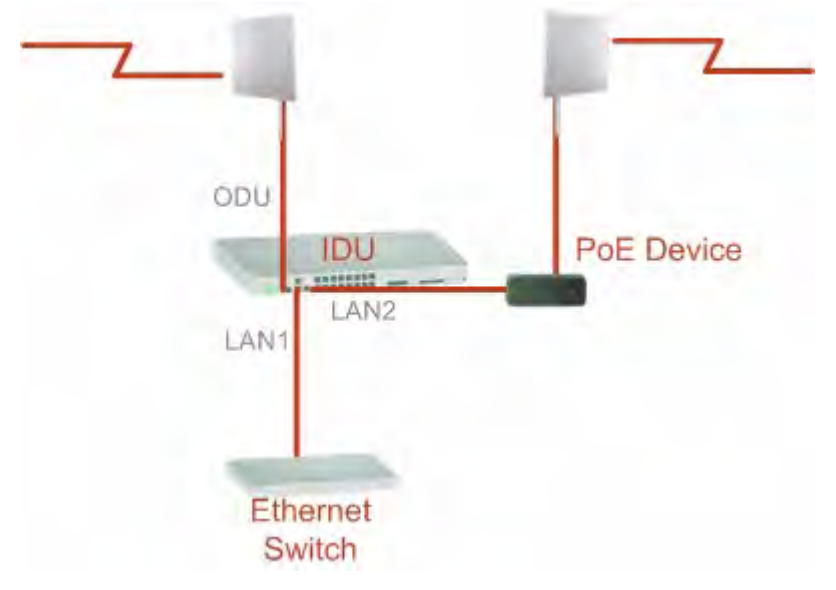

Figure 13-2: Node with IDU and PoE device

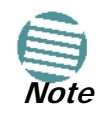

Connect the switch at the site only to one IDU.

The switching function is carried out by the IDU-Cs and IDU-Es, both of which provide Layer 2 support (see Chapter 14).

# Special Case: 1 + 1 Ethernet Redundancy

The same device may be used to provide economic 1 +1 redundancy for a single link.

A 1+1 Ethernet is a ring with two nodes. One of the links is RPL.

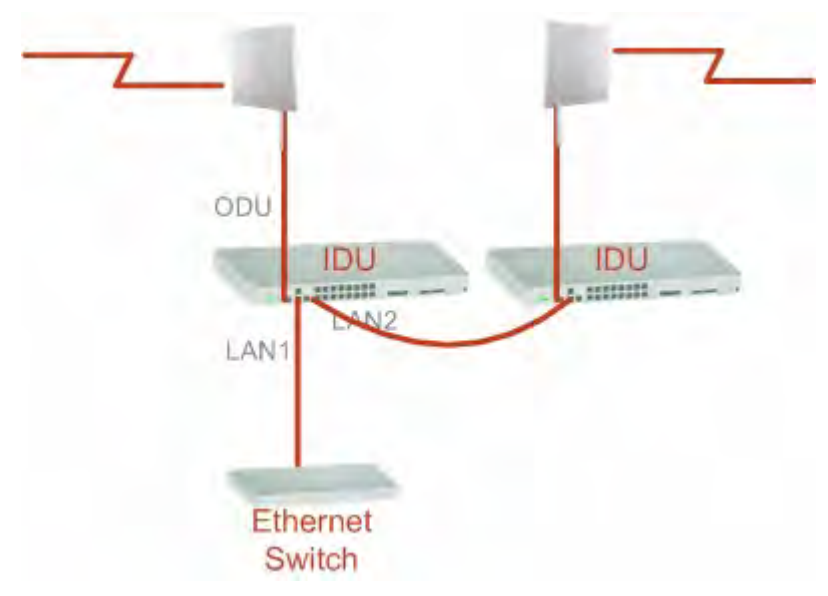

The equipment in a 1+1 Ethernet installation is as follows:

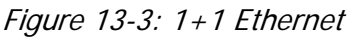

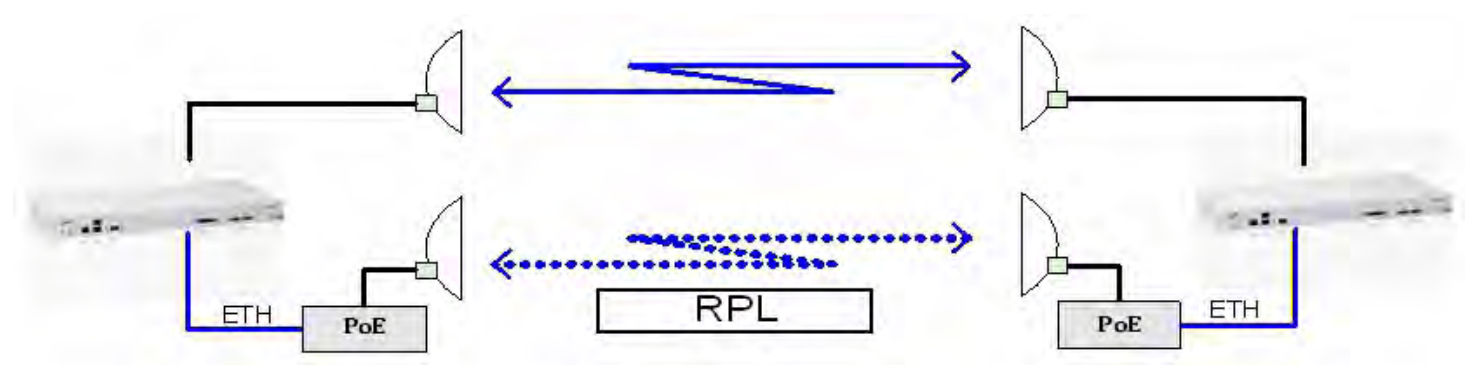

Figure 13-4: Using IDU-C or IDU-E with PoEs for the RPL

Notice that link content drops from four PoEs plus two switches to two PoEs and two IDU-Cs or IDU-Es.

# Using RADWIN Manager to Set up a Ring

Creating a Ring using RADWIN Manager requires two stages:

- 6. Set up each participating link separately, in the usual way
- 7. For each link, run the Configuration wizard to define it as RPL or a Ring Link

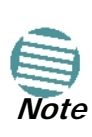

- The Ring uses a VLAN ID for the RPL. It is used to manage the Ring and nothing else; it is completely separate from the management and traffic VLANs referred to elsewhere
- A regular Ring Link may be a member of up to four rings and each of their RPL VLAN IDs must be configured

Here then, is step 2 in more detail:

#### > To integrate a link into an Ethernet Ring:

1. Using either the Installation or Configuration wizards, navigate to the Services window and chose the Ring tab.

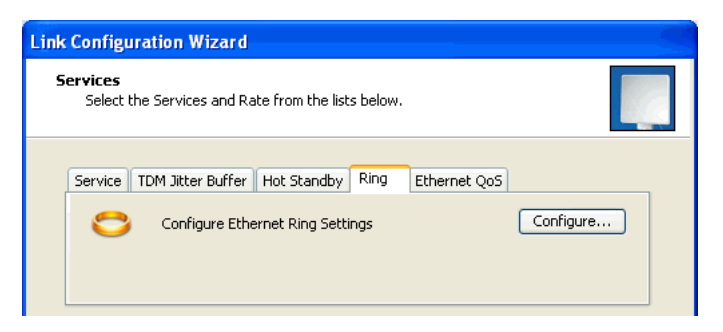

Figure 13-5: Services window with Ring selected

2. Click **Configure**. The Ring definition window is displayed. The default is Independent Link and is used when the link is not part of any Ring.

| Ring Configuration                                       | <b>?</b> × |
|----------------------------------------------------------|------------|
| Clink Mode                                               |            |
| Each Ring must contain one RPL                           |            |
| Independent Link 💌                                       |            |
| Independent Link                                         |            |
| Bing Protection Link (BPL)                               |            |
| Verify that all links are configured with same Ring VLAN | U ID       |
| Advanced                                                 |            |
| Minimum time for failure detection [msec]                | ÷          |
| Minimum time for recovery [sec]                          |            |
| OK Can                                                   | cel        |

Figure 13-6: Ring Options

3. To configure the link as a regular Rink link, click **Rink Link (Non- RPL)** and enter the ring LAN VIDs (at least one) to which it belongs and click **OK**:

| Ring Configuration                                                 |
|--------------------------------------------------------------------|
| Link Mode                                                          |
| Each Ring must contain one RPL                                     |
| Ring Link (non RPL)                                                |
|                                                                    |
| Ring VLAN IDs                                                      |
| $\psi$ Verily that all links are configured with same Ring VLAN ID |
| 2                                                                  |
|                                                                    |
| Advanced                                                           |
| Minimum time for failure detection [msec]                          |
| Minimum time for recovery [sec]                                    |
|                                                                    |
| OK Cancel                                                          |
| Minimum time for recovery [sec]                                    |

Figure 13-7: Configuring Ring LAN VIDs

4. To configure the link as RPL, click **Ring Protection Link (RPL)** and enter its Ring VID.

| Ring Configuration                                      | ? 🛛         |
|---------------------------------------------------------|-------------|
| Link Mode                                               |             |
| Each Ring must contain one RPL                          |             |
| Ring Protection Link (RPL)                              | ~           |
|                                                         |             |
| ⊂ Ring VLAN IDs                                         |             |
| Verify that all links are configured with same Rin<br>2 | ing VLAN ID |
| Advanced                                                |             |
| Minimum time for failure detection [msec]               | 30 🜲        |
| Minimum time for recovery [sec]                         | 5 🗢         |
| ОК                                                      | Cancel      |

Figure 13-8: Configuring RPL VIDs

5. Enter the minimum times for failure detection and recovery.

For dual-homed configurations, where part of the ring goes through the core, if a core segment fails, the core should be allowed to recover before the RPL enters Protection State. Otherwise, it could happen that both the core and the RADWIN ring will switch in parallel. You should therefore, configure a **Minimum time for failure detection** high enough to take this possibility into account.

The **Minimum time for recovery** is a delay switch to prevent rapid "on-off" fluctuations. It functions like a delay switch use to protect electrical devices from rapid "on-off" power fluctuations, which in this context, may lead to potential short term loops.

6. Click **OK** to accept your settings.

The RPL will be clearly indicated in the RADWIN Manager. In the Link status area on the top left, you will see an Ethernet (Blocked) notice:

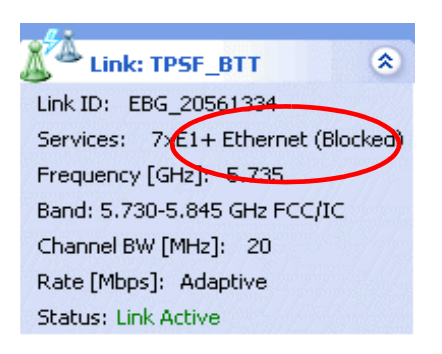

A Link-Idle message is displayed on the Ethernet Services Bar:

| Ethernet Service: Ring Protection Link-I | dle |
|------------------------------------------|-----|
| Estimated Throughput [Mbps]              | 0   |
| Rx Rate                                  |     |
| Tx Rate                                  |     |

When the RPL cuts in as a result of a failure, the "Ethernet (Blocked)" notice disappears. The Ethernet Services Bar indicated that the RPL is active:

| Ethernet Service: Ring Protection Link-Active |   |
|-----------------------------------------------|---|
| Estimated Throughput [Mbps]                   | 0 |
| Rx Rate                                       |   |
| Tx Rate                                       |   |

Upon restoration of the broken link, the RPL returns to idle status with the appropriate indications on the RADWIN Manager main window.

On the status bar for all ring member links, you will see the ring membership indicator icon:

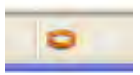

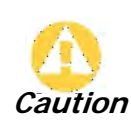

- Do not configure more than one RPL. If you do, you will break the Ring
- If you forget to configure one RPL in a Ring, you will introduce a loop into your network

# Chapter 14 VLAN Functionality with RADWIN 2000

# **VLAN Tagging - Overview**

# VLAN Terminology

Both the technical literature and the RADWIN Manager use the terms VLAN ID and VID interchangeably to denote a VLAN identification number.

# VLAN Background Information on the WEB

The standards defining VLAN Tagging are IEEE\_802.1Q and extensions.

For general background about VLAN see http://en.wikipedia.org/wiki/Virtual\_LAN.

Background information about **Double Tagging** also known as **QinQ** may be found here: http://en.wikipedia.org/wiki/802.1QinQ.

# VLAN Tagging

VLAN tagging enables multiple bridged networks to transparently share the same physical network link without leakage of information between networks:

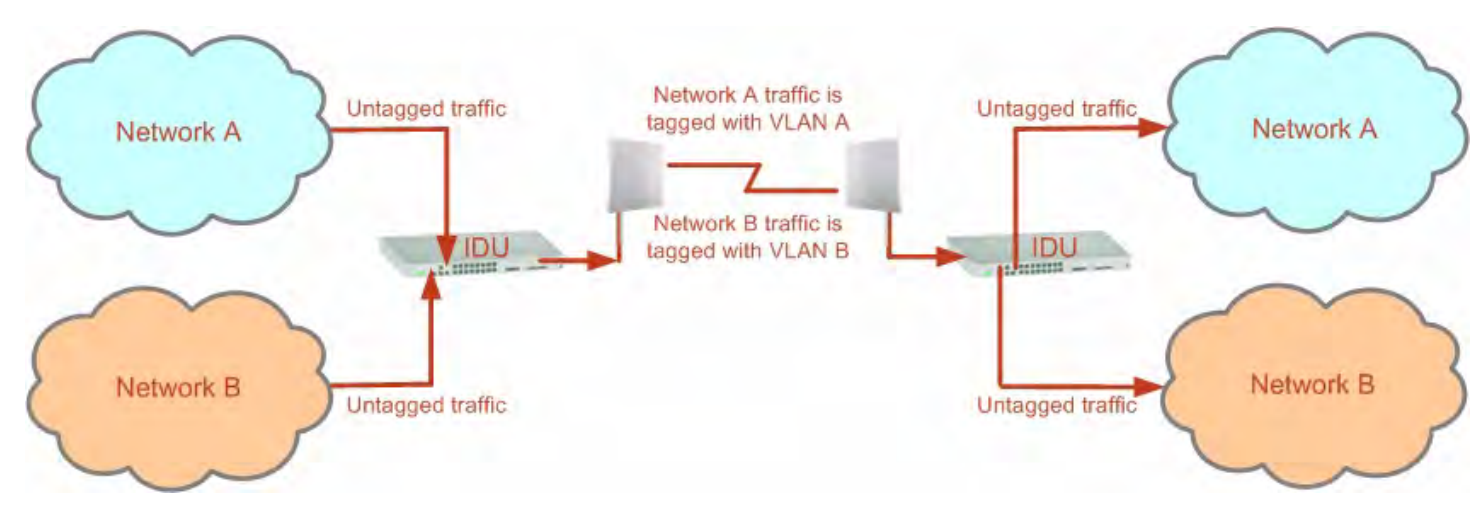

Figure 14-1: Two network using the same link with tagging

IEEE 802.1Q is used as the encapsulation protocol to implement this mechanism over Ethernet networks.

## QinQ (Double Tagging) for Service Providers

QinQ is useful for Service Providers, allowing them to use VLANs internally in their "transport network" while mixing Ethernet traffic from clients that are already VLAN-tagged.

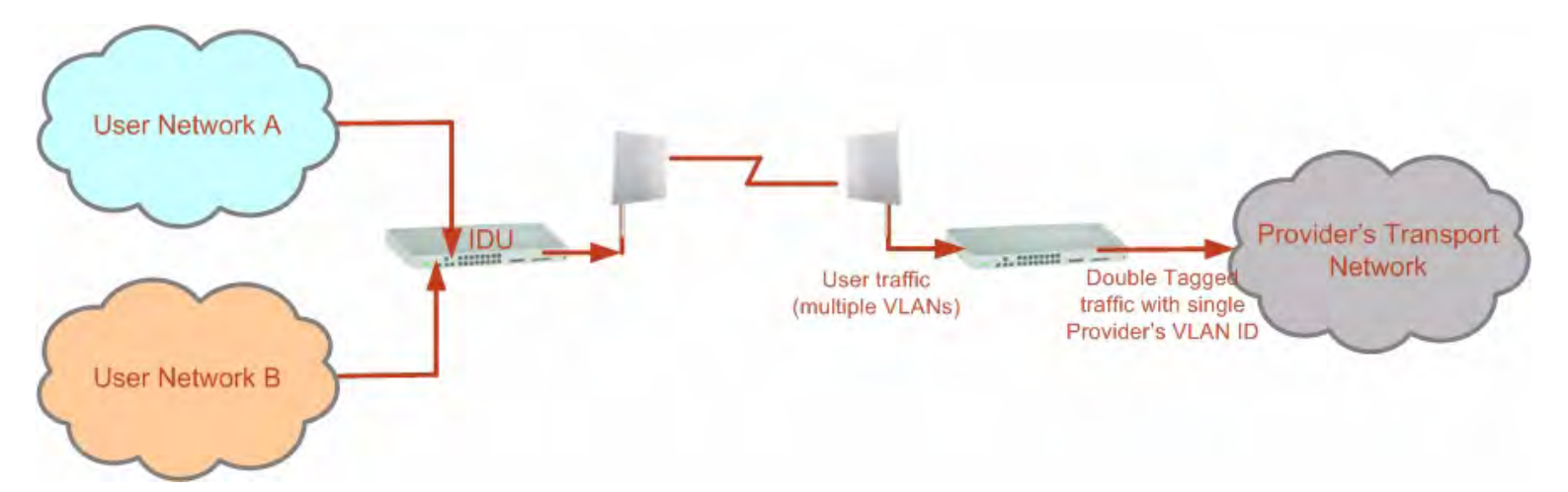

#### Figure 14-2: Separating client data streams using double tagging

The outer tag (representing the Provider VLAN) comes first, followed by the inner tag. In QinQ the EtherType = 0x9100. VLAN tags may be stacked three or more deep.

When using this type of "Provider Tagging" you should keep the following in mind:

- Under Provider Tagging, the system double-tags egress frames towards the Provider's network. The system adds a tag with a VLAN ID and EtherType = 0x9100 to all frames, as configured by the service provider (Provider VLAN ID).
- The system always adds to each frame, tags with VLAN ID and EtherType = 0x9100. Therefore,
  - For a frame without a tag the system will add a tag with VLAN ID and EtherType = 0x9100 so the frame will have one tag
  - For a frame with a VLAN tag the system will add a tag with VLAN ID and EtherType = 0x9100 so the frame will be double-tagged
  - For a frame with a VLAN tag and a provider tag the system will add a tag with VLAN ID and EtherType = 0x9100 so the frame will be triple-tagged and so on

## VLAN Untagging

VLAN Untagging means the removal of a VLAN or a Provider tag.

## Port Functionality

The VLAN functionality is supported by all LAN and SFP ports in the IDU.

Each port can be configured how to handle Ethernet frames at the ingress direction (where frames enter the IDU) and at the egress direction (where frame exit the IDU).

The configuration is independent at each port.

#### **Ingress Direction**

Table 14-1: Port settings - Ingress direction

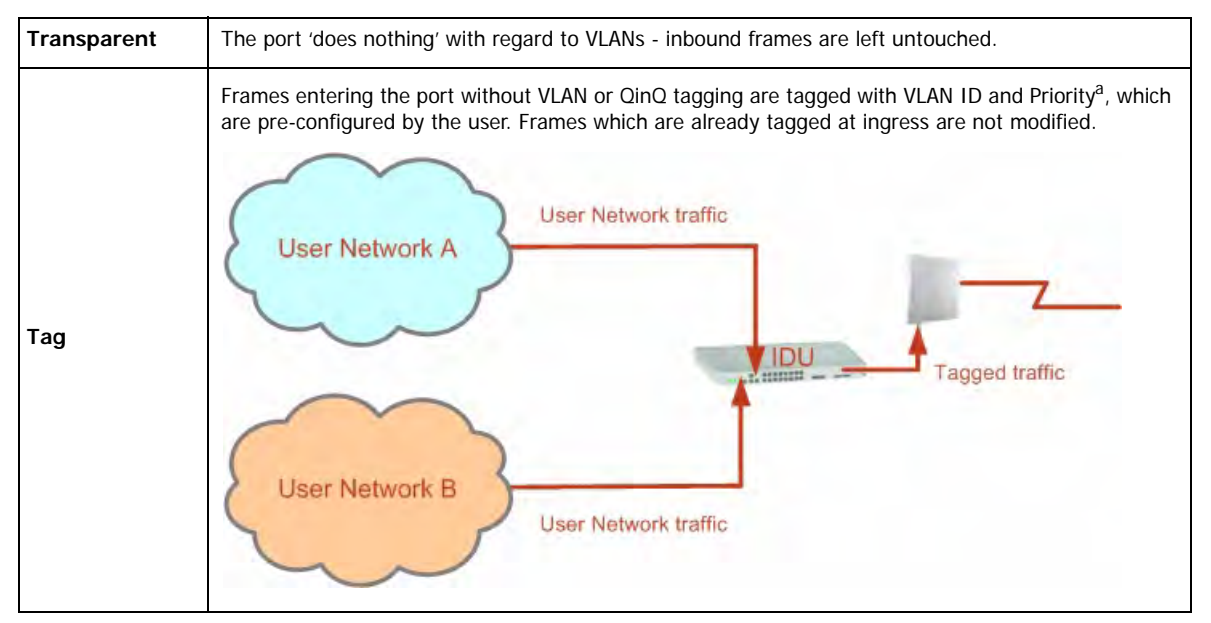

a. Priority Code Point (PCP) which refers to the IEEE 802.1p priority. It indicates the frame priority level from 0 (lowest) to 7 (highest), which can be used to prioritize different classes of traffic (voice, video, data, etc).

#### **Egress Direction**

Table 14-2: Port settings - Egress direction

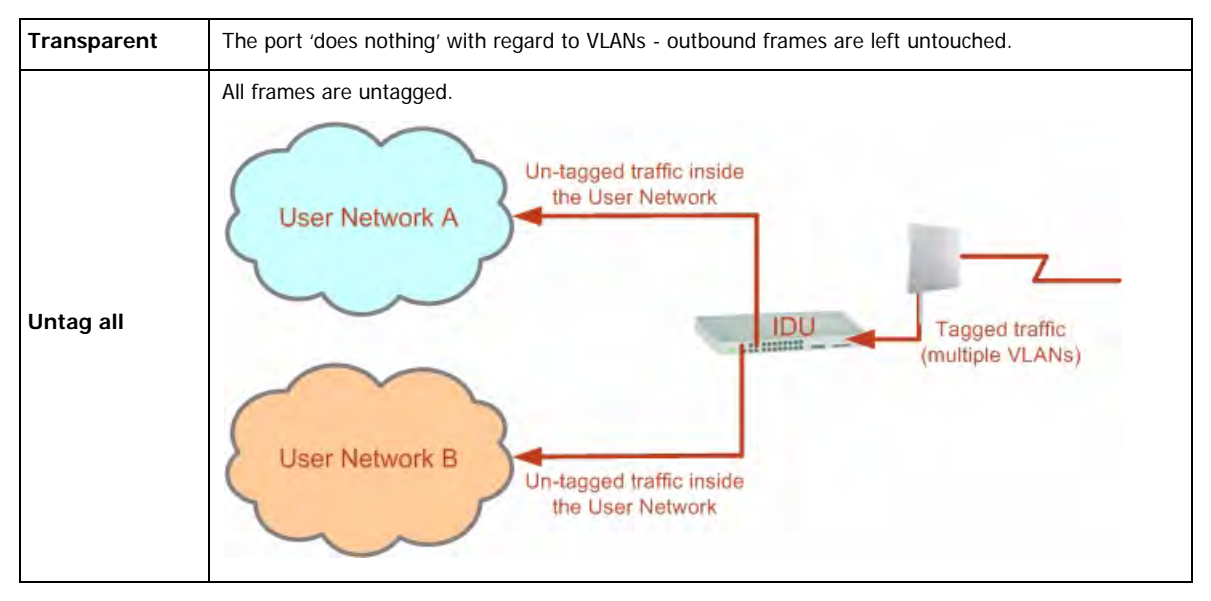

#### **Port Functionality**

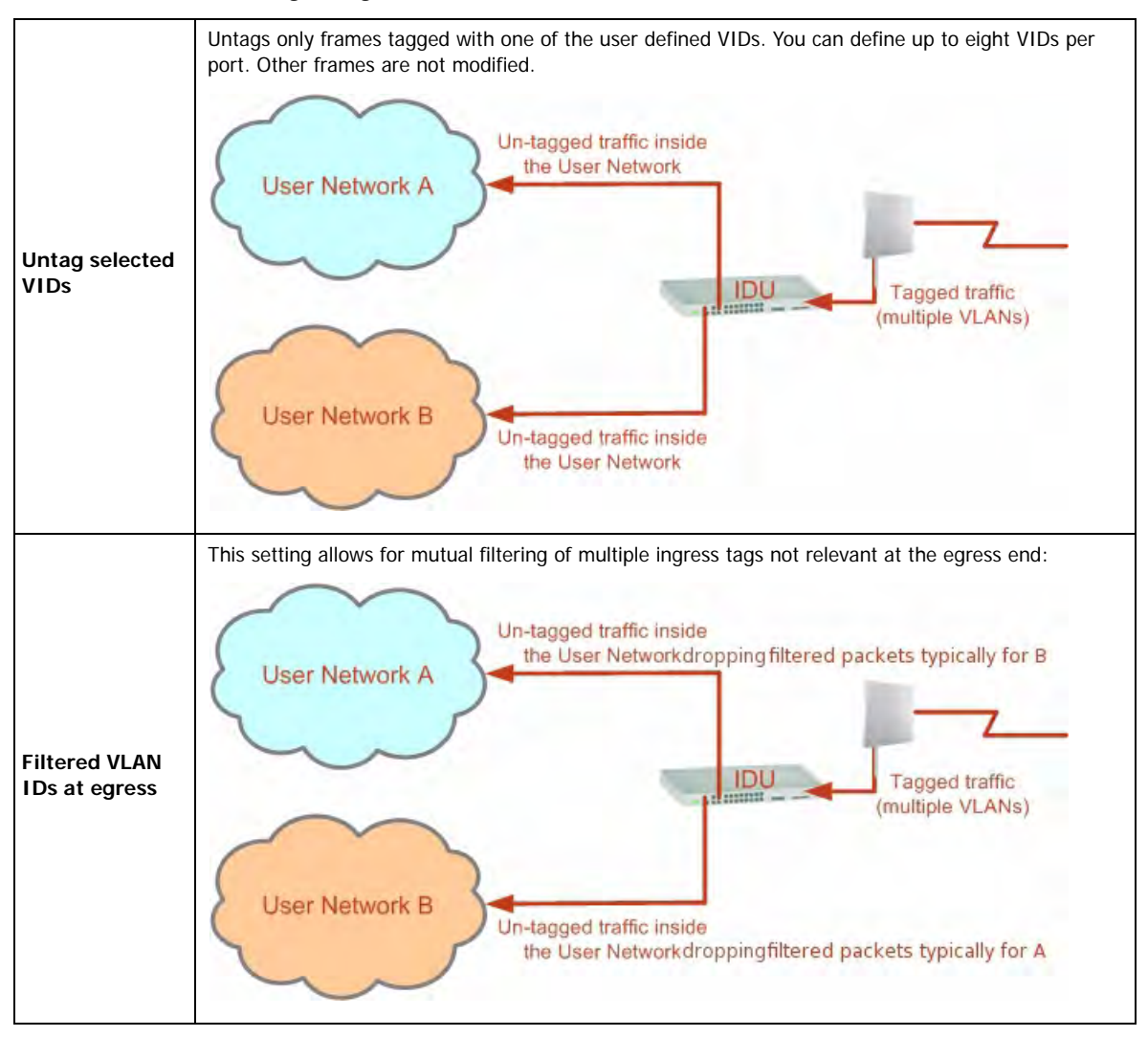

Table 14-2: Port settings - Egress direction (Continued)

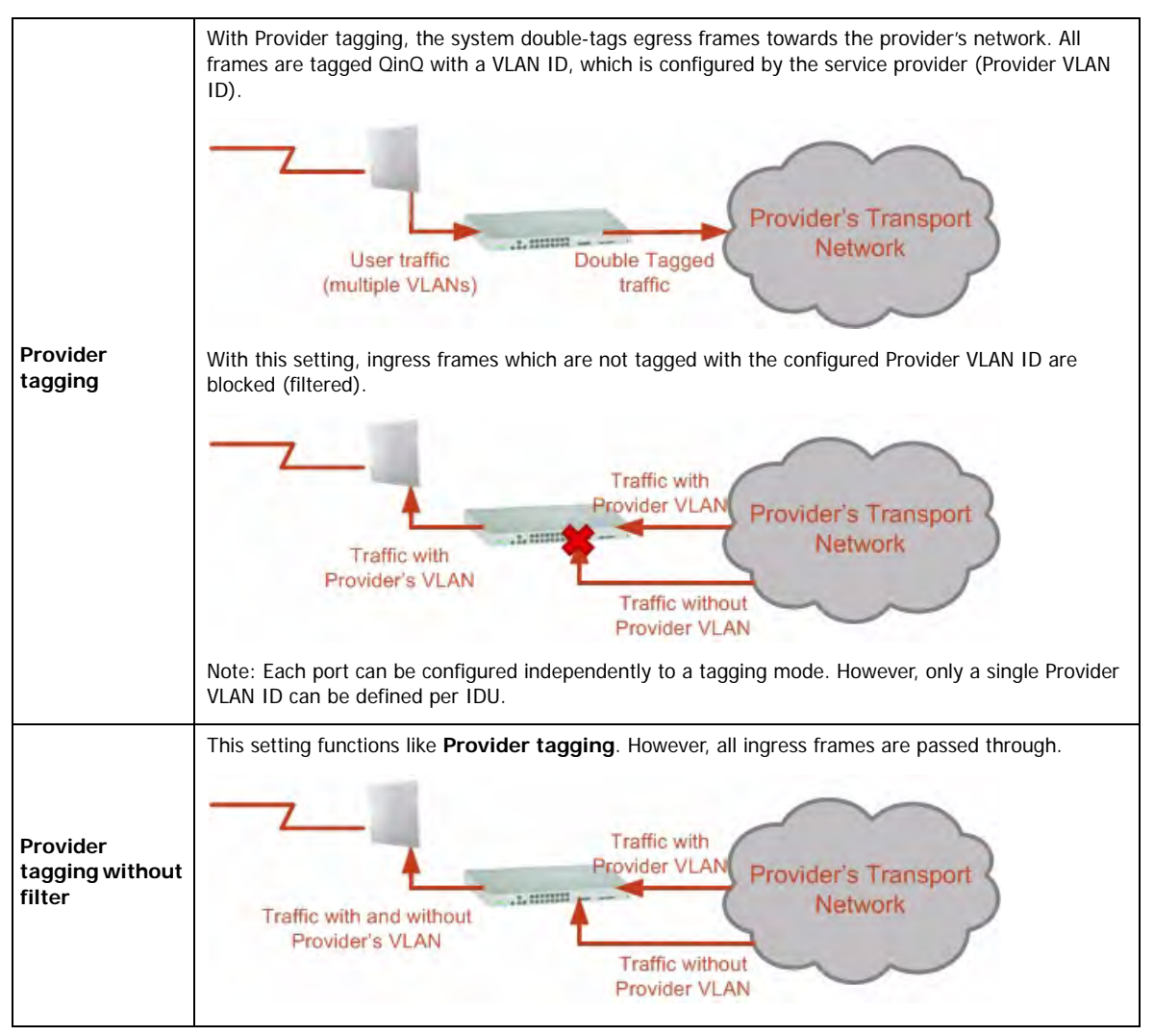

#### Table 14-2: Port settings - Egress direction (Continued)

# **VLAN Availability**

VLAN is available for links using either WinLink 1000 or RADWIN 2000 radios. VLAN support requires the use of IDU-Cs or new style IDU-Es.

# **VLAN Configuration Using the RADWIN Manager**

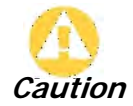

VLAN IDs are used by RADWIN products in three separate contexts: Management VLAN, Traffic VLAN and Ethernet Ring. It is recommended that you use different VLAN IDs for each context.

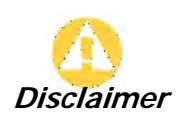

If you are **not** a VLAN expert, please be aware that incorrect VLAN configuration may cause havoc on your network. The facilities described below are offered as a service to enable you to get best value from your RADWIN 2000 links and are provided "as is". Under no circumstances does RADWIN accept responsibility for network system or financial damages arising from incorrect use of these VLAN facilities.
#### Management Traffic and Ethernet Service Separation

You can define a VLAN ID for management traffic separation. You should configure the system to prevent conflicts as detailed below.

When configured for the default operational mode, a "Provider port" will handle ingress traffic as follows:

- Filters frames that are not tagged with the Provider VLAN ID
- Removes the Provider double tag

Therefore, if a port is configured for management traffic separation by VLAN and as 'Provider port', then the received management frames must be double tagged as follows:

- The outer tag has to be the Provider's tag (so the frame is not filtered)
- The internal tag has to be management VLAN ID

To avoid mix-ups, best practice is to:

- Separate the management and data ports
- Define only a data port with Provider function

All IDU-C and new style IDU-E models have two LAN ports so you can easily separate management and Ethernet service.

#### VLAN Tagging for Ethernet Service: Configuration

VLAN Configuration is carried out per site. It is up to you to ensure consistency between the link sites. The discussion below is based on Site A however, it also applies to Site B.

To set up VLAN tagging for Ethernet service, enter Site Configuration for Site A, choose the Ethernet tab and click the **VLAN Configuration...** button (Figure 8-15). The following window is displayed:

#### VLAN Tagging for Ethernet Service: Configuration

| 🔛 VLAI | N Configuration                                 |                                                                                                    |
|--------|-------------------------------------------------|----------------------------------------------------------------------------------------------------|
|        | Ingress Mode                                    | Egress Mode                                                                                                    |
| LAN1   | Transparent       VLAN ID:       VLAN Priority: | Transparent       VLAN ID:       Image: Constraint of the second second se |
| LAN2   | Transparent       VLAN ID:       VLAN Priority: | Transparent       VLAN ID:       Image: Image: |
| SFP    | Transparent       VLAN ID:       VLAN Priority: | Transparent       VLAN ID:       Image: Image: |
|        |                                                 | Provider parameters are common to all ports Provider parameters VLAN ID: VLAN Priority:      OK Cancel                                                                                                    |

Figure 14-3: VLAN tag settings

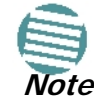

If you are using a new style IDU-E, the SFP row will not appear.

The choices for Ingress Mode are -

|      | Ingress Mode                                                                |
|------|-----------------------------------------------------------------------------|
| LAN1 | Transparent       Transparent       Tag       VLAN ID:       VLAN Priority: |

Figure 14-4: VLAN: Ingress modes

The two choices correspond respectively to the two rows of Table 14-1. Choosing Tag causes the VLAN ID and VLAN Priority fields to become available:

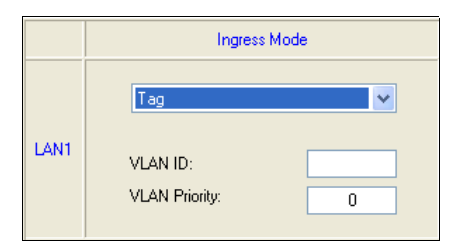

Figure 14-5: VLAN: Ingress mode - setting VLAN ID and Priority

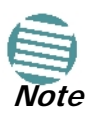

Throughout this chapter, all VLAN IDs must be between 1 and 4094, inclusive. All VLAN priorities must be between 0 and 6, inclusive. The values entered are range-checked. If for example, you enter a VLAN ID of 4095, then 4094 will be reflected back.

The choices for Egress Mode are -

| Egress Mode                          |   |
|--------------------------------------|---|
| Transparent                          | ~ |
| Transparent                          |   |
| Untag all<br>Untag selected VLAN IDs |   |
| Provider tagging                     |   |
| Filtered VLAN IDs                    |   |

Figure 14-6: VLAN: Egress modes

The five non-transparent choices correspond respectively to the five rows of Table 14-2 in the order, row 1, 2, 4, 5, 3.

The first two choices, Transparent and Untag all require no further action.

Untag selected VIDs causes the eight VLAN ID fields to become available:

|      | Ingress Mode                              | Egress Mode |
|------|-------------------------------------------|-------------|
| LAN1 | Tag     VLAN ID:     1     VLAN Priority: | VLAN ID:    |

Figure 14-7: Untagging selected VIDs

You may nominate up to eight VIDs for untagging; beyond simple range checking, there is no other validation.

Both **Provider tagging** and **Provider tagging without filter** enable the **Provider parameters** fields:

| $\psi$ Provider parameters are common to all ports |                  |  |  |  |  |  |  |
|----------------------------------------------------|------------------|--|--|--|--|--|--|
| Provider parameters                                |                  |  |  |  |  |  |  |
| VLAN ID:                                           | VLAN Priority: 0 |  |  |  |  |  |  |
|                                                    | OK Cancel        |  |  |  |  |  |  |

Figure 14-8: Provider parameters

There is of course only one Provider VLAN ID. It is most likely yours, as the Provider!

**Filtered VLAN IDs** enables you to filter and block only frames tagged with one of the user defined VIDs. You can define up to eight VIDs per port. Other frames are not modified and are forwarded transparently.

When you are finished, remember to click **OK** (Figure 14-3) to save your entries.

## Chapter 15 Software Upgrade

#### What is the Software Upgrade Utility?

The RADWIN Manager provides a Software Upgrade Utility (SWU) to upgrade the software (firmware) of installed ODUs in a network. The update files may be located anywhere accessible by the operator.

The SWU provides for:

- Prior backup of the current files prior to upgrade
- Upgrade from a list
- Delayed upgrade
- Various ODU reset options

The default location of the software files is in the installation area, and can be used to restore factory defaults.

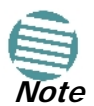

The following procedure is generic to all RADWIN radio and GSU products.

#### **Upgrading an Installed Link**

#### > To upgrade software for a link:

1. In the RADWIN Manager main menu, click **Tools** | **Software Upgrade** ... The following detached window appears

#### Upgrading an Installed Link

| Software Upgrade Tool File Actions Help Start Upgrade Stop Upgrade A Software Upgrade Actais Available Release Description Backup device software Delayed Upgrade | Image: Clear All         2.5.00_b2635_Jt           Release 2.5.00         Image: Clear All           Date:         07/27/ | Upgrade Package s<br>125 2010 | ave Configuration Cose      | t Details<br>Reset each device after su<br>Reset all devices after all<br>Do not reset devices after | iccessful upgrade<br>selected devices successfully<br>upgrade is completed | upgraded |
|----------------------------------------------------------------------------------------------------|----------------------------------------------------------------------------------------------------|-------------------------------|-----------------------------|----------------------------------------------------------------------------------------------------|----------------------------------------------------------------------------|----------|
| Software Upgrade                                                                                                    |                                                                                                    | 03 N                          | 001                         |                                                                                                    |                                                                            |          |
|                                                                                                    | IP Address                                                                                                    | Site Name                     | Lurrent Helease             | Progress                                                                                             | Status                                                                     | Details  |
| Direct connection                                                                                                    | 192 168 1 101                                                                                                    | ۵                             | 2.5.00, b2630, Jun 27, 2010 |                                                                                                    |                                                                            |          |
| Air connection                                                                                                    | 192.168.1.102                                                                                                    | в                             | 2.5.00_b2630_Jun 27 2010    |                                                                                                    |                                                                            |          |
|                                                                                                    |                                                                                                    |                               |                             |                                                                                                    |                                                                            |          |

Figure 15-1: Software Upgrade Utility - Main window

The default sites shown in the Software Upgrade list panel belong to the currently link. The list may be empty if you are running the RADWIN Manager "offline".

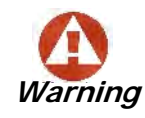

What follows about adding sites manually or from a list file, assumes that all sites to be upgraded are of the same type - either WinLink 1000 or RADWIN 2000. but not both. **This will not work with a mixed list.** 

2. Click **Add Site** to add additional sites for upgrade.

| Tool |                   |     |                |       |        |
|------|-------------------|-----|----------------|-------|--------|
| ade  | Add Sit           | e . | X<br>Clear all | Upgra | ade Pa |
| s    | 🗋 Add Single Site |     |                |       |        |
|      | G (               | 09  |                |       |        |

Figure 15-2: Add site options

Click Add Single Site for one site only:

| 📇 Add Site for Software Upgrade |           |  |  |  |  |
|---------------------------------|-----------|--|--|--|--|
| IP Address:                     |           |  |  |  |  |
| Road Only Community             |           |  |  |  |  |
| nead-only community.            |           |  |  |  |  |
| Read-Write Community:           |           |  |  |  |  |
|                                 | OK Cancel |  |  |  |  |

Figure 15-3: Adding a single site for upgrade

Enter the IP address of the site, the Community strings (Default: *public* and *net-man*, respectively) and then click OK. The site will appear in the Software Upgrade list box. For example if we add the site at IP address 192.168.2.101, the SWU main window of Figure 15-1 looks like this:

| Software Uj<br>Available<br>Descripti<br>Back | pgrade details<br>a Release<br>ion<br>kup device software<br>wed Upgrade | 2.5.00_b2635_Ju<br>Release 2.5.00 | il 25 2010 |                          | t Details<br>Reset each device after su<br>Reset all devices after all s<br>Do not reset devices after r | ccessful upgrade<br>elected devices successfully<br>upgrade is completed | upgraded |
|-----------------------------------------------|--------------------------------------------------------------------------|-----------------------------------|------------|--------------------------|----------------------------------------------------------------------------------------------------|--------------------------------------------------------------------------|----------|
| Software Uj<br>Link Name                      | pgrade                                                                   | IP Address                        | Site Name  | Current Belease          | Progress                                                                                                 | Status                                                                   | Details  |
| I TP                                          | SF BTT                                                                   |                                   |            |                          |                                                                                                    |                                                                          |          |
| Å)                                            | Direct connection                                                        | 192.168.1.101                     | A          | 2.5.00_b2630_Jun 27 2010 |                                                                                                    |                                                                          |          |
| 1                                             | Air connection                                                           | 192.168.1.102                     | В          | 2.5.00_b2630_Jun 27 2010 |                                                                                                    |                                                                          |          |
| TP                                            | SF_BTT                                                                   |                                   |            |                          |                                                                                                    |                                                                          |          |
| Å)                                            | Direct connection                                                        | 192.168.2.101                     | A          | 1.9.30_b1825_Jul 13 2010 |                                                                                                    |                                                                          |          |
|                                               |                                                                          |                                   |            |                          |                                                                                                    |                                                                          |          |

Figure 15-4: Single site added for upgrade

The list can be cleared using the Clear All button.

As an alternative to adding sites one at a time, you can add sites from a prepared list using the **Add from File** option in **Figure 15-2**. The list has the following format:

<IP address>,<Read-Only community>,<Read-Write community>

Here is an example:

- 192.168.1.101, public, netman
- 192.168.1.102, public, netman
- 192.168.2.101, public, netman
- 192.168.2.102, public, netman
- 3. Having created an update list, click Upgrade Package to chose the relevant files. The default files are located in the SWU subdirectory in the RADWIN Manager installation area. They are currently named SWU\_1k.swu and SWU\_2k.swu. You may have to find them elsewhere, depending on your system.
- 4. You make limited changes to the list by right-clicking any line:

| Link Name |                   | IP Address    | Site Name | Current Release    |          | Progress      | Status |
|-----------|-------------------|---------------|-----------|--------------------|----------|---------------|--------|
| Ħ         | TPSF_BTT          |               |           |                    |          |               | ]      |
|           | Direct connection | 192.168.1.101 | A         | 2.5.00_b2630_Jun 2 | 7 2010   |               | ]      |
|           | 👊 Air connection  | 192.168.1.102 | В         | 2.5.00_b2630_Jun 2 | 7 2010   |               | ]      |
| Ξ         | TPSF_BTT          |               |           |                    |          |               | ]      |
|           | Direct connection | 192.168.2.101 | A         | 1.9.30_b1825 🗙     | Remove   | from list     | ]      |
|           |                   |               |           | #                  | Remove   | grid          |        |
|           |                   |               |           |                    | Configur | e Communities |        |

Figure 15-5: Software Upgrade site options

5. To back up your existing system, check **Backup device software** check-box. Then

click the button for a standard file dialog. The default location is the My Documents directory on the managing computer or the last backup directory you used.

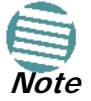

The backup here is the same as that in **page 8-32**, and serves the same purpose. It provides a fallback if the upgrade proves problematic.

- 6. In addition to the previous step, you may opt to perform a delayed upgrade. Check the Delayed Upgrade box, and enter the date and time for the delayed upgrade.
- 7. The radio buttons on the right determines how your sites should be reset. Bear in mind that on the one hand, a reset involves a service interruption, but on the other hand, the software upgrade will not become effective until after the reset is carried out.
- 8. Click **Start Upgrade** to commence the process. For an immediate upgrade you will be able to observe the upgrade progress from the green progress bars:

| 9    | Software Upgrade Tool     |                              |                   |                          |                     |                                         |         |
|------|---------------------------|------------------------------|-------------------|--------------------------|---------------------|-----------------------------------------|---------|
| Fi   | le Actions Help           |                              |                   |                          |                     |                                         |         |
| Star | rt Upgrade Stop Upgrade A | 省 🗸 🗙<br>dd Site 🕺 Clear All | Upgrade Package : | Save Configuration Close |                     |                                         |         |
|      | Software Upgrade details  |                              |                   | R                        | eset Details        |                                         |         |
|      | Available Release         | 2.5.00_b2635_J               | ul 25 2010        |                          | Reset each device   | after successful upgrade                |         |
|      | Description               | Release 2.5.00               |                   |                          | Reset all devices a | after all selected devices successfully |         |
|      | Backup device software    |                              |                   |                          | Do not reset devic  |                                         |         |
|      |                           |                              |                   |                          |                     |                                         |         |
|      | Delayed Upgrade           | Date: 07/27/                 | 10 💉 Time: [0     | 6:14 PM 💠                |                     |                                         |         |
|      | Software Upgrade          |                              |                   |                          |                     |                                         |         |
| Γ    | Link Name                 | IP Address                   | Site Name         | Current Release          | Progress            | Status                                  | Details |
|      | TPSF_BTT                  |                              |                   |                          |                     | Software Upgrade in                     |         |
|      | 🔊 Direct connection       | 192.168.1.101                | A                 | 2.5.00_b2630_Jun 27 2010 |                     | Uploading software                      |         |
|      | 强 Air connection          | 192.168.1.102                | В                 | 2.5.00_b2630_Jun 27 2010 |                     | Uploading software                      |         |
|      |                           |                              |                   |                          |                     |                                         |         |
|      |                           |                              |                   |                          |                     |                                         |         |
|      |                           |                              |                   |                          |                     |                                         |         |
|      |                           |                              |                   |                          |                     |                                         |         |
|      |                           |                              |                   |                          |                     |                                         |         |
|      |                           |                              |                   |                          |                     |                                         |         |
|      |                           |                              |                   |                          |                     |                                         |         |
|      |                           |                              |                   |                          |                     |                                         |         |
|      |                           |                              |                   |                          |                     |                                         |         |
|      |                           |                              |                   |                          |                     |                                         |         |
|      |                           |                              |                   |                          |                     |                                         |         |

Figure 15-6: Software upgrade in progress - Note the stop button

| Link | Name              | IP Address    | Site Name | Current Release          | Progress | Status              | Details |
|------|-------------------|---------------|-----------|--------------------------|----------|---------------------|---------|
| Ħ    | TPSF_BTT          |               |           |                          |          | Software upgrade co |         |
|      | Direct connection | 192.168.1.101 | A         | 2.5.00_b2630_Jun 27 2010 |          | Reset done          |         |
|      | 强 Air connection  | 192.168.1.102 | В         | 2.5.00_b2630_Jun 27 2010 |          | Reset done          |         |

Figure 15-7: Software upgrade completed successfully

- 9. Click Close to exit.
- 10. If you requested a delayed upgrade, a notice like this will appear in the SWU title bar:

💾 Software Upgrade Tool - SW Upgrade scheduled for: 28/07/2010 3:45 PM

If one or both sites fail to update, a warning notice will be displayed.

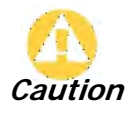

If one site of a link updates but the other fails, you should correct the problem and update the second site as soon as possible. If you do not, following the next reset of the updated site, you could experience a link software mismatch which may affect service. See page 9-3 for details.

#### Software Update for GSUs

All GSUs in a distributed site can be updated simultaneously. Use an IP list as described above.

# Chapter 16 FCC/IC DFS Installation Procedure

#### FCC/IC 5.4/5.3 GHz Links: Background

The FCC/IC regulation for 5.4/5.3 GHz allows unlicensed wireless data equipment, provided that it does not interrupt radar services. If radar activity is detected, the equipment must automatically change frequency channel. This feature is termed Dynamic Frequency Selection (DFS). According to the standard, a channel with active radar is prohibited from use for 30 minutes. Before using a channel for transmission, the radio equipment must probe it for radar signals for a period of 60 seconds.

RADWIN radio products support DFS as well as ACS.

An immediate consequence of the FCC/IC regulation for 5.4/5.3 GHz is that the standard method of link installation using a single default fixed installation channel, cannot be used.

Instead of the installation procedure of Chapter 5, a link activation method is used.

The ODUs are either supplied from the factory ready for use at 5.4 GHz or 5.3 GHz FCC/IC or alternatively, they can be set up for these bands using the RADWIN Manager.

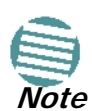

The following procedure is generic to all relevant RADWIN radio products. What you see on your running RADWIN Manager may differ in some details from the screen captures used to illustrate this chapter.

#### FCC/IC 5.4/5.3 GHz Link Activation

#### > To Activate a FCC/IC 5.4/5.3 GHz Link:

- 1. Install RADWIN Manager software as usual.
- 2. Connect the PC to the IDU-ODU pair to be used as the local site.
- 3. Run the RADWIN Manager and log in as Installer. You will see the following window:

| Nanager - 192.168.2.101                  | (Installer)                                 |                        |                          |            |
|------------------------------------------|---------------------------------------------|------------------------|--------------------------|------------|
| File Configuration Tools Maintenance Hel | q                                           |                        |                          |            |
| Link Configuration                       | ی) (ب<br>Site: Location Site2 Configuration | Get Diagnostics        | Log Off Exit             |            |
| Link: Link 🛞                             | Location:                                   | Site1                  | Site2                    |            |
| Link ID:                                 | Badio Interface:                            |                        |                          |            |
| Services: None                           |                                             |                        |                          |            |
| Frequency [GHz]: 5.580                   | RSS [dBm]                                   |                        |                          |            |
| Channel BW [MHz]:                        |                                             |                        |                          | ~          |
| Rate [Mbps]:                             | Ethernet Service:                           |                        | RX/TX Rate Units: • Mbps | • Fps      |
| Status: Link Inactive                    | Ethernet Throughput [Mbps]                  |                        |                          |            |
| Site: Location                           | Rx Rate                                     |                        |                          |            |
| IP Address: 192.168.2.101                | TAINate                                     |                        |                          |            |
| Subnet Mask: 255.255.255.0               |                                             |                        |                          |            |
| Trap Destination: 0.0.0.0                |                                             |                        |                          |            |
| Activation Required                      |                                             |                        |                          |            |
|                                          |                                             |                        |                          |            |
| 🚲 Site2 🔹                                |                                             |                        |                          |            |
| IP Address:                              |                                             |                        |                          |            |
| Subnet Mask:                             |                                             |                        |                          |            |
| Trap Destination:                        |                                             |                        |                          |            |
| Not Responding                           |                                             |                        |                          |            |
|                                          |                                             | Link State: Inactive   |                          |            |
| · optaces                                |                                             | Link State, Inactive   |                          |            |
| WinLink 1000                             | Events Log                                  |                        |                          |            |
| CLICK HERE                               | Number 🔺 🛛 Date & Time                      | Message                | Trap Source              | IP Address |
| 1                                        | 000001 30/03/2009 14:47:32                  | Connected to Location. | Internal                 |            |
|                                          |                                             |                        |                          |            |
| -                                        |                                             |                        |                          |            |
|                                          |                                             | III.                   |                          | ) >        |
| Connection Available Connection Mode:    | Network IP Address: 192                     | .168.2.101             |                          | OFS        |

Figure 16-1: Activating an ODU - Inactive link

When the Manager Main Screen is displayed it appears with the Link Status label red and showing Inactive.

- 4. Click **Site:Location | Air Interface** for the logged in site.
- 5. The Air Interface dialog box opens:

| 🖀 Site Configuration - Lo                                                                                                    | cation 🔀                                                                                                    |
|----------------------------------------------------------------------------------------------------|----------------------------------------------------------------------------------------------------|
| File Actions Help                                                                                                    |                                                                                                    |
| 🕞 🥩<br>Backup Restore                                                                                                    |                                                                                                    |
| 😭 System                                                                                                    | Air Interface 📀                                                                                                    |
| Air Interface                                                                                                    | General                                                                                                    |
| 로 Hub Site Sync                                                                                                    | Link ID:                                                                                                    |
| <ul> <li>Management</li> <li>Inventory</li> <li>Security</li> <li>Date &amp; Time</li> <li>Advanced</li> <li>Ethernet</li> <li>TDM Services</li> <li>External Alarms</li> </ul> | TxPower         Expected [dBm]:         0         Current [dBm]:         N/A         Installation Parameters         Installation Frequency [GHz]:         Other         Channel Bandwidth [MHz]:         20   |
| Operations                                                                                                    | Available Channels:       Configure         Operation:       Master       Slave         Image: To "Activate" the Site, fill Link ID, configure Master/Slave and click OK/Apply.         Image: OK       Cancel |

Figure 16-2: Air Interface dialog box

- 6. Enter the Link ID and note it for use with the second site of the link.
- 7. Check the **Master** radio button.

8. Click **OK**. The following window appears:

| Configuration Tools Maintenance Help                                                                                                    | )                         |                                              |                       |                     |                  |                |
|----------------------------------------------------------------------------------------------------|---------------------------|----------------------------------------------|-----------------------|---------------------|------------------|----------------|
| Configuration Link Installation                                                                                                    | ی<br>Site: Location       | Site2                                        | Get Diagnostics       | 🥒<br>Clear Counters | Log Off          | 🔀<br>Exit      |
| Link: Link k ID: EBG_20561334 rvices: None gquency [GHz]: 5.510                                                                                           | Locatio<br>Radio I<br>RSS | n:<br>nterface:<br>(dBm]                     |                       | Site1               | Sit              | :e2            |
| annel Bw (mrz): 20<br>ate [Mbps]:<br>atus: Probing                                                                                                    | Etherne<br>Ether          | : Service :<br>met Throughput [Mbps]<br>?ate |                       |                     | Rx/Tx Rate Units | : ● Mbps ● Fps |
| Site: Location         (k)           Address:         192.168.2.101           binet Mask:         255.255.255.0           ap Destination:         0.0.0.0 | Tx                        | Rate                                         |                       |                     |                  |                |
| Site2 🚷                                                                                                    |                           |                                              |                       |                     |                  |                |
| ap Destination:<br>t Responding                                                                                                    |                           |                                              |                       |                     |                  |                |
| VinLink 1000                                                                                                    | Events Log                | Date & Time                                  | Probin                | g Channel 5.510 GHz | Tran Source      | e IP Address   |
| - 14                                                                                                    | 000001                    | 30/03/2009 15:11:01                          | Connected to Location | h                   | Internal         |                |

Figure 16-3: The local ODU after activation - Probing

Notice that the Link ID is shown in the Link details pane (circled).

9. Repeat the above procedure for the remote ODU, ensuring that in the Air Interface window, that you enter exactly the same Link ID, but this time that you check the **Slave** radio button.

If both ODUs are powered up, after a minute or so a link will be established. If you are still connected to the remote site (from the previous steps), the window of Figure 16-3 will look like this:

| * RADWIN Manager - 192.168.2.102                                                                                                    | (Installer)                                                                                                    |                                                                        |                                    |                |
|----------------------------------------------------------------------------------------------------|----------------------------------------------------------------------------------------------------|------------------------------------------------------------------------|------------------------------------|----------------|
| File Configuration Tools Maintenance Hel                                                                                                    | lp                                                                                                    |                                                                        |                                    |                |
| Link Configuration                                                                                                    | Location Site: Location                                                                                              | Get Diagnostics                                                        | rs Log Off E                       | ×it            |
| Link: Link 🔊<br>Link ID: EBG_20561334<br>Services: Ethernet Only                                                                                                    | Location:<br>Radio Interface:                                                                                        | Location<br>-50                                                        | Location<br>-50                    |                |
| Frequency [GHz]: 5.580<br>Channel BW [MHz]: 20                                                                                                    | Koo jubriij                                                                                                    |                                                                        |                                    |                |
| Rate [Mbps]: Adaptive<br>Status: Link Active                                                                                                    | Ethernet Service:<br>Ethernet Throughput [Mbp                                                                        | s] <mark>0 : : : : : : : : : : : : : : : : : : </mark>                 | 21.4 0                             | 1bps • Fps     |
| Site: Location                                                                                                    | Rx Rate<br>Tx Rate                                                                                                   | 0.0                                                                    | 0.0                                |                |
| IP Address: 192.168.2.102<br>Subnet Mask: 255.255.255.0                                                                                                    | TDM Service:                                                                                                    | Cou                                                                    | inters Display Mode: 💿 Accumulati  | ve 🔿 Current   |
| Trap Descination, 0.0.0.0                                                                                                    | Estimated Time Between E<br>Error [Blocks]                                                                           | irrors                                                                 |                                    |                |
| Site: Location         Image: State of the state of the state of | TDM Ports                                                                                                    |                                                                        |                                    |                |
| Trap Destination: 0.0.0.0                                                                                                    |                                                                                                    | Frequency: 5,580 GH                                                    | 7                                  |                |
| WinLink 1000<br>CLICK HERE                                                                                                    | - Events Log                                                                                                    | Marran                                                                 |                                    | ID Address     |
|                                                                                                    | Number         Date & fine           000001         30/03/2009 16:46:09           000002         30/03/2009 16:46:09 | 9 Cannot bind to trap service port. Port 1<br>9 Connected to Location. | 62 already in Internal<br>Internal | IP Address     |
| Connection Available Connection Mode:                                                                                                    | Network IP Address: 192-168                                                                                          | 2.102 Weblekt** 1000                                                   | DES (A)                            | Encrypted Link |

Figure 16-4: Both sites activated and awaiting configuration

#### FCC/IC 5.4/5.3 GHz Link Configuration

The Configuration procedure may be carried out from either site using the Configuration wizard as shown in **Chapter 7**.

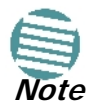

Both sites in a FCC/IC 5.4/5.3 GHz Link must be configured identically.

The only difference is in the Channel Settings window:

| Link Configuration Wizard                                                                                                    |                         |  |  |  |  |
|----------------------------------------------------------------------------------------------------|-------------------------|--|--|--|--|
| Channel Settings<br>Any changes to the Channel field may result in a Link re-synchronization.                                                                                                    |                         |  |  |  |  |
| Operating Channel [GHz] 5.510                                                                                                    |                         |  |  |  |  |
| Available Channel Selection                                                                                                    |                         |  |  |  |  |
| ✓       5.485       ✓       5.500       ✓       5.515       ✓       5.530       ✓       5.545       ✓         ✓       5.490       ✓       5.505       ✓       5.520       ✓       5.535       ✓       5.550       ✓         ✓       5.495       ✓       5.510       ✓       5.525       ✓       5.545       ✓         ✓       5.495       ✓       5.510       ✓       5.525       ✓       5.540       ✓       5.555       ✓         ✓       1       1       1       1       1       1       1       1       1       1       1       1       1       1       1       1       1       1       1       1       1       1       1       1       1       1       1       1       1       1       1       1       1       1       1       1       1       1       1       1       1       1       1       1       1       1       1       1       1       1       1       1       1       1       1       1       1       1       1       1       1       1       1       1       1       1       1 | 5.560<br>5.565<br>5.570 |  |  |  |  |
| Reselect Channel Select All Clear All                                                                                                    |                         |  |  |  |  |
| < Back Next >                                                                                                    | Cancel                  |  |  |  |  |
| Monitor Link                                                                                                    | ۲                       |  |  |  |  |
| Radio Interface A B                                                                                                    |                         |  |  |  |  |
| -51 -50                                                                                                    |                         |  |  |  |  |

Figure 16-5: Channel Select dialog box - ACS permanently enabled

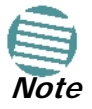

ACS cannot be disabled.

Upon completion of the wizard, the Site configuration dialogs can be used in the usual way. Once operational, the RADWIN Manager window is the same as for other radio equipment models.

Here is the RADWIN Manager main window upon completion of the wizard:

| * RADWIN Manager - 192.168.2.101                                                     | (Installer)                                                            |                                                     |                                                                                                    |        |
|--------------------------------------------------------------------------------------|------------------------------------------------------------------------|-----------------------------------------------------|----------------------------------------------------------------------------------------------------|--------|
| File Configuration Tools Maintenance Help                                            | lp .                                                                   |                                                     |                                                                                                    |        |
| Link Configuration                                                                   | 🕌 🕌<br>Site: A Site: B                                                 | Get Diagnostics Clear Counters                      | Log Off Exit                                                                                                    |        |
| Link: TPSF_BTT                                                                       | Location:<br>Radio Interface:<br>RSS [dBm]                             | A<br>-50                                            | B<br>-50                                                                                                    |        |
| Rate [Mbps]: Adaptive<br>Status: Link Active                                         | Ethernet Service :<br>Ethernet Throughput [Mbps]<br>Rx Rate<br>Tx Rate | 0 15 18<br>0 0.0<br>0.0                             | Rx/Tx Rate Units:         Mbps         Fps           0         15         15           0         0.0         0.0 |        |
| IP Address: 192.168.2.101<br>Subnet Mask: 255.255.255.0<br>Trap Destination: 0.0.0.0 | TDM Service:<br>Estimated Time Between Error<br>Error (Blocks)         | Counters D<br>Dors séo min hoịu dây moặt yệau<br>13 | isplay Mode: • Accumulative • Current                                                                            |        |
| Site: B  P Address: 192.168.2.102 Subnet Mask: 255.255.0 Trap Destination: 0.0.0.0   | E1 Ports                                                               |                                                     |                                                                                                    | -      |
| Updates  WinLink 1000 CUCK HERE                                                      | Events Log<br>Number A Date & Time                                     | Frequency: 5.510 GHz<br>Message                     | Trap Source IP Ad                                                                                                | ldress |
|                                                                                      | 000001 30/03/2009 15:11:01                                             | Connected to Location.                              | Internal                                                                                                    |        |

Figure 16-6: FCC/IC 5.4/5.3 GHz operational

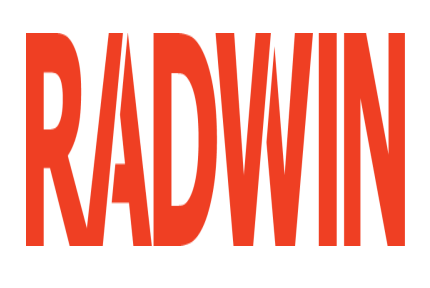

## RADWIN 2000

### Broadband Wireless Transmission System

**USER MANUAL** 

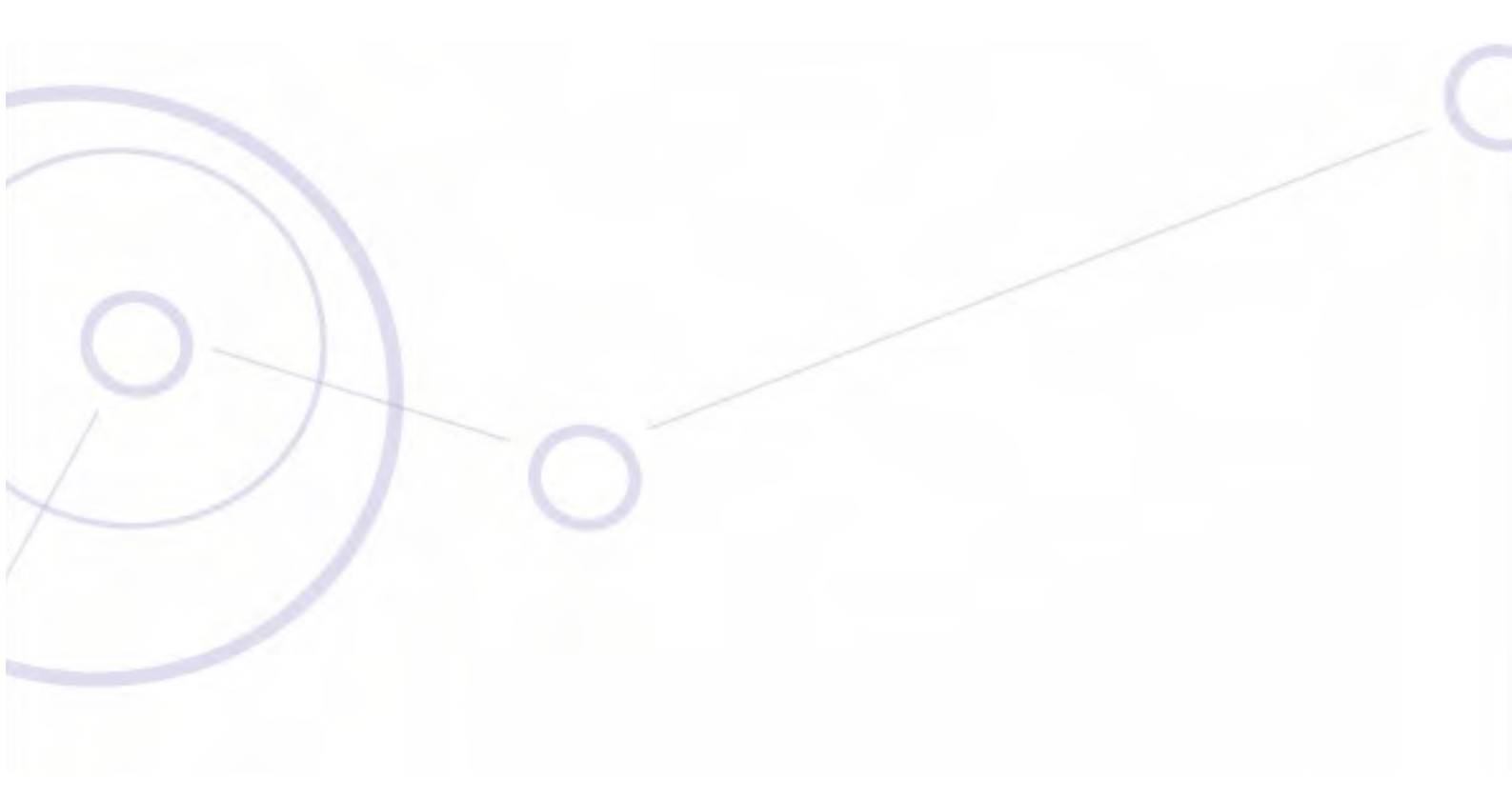

RELEASE 2.5.40

## Part 4: Field Installation Topics

UM 2000-2540/02.11

# Chapter 17 Pole and Wall Installation

#### **ODU Mounting Kit Contents**

Table 17-1: Bill of Materials: ODU mounting kit

| Item                          | Qty |
|-------------------------------|-----|
| Large Clamp (see Figure 17-1) | 1   |
| Small Clamp (see Figure 17-2) | 1   |
| Arm (see Figure 17-3)         | 1   |
| Screw hex head M8x40          | 4   |
| Screw hex head M8x70          | 2   |
| Washer flat M8                | 4   |
| Washer spring M8              | 3   |
| M8 Nuts                       | 2   |

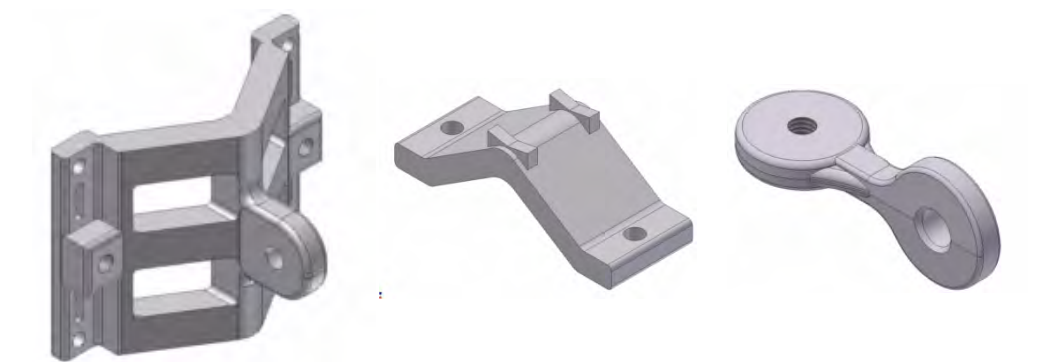

Figure 17-1: Large Clamp Figure 17-2: Small Clamp

Figure 17-3: Arm

#### Mounting an ODU on a Pole

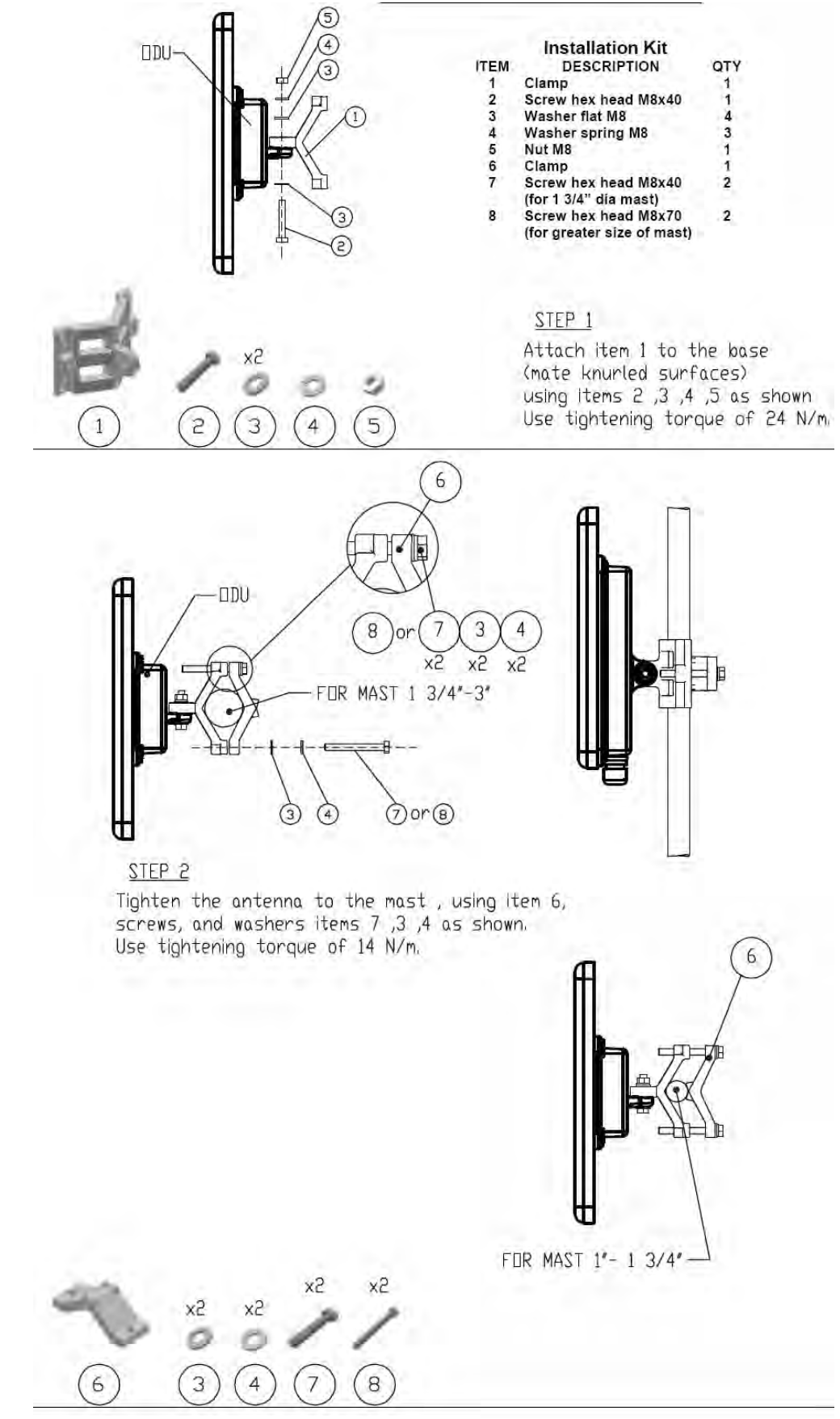

Figure 17-4: Mounting on a pole

#### Mounting an ODU on a Wall

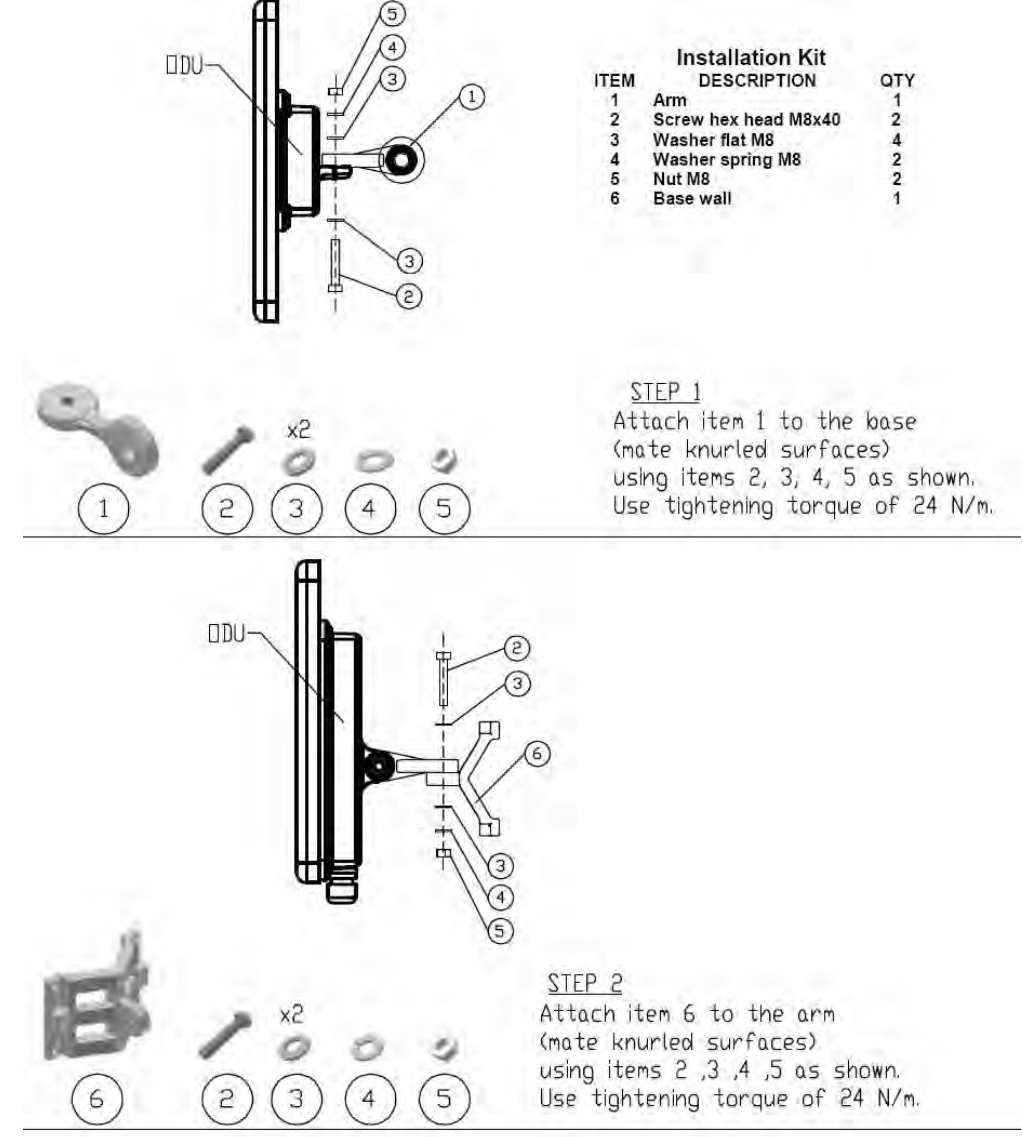

<u>STEP 3</u> Install ant. to wall (hardware supplied by customer)

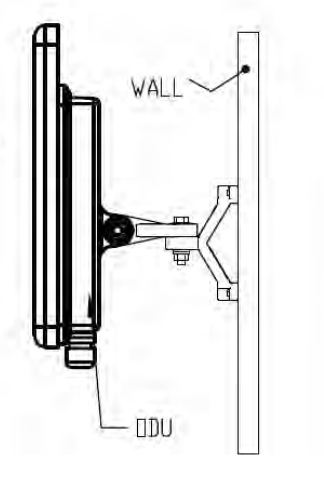

Figure 17-5: Mounting on a Wall

#### Mounting an External Antenna

Optional external antennas can be mounted on a pole. The external mounting kit varies according to the specific antenna model.

#### Mounting a Connectorized ODU Horizontally

What follows applies to both WinLink 1000 and RADWIN 2000 with obvious differences.

An ODU may be mounted horizontally as shown in Figure 17-6.

#### > To mount an ODU horizontally, observe the following cautions:

- 1. To ensure your warranty rights for horizontally installed ODUs, make sure that the four ports ANT1, ANT2, HSS and ODU are firmly secured or moisture sealed with the supplied caps.
- 2. Further, ensure that cables are connected using a "water nose" as shown in Figure 17-6.

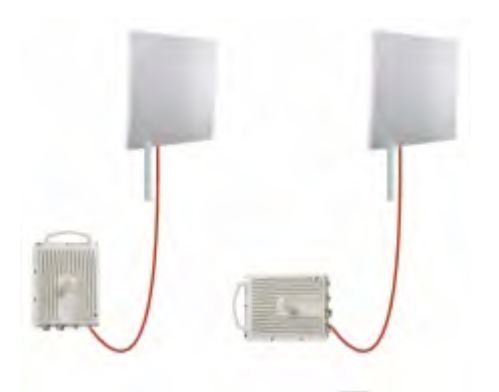

*Figure 17-6: Mounted ODUs with correct "water nose"* Do **not** do this:

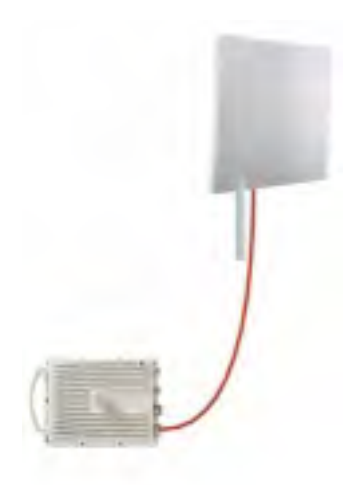

Figure 17-7: Incorrectly mounted ODU (No "water nose")

3. If you attach an external PoE device near the ODU, the same considerations apply.

# Chapter 18 Lightning Protection and Grounding Guidelines

Meticulous implementation of the guidelines in this chapter will provide best protection against electric shock and lightning.

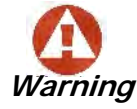

100% protection is neither implied nor possible.

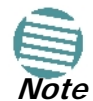

This chapter is at best a guide. The actual degree of lightning protection required depends on local conditions and regulations.

The RADWIN Lightning Protection System consists of the following components:

- Grounding for the antenna coax cable
- Grounding for each IDU and ODU
- External Primary Surge Suppressor units and grounding for the outdoor cable
- Internal ESD protection circuits over the Power/Telecom lines

#### **Grounding for Antenna Cable**

A Grounding Kit must be connected to the coax antenna cable and reliably grounded. The grounding kit is an Andrew Type 223158-2 (www.andrew.com). See Figure 18-1 below.

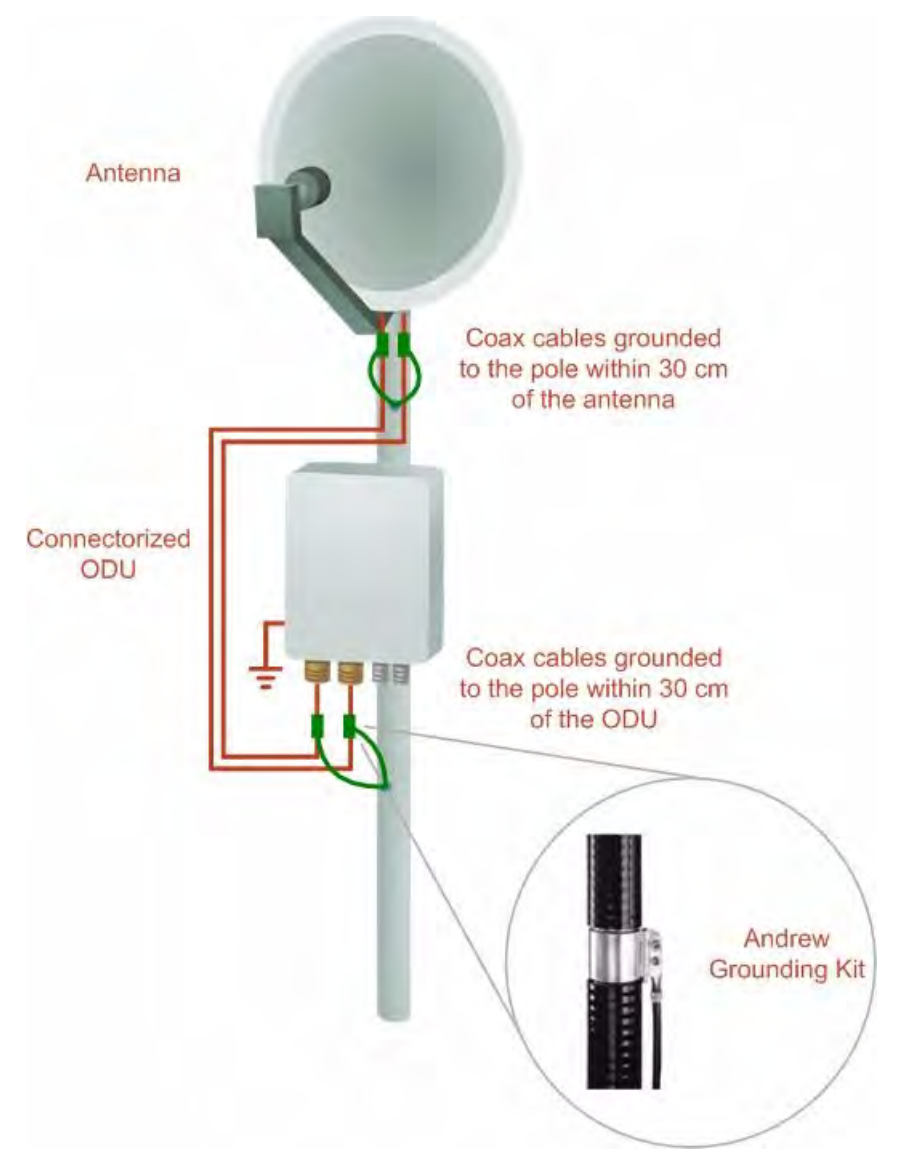

Figure 18-1: Grounding antenna cables

#### **Grounding for Indoor/Outdoor Units**

#### **ODU Grounding**

RADWIN Lightning Protection System uses a Shielded CAT-5e cable to interconnect the Outdoor (ODU) and Indoor (IDU) units.

However, this shielding does not provide a good lightning discharge path, since it can not tolerate the high Lightning Current surges.

To provide an alternate Lightning Discharge path, the ODU and antenna grounding posts should be connected to ground point by a 10 AWG short copper wire.

The device should be permanently connected to ground.

#### **IDU Grounding**

The IDU's grounding post should be connected to the internal ground point, using a grounding wire of at least 10 AWG. The grounding wire should be connected to a grounding rod or the building grounding system.

The device should be permanently connected to ground.

#### **External Lightning Surge Suppressors and Grounding**

A Grounding Kit and Surge Arrestor Unit must be located near the ODU and properly grounded as illustrated in Figures **18-2** and **18-3** below:

#### External Lightning Surge Suppressors and Grounding

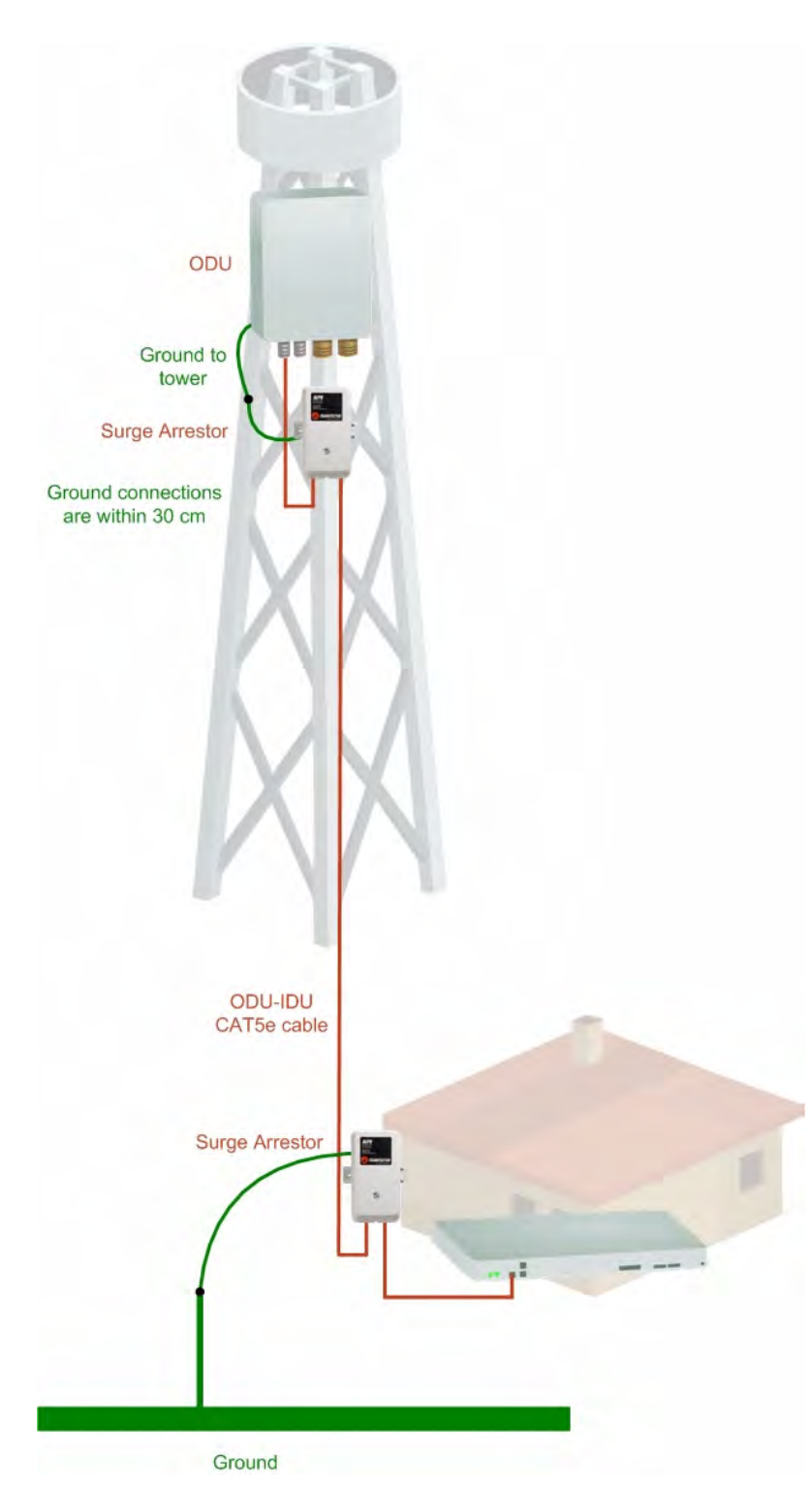

Figure 18-2: Grounding a typical pole installation

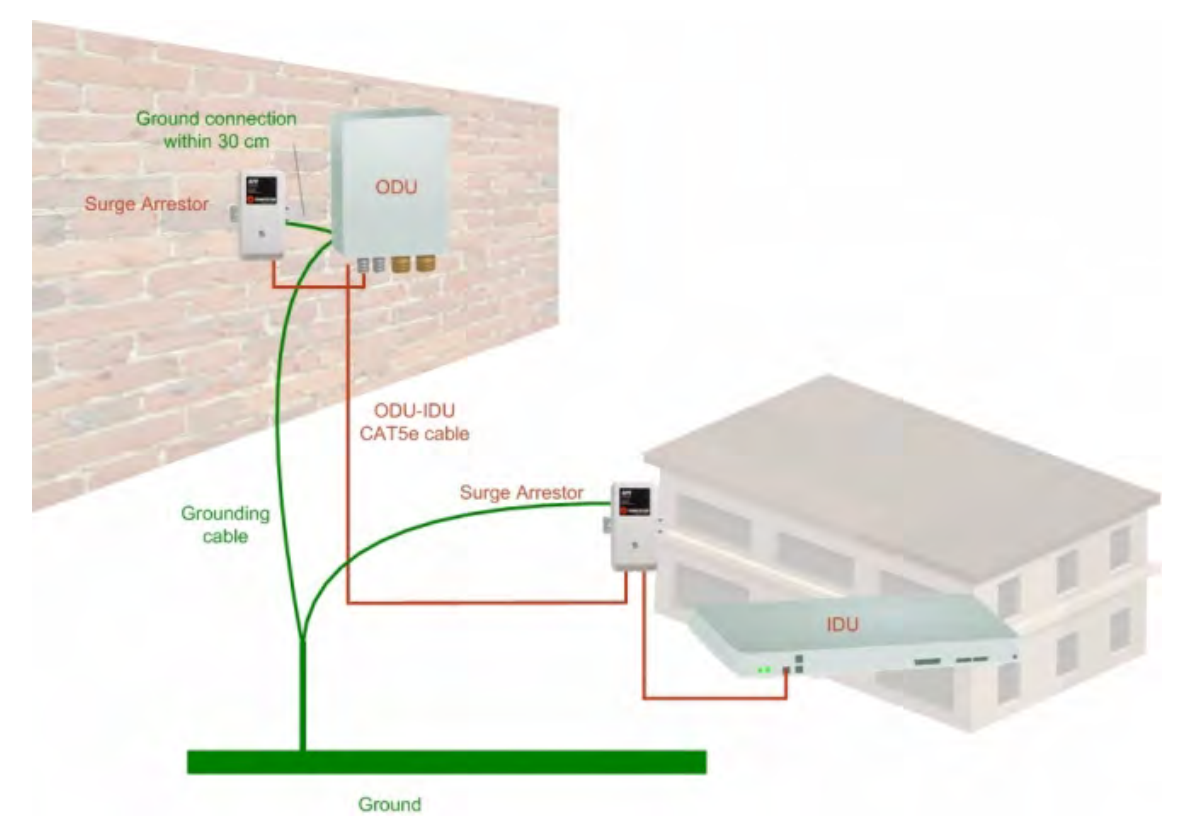

*Figure 18-3: Grounding a typical wall installation* The next figure shows a close-up of the rear of grounded ODU:

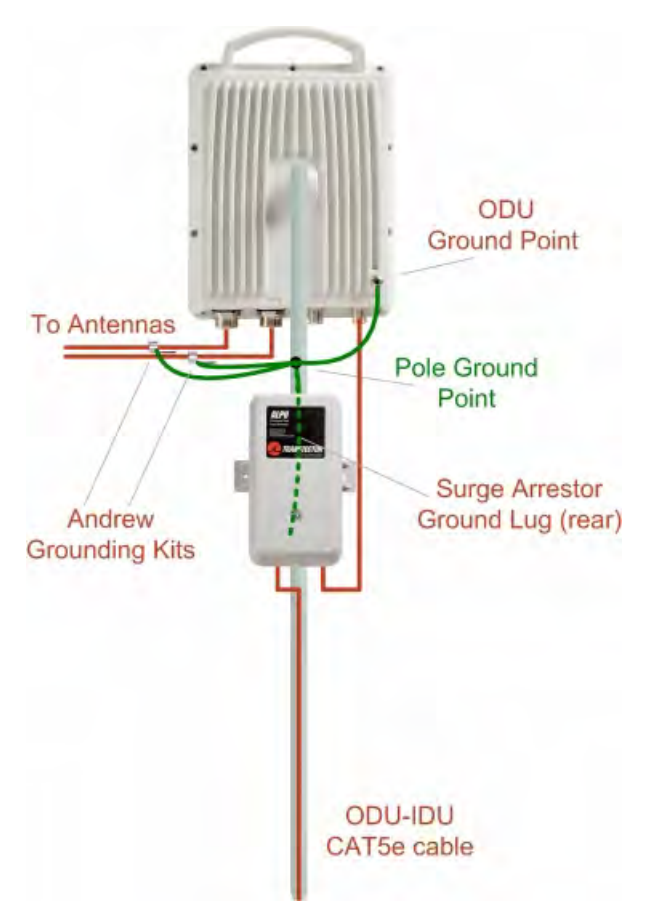

Figure 18-4: ODU Surge Suppressor and grounding

#### External Lightning Surge Suppressors and Grounding

The Transtector protection circuits shown in **Figure 18-5** below, utilize silicon avalanche diode technology. The unit consists of an outdoor rated NEMA 3R type enclosure with easy mounting flanges, ground stud attachment and easy wiring.

The ALPU-POE features RJ-45 protection circuits for the ODU-IDU data pairs (pins 1,2 & 3,6) and DC power (pins 4,5 & 6,7 with the pairs bonded).

The unit is designed to be wall mounted. An optional set of bracket is available from the manufacturer to allow a wide range of pole mount applications. A dedicated ground stud is provided inside the unit that must be bonded to the nearest grounding system (or Master Ground bar) for proper surge protection.

The system wiring is installed with RJ-45 type connectors that can feed directly into the chassis without having to cut, splice or route through awkward strain relief holes.

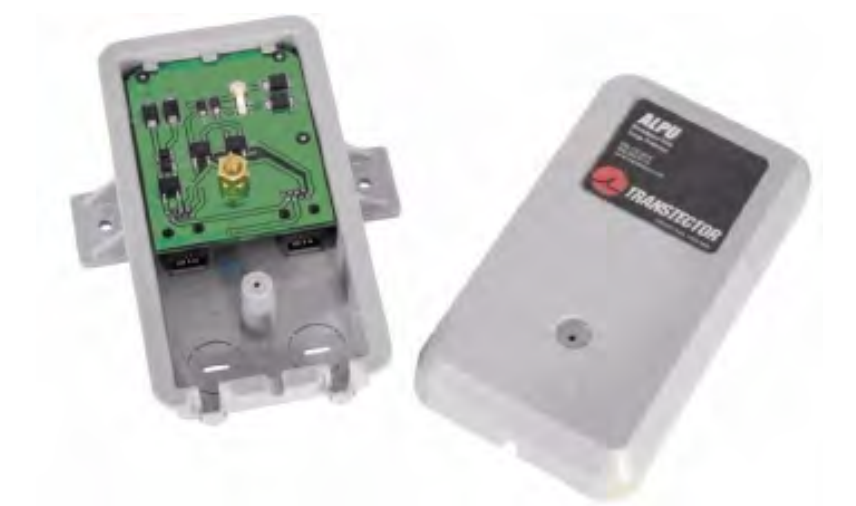

Figure 18-5: Transtector's Surge Suppressor

#### > To mount the lightning protection devices:

- 1. Mount the device as close to the ODU as possible. Mount the unit so that the cable connectors are at the bottom (to prevent water from penetrating), with the strain reliefs facing the ground.
- 2. Remove the cover by unscrewing the front of the unit.
- 3. Mount the unit to an outside surface using the two mounting holes.
- 4. Connect the ODU-IDU cable using the RJ-45 jack.
- 5. Connect one cable between the ODU and the suppressor using an RJ-45 jack.
- 6. Connect the suppressor's ground stud to a grounding point. Use the appropriate wire gauge and type, keeping the wire as short as possible, less than 1m (3'), between the stud and the site grounding point.
- 7. Replace the cover.

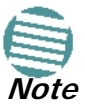

There may also be regulatory requirements to cross bond the ODU-IDU CAT-5e cable at regular intervals up the mast. This may be as frequent as every 10 meters (33 feet). A second Surge Arrestor Unit should be mounted at the building entry point and must be grounded, as shown in Figure 18-3 above.

#### > To mount the lightning protection at the building entry point:

- 1. Mount the device outside the building, located as near as possible to the entrance of the CAT-5e ODU-IDU cable. Mount the unit so that the cable connectors are at the bottom (to prevent water from penetrating), with the strain reliefs facing the ground.
- 2. Remove the cover by unscrewing the front of the unit.
- 3. Mount the unit to an outside surface using the two mounting holes.
- 4. Connect the ODU-IDU cable using the RJ-45 jack.
- 5. Connect one cable between the IDU and the suppressor using an RJ-45 jack.
- 6. Connect the suppressor's ground stud to a grounding point. Use the appropriate wire gauge and type, keeping the wire as short as possible, less than 1m (3'), between the stud and the site grounding point.
- 7. Replace the cover

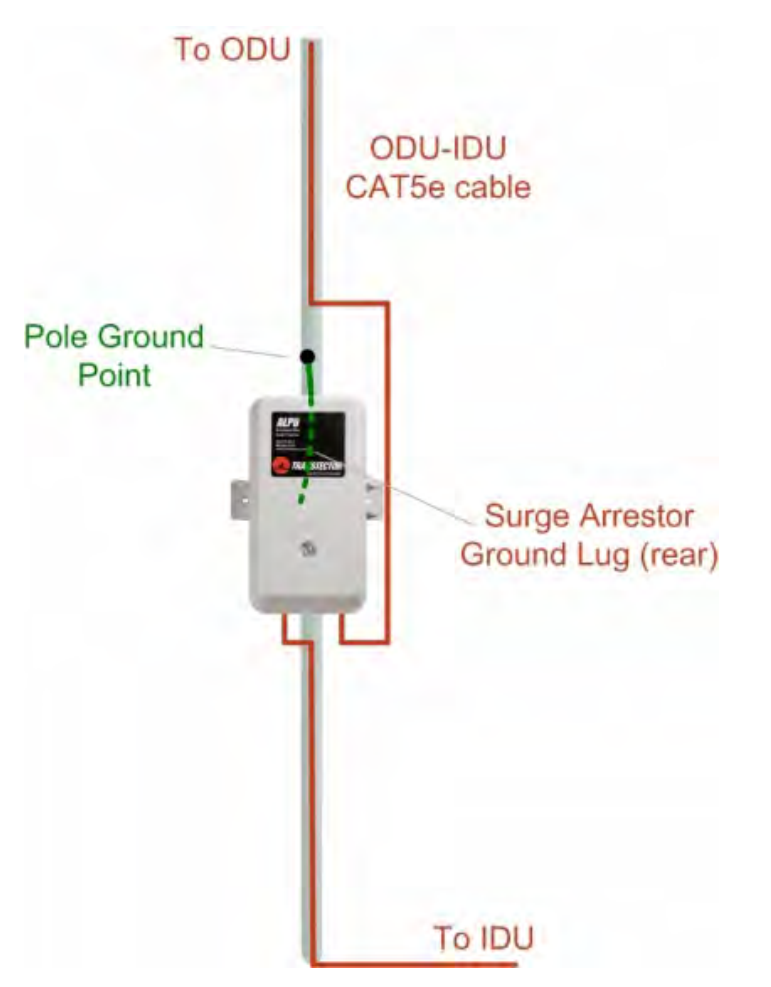

Figure 18-6: Surge Suppressor and grounding at building entry point

#### **Internal ESD Protection circuits**

RADWIN equipment is designed to meet the ETSI/FCC/Aus/NZ/CSA EMC and Safety requirements. To fulfill these requirements, the system's Telecom lines at the ODU/IDU are Transformer-isolated and include internal ESD (Electro-Static-Discharge) Protection circuits.

# Chapter 19 Preloading an ODU with an IP Address

#### Why this is Needed?

All ODUs supplied by RADWIN come pre-configured with an IP address of 10.0.0.120. For use in a network, the ODUs must be configured with suitable static IP addresses. The method for doing this under office conditions is set out in **Chapter 5**.

There are two situations under which ODUs may need to be pre-loaded with an IP address prior to installation to a link:

- Changing an individual ODU in the field
- Preparing a large number of ODUs in a warehouse prior to deployment in the field, according to a network installation plan.

This chapter explains how do this.

#### **Required Equipment**

The minimal equipment required to pre-load an ODU with an IP address is:

- Laptop computer (managing computer) satisfying the requirements of Table 4-1
- An installed copy of the RADWIN Manager
- A PoE device
- A crossed Ethernet LAN cable
- An IDU-ODU cable
- If you have connectorized ODUs, two N-type RF terminators

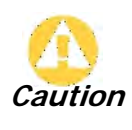

Do **not** carry out this procedure using a multi homed managing computer also connected to a network. It will flood the network with broadcast packets. Further, it will throw any other links on the network into Installation mode.

#### The procedure

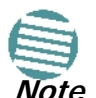

The following procedure is generic to all RADWIN radio products. What you see on your running RADWIN Manager may differ in some details from the screen captures used to illustrate this chapter.

#### > To Preolad an ODU with an IP address:

- 1. Using the IDU-ODU cable, connect the PoE device to the ODU, ensuring that the cable is plugged into the PoE port marked P-LAN-OUT.
- 2. For connectorized ODUs, screw the RF terminators into the two antenna ports.

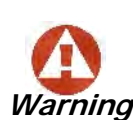

A powered up ODU emits RF radiation from the antenna port (or connected antenna). When working with a powered up connectorized ODU, always use RF terminators.

For an ODU with an integrated antenna, ensure that the antenna is always directed away from other people.

- 3. Connect the Poe device to AC power.
- 4. Using a crossed LAN cable, connect the LAN-IN port of the PoE device to the Ethernet port of the managing computer. The ODU will commence beeping at about once per second, indicating correct operation.
- 5. Launch the RADWIN Manager.
- 6. At the log on window, choose Local Connection.

| 👎 Login     |                                                |
|-------------|------------------------------------------------|
| R           | RADWIN Manager<br>Version: 8.5.30 (Build 8550) |
| IP Address: | Local Connection                               |
| Password:   |                                                |
|             | OK Cancel Options >>                           |

Figure 19-1: Log on Window for Local Connection

7. Enter the default password, *admin*. After a few moments, the RADWIN Manager main window appears:

| RADWIN Manager - 255.255.255.25                                                                | 5 (Operator)                                                                                                    |                                                                                                    |                                     |           |
|------------------------------------------------------------------------------------------------|----------------------------------------------------------------------------------------------------|----------------------------------------------------------------------------------------------------|-------------------------------------|-----------|
| Link Configuration                                                                             | Site: Location Site2 Configuration                                                                                                    | Get Diagnostics Clear Counters L                                                                                | Deg Off Ex                          | l<br>t    |
| Link: Link (*)<br>Link ID:<br>Services: None<br>Frequency [GHz]: 5.820<br>Channel BW [MHz]: 20 | Location:<br>Radio Interface:<br>RSS [dBm]                                                                                                | Site1                                                                                                    | Site2                               |           |
| Rate [Mbps]:<br>Status: Transmitting                                                           | Ethernet Service :<br>Ethernet Throughput [Mbps]<br>Rx Rate                                                                               | R                                                                                                    | «/Tx Rate Units: ● M                | ops • Fps |
| IP Address: 10.0.0.120<br>Subnet Mask: 255.0.0.0<br>Trap Destination: 0.0.0.0                  | Tx Rate                                                                                                    |                                                                                                    |                                     |           |
| Site2 (*)<br>IP Address:<br>Subnet Mask:<br>Trap Destination:<br>Not Responding                |                                                                                                    |                                                                                                    |                                     |           |
| Updates 📀                                                                                      |                                                                                                    | Transmitting on Channel 5.820 GHz                                                                               |                                     |           |
| to the server.                                                                                 | Events Log           Number         Date & Time           000001         12/02/2009 10:25:46           000002         12/02/2009 10:25:47 | Message<br>Cannot bind to trap service port. Port 162 already in .<br>Connected to Location.                    | Trap Source<br>Internal<br>Internal | IP Addres |
|                                                                                                | <                                                                                                    | nooren al antigen antigen al antigen al antigen al antigen al antigen al antigen al antigen al antigen al antig |                                     |           |

Figure 19-2: Opening RADWIN Manager window prior to installation

8. Click the un-grayed **Site:Location** button. The following dialog window appears:

| Site Configuration - A                          |                |                                        |                                          |
|-------------------------------------------------|----------------|----------------------------------------|------------------------------------------|
| File Actions Help                               |                |                                        |                                          |
| 🔚 🥬<br>Backup Resto                             | re Refresh     | 🚳 🥌 🖑<br>Buzzer Off 📩 Installation Mod | le                                       |
| 😭 System                                        | System         |                                        | r an an an an an an an an an an an an an |
| Air Interface M Tx Power & Ant                  | Description:   | Wireless Link                          |                                          |
| 😎 Hub Site Sync<br>쀁 Management                 | ObjectID:      | 1.3.6.1.4.1.4458.20.3.1.2              |                                          |
| <ul> <li>Inventory</li> <li>Security</li> </ul> | Name:          | Here                                   |                                          |
| 🕒 Date & Time                                   | Contact:       | John                                   |                                          |
| 🛶 Advanced<br>👍 Ethernet                        |                |                                        |                                          |
| 🖀 TDM Services                                  | Location:      | A                                      |                                          |
| <ul> <li>Operations</li> </ul>                  | Last Power Up: | 01/12/2010 14:25:11                    |                                          |
|                                                 |                |                                        |                                          |
|                                                 |                |                                        |                                          |
|                                                 |                |                                        |                                          |
|                                                 |                | OK Cancel                              | Apply                                    |

Figure 19-3: Configuration Dialog Box

9. Click the **Management** item in the left hand panel. The following window is presented:

| Site Configuration - A                                                                                                    |                                                                                                    |                                                                                                    |          |
|----------------------------------------------------------------------------------------------------|----------------------------------------------------------------------------------------------------|----------------------------------------------------------------------------------------------------|----------|
| File Actions Help<br>Backup p<br>Backup                                                                                                    | - 🗘<br>Refresh                                                                                                    |                                                                                                    |          |
| <ul> <li>System</li> <li>Air Interface</li> <li>Tx Power &amp; Ant</li> <li>Hub Site Sync</li> <li>Management</li> <li>Inventory</li> <li>Security</li> </ul> | Management<br>Network Parameters VLAN<br>IP Address:<br>Subnet Mask:<br>Default Gateway:                                                                                                    | 10       0       0       120         255       0       0       0         0       0       0       0 | <b>P</b> |
| <ul> <li>Date &amp; Time</li> <li>Advanced</li> <li>Ethernet</li> <li>TDM Services</li> <li>文 External Alarms</li> <li>Operations</li> </ul>                  | Trap Destination           IP Address           0.0.0           0.0.0           0.0.0           0.0.0           0.0.0           0.0.0           0.0.0           0.0.0           0.0.0           0.0.0           0.0.0           0.0.0           0.0.0           0.0.0           0.0.0 | Port 162 162 162 162 162 162 162 162 162 162                                                       |          |
|                                                                                                    |                                                                                                    | Edit Cle                                                                                           | ar       |

Figure 19-4: Management Addresses - Site Configuration dialog box

10. Enter the IP Address, Subnet Mask and Default Gateway as requested. For example, the ODU used here is to be configured as follows:

| Site Configuration - A                           |                                                 |       |
|--------------------------------------------------|-------------------------------------------------|-------|
| File Actions Help                                |                                                 |       |
| Backup Restore                                   | * 🔁 🧠 🏷<br>Refresh Buzzer Off Installation Mode |       |
| 😭 System                                         | Management                                      | 1     |
| Air Interface                                    | Network Parameters VLAN Protocol                |       |
| 로 Hub Site Sync                                  | IP Address: 192 . 168 . 2 . 101                 |       |
| 跲 Management                                     |                                                 |       |
| Inventory                                        | Subnet Mask: 255 , 255 , 255 , 0                |       |
| <table-of-contents> Security</table-of-contents> | Default Gateway: 0 , 0 , 0 , 0                  |       |
| 🕒 Date & Time                                    |                                                 |       |
| 🔿 Advanced                                       | I P Address Port                                |       |
| ⊫ä⊫ Ethernet                                     | 0.0.0 162                                       |       |
| 🔚 TDM Services                                   | 0.0.0 162                                       |       |
| 🔆 External Alarms                                | 0.0.0 162                                       |       |
| Operations                                       | 0.0.0 162                                       |       |
|                                                  | 0.0.0 162                                       |       |
|                                                  | 0.0.0 162                                       |       |
|                                                  |                                                 |       |
|                                                  |                                                 |       |
|                                                  | Edit                                            | Clear |
|                                                  |                                                 |       |
|                                                  | OK Cancel                                       | Apply |

Figure 19-5: ODU with IP Addressing configured

11. Click **OK.** You are asked to confirm the change:

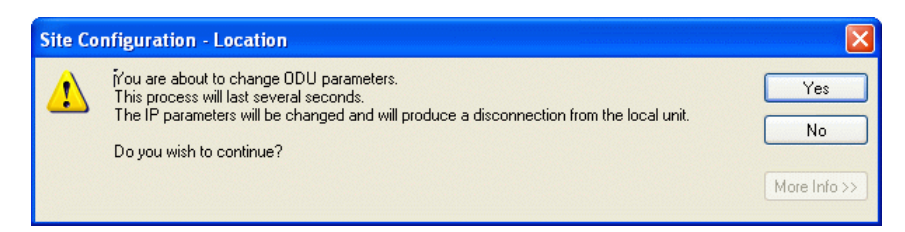

Figure 19-6: Confirmation of IP Address change

12. Click **Yes** to accept the change. After about half a minute the changes will be registered in the ODU. On the left hand panel of the main window, you will see the new IP configuration for the ODU.

| ♣ RADWIN Manager - 255.255.255 (Operator)                                                                                                    |                                                                                                    |                                                                                                    |              |            |  |
|----------------------------------------------------------------------------------------------------|----------------------------------------------------------------------------------------------------|----------------------------------------------------------------------------------------------------|--------------|------------|--|
| File Configuration Tools Maintenance He                                                                                                    | lp<br><b>L</b><br>Site: Location Site2 Configurati                                                                | on Get Diagnostics                                                                                       | Log Off Exit |            |  |
| Link: Link (*)<br>Link ID:<br>Services: None<br>Frequency [GH2]: 5.820<br>Channel BW [MH2]: 20<br>Rate [Mbps]:<br>Status: Transmitting<br>Status: Transmitting<br>Status: 192.168.2.101<br>Subnet Mask: 255.255.05<br>Trap Destination: 0.0.00<br>Link: 255.255.255.0<br>Trap Destination: 0.0.00<br>Link: 255.255.255.0<br>Trap Destination: 0.0.00<br>Link: 255.255.255.0<br>Trap Destination: 0.0.00<br>Link: 255.255.255.0<br>Trap Destination: 0.0.00<br>Link: 255.255.255.0<br>Subnet Mask: 0.0.00<br>Link: 255.255.255.0<br>Commercial (*)<br>Commercial (*)<br>Commerc | Location:<br>Radio Interface:<br>RSS [dBm]<br>Ethernet Service:<br>Ethernet Throughput [Mbp<br>Rx Rate<br>Tx Rate | Site1 s] s] Transmitting on Channel 5.820 GHz                                                            | Site2        | s ● Fps    |  |
| to the server.                                                                                                    | Number 🔺 🛛 Date & Time                                                                                            | Message                                                                                                  | Trap Source  | IP Address |  |
|                                                                                                    | 000001 12/02/2009 10:25:4                                                                                         | <ol> <li>Cannot bind to trap service port. Port 162 already in<br/>Connected to Location     </li> </ol> | n Internal   |            |  |
|                                                                                                    | 000003 12/02/2009 10:25:4                                                                                         | 5 Device unreachable!                                                                                    | Internal     |            |  |
|                                                                                                    | 000004 12/02/2009 10:35:1                                                                                         | 2 Connected to Location.                                                                                 | Internal     |            |  |
|                                                                                                    | <                                                                                                    |                                                                                                    |              |            |  |
| Connection Available Connection Mode: Local IP Address: 255.255.255     WinLink™ 1000                                                                                                    |                                                                                                    |                                                                                                    |              |            |  |

Figure 19-7: Main Window after IP Address change

Some additional things you may want to do now:

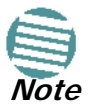

- Go to Site Installation | Air Interface. You can enter a Link ID and change the Installation Frequency and Channel Bandwidth.
  - If you log on as Installer, you can change the default band (Chapter 20).
- 13. Click Cancel to leave the open Management dialog. You may now exit the RADWIN Manager, or connect to another ODU. If you choose to connect to another ODU, after about a minute, the main window of the RADWIN Manager will revert to that shown in Figure 19-2 above. In any event, power down the changed ODU; your changes will take effect when you power it up again.

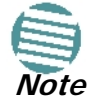

Don't forget to remove the RF terminators from a connectorized ODU after powering it down.

#### Tip: How to Recover a Forgotten ODU IP Address

If you have an ODU with lost or forgotten IP address, use the above procedure to log on to it using Local Connection. The IP address will appear in the left hand status area:

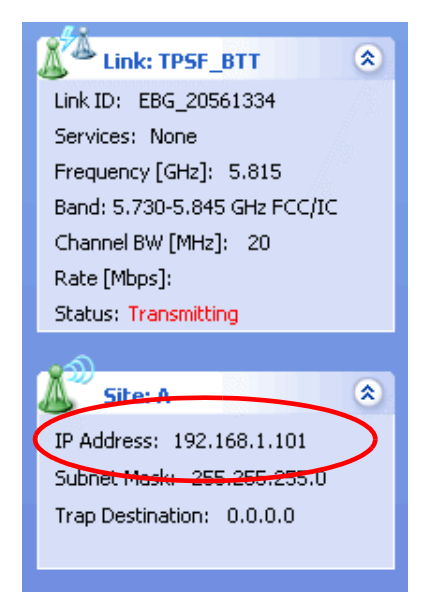

Figure 19-8: Existing IP address displayed after log-on with Local Connection

# Chapter 20 Changing the Factory Default Band

#### Why this is Needed

All ODUs supplied by RADWIN come with pre-configured with a factory default productdependent band according to the ODU part number.

For ODUs supporting Multi-band, it may be changed using the procedure in this chapter. The procedure is generic, applying to all ODUs with the Multi-band feature.

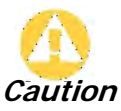

- If for some reason the default band needs to be changed, it should be done before link installation.
- Use of an incorrect band may be in violation of local regulations.

#### **Required Equipment**

The minimal equipment required to change an ODU default band is:

- Laptop computer (managing computer) satisfying the requirements of Table 4-1.
- An installed copy of the RADWIN Manager
- A PoE device
- A crossed Ethernet LAN cable
- An IDU-ODU cable

#### The procedure

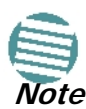

The following procedure is generic to all relevant RADWIN radio products. What you see on your running RADWIN Manager may differ in some details from the screen captures used to illustrate this chapter.

#### > To change the factory default band:

1. Using the IDU-ODU cable, connect the PoE device to the ODU, ensuring that the cable is plugged into the PoE port marked P-LAN-OUT.

- 2. Connect the Poe device to AC power.
- 3. Using a crossed LAN cable, connect the LAN-IN port of the PoE device to the Ethernet port of the managing computer. The ODU will commence beeping at about once per second, indicating correct operation.
- 4. Launch the RADWIN Manager.
- 5. Log on as Installer.

| R Login                     |                                                |            |  |  |
|-----------------------------|------------------------------------------------|------------|--|--|
| R                           | RADWIN Manager<br>Version: 8.5.30 (Build 8550) | E ST       |  |  |
| IP Address:                 | 192.168.1.101                                  | <b>~</b>   |  |  |
| Password:                   | •••••                                          |            |  |  |
|                             |                                                |            |  |  |
| User Type:                  | Installer                                      | ~          |  |  |
| Community                   |                                                | 1          |  |  |
| Read-Only:                  | •••••                                          |            |  |  |
| Read-Write:                 | •••••                                          |            |  |  |
| Connect through RNMS Server |                                                |            |  |  |
| IP Address:                 |                                                |            |  |  |
|                             | OK Cancel                                      | Options << |  |  |

Figure 20-1: Becoming Installer

6. Enter the default password, *wireless*. After a few moments, the RADWIN Manager main window appears:
| RADWIN Manager - 192.168.1.101 (Installer)                                                                                                    |                                   |                              |                       |        |  |  |  |
|----------------------------------------------------------------------------------------------------|-----------------------------------|------------------------------|-----------------------|--------|--|--|--|
| File Configuration Tools Maintenance He                                                                                                    | łp                                |                              |                       |        |  |  |  |
| Link Configuration                                                                                                    | Site: A Site2                     | Get Diagnostics              | Log Off Exit Help(F1) |        |  |  |  |
| Link: TPSF_BTT<br>Link: TD: EBG_20561334<br>Services: None<br>Frequestr_(GH2): 5.770<br>Bani: 5.7305.845 GHz FCC/IC<br>Chanel BW [MH2]: 20<br>Rate: https]:<br>Status: Nonemitting<br>Site: A<br>IP Address: 192.168.1.101<br>Subnet Mask: 255.255.0 |                                   |                              |                       |        |  |  |  |
| Trap Destination: 0.0.0.0<br>Site2 (*)<br>IP Address:<br>Subnet Mask:<br>Trap Destination:<br>Not Responding                                                                                                    |                                   |                              |                       |        |  |  |  |
| Updates 🔊                                                                                                    |                                   | Transmitting on Channel 5.77 | 0 GHz                 |        |  |  |  |
| RADWIN Network<br>Management System                                                                                                    | Events Log                        |                              |                       |        |  |  |  |
| Service Tax                                                                                                    | Number Date & Time                | Message                      | Trap Source           | IP Add |  |  |  |
|                                                                                                    | 000001 12/07/2010 12:58:57        | Connected to A,              | Internal              | >      |  |  |  |
| Connection Available Connection Mode:                                                                                                    | Network IP Address: 192.168.1.101 | RADWIN 2000                  |                       |        |  |  |  |

Figure 20-2: Opening RADWIN Manager window prior to band change (default circled)

7. Click Tools | Change Band. The following window appears:

| 🎗 Change Band 🛛 🗙                                                             |                              |  |  |  |  |  |  |
|-------------------------------------------------------------------------------|------------------------------|--|--|--|--|--|--|
| Select a band from the list below                                             |                              |  |  |  |  |  |  |
| Band Description                                                              | Installation Frequency (GHz) |  |  |  |  |  |  |
| 5.475-5.720 GHz Universal                                                     | 5.580                        |  |  |  |  |  |  |
| 5.730-5.845 GHz FCC/IC (default)                                              | 5.820                        |  |  |  |  |  |  |
| 5.835-5.865 GHz WPC                                                           | 5.840                        |  |  |  |  |  |  |
| 2.412-2.462 GHz FCC/IC                                                        | 2.437                        |  |  |  |  |  |  |
| 5.150-5.335 GHz Universal                                                     | 5.280                        |  |  |  |  |  |  |
| 5.260-5.340 GHz FCC/IC                                                        | 5.280                        |  |  |  |  |  |  |
| 5.485-5.710 GHz FCC                                                           | 5.580                        |  |  |  |  |  |  |
| 5.485-5.710 GHz IC                                                            | 5.580                        |  |  |  |  |  |  |
| 5.740-5.835 GHz MII                                                           | 5.780                        |  |  |  |  |  |  |
| S.740-5.950 GHz Universal                                                     | 5.780                        |  |  |  |  |  |  |
| <ol> <li>The table contains common data from the A and<br/>Refresh</li> </ol> | d 8 sites.<br>OK Cancel      |  |  |  |  |  |  |

Figure 20-3: Change Band dialog

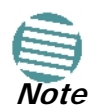

The bands appearing in Figure 20-3 are product dependent. To see which bands are available for your product, check your product Inventory (see Figure 8-8) and then consult RADWIN Customer Support.

8. Click the band required:

| 🎗 Change Band 🔀                                            |                              |  |  |  |  |  |  |
|------------------------------------------------------------|------------------------------|--|--|--|--|--|--|
| Select a band from the list below                          |                              |  |  |  |  |  |  |
| Band Description                                           | Installation Frequency (GHz) |  |  |  |  |  |  |
| 5.475-5.720 GHz Universal                                  | 5.580                        |  |  |  |  |  |  |
| 5.730-5.845 GHz FCC/IC (default)                           | 5.820                        |  |  |  |  |  |  |
| 5.835-5.865 GHz WPC                                        | 5.840                        |  |  |  |  |  |  |
| 2.412-2.462 GHz FCC/IC                                     | 2.437                        |  |  |  |  |  |  |
| 5.150-5.335 GHz Universal                                  | 5.280                        |  |  |  |  |  |  |
| 5.260-5.340 GHz FCC/IC                                     | 5.280                        |  |  |  |  |  |  |
| 5.485-5.710 GHz FCC                                        | 5.580                        |  |  |  |  |  |  |
| 5.485-5.710 GHz IC                                         | 5.580                        |  |  |  |  |  |  |
| 5.740-5.835 GHz MII                                        | 5.780                        |  |  |  |  |  |  |
| 5.740-5.950 GHz Universal                                  | 5.780                        |  |  |  |  |  |  |
| (i) The table contains common data from the A and B sites. |                              |  |  |  |  |  |  |
| Refresh                                                    | OK Cancel                    |  |  |  |  |  |  |

Figure 20-4: A different band selected

9. The Change Band warning is displayed. Click **Yes** to continue.

| Change | Band 🛛 🕅                                                                                                    |  |  |  |  |  |
|--------|----------------------------------------------------------------------------------------------------|--|--|--|--|--|
|        | Changing the band will affect the Location site only.<br>Services will be stopped and device will be reset. |  |  |  |  |  |
|        | Note: You should ensure that the attached antenna supports the required band.                               |  |  |  |  |  |
|        | Do you wish to continue?                                                                                    |  |  |  |  |  |
|        | Yes No                                                                                                    |  |  |  |  |  |

Figure 20-5: Change Band confirmation

The change, which may take some time, is carried out:

| Please Wait   |
|---------------|
|               |
| Changing Band |

The result is reflected in the RADWIN Manager main window:

| RADWIN Manager - 192.168.1.101 (Installer)                                                                                                    |              |                        |                 |                     |              |           |               |
|----------------------------------------------------------------------------------------------------|--------------|------------------------|-----------------|---------------------|--------------|-----------|---------------|
| File Configuration Tools Maintenance Help                                                                                                    |              |                        |                 |                     |              |           |               |
| tink Configuration                                                                                                    | 🔊<br>Site: A | Site2                  | Get Diagnostics | 🥒<br>Clear Counters | K<br>Log Off | 🔀<br>Exit | 🥑<br>Help(F1) |
| Link: TPSF_BTT (*)<br>Link: TPSF_BTT (*)<br>Link: TPSF_BTT (*)<br>Services: None<br>Prequency (GH2): 5.280<br>Band: 5.260-5.340 GH2 PCC/IC<br>Channel BW [MH2]: 20<br>Particle Services: Status: Proceeding<br>Status: Proceeding<br>Status: Proceed |              |                        |                 |                     |              |           |               |
| Updates (*)                                                                                                    |              |                        |                 | Probing Channel 5   | .280 GHz     |           |               |
| Monitored Hot Standby<br>1+1 Solution                                                                                                    | Events Log   |                        |                 |                     |              |           |               |
| CLICK HERE                                                                                                    | Number       | Date & Time            |                 | Message             | e            | Trap S    | 5ource IP . 🛆 |
|                                                                                                    | 000003       | 12/07/2010 13:10:27    | Device unreacha | ble!                |              | Internal  |               |
|                                                                                                    | 000004       | 12/07/2010 13:10:56    | Connected to A. |                     |              | Internal  |               |
|                                                                                                    | <            |                        |                 |                     |              |           | >             |
| Connection Available Connection Mode:                                                                                                    | Network IP # | Address: 192.168.1.101 | RADWIN 20       | 000                 |              |           | OFS           |

Figure 20-6: Main Window after band change - new band circled

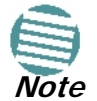

If you carry out this operation on a link, the band is effective on both sites and you are placed in installation mode.

# **Changing Band for DFS**

Changing to a DFS band is similar to the foregoing procedure.

As soon as you establish a link using a DFS band, you are offered Configuration only in the main menu. Installation mode is disabled.

## **Special Products or Features: Entering a License Key**

If you go to the Operations window as Installer (Figure 20-7), you will see a provision for entering a license key. Should you ever require such a key, the procedure is as follows:

#### > To enter a License key:

- 1. Log on as Installer (as for the previous procedure).
- 2. Click the Site:Location tool bar button from the main tool bar.

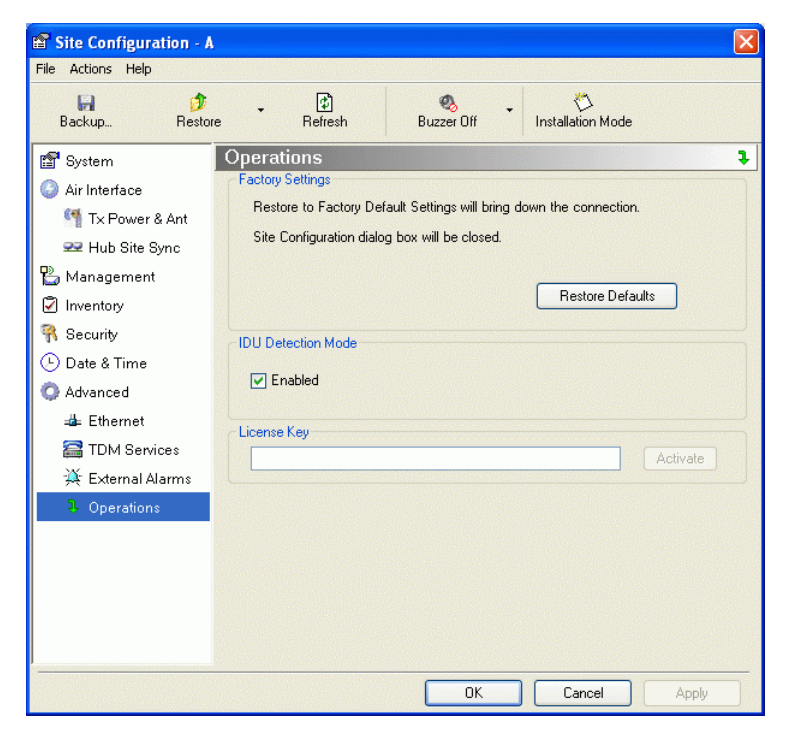

Figure 20-7: Using the Operations window to enter a license key

- 3. Enter your license key and click Activate.
- 4. When it is accepted, click Cancel.

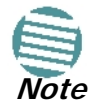

License keys, where appropriate, are obtainable from RADWIN Customer Support.

# Provisions for Licensed 3.X and 2.5 GHz Bands

#### **Overview**

#### 3.X Bands

The new RADWIN 2000 C and RADWIN 2000 X series add additional bands in the 3.X GHz range to those in Release 2.5.00. The new supported bands fall into two categories: The first category consists of those falling under the ubiquitous FCC, IC or ETSI regulation. The second category is referred to as RADWIN Universal bands. These bands are known to be regulated but the numerous combinations of regulation and location preclude specific support.

Release 2.5.40 introduces support for the band 3.3-3.8 GHz as follows:

- FCC part 90 subpart Z and IC RSS-197 supporting 3.650-3.700 GHz
  - 3.650 -3.675 GHz in Restricted mode
  - Hardware ready for the Unrestricted Mode band operating in all 50 MHz of the 3.650-3.700 GHz band
- IC RSS-192 supporting 3.475 3.650 GHz
- ETSI 3.4 -3.7 GHz split into three sub-bands, 3.650-3.675 GHz, 3.475-3.650 GHz and 3.590-3.710 GHz

• RADWIN Universal 3.300-3.800 GHz.

Integrated and connectorized products are available. All of them are multiple band with the default band being 3.650-3.675 GHz other than the ETSI 3.4 - 3.7 GHz models.

The new products may be operated under 5, 10 and 20 MHz channel bandwidths and are broadly compatible with the full feature set of RADWIN 2000.

To meet regulatory requirements, a somewhat different procedure is required to set up links using these bands.

#### 2.5GHz Bands for BRS/EBS

The rationale for these bands and relevant details are described in **Chapter 24**. The installation method ids the same as for other licenced FCC bands as described below.

#### Terminology Recap

- **3.X Universal bands** refer to RADWIN Universal bands as described above
- **3.X or 3.X GHz** refers to the frequency range 3.300 3.800GHz
- A 3.X ODU is an ODU pre configured to operate in the 3.X GHz licensed bands
- A 3.X Link in a RADWIN 2000 link using a pair of 3.X ODUs
- **High Resolution Bands** Channel minimum step is 250 KHz. Applies to 3.475 3.650 GHz IC RSS-192, 3.4 -3.7 GHz ETSI and the 3.3 3.8 GHz Universal band.
- Low Resolution Bands Channel minimum step is 1 MHz. Applies to FCC regulations in the 3.650-3.675 GHz band.
- **Inactive Mode** An ODU is powered up, in communication with a managing computer but not transmitting. It is required where regulation does not permit the use of RADWIN's default Installation Mode frequency and channel bandwidth. The ODU may transmit using the licensed or registered band, channel bandwidth and permitted Tx power.
- **Regular Mode** The usual default Installation Mode

# Regulatory Considerations for 3.650-3.675 GHz FCC/IC part 90 sub part Z

#### **Restricted Mode**

The band is supported in accordance with 3.650-3.675 FCC/IC part 90 subpart Z:

RADWIN Ltd. conforms to FCC DA 07-4605 (November 14, 2007) FCC-certified with FCC-ID: Q3KRW2030 and supporting the following equipment requirements:

"Restricted contention protocols can prevent interference only with other devices incorporating the same or similar protocols. Equipment using a restricted protocol can operate only on the lower 25 megahertz (3650-3675 MHz)."

#### **Transmission power options**

**Table 20-1**shows the extent of compliance by RADWIN 2000 C products to FCC/IC power limits, having regards to antenna type and transmission power options.

|                                     |                | Measured                                    |                                              |                                                |                                             |                   |  |  |
|-------------------------------------|----------------|---------------------------------------------|----------------------------------------------|------------------------------------------------|---------------------------------------------|-------------------|--|--|
|                                     |                | Frequency                                   |                                              | Power                                          |                                             |                   |  |  |
| Antenna                             | Nominal<br>CBW | Low Center<br>Frequency<br>Channel<br>[MHz] | High Center<br>Frequency<br>Channel<br>[MHz] | Max<br>Conducted Tx<br>Power per<br>Pole [dBm] | Total<br>Conducted<br>Max Tx Power<br>[dBm] | Max EIRP<br>[dBm] |  |  |
|                                     | 5 MHz          | 3653                                        | 3672                                         | 11.14                                          | 14.14                                       | 35.14             |  |  |
| 21dBi INT                           | 10 MHz         | 3655                                        | 3670                                         | 14.46                                          | 17.46                                       | 38.46             |  |  |
|                                     | 20 MHz         | 3660                                        | 3665                                         | 17.36                                          | 20.36                                       | 41.36             |  |  |
|                                     | 5 MHz          | 3653                                        | 3672                                         | 11.14                                          | 14.14                                       | 35.14             |  |  |
| 21dBi EXT (22dBi-<br>1dB feeder)    | 10 MHz         | 3655                                        | 3670                                         | 14.46                                          | 17.46                                       | 38.46             |  |  |
|                                     | 20 MHz         | 3660                                        | 3665                                         | 17.36                                          | 20.36                                       | 41.36             |  |  |
|                                     | 5 MHz          | 3653                                        | 3672                                         | 8.65                                           | 11.65                                       | 35.65             |  |  |
| 24dBi EXT (25 -<br>1dB feeder loss) | 10 MHz         | 3655                                        | 3670                                         | 11.36                                          | 14.36                                       | 38.36             |  |  |
| -                                   | 20 MHz         | 3660                                        | 3665                                         | 13.73                                          | 16.73                                       | 40.73             |  |  |

Table 20-1: FCC/IC compliance by antenna and transmission power

#### Higher Transmission Power Options and Restrictions:

**Table 20-2** defines the maximum transmission power and EIRP limits for the specified frequency and channel bandwidths.

It specifies the power limits to be used by the operator when assigning center frequencies.

Table 20-2: Higher Transmission Power Limits

| Nominal<br>CBW | Low Center<br>Frequency<br>Channel [MHz] | High Center<br>Frequency<br>Channel [MHz] | Max Conducted<br>Tx Power per<br>Pole [dBm] | Total Conducted<br>Max Tx Power<br>[dBm] | Max EIRP<br>[dBm] |
|----------------|------------------------------------------|-------------------------------------------|---------------------------------------------|------------------------------------------|-------------------|
| 5 MHz          | 3653                                     | 3672                                      | 15.60                                       | 18.60                                    | 35.60             |
| 10 MHz         | 3655                                     | 3670                                      | 18.69                                       | 21.69                                    | 38.69             |
|                | 3656                                     | 3669                                      | 22.00                                       | 25.00                                    | 38.50             |
| 20 MHz         | 3660                                     | 3665                                      | 21.18                                       | 24.18                                    | 41.18             |
| 20 10112       | 3661                                     | 3664                                      | 22.60                                       | 25.60                                    | 39.10             |

#### Availability Summary for FCC/IC and Universal 3.X GHz

Table 20-3: Availability for FCC/IC and Universal 3.X GHz

| Products series | Occupied<br>Band<br>GHz | Regulation | Mode     | Channel<br>Bandwidth<br>MHz | Max Tx<br>Power<br>dBm | Frequency<br>Step<br>KHz |     |
|-----------------|-------------------------|------------|----------|-----------------------------|------------------------|--------------------------|-----|
|                 | 3.650-3.675             | FCC/IC     | Regular  |                             | 25                     | 1000                     |     |
| RADWIN 2000 C   | 3.475-3.650             | IC         | Inactive | 5, 10, 20                   | 20                     | 250                      |     |
|                 | 3.300-3.800             | Universal  |          |                             | Unlimited              | 200                      |     |
|                 | 3.650-3.675             | FCC/IC     | Regular  |                             | 25                     | 1000                     |     |
| RADWIN 2000 X   | 3.475-3.650             | IC         | Inactive | Inactivo                    | 5                      | 23                       | 250 |
|                 | 3.300-3.800             | Universal  |          |                             | Unlimited              | 230                      |     |

#### Band Splitting for ETSI 3.4 - 3.7GHz

The ETSI 3.4 - 3.7GHz band is split into three sub-bands reflecting the different Max Tx Power allowed in each one. The details are shown in below:

Table 20-4: Band split for ETSI 3.4-3.7GHz

| Products series | Occupied<br>Sub-Band<br>GHz | Center<br>Frequency<br>GHz | Mode     | Channel<br>Bandwidth<br>MHz | Max Tx<br>Power<br>dBm | Frequency<br>Step KHz |
|-----------------|-----------------------------|----------------------------|----------|-----------------------------|------------------------|-----------------------|
|                 | 3.403-3.490                 | 3.413- <i>3.480</i>        |          |                             | 16                     |                       |
| RADWIN 2000 C   | 3.470-3.610                 | 3.480-3.600                | Inactive | 5, 10, 20                   | 23(†)                  | 250                   |
|                 | 3.590-3.710                 | <i>3.600</i> -3.700        |          |                             | 25(‡)                  |                       |
|                 | 3.403-3.490                 | 3.413- <i>3.480</i>        |          |                             | 16                     |                       |
| RADWIN 2000 X   | 3.470-3.610                 | 3.480-3.600                | Inactive | active 5                    | 23(†)                  | 250                   |
|                 | 3.590-3.710                 | <i>3.600</i> -3.700        |          |                             | 25(‡)                  |                       |

(†) The 3.480 GHz frequency is overlaped, occuring in two different bands as shown. If you wish to use the 3.480 GHz frequency, you should set Max TX Powerto 16 dBm.

(‡) The 3.600 GHz frequency is overlaped, occuring in two different bands as shown. If you wish to use the 3.600 GHz frequency, you should set Max TX Powerto 23 dBm.

# Using he RADWIN Manager to set up a 3.X or BRS Link

#### Inactive and Active Mode

Low Resolution Band 3.X ODUs may be installed and configured in the usual way.

What follows applies to High Resolution Band ODUs.

To ensure compliance with the relevant license, 3.X ODUs for IC, ETSI and Universal must be configured from an inactive mode where the ODU is powered up, in communication with a managing computer but not transmitting.

Setting up a link is a two stage procedure:

- 1. Activate the ODUs by individually by configuring the band, frequency and channel bandwidth for the license
- 2. Complete link configuration in the usual way

#### To set up a 3.X or BRS ODU:

- 1. Log on to it as Installer (Operator sufficient for ETSI) and set the IP address as shown in Chapter 19.
- 2. Navigate to Site:Location Air Interface and enter the Link ID for the ODU.
- 3. Click OK to dismiss the Site Configuration window. Answer Yes to the following popup message:

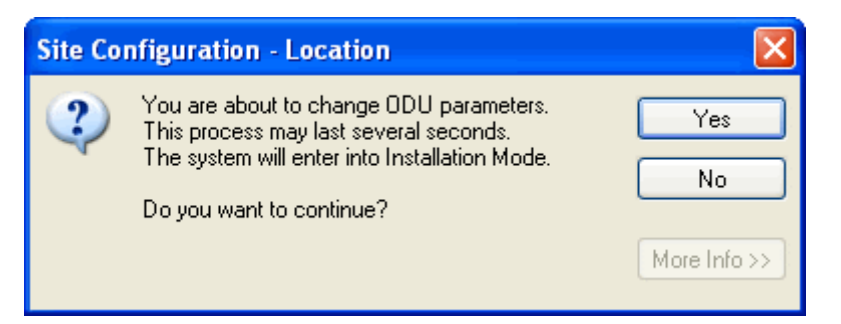

4. For ETSI models, skip to step 7 below. For all others, navigate to Tools|Change Band. The following window is displayed:

| 🕄 Change Band                                           | ? 🛛                          |
|---------------------------------------------------------|------------------------------|
| Select a band from the list below                       |                              |
| Band Description                                        | Installation Frequency (GHz) |
| 3.655-3.670 GHz FCC/IC (default)                        | 3.660                        |
| O 3.478-3.647 GHz IC                                    | 3.560                        |
| 🔘 3.400-3.800 GHz Universal                             | 3.660                        |
| 1) The table contains data from the Location site only. |                              |
| Refresh                                                 | OK Cancel                    |

5. Choose the required band. For illustration, we will choose the IC band.

| 🕄 Change Band                                                                             | ? 🛛                          |
|-------------------------------------------------------------------------------------------|------------------------------|
| Select a band from the list below                                                         |                              |
| Band Description                                                                          | Installation Frequency (GHz) |
| 3.655-3.670 GHz FCC/IC (default)                                                          | 3.660                        |
| 3.478-3.647 GHz IC                                                                        | 3.560                        |
| O 3.300-3.800 GHz Universal                                                               | 3.660                        |
| <ul> <li>The table contains data from the Location site only.</li> <li>Refresh</li> </ul> | OK Cancel                    |

6. Click OK to continue and accept the notification message which appears:

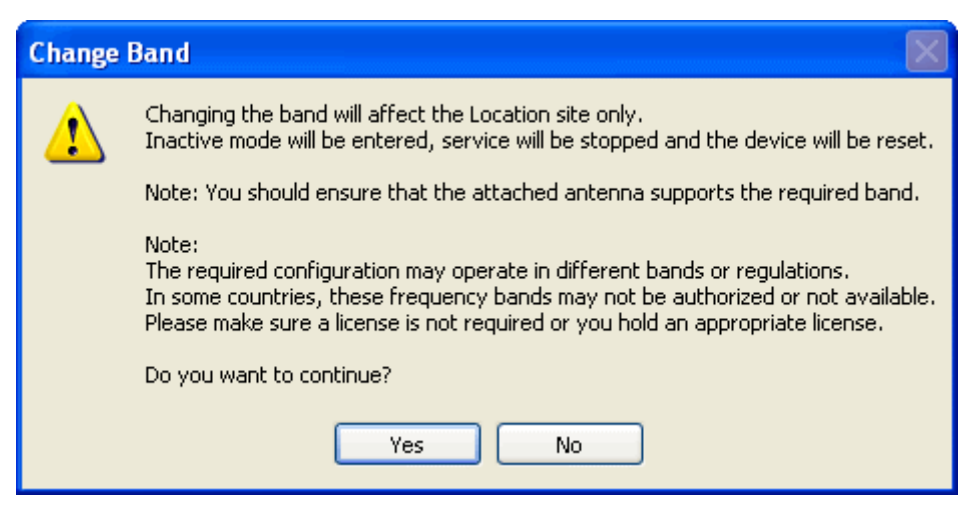

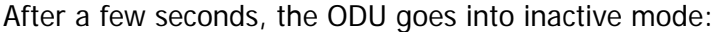

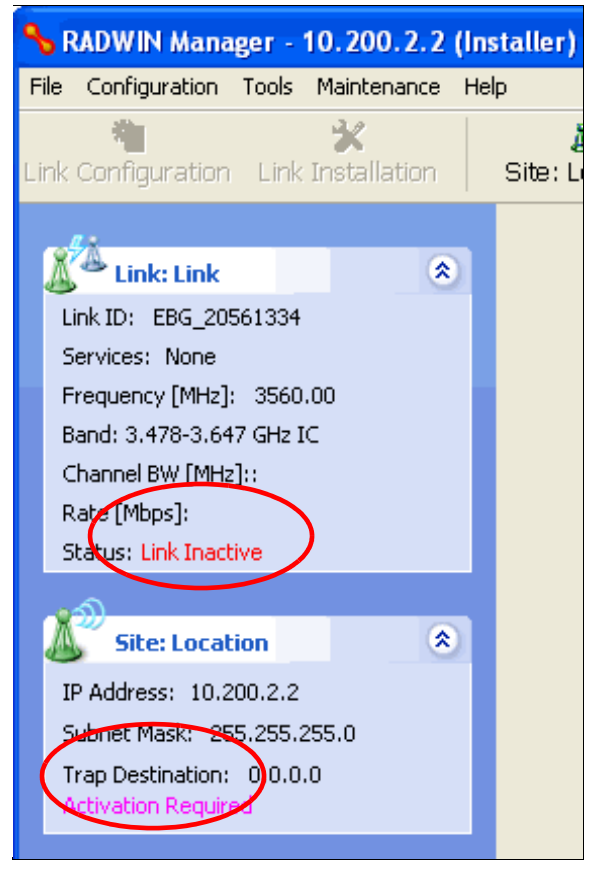

7. Activate the ODU by navigating to Site:Location|Air Interface:

#### Using he RADWIN Manager to set up a 3.X or BRS Link

| Site Configuration - Loc                         | ation                                    | X                                        |  |  |  |
|--------------------------------------------------|------------------------------------------|------------------------------------------|--|--|--|
| File Actions Help                                |                                          |                                          |  |  |  |
| 🛃 🧊<br>Backup Restore                            | ► 🔁 🧶<br>Refresh Buzzer Auto             | nstallation Mode                         |  |  |  |
| 😭 System                                         | Air Interface                            |                                          |  |  |  |
| 🕗 Air Interface                                  | - General                                |                                          |  |  |  |
| 臂 Tx Power & Ant                                 | Link ID: EBG_20561334                    |                                          |  |  |  |
| 로 Hub Site Sync                                  | - Fraguerou Darametero                   |                                          |  |  |  |
| 🖺 Management                                     | r requercy r arameters                   |                                          |  |  |  |
| Inventory                                        | Bandwidth: 20                            | ✓                                        |  |  |  |
| <table-of-contents> Security</table-of-contents> | Frequency [MHz]: 3560.00                 | ✓                                        |  |  |  |
| 🕒 Date & Time                                    |                                          |                                          |  |  |  |
| 😳 Advanced                                       | 🥂 For 'Activation' select Frequency para | ameters and move to "Installation Mode". |  |  |  |
| 👍 Ethernet                                       |                                          |                                          |  |  |  |
| 🖀 TDM Services                                   |                                          |                                          |  |  |  |
| 💥 External Alarms                                |                                          |                                          |  |  |  |
| Operations                                       |                                          |                                          |  |  |  |

8. Choose a frequency from the drop down list:

| Site Configuration - Lo                          | cation                   |                      | Σ                              |
|--------------------------------------------------|--------------------------|----------------------|--------------------------------|
| File Actions Help                                |                          |                      |                                |
| 🛃 🥩<br>Backup Restore                            | ▼ 😰<br>Refresh           | 🕘 -<br>Buzzer Auto - | , 🖏<br>Installation Mode       |
| 😭 System                                         | Air Interface            |                      | 6                              |
| 🕝 Air Interface                                  | General                  |                      |                                |
| 臂 Tx Power & Ant                                 | Link ID:                 | EBG_20561334         |                                |
| 😎 Hub Site Sync                                  | - Frequency Parameters - |                      |                                |
| 🖺 Management                                     | r requercy rarameters    |                      |                                |
| Inventory                                        | Bandwidth:               | 20                   | <b>v</b>                       |
| <table-of-contents> Security</table-of-contents> | Frequency [MHz]:         | 3560.00              | ~                              |
| 🕑 Date & Time                                    | rioquoricy [rinic]       | 3560.00              | ^                              |
| 🔿 Advanced                                       | 🏦 For 'Activation' sele  | 3560.25<br>3560.50   | d move to "Installation Mode". |
| 👍 Ethernet                                       |                          | 3560.75<br>3561.00   | -                              |
| 🔚 TDM Services                                   |                          | 3561.25              |                                |
| 💥 External Alarms                                |                          | 3561.75              | <u>~</u>                       |
| 1 Operations                                     |                          |                      |                                |

9. Enter Installation Mode and confirm your choice:

| Configuration |                                                                                      |  |  |  |  |
|---------------|--------------------------------------------------------------------------------------|--|--|--|--|
| ⚠             | You are about to enter Installation Mode at 3560.00 MHz.<br>Do you want to continue? |  |  |  |  |
|               | Yes No                                                                               |  |  |  |  |

10. After a few moments of processing, you may click OK to dismiss the Site Configuration window. The ODU is now in normal Installation Mode:

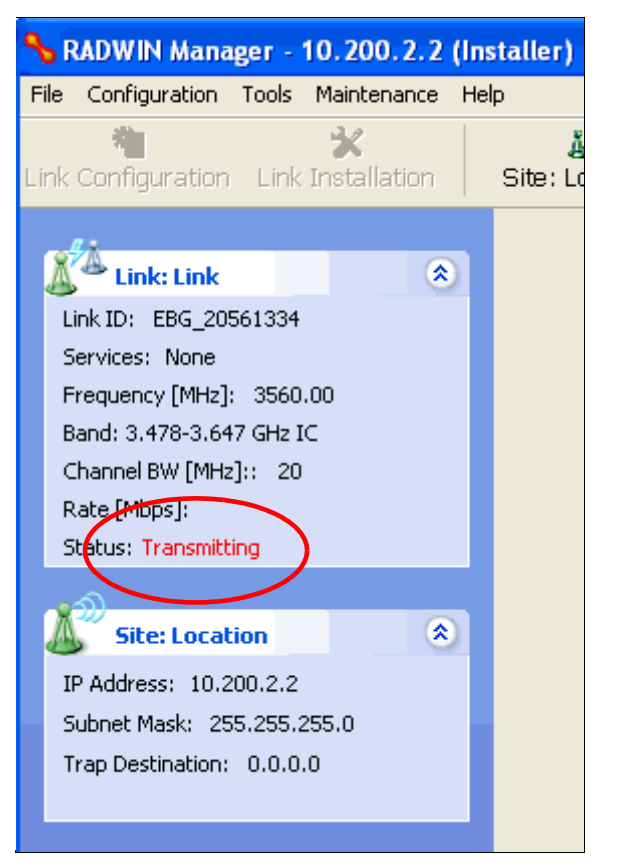

- 11. Repeat the above procedure for the second ODU in the link, ensuring that the Link ID is entered correctly and the same band is chosen.
- 12. From this point, you may install both ODUs in the field according to the procedures in this User Manual.

# Chapter 21 Link Budget Calculator

# Overview

The Link Budget Calculator is a utility for calculating the expected performance of the RAD-WIN 2000 wireless link and the possible configurations for a specific link range.

The utility allows you to calculate the expected RSS of the link, and find the type of services and their effective throughput as a function of the link range and deployment conditions.

## User Input

You are required to enter or choose the following parameters. Depending on the product, some of the parameters have a default value that cannot be changed.

- Band, which determines frequency and regulation
- Channel Bandwidth
- Tx Power (maximum Tx power per modulation is validated)
- Antenna Type (cannot be changed for ODU with integrated antenna)
- Antenna Gain per site (cannot be changed for integrated antenna)
- Cable Loss per site (cannot be changed for integrated antenna)
- Required Fade Margin
- Rate (and Adaptive check box)
- Service Type
- Required Range

#### Link Budget Calculator Internal Data

For each product (or Regulation and Band) the calculator stores the following data required for link budget calculations:

- Maximum Transmit power (per modulation)
- Receiver Sensitivity (per modulation) for Ethernet service and for TDM services at various BER
- Maximum linear input power (used to calculate minimum distance)
- Antenna gain and cable loss for ODU with integrated antenna
- Available Channel Bandwidths

# Calculations

#### EIRP

EIRP = TxPower + AntennaGain<sub>SiteA</sub> - CableLoss<sub>SiteA</sub>

### Expected RSS and Fade Margin

 $ExpectedRSS = EIRP - PathLoss + AntennaGain_{SiteB} - CableLoss_{SiteB}$ 

where:

Site A is the transmitting site

Site B is the receiving site

PathLoss is calculated according to the free space model,

 $PathLoss = 32.45 + 20 \times \log_{10}(frequency_{MHz}) + 20 \times \log_{10}(RequiredRange_{Km})$ 

ExpectedFadeMargin = ExpectedRSS – Sensitivity

where Sensitivity is dependent on air-rate.

#### Min and Max Range

MinRange is the shortest range for which  $ExpectedRSS \leq MaxInputPower$  per air-rate.

MaxRange (with Adaptive checked) is the largest range for which

 $ExpectedRSS \ge Sensitivity$ , at the highest air-rate for which this relationship is true. In a link with adaptive rate this will be the actual behavior.

MaxRange (for a given air-rate) is the largest range for which  $ExpectedRSS \ge Sensitivity + RequiredFadeMargin$ .

#### Service

The Ethernet and configured TDM trunks throughput is calculated according to internal product algorithms.

#### Availability

The Service Availability calculation is based on the Vigants Barnett method which predicts the downtime probability based on a climate factor (C factor).

Availability

$$= 1 - 6 \times 10^{-7} \times Cfactor \times frequency_{GHz} \times (RequiredRange_{KM})^{3}$$

$$\frac{-ExpectedFadeMargin}{10}$$

$$\times 10$$

#### Antenna Height

The recommended antenna height required for line of sight is calculated as the sum the Fresnel zone height and the boresight height. See **About the Fresnel Zone** below. Using the notation of **Figure 21-1** below, splitting *ExpectedRange* into  $d_1 + d_2$ , the *Fresnel zone height* at distance  $d_1$  from the left hand antenna, is given by

$$0.6 \times \sqrt{\frac{\frac{300}{frequency_{GHz}} \times d_1 \times d_2}{d_1 + d_2}}$$

For the most conservative setting, we take the mid-point between the antennas, setting *ExpectedRange* 

$$\begin{split} d_{1} &= d_{2} = \frac{mpereduction}{2} \\ \text{which gives } 0.6 \times \sqrt{\frac{\frac{300}{frequency_{GHz}} \times \left[\frac{ExpectedRange}{2}\right]^{2}}{\frac{ExpectedRange}{2} + \frac{ExpectedRange}{2}} \\ \text{simplifying to } 0.52 \times \sqrt{\frac{ExpectedRange}{frequency_{GHz}}} \,. \end{split}$$

The **boresight clearance height** is calculated as:  $\sqrt{R^2_{Mean} + \left[\frac{ExpectedRange}{2}\right]^2} - R_{Mean}$ 

where  $R_{Mean} = 6367.4425 Km$ .

# About the Fresnel Zone

The Fresnel zone (pronounced "frA-nel", with a silent "s") is an elliptically shaped conical zone of electromagnetic energy that propagates from the transmitting antenna to the receiving antenna. It is always widest in the middle of the path between the two antennas.

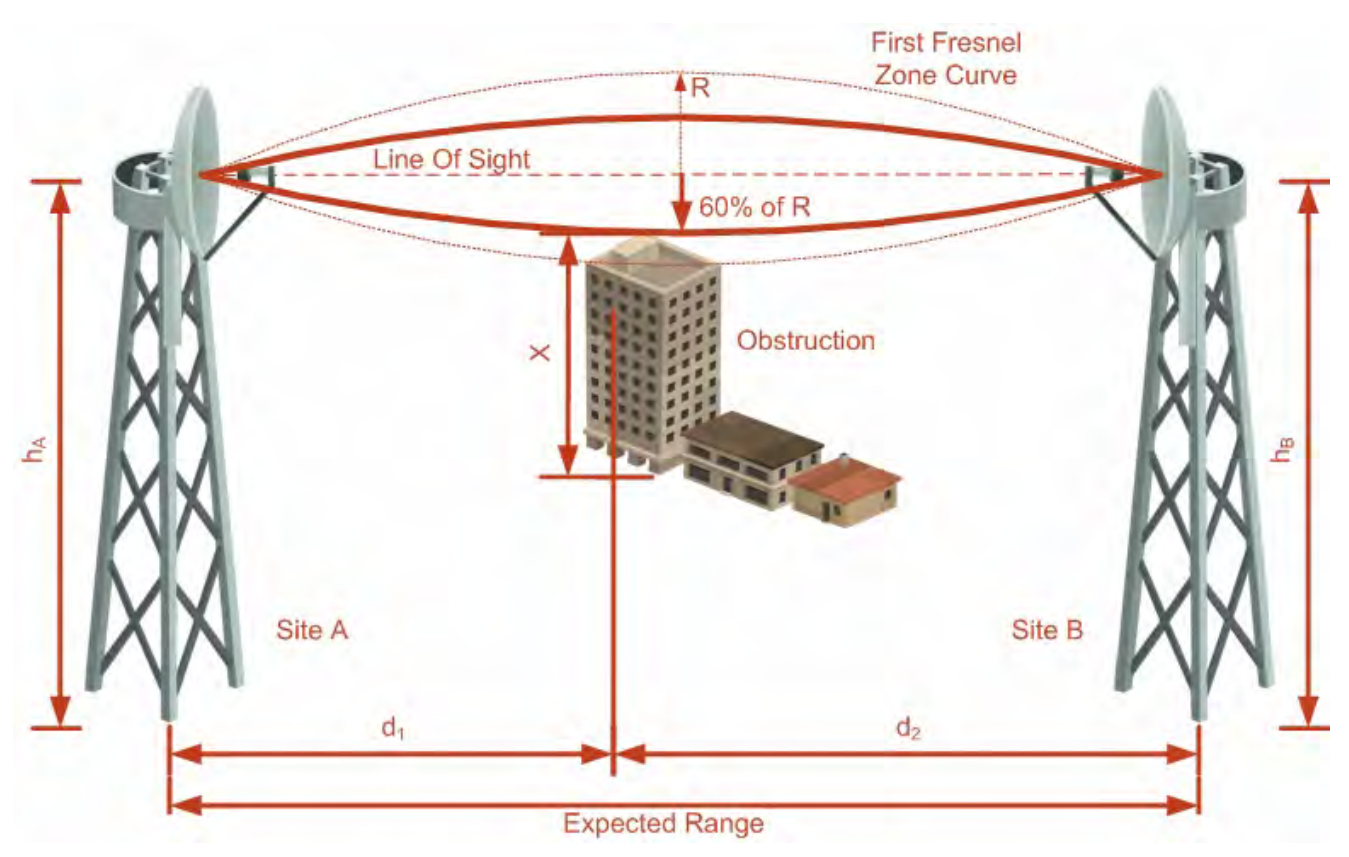

#### Figure 21-1: Fresnel zone

Fresnel loss is the path loss occurring from multi-path reflections from reflective surfaces such as water, and intervening obstacles such as buildings or mountain peaks within the Fresnel zone.

Radio links should be designed to accommodate obstructions and atmospheric conditions, weather conditions, large bodies of water, and other reflectors and absorbers of electromagnetic energy.

The Fresnel zone provides us with a way to calculate the amount of clearance that a wireless wave needs from an obstacle to ensure that the obstacle does not attenuate the signal.

There are infinitely many Fresnel zones located coaxially around the center of the direct wave. The outer boundary of the first Fresnel zone is defined as the combined path length of all paths, which are half wavelength ( $1/2 \lambda$ ) of the frequency transmitted longer than the direct path. If the total path distance is one wavelength ( $1 \lambda$ ) longer than the direct path, then the outer boundary is said to be two Fresnel zones. Odd number Fresnel zones reinforce the direct wave path signal; even number Fresnel zones cancel the direct wave path signal.

The amount of the Fresnel zone clearance is determined by the wavelength of the signal, the path length, and the distance to the obstacle. For reliability, point-to-point links are designed to have at least 60% of the first Fresnel zone clear to avoid significant attenuation.

The concept of the Fresnel zone is shown in **Figure 21-1** above. The top of the obstruction does not extend far into the Fresnel zone, leaving 60% of the Fresnel zone clear; therefore, the signal is not significantly attenuated.

For more about Fresnel zone, see http://en.wikipedia.org/wiki/Fresnel\_zone.

The Link Budget Calculator is supplied on the RADWIN Manager CD. It may be run standalone from the CD or from the RADWIN Manager application.

#### > To run the Link Budget Calculator from the CD:

- 1. Insert the RADWIN Manager CD into the drive on the managing computer. In the window which opens, click the Link Budget Calculator option.
- 2. If the CD autorun application does not start by itself, then point your browser to

#### Z:\RADWIN\Setup\DATA\Link Budget Calculator.htm

where Z should be replaced with your own CD drive name.

#### > To run the Link Budget Calculator from the RADWIN Manager:

• Choose **Help** | **Link Budget Calculator** from the main menu of the RADWIN Manager as in the following figure:

| RADWIN Manager - 192.168.1.101 (Operator) |                             |                                |  |  |  |  |  |
|-------------------------------------------|-----------------------------|--------------------------------|--|--|--|--|--|
| File Configuration Tools Maintenan        | e Help                      |                                |  |  |  |  |  |
| *                                         | RADWIN Manager Help F1      | Gr / /                         |  |  |  |  |  |
| Link Configuration Link Installat         | on Link Budget Calculator   | Get Diagnostics Clear Counters |  |  |  |  |  |
|                                           | Get Diagnostics Information |                                |  |  |  |  |  |
| Link: TPSF_BTT                            | About RADWIN Manager        |                                |  |  |  |  |  |
|                                           | LUCAUUN.                    | - A                            |  |  |  |  |  |

Figure 21-2: Accessing the Link Budget Calculator

However invoked, your browser displays the following page:

| RADWI        | N 2000 - Link Budget       | WinLink 1000 - Link Budget                                                                    |
|--------------|----------------------------|-----------------------------------------------------------------------------------------------|
|              | Band                       | 5.730-5.845 GHz FCC/IC Integrated                                                             |
| Product      | Series                     | RADWIN 2000 C                                                                                 |
|              | Channel Bandwidth          | 20 MHz 👽 / Auto 💌 ?                                                                           |
|              | Tx Power                   | 18 dBm [-8-18]                                                                                |
|              | Antenna Type               | Dual 💌 +3 dB                                                                                  |
|              | Antenna Gain               | Site A 23 Site B 23 dBi                                                                       |
| Radio        | Cable Loss                 | Site A 0 Site B 0 dB                                                                          |
|              | EIRP                       | 44 dBm / 25.1 Watt                                                                            |
|              | Fade Margin                | 6 dB                                                                                          |
|              | Rate                       | 130 Mb/s (2 x 64-QAM 0.83) 🔽 Adaptive 🗹                                                       |
|              | Expected RSS / Fade Margin | -64 dBm                                                                                       |
|              | Min                        | 0.1 Km / 0.1 Miles                                                                            |
| Range        | Max                        | 15.4 Km / 9.6 Miles                                                                           |
|              | Required/Climate           | 10 Km 💌 Coordinates / Good (C=0.25) 🛛 ?                                                       |
| Services     | Туре                       | Ethernet Only 🔽                                                                               |
|              | Ethernet Throughput        | 88.5 Mb/s (48.5 Mb/s Full Duplex)                                                             |
| Installation | Antenna height for LOS     | 9 Meter / 30 Feet<br>7 Meter / 23 Feet (0.6 Fernel)<br>2 Meter / 7 Feet (Boresight clearance) |
|              |                            | Calculate                                                                                     |

Figure 21-3: Link Budget window

|                          | this:                                            |                              |                                                                                |
|--------------------------|--------------------------------------------------|------------------------------|--------------------------------------------------------------------------------|
| I To help protect your s | ecurity, Internet Explorer has restricted this v | vebpage from running scrip   | s or ActiveX controls that could access your computer. Click here for options. |
| 5                        | RADWIN 2                                         | 2000 - Link Budget           | WinLink 1000 - Link Budget                                                     |
| <b>t</b> 0               |                                                  | Warning - Scripts are disabl | d. In order to use the calculator please enable browser scripts!!!             |
| le                       | Desident                                         | Band                         | <b>v</b>                                                                       |
|                          | Product                                          | Series                       | RADWIN 2000 C 💙                                                                |

> To use the Link Budget Calculator for RADWIN 2000:

1. Choose a band from the drop-down list.

| RADWI        | N 2000 - Link Budget       | WinLink 1000 - Link Budget                                                   |  |  |  |
|--------------|----------------------------|------------------------------------------------------------------------------|--|--|--|
|              | Band                       | 5.730-5.845 GHz FCC/IC Integrated                                            |  |  |  |
| Product      | Series                     | 5.730-5.845 GHz FCC/IC Integrated<br>5.485-5.710 GHz FCC Integrated          |  |  |  |
|              | Channel Bandwidth          | 5.485-5.710 GHz IC Integrated<br>3.655-3.670 GHz FCC/IC Integrated           |  |  |  |
|              | Tx Power                   | 3.478-3.647 GHz IC Integrated<br>5.260-5.340 GHz FCC/IC Integrated           |  |  |  |
|              | Antenna Type               | 4.945-4.985 GHz FCC/IC Integrated<br>2.412-2.462 GHz FCC/IC Integrated       |  |  |  |
|              | Antenna Gain               | 5.835-5.865 GHz WPC Integrated<br>5.740-5.835 GHz MII Integrated             |  |  |  |
| Radio        | Cable Loss                 | 5.730-5.870 GHz ETSI Integrated<br>5.480-5.715 GHz ETSI Integrated           |  |  |  |
|              | EIRP                       | 5.155-5.345 GHz ETSI Integrated<br>3.413-3.480 GHz ETSI Integrated           |  |  |  |
|              | Fade Margin                | 3.480-3.600 GHz ETSI Integrated<br>3.600-3.700 GHz ETSI Integrated           |  |  |  |
|              | Rate                       | 5.700-6.050 GHz Universal Integrated<br>5.740-5.950 GHz Universal Integrated |  |  |  |
|              | Expected RSS / Fade Margin | 5.475-5.720 GHz Universal Integrated<br>5.150-5.335 GHz Universal Integrated |  |  |  |
|              | Min                        | 0.1 Km / 0.1 Miles                                                           |  |  |  |
| Range        | Max                        | 15.4 Km / 9.6 Miles                                                          |  |  |  |
|              | Required/Climate           | 10 Km 💌 Coordinates / Good (C=0.25) 💿                                        |  |  |  |
| Services     | Туре                       | Ethernet Only 🛛 💙                                                            |  |  |  |
|              | Ethernet Throughput        | 88.5 Mb/s (48.5 Mb/s Full Duplex)                                            |  |  |  |
|              | Antonno boinhtford OD      | 9 Meter / 30 Feet                                                            |  |  |  |
| installation | Antenna height for LUS     | 7 Meter / 23 Feet (U.6 Fernel)<br>2 Meter / 7 Feet (Boresight clearance)     |  |  |  |
|              |                            | Calculate                                                                    |  |  |  |

Figure 21-4: Band selector

2. Chose the relevant RADWIN 2000 series.

| RADWI        | N 2000 - Link Budget       | WinLink 1000 - Link Budget                                                                    |
|--------------|----------------------------|-----------------------------------------------------------------------------------------------|
|              | Band                       | 5.730-5.845 GHz FCC/IC Integrated 🛛 💌                                                         |
| Product      | Series                     | RADWIN 2000 C                                                                                 |
|              | Channel Bandwidth          | RADWIN 2000 C<br>RADWIN 2000 L                                                                |
|              | Tx Power                   | RADWIN 2000 PDH                                                                               |
|              | Antenna Type               | Dual 🗹 +3 dB                                                                                  |
|              | Antenna Gain               | Site A 23 Site B 23 dBi                                                                       |
| Radio        | Cable Loss                 | Site A 0 Site B 0 dB                                                                          |
|              | EIRP                       | 44 dBm / 25.1 Watt                                                                            |
|              | Fade Margin                | 6 dB                                                                                          |
|              | Rate                       | 130 Mb/s (2 x 64-QAM 0.83) 💌 Adaptive 🗹                                                       |
|              | Expected RSS / Fade Margin | -64 dBm                                                                                       |
|              | Min                        | 0.1 Km / 0.1 Miles                                                                            |
| Range        | Max                        | 15.4 Km / 9.6 Miles                                                                           |
|              | Required/Climate           | 10 Km 💽 Coordinates / Good (C=0.25) 💿 ?                                                       |
| Services     | Туре                       | Ethernet Only 🛛 💙                                                                             |
|              | Ethernet Throughput        | 88.5 Mb/s (48.5 Mb/s Full Duplex)                                                             |
| Installation | Antenna height for LOS     | 9 Meter / 30 Feet<br>7 Meter / 23 Feet (0.6 Fernel)<br>2 Meter / 7 Feet (Boresight clearance) |
|              |                            | Calculate                                                                                     |

Figure 21-5: RADWIN 2000 series selector

3. Choose the Channel Bandwidth.

| RADWI        | N 2000 - Link Budget       | WinLink 1000 - Link Budget                                                                    |
|--------------|----------------------------|-----------------------------------------------------------------------------------------------|
|              | Band                       | 5.730-5.845 GHz FCC/IC Integrated 🛛 💌                                                         |
| Product      | Series                     | RADWIN 2000 C                                                                                 |
|              | Channel Bandwidth          | 20 MHz 💌                                                                                      |
|              | Tx Power                   | 10 MHz<br>20 MHz [-8 - 18]                                                                    |
|              | Antenna Type               | 40 MHz<br>Duar +3 dB                                                                          |
|              | Antenna Gain               | Site A 23 Site B 23 dBi                                                                       |
| Radio        | Cable Loss                 | Site A 0 Site B 0 dB                                                                          |
|              | EIRP                       | 44 dBm / 25.1 Watt                                                                            |
|              | Fade Margin                | 6 dB                                                                                          |
|              | Rate                       | 130 Mb/s (2 x 64-QAM 0.83) 💌 Adaptive 🗹                                                       |
|              | Expected RSS / Fade Margin | -64 dBm                                                                                       |
|              | Min                        | 0.1 Km / 0.1 Miles                                                                            |
| Range        | Max                        | 15.4 Km / 9.6 Miles                                                                           |
|              | Required/Climate           | 10 Km 🔽 Coordinates / Good (C=0.25) 📝 ?                                                       |
| Services     | Туре                       | Ethernet Only 🛛 💙                                                                             |
|              | Ethernet Throughput        | 88.5 Mb/s (48.5 Mb/s Full Duplex)                                                             |
| Installation | Antenna height for LOS     | 9 Meter / 30 Feet<br>7 Meter / 23 Feet (0.6 Fernel)<br>2 Meter / 7 Feet (Boresight clearance) |
|              |                            | Calculate                                                                                     |
|              |                            |                                                                                               |

Figure 21-6: RADWIN 2000 Channel Bandwidth selector

4. For a collocated link choose the RFP. Use the Help button to the right of the RFP selection box for help:

| V 2000 - Link Budget       | WinLink 1000 - Link Budget                                                                                                    |
|----------------------------|----------------------------------------------------------------------------------------------------|
| Band                       | 5.730-5.845 GHz FCC/IC Integrated 💌                                                                                                    |
| Series                     | RADWIN 2000 C                                                                                                    |
| Channel Bandwidth          | 20 MHz 💙 / Auto 💙 ?                                                                                                    |
| Tx Power                   | 18 dBm ( <mark>Auto)</mark>                                                                                                    |
| Antenna Type               | Dual M +3 OB                                                                                                    |
| Antenna Gain               | Site A 23 Site B 23 dBi                                                                                                    |
| Cable Loss                 | Site A 0 Site B 0 dB                                                                                                    |
| EIRP                       | 44 dBm / 25.1 Watt                                                                                                    |
| Fade Margin                | 6 dB                                                                                                    |
| Rate                       | 130 Mb/s (2 x 64-QAM 0.83) 💌 Adaptive 🗹                                                                                                    |
| Expected RSS / Fade Margin | -64 dBm                                                                                                    |
| Min                        | 0.1 Km / 0.1 Miles                                                                                                    |
| Max                        | 15.4 Km / 9.6 Miles                                                                                                    |
| Required/Climate           | 10 Km 💌 Coordinates / Good (C=0.25) 💿                                                                                                    |
| Туре                       | Ethernet Only 🛛 💌                                                                                                    |
| Ethernet Throughput        | 88.5 Mb/s (48.5 Mb/s Full Duplex)                                                                                                    |
| Antenna height for LOS     | 9 Meter / 30 Feet<br>7 Meter / 23 Feet (0.6 Fernel)<br>2 Meter / 7 Feet (Boresight clearance)                                                                                                    |
|                            | Pand         Series         Channel Bandwidth         Tx Power         Antenna Type         Antenna Gain         Cable Loss         EIRP         Fade Margin         Rate         Expected RSS / Fade Margin         Min         Max         Required/Climate         Type         Ethernet Throughput         Antenna height for LOS |

Figure 21-7: RFP Selector

|        | RADWIN 2000 - Link Budget |          |          |          |          |             |                        | RADW                                                                                          | WinLink 1000 - Link Budget |                                         |
|--------|---------------------------|----------|----------|----------|----------|-------------|------------------------|-----------------------------------------------------------------------------------------------|----------------------------|-----------------------------------------|
|        |                           |          |          |          |          |             |                        |                                                                                               | Band                       | 5.730-5.845 GHz FCC/IC Integrated 💟     |
|        |                           |          |          |          |          |             |                        | Product                                                                                       | Series                     | RADWIN 2000 C                           |
|        |                           |          |          |          |          |             |                        |                                                                                               | Channel Bandwidth          | 20 MHz 👿 / Auto 💌 ?                     |
|        |                           |          |          |          |          |             |                        | Tx Power                                                                                      | 18 dBm [-8-18]             |                                         |
|        |                           | _        |          |          |          |             |                        |                                                                                               | Antenna Type               | Dual 🔽 +3 dB                            |
|        |                           | R        | 'H-F     | 2        | ab       | le          |                        |                                                                                               | Antenna Gain               | Site A 23 Site B 23 dBi                 |
| Unter  |                           |          |          |          |          |             |                        | lio                                                                                           | Cable Loss                 | Site A 0 Site B 0 dB                    |
| RFP    | 40                        | MHz      | 20       | MHz      | 10       | MHz         | 5 N                    | 1Hz                                                                                           | EIRP                       | 44 dBm / 25.1 Watt                      |
| A      | TDM                       | Eth      | TDM      | Eth      | TDM      | Eth         | TDM                    | Eth                                                                                           | Fade Margin                | 6 dB                                    |
| B      | Fit                       | Fit      | Fit      | Fit      | Fit      | Fit         | Best                   | Best                                                                                          | Rate                       | 130 Mb/s (2 x 64-QAM 0.83) 💌 Adaptive 🗹 |
| С      |                           |          |          |          |          |             |                        |                                                                                               | Expected RSS / Fade Margin | -<br>-64 dBm                            |
| D<br>F | <br>Best                  | <br>Best | <br>Best | <br>Best | <br>Best | <br>Best    | Fit                    | <br>Fit                                                                                       | Min                        | 0.1 Km / 0.1 Miles                      |
|        |                           | 1        |          | Clos     | е        |             | 1                      | ge                                                                                            | Мах                        | 15.4 Km / 9.6 Miles                     |
|        |                           |          |          |          |          |             |                        |                                                                                               | Required/Climate           | 10 Km 🔽 Coordinates / Good (C=0.25) 📝 ? |
|        |                           |          |          |          |          |             | Services               | Туре                                                                                          | Ethernet Only 🛛 💌          |                                         |
|        |                           |          |          |          |          |             |                        |                                                                                               | Ethernet Throughput        | 88.5 Mb/s (48.5 Mb/s Full Duplex)       |
|        | Installatio               |          |          |          | h        | nstallation | Antenna height for LOS | 9 Meter / 30 Feet<br>7 Meter / 23 Feet (0.6 Fernel)<br>2 Meter / 7 Feet (Boresight clearance) |                            |                                         |
|        |                           |          |          |          |          |             |                        |                                                                                               |                            | Calculate                               |

#### Figure 21-8: RFP Selection Guide

For collocated RADWIN 2000 products, you may only use RFP B or E.

5. Enter the radio details. Note that Rate is chosen from a drop-down list:

| RADWI        | N 2000 - Link Budget       | WinLink 1000 - Link Budget                                                                    |  |  |
|--------------|----------------------------|-----------------------------------------------------------------------------------------------|--|--|
| Developed    | Band                       | 5.730-5.845 GHz FCC/IC Integrated 🛛 💌                                                         |  |  |
| Product      | Series                     | RADWIN 2000 C                                                                                 |  |  |
|              | Channel Bandwidth          | 20 MHz 💙 / Auto 💙 ?                                                                           |  |  |
|              | Tx Power                   | 18 dBm [-8-18]                                                                                |  |  |
|              | Antenna Type               | Dual 🔽 +3 dB                                                                                  |  |  |
|              | Antenna Gain               | Site A 23 Site B 23 dBi                                                                       |  |  |
| Radio        | Cable Loss                 | Site A 0 Site B 0 dB                                                                          |  |  |
|              | EIRP                       | 44 dBm / 25.1 Watt                                                                            |  |  |
|              | Fade Margin                | 6 dB                                                                                          |  |  |
|              | Rate                       | 130 Mb/s (2 x 64-QAM 0.83) 🔽 Adaptive 🗹                                                       |  |  |
|              | Expected RSS / Fade Margin | 13 Mb/s (2 x BPSK 0.5)<br>26 Mb/s (2 x QPSK 0.5)                                              |  |  |
|              | Min                        | 39 Mb/s (2 x QPSK 0.75)<br>52 Mb/s (2 x 16-QAM 0.5)                                           |  |  |
| Range        | Max                        | 78 Mb/s (2 x 16-QAM 0.75)<br>104 Mb/s (2 x 64-QAM 0.66)                                       |  |  |
|              | Required/Climate           | 117 Mb/s (2 × 64-04M 0.75)<br>130 Mb/s (2 × 64-04M 0.83)                                      |  |  |
| Services     | Туре                       | Ethernet Only 💙                                                                               |  |  |
|              | Ethernet Throughput        | 88.5 Mb/s (48.5 Mb/s Full Duplex)                                                             |  |  |
| Installation | Antenna height for LOS     | 9 Meter / 30 Feet<br>7 Meter / 23 Feet (0.6 Fernel)<br>2 Meter / 7 Feet (Boresight clearance) |  |  |
|              |                            | Calculate                                                                                     |  |  |

Figure 21-9: Rate selector

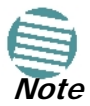

If you choose Adaptive Rate, then the Rate list is unavailable as is the Climate factor list. Both of these quantities are calculated.

The **Rate** shown, defines the air-interface rate in Mbps. The system operates in TDD mode and has the overhead of the air-interface protoco.I Thus, the Ethernet actual throughput is provided by the **Ethernet Rate**.

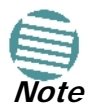

For a given air-rate, Ethernet throughput will decrease with increasing range due to propagation delay.

The Fade margin is the minimum required for line-o- sight (LOS) conditions. For degraded link conditions, a larger Fade margin should be used.

The EIRP is given in dBm and Watts.

6. If the required range between the two link sites is known, you may enter it directly. Alternatively, you may enter the latitude and longitude of each site in the link, in which case the distance between them will be calculated and displayed.

|                    |        |       | RADWI        | N 2000 - Lii | nk Budget        | WinLink 1000 - Link Budget                                                                    |
|--------------------|--------|-------|--------------|--------------|------------------|-----------------------------------------------------------------------------------------------|
|                    |        |       |              | Band         |                  | 5.730-5.845 GHz FCC/IC Integrated                                                             |
|                    |        |       | Product      | Series       |                  | RADWIN 2000 C                                                                                 |
|                    |        |       |              | Channel B    | andwidth         | 20 MHz 🔽 / Auto 💌 ?                                                                           |
|                    |        |       |              | Tx Power     |                  | 18 dBm [-8-18]                                                                                |
|                    |        |       |              | Antenna Ty   | /pe              | Dual 💟 +3 dB                                                                                  |
|                    |        |       |              | Antenna G    | ain              | Site A 23 Site B 23 dBi                                                                       |
|                    |        |       | Radio        | Cable Los    | s                | Site A 0 Site B 0 dB                                                                          |
|                    |        |       |              |              |                  | 44 dBm / 25.1 Watt                                                                            |
| blesse             | Site A |       | Site B       | 1            |                  | 6 dB                                                                                          |
| Name               |        | 11    | _            |              |                  | 130 Mb/s (2 x 64-QAM 0.83) 💌 Adaptive 🗹                                                       |
| Lautude            |        |       |              |              | 3S / Fade Margin | -64 dBm                                                                                       |
| Antonno Hoight (m) | 10     | ] : 💌 | 10           |              |                  | 0.1 Km / 0.1 Miles                                                                            |
| Antenna Height (m) | Class  | 0.4   |              |              |                  | 15.4 Km / 9.6 Miles                                                                           |
|                    | Close  | Det   |              |              | imate            | 10 Km V Coordinates / Good (C=0.25) V ?                                                       |
|                    |        |       | Services     | Туре         |                  | Ethernet Only 💌                                                                               |
|                    |        |       |              | Ethernet T   | hroughput        | 88.5 Mb/s (48.5 Mb/s Full Duplex)                                                             |
|                    |        | I     | Installation | Antenna h    | eight for LOS    | 9 Meter / 30 Feet<br>7 Meter / 23 Feet (0.6 Fernel)<br>2 Meter / 7 Feet (Boresight clearance) |
|                    |        |       |              |              |                  | Calculate                                                                                     |

#### Figure 21-10: Calculation of distance from site coordinates

For example, if you enter the following coordinates and press Set,

|                    | Site A |     | Site B |     |
|--------------------|--------|-----|--------|-----|
| Name               | A      |     | В      |     |
| Latitude           | 41.1   | N 🔽 | 40.8   | N 🔽 |
| Longtitude         | 75.2   | W 🔽 | 75     | W 🔽 |
| Antenna Height (m) | 10     |     | 10     |     |
|                    | Close  | Set |        |     |

the range will be calculated and displayed:

|                           | Min                            | 0.1 Km / 0.1 | Mile               | s           |                 |   |   |  |
|---------------------------|--------------------------------|--------------|--------------------|-------------|-----------------|---|---|--|
| Range                     | Range Max                      |              | 69 Km / 42.9 Miles |             |                 |   |   |  |
|                           | Required/Climate               | 37.1 Km      | ¥                  | Coordinates | / Good (C=0.25) | ~ | ? |  |
| If for example, we enter: |                                |              |                    |             |                 |   |   |  |
|                           | Site A: 41.1°N lat 74.2°W Long |              |                    |             |                 |   |   |  |
|                           | Site B: 40.8°N lat 74.0°W Long |              |                    |             |                 |   |   |  |

|                    | Site A |     | Site B |     |
|--------------------|--------|-----|--------|-----|
| Name               | A      |     | В      |     |
| Latitude           | 41.1   | N 💌 | 40.8   | N 💌 |
| Longtitude         | 75.2   | W 🔽 | 75     | W 🔽 |
| Antenna Height (m) | 10     |     | 10     |     |
|                    | Close  | Set |        |     |

- 7. Click **Set**. The distance and link budget is calculated.
- 8. Located to the right of the green Coordinates button is a drop-down list of Climactic C Factor values. It is only available if you choose a non-adaptive rate.

| RADVVI       | N 2000 - Link Budget        | WinLink 1000 - Link Budget                                               |
|--------------|-----------------------------|--------------------------------------------------------------------------|
|              | Band                        | 5.730-5.845 GHz FCC/IC Integrated 🛛 💌                                    |
| Product      | Series                      | RADWIN 2000 C                                                            |
|              | Channel Bandwidth           | 20 MHz 💌 / Auto 💌 ?                                                      |
|              | Tx Power                    | 25 dBm [-8-25]                                                           |
|              | Antenna Type                | Dual 💌 +3 dB                                                             |
|              | Antenna Gain                | Site A 23 Site B 23 dBi                                                  |
| Radio        | Cable Loss                  | Site A 0 Site B 0 dB                                                     |
|              | EIRP                        | 51 dBm / 125.9 Watt                                                      |
|              | Fade Margin                 | 6 dB                                                                     |
|              | Rate                        | 39 Mb/s (2 x QPSK 0.75) 🛛 🔽 Adaptive 🔲                                   |
|              | Expected RSS / Fade Margin  | -57 dBm / 26 dB                                                          |
|              | Min                         | 0.2 Km / 0.1 Miles                                                       |
| Range        | Max                         | 109.4 Km / 68 Miles                                                      |
|              | Required/Climate            | 10 Km 💌 Coordinates / Good (C=0.25) 💌 ?                                  |
|              | Time                        | Ethernet Only  Good (C=0.25) Average (C=1)                               |
| Services     | Type                        | @ 99.9999% availability (downtime Difficult (C=4)                        |
|              | Ethernet Throughput         | 26.2 Mb/s (14.5 Mb/s Full Duplex)                                        |
|              | And the balance of a second | 9 Meter / 30 Feet                                                        |
| Installation | Antenna height for LUS      | 7 Meter / 23 Feet (U.6 Fernel)<br>2 Meter / 7 Feet (Boresight clearance) |
|              |                             | Calculate                                                                |

Figure 21-11: Climactic C Factors

For help about what these mean, click the **?** button to the right of the list in **Figure 21-11**.

|                   |                                | RADWI        | N 2000 - Link Budget       | WinLink 1000 - Link Budget                                                                    |
|-------------------|--------------------------------|--------------|----------------------------|-----------------------------------------------------------------------------------------------|
|                   |                                |              | Band                       | 5.730-5.845 GHz FCC/IC Integrated 🛛 🔽                                                         |
|                   |                                |              | Series                     | RADWIN 2000 C                                                                                 |
|                   |                                |              | Channel Bandwidth          | 20 MHz 👿 / Auto 💌 ?                                                                           |
|                   |                                |              | Tx Power                   | 25 dBm [-8-25]                                                                                |
|                   |                                |              | Antenna Type               | Dual 💌 +3 dB                                                                                  |
| Climat            | te/Terrain                     |              | Antenna Gain               | Site A 23 Site B 23 dBi                                                                       |
| F                 | actor                          | Radio        | Cable Loss                 | Site A 0 Site B 0 dB                                                                          |
|                   |                                |              | EIRP                       | 51 dBm / 125.9 Watt                                                                           |
| Value             | Description                    |              | Fade Margin                | 6 dB                                                                                          |
| Good<br>(C=0.25)  | Mountains and dry<br>climate   |              | Rate                       | 39 Mb/s (2 x QPSK 0.75) ▼ Adaptive □                                                          |
| Average           | Average terrain and            |              | Expected RSS / Fade Margin | -57 dBm / 26 dB                                                                               |
| (C=1)<br>Moderate | Climate<br>Moderate terrain    |              | Min                        | 0.2 Km / 0.1 Miles                                                                            |
| (C=2)             | and climate                    | Range        | Max                        | 109.4 Km / 68 Miles                                                                           |
| Difficult (C=4)   | Over water or humid<br>climate |              | Required/Climate           | 10 Km 💌 Coordinates / Good (C=0.25) 💌 ?                                                       |
| Very Difficult    | Exterme humid                  |              | Typo                       | Ethernet Only 🔽                                                                               |
| (C=6)             | climate                        | Services     | 13he                       | @ 99.9999% availability (downtime 1 min/year)                                                 |
|                   | Close                          |              | Ethernet Throughput        | 26.2 Mb/s (14.5 Mb/s Full Duplex)                                                             |
|                   |                                | Installation | Antenna height for LOS     | 9 Meter / 30 Feet<br>7 Meter / 23 Feet (0.6 Fernel)<br>2 Meter / 7 Feet (Boresight clearance) |
|                   |                                |              |                            | Calculate                                                                                     |

Figure 21-12: Climactic C Factor description

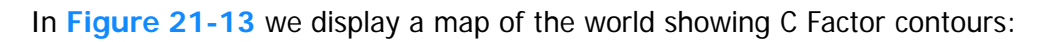

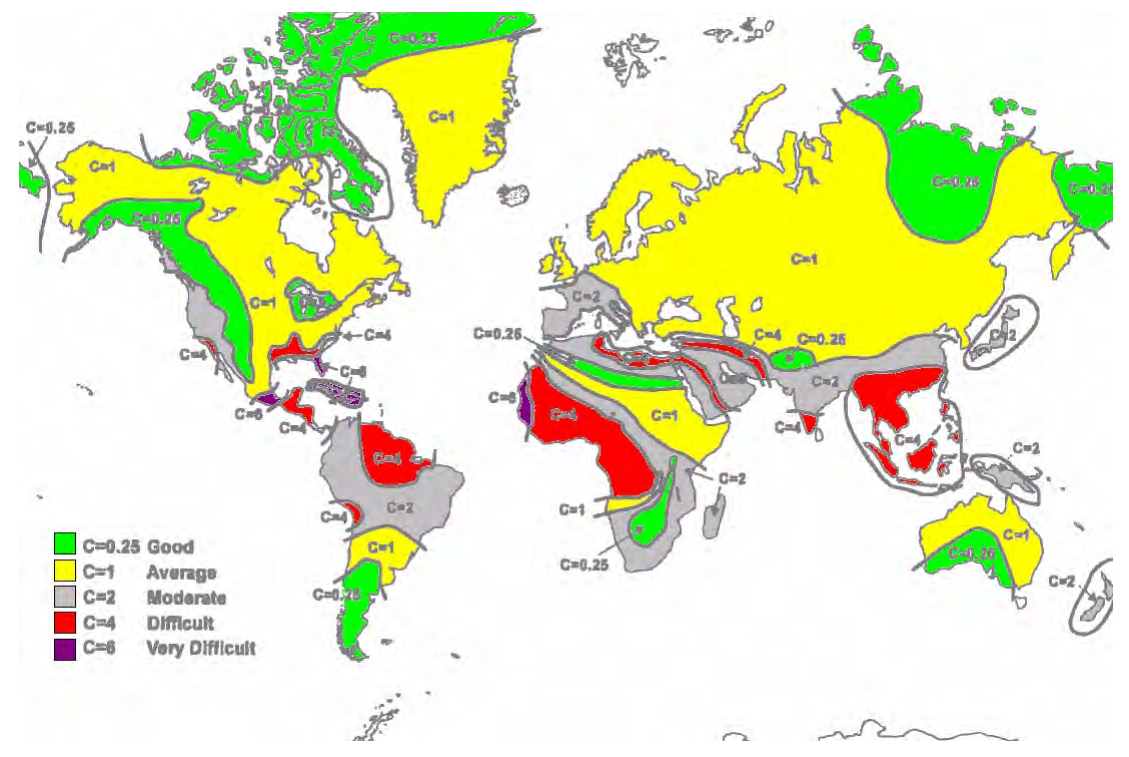

*Figure 21-13: World map showing C Factor contours* 

9. Click **Calculate** to obtain the required performance estimate.

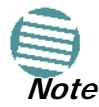

Placing the cursor in any other calculated field will also update the calculated results.

|              | Expected RSS / Fade Margin | -68 dBm / 15 dB                                                             |
|--------------|----------------------------|-----------------------------------------------------------------------------|
|              | Min                        | 0.2 Km / 0.1 Miles                                                          |
| Range        | Max                        | 109.4 Km / 68 Miles                                                         |
|              | Required/Climate           | 37.1 Km 💌 Coordinates / Good (C=0.25) 💌 ?                                   |
| Services     | _                          | Ethernet Only 💙                                                             |
|              | Туре                       | @ 99.9092% availability (downtime 477 min/year)                             |
|              | Ethernet Throughput        | 21.2 Mb/s (11.6 Mb/s Full Duplex)                                           |
|              | Antonna hainhtéan 00       | 40 Meter / 131 Feet                                                         |
| Installation | Antenna neight for LUS     | 13 Meter / 43 Feet (U.6 Fernel)<br>27 Meter / 89 Feet (Boresight clearance) |
|              |                            | Calculate                                                                   |

Figure 21-14: LBC - Results section

The Expected Performance parameters are calculated and displayed:

- **Expected RSS** the expected RSS that the RADWIN Manager shows when the RAD-WIN 2000 ODUs are optimally aligned
- Services Type max number of T1 or E1 trunks if "Max Trunks" is selected
- Ethernet Rate maximum throughput available for the chosen parameter combination
- Antenna height for LOS the minimum antenna height required for line-of-sight operation. It is the sum of the height required for boresight clearance due to the earth's curvature plus the height required to clear the Fresnel zone

If the expected performance is not suitable for your application, try different parameters and repeat the calculation.

# Chapter 22 Quick Install Mode

# Why this is Needed

It may be required to temporarily suspend service traffic over a link without losing the link connection. The simplest way to do this is to place the link in Installation mode but without changing any configured parameters. Quick Install Mode is a "one click" method for doing this. The method is completely generic, working identically for both WinLink 1000 and RAD-WIN 2000 products.

# **Enabling Quick Install**

By default, this feature is disabled.

#### > To enable Quick Install mode:

1. Log on to the RADWIN Manager, navigate to **Tools | Preferences** and click the **Advanced** tab:

| Preferences 🛛              |
|----------------------------|
| Monitor Events Advanced    |
| Alerts                     |
| Restore Alerts             |
| Check for Updates          |
| Enable Check for Updates   |
| Quick Install              |
| Enable Quick Install       |
| Interface Language         |
| English                    |
| SNMP parameters            |
| Monitor Interval: 1 📚 Sec. |
| Timeout: 1 📚 Sec.          |
| OK Cancel Apply            |

Figure 22-1: Preferences: Quick Install

2. Check the **Enable Quick Instal** box and then OK. A new button is added to the main window toolbar:

| File | Configuration      | Tools | Maintenance       | Help                   |               |                 |
|------|--------------------|-------|-------------------|------------------------|---------------|-----------------|
| Link | 👘<br>Configuration | Link  | X<br>Installation | 🖏<br>Installation Mode | A)<br>Site: A | الله<br>Site: B |

Figure 22-2: New Install Mode button for Quick Install mode

Quick Install mode may be disabled by unchecking the Enable Quick Install box.

# **Using Quick Install**

#### > To suspend service traffic and enter Installation mode:

1. Click the Install mode button. You are offered a confirmatory message:

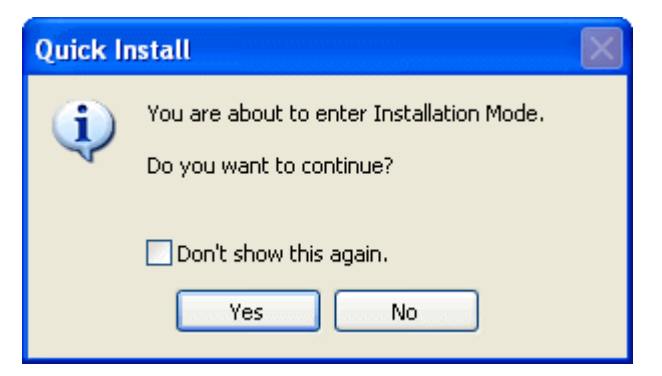

Figure 22-3: Change to Installation Mode cautionary message

2. Click **Yes** to continue. The link goes into Installation mode. The main window looks the same as if you had entered Installation mode in the usual way through one of the **Site** windows with the exception of the toolbar:

| File Configuration | Tools Maintenance      | Help              |                     |         |
|--------------------|------------------------|-------------------|---------------------|---------|
| tipk Configuration | 💥<br>Link Installation | 🏷<br>Service Mode | <b>∦</b><br>Site: A | Gito: B |

Figure 22-4: Service Mode button to resume link service traffic

3. When you are ready to resume normal service traffic, click the **Service Mode** button. The following cautionary message is displayed:

| Quick Ir | nstall                                                                                             | X |
|----------|----------------------------------------------------------------------------------------------------|---|
| <b>(</b> | Link activation using Quick Install may cause synch loss<br>if the ODUs are differently configured |   |
|          | Do you want to continue?                                                                           |   |
|          | Don't show this again.                                                                             |   |
|          | Yes No                                                                                             |   |

Figure 22-5: Resumption of services cautionary message

4. Click **Yes** to continue. The link will resume normal services with your last set configuration parameters provides that you did not change link parameters in a a way leading to sync loss.

It is also possible to change parameters in a way leading to service degradation. For example mis-configuring the number of antennas or transmission parameters at one side of the link may allow service to resume, but in a degraded fashion.

You may only enter Quick Install mode from a configured link. If you set both sites back to factory settings and chose Quick Install, you will not be able to continue:

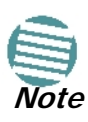

| Quick In | istall 🔀                                                           |
|----------|--------------------------------------------------------------------|
| (į)      | Quick Installation could not complete. Use the Installation Wizard |
|          | ОК                                                                 |

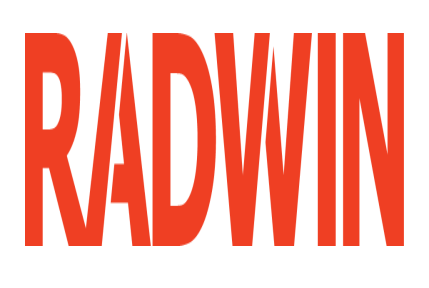

# RADWIN 2000

# Broadband Wireless Transmission System

**USER MANUAL** 

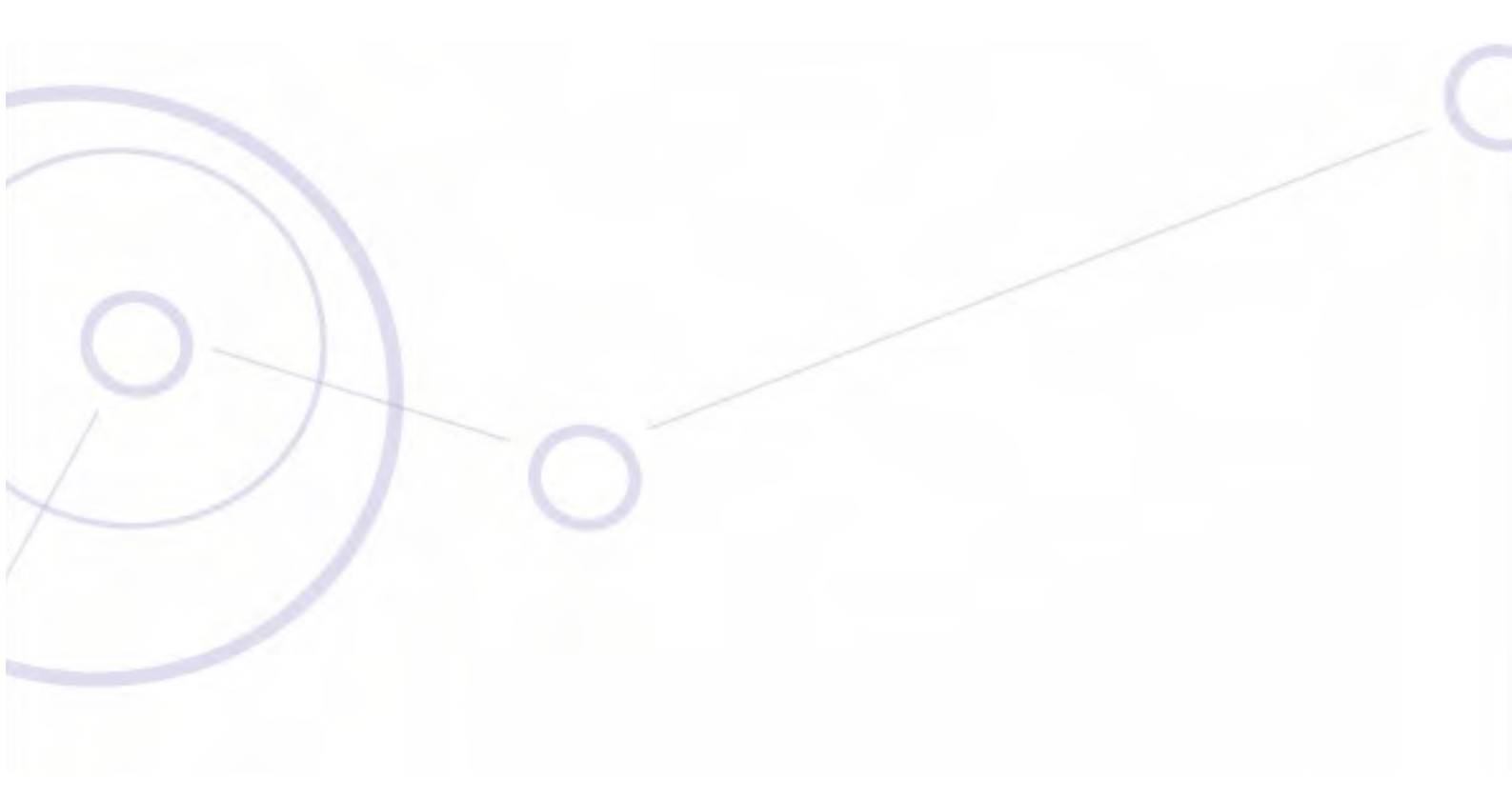

RELEASE 2.5.40

# Part 5: Product Dependent Features

UM 2000-2540/02.11

# Chapter 23 **Spectrum View**

# What is Spectrum View?

The RADWIN Manager Spectrum View utility is an RF survey tool designed to support the link installation prior to full link service activation. The tool provides comprehensive and clear spectral measurement information enabling easier, faster and better quality installations.

You can view real-time spectrum information, save the spectral information and view retrieved spectral information from historic spectrum scans.

RADWIN's spectrum measurement and estimation algorithms are designed to show accurate information while accommodating with variations in frequency, temperature and interference power while overcoming anomalies that tend to occur in high interference environments.

# **Running Spectrum View in Installation Mode**

To launch Spectrum View, go to the RADWIN Manager main window menu and click **Tools** | **Spectrum View**.

| .1       | Spect                                                                                 | rum View                                                   |                                                                    |
|----------|---------------------------------------------------------------------------------------|------------------------------------------------------------|--------------------------------------------------------------------|
|          | File Vi                                                                               | iew Actions Help                                           |                                                                    |
| St       | art Analy                                                                             | vsis Stop Analysis Restart Analysis Show Site Show Antenna | Close                                                              |
|          |                                                                                       | Antenna A                                                  | Antenna B                                                          |
| Location | Power(dBm)<br>Power(dBm)<br>BC 56 66 77 07 59 58 58 59<br>001 56 66 56 77 07 59 58 58 | Ko Grib Available                                          |                                                                    |
|          |                                                                                       | Prequency (MHz)                                            | Prequency ( M H z )                                                |
|          | -45                                                                                   | 1                                                          |                                                                    |
| Location | Power(dBm)<br>6 & 6 & 0 - 1 - 0 - 5 & 6 & 9                                           | Ko Geli Available                                          | -00<br>-00<br>-00<br>-00<br>-00<br>-00<br>-00<br>-00<br>-00<br>-00 |
|          | -100                                                                                  | Frequency (MHz)                                            | requency (MHz)                                                     |
|          | s s                                                                                   | elected/ACS Scanned Barred                                 | ] Not Scanned — Current Channel                                    |

Figure 23-1: Starting the analysis

To obtain a spectrum analysis:

1. Click Start Analysis. You are asked for confirmation:

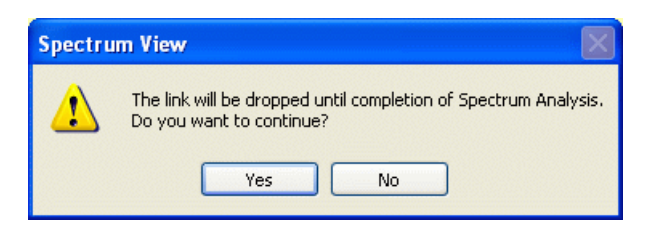

2. Click **Yes**. After a few moments, the first results for the managing site appear:

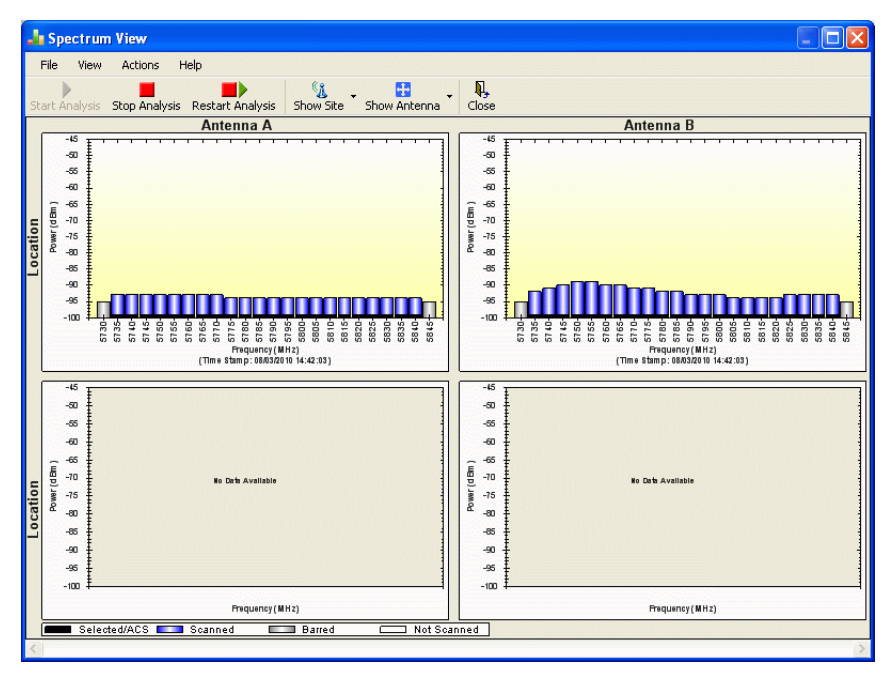

Figure 23-2: Site A (managing site) done

The over-the-air site takes a little longer:

#### **Running Spectrum View in Installation Mode**

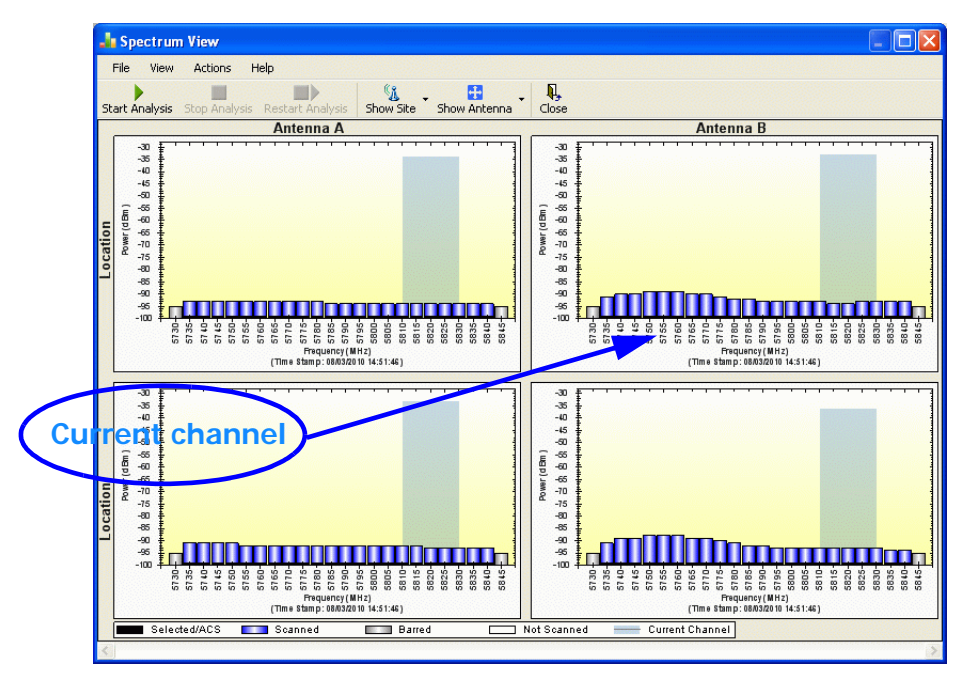

Figure 23-3: Site B (over- the-air site) done, showing current channel

The analysis complete when the Start Analysis button reverts to green. It never runs for longer than ten minutes and you may stop it any time by clicking the red **Stop Analysis** button.

The results for the over-the-air site are displayed after the link is re-established regardless whether the analysis completes by itself or is stopped.

## **Understanding the Spectrum View Display**

#### Information Displayed

Figure 23-4 shows an annotated display taken from a live link.

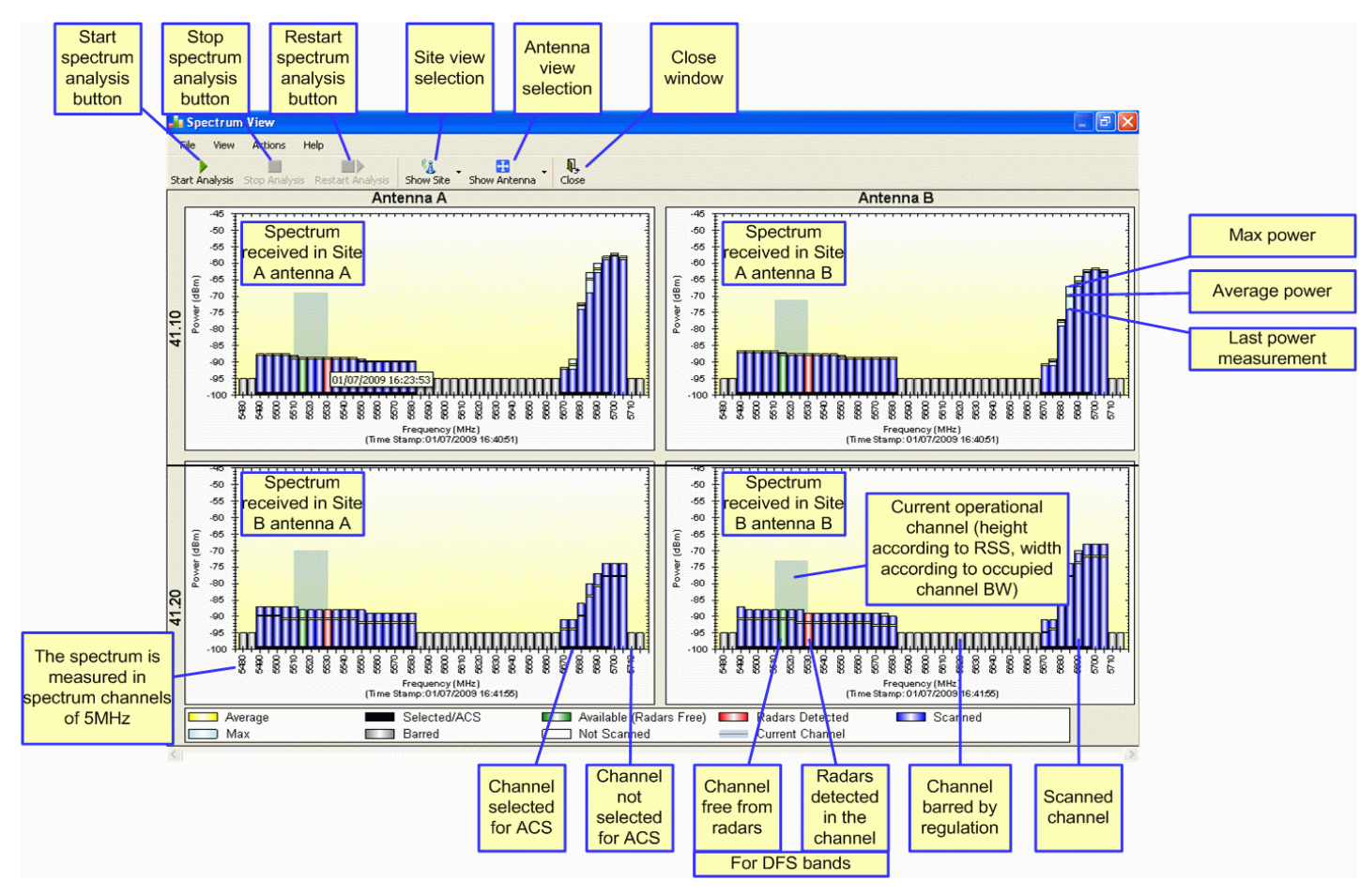

*Figure 23-4: RADWIN 2000 Spectrum View - annotated display* 

From Figure 23-4 above, you can see that the Spectrum View provides clear information including:

- Spectral measurement for each of the 4 receivers that make a RADWIN 2000 link (two sites x two antennas per site)
- Spectral power measurements in 5MHz channel granularity
- Current, average and maximum power per channel
- Indication of

•

- channels free from radars
- channels with radars detected
- barred channels (for DFS bands)
- Indication of scanned and un-scanned channels
- Indication of channels selected for ACS
- Notation of the current operational channel of the RADWIN 2000 link
- Time stamp of the last spectrum scan
- Further, it supports zoom capability, selective view of antennas and sites constituting the link and selectable detail level

## Changing the Display

Moving the mouse anywhere over one the display areas changes it to a cross hair. The mouse may then be used to select an area for zooming, or to enable a right-click System menu.

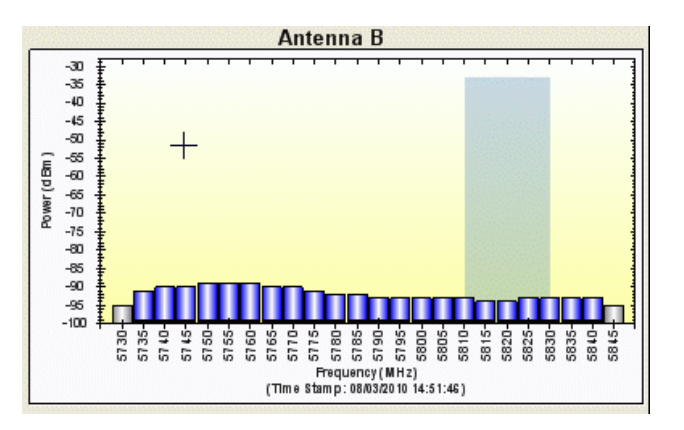

Figure 23-5: Mouse pointer active for zooming

Selecting a rectangle and clicking will zoom the channels below it to full panel width:

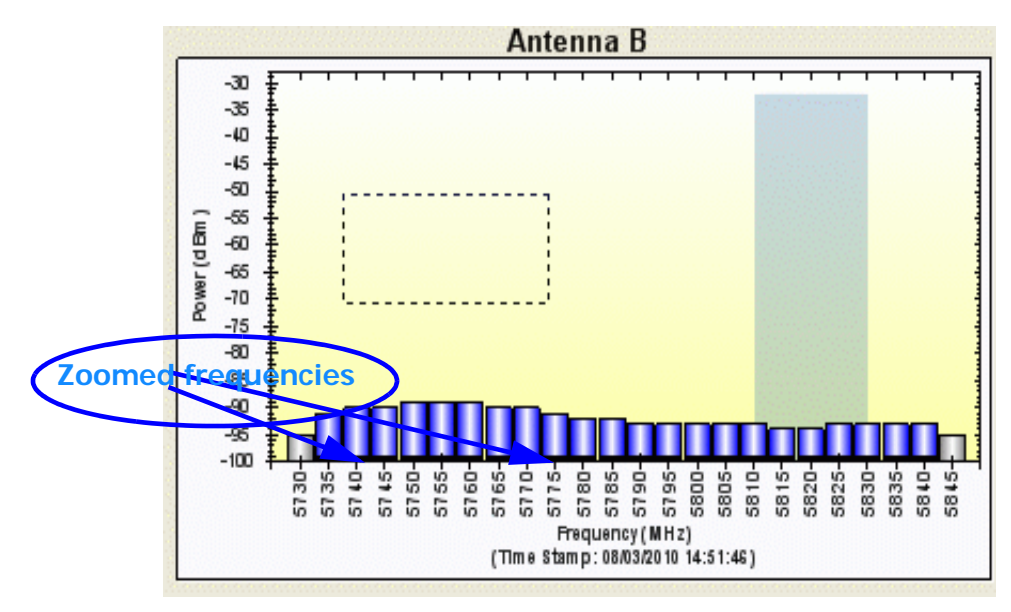

Figure 23-6: Selecting an area of interest to zoom with the right mouse button down

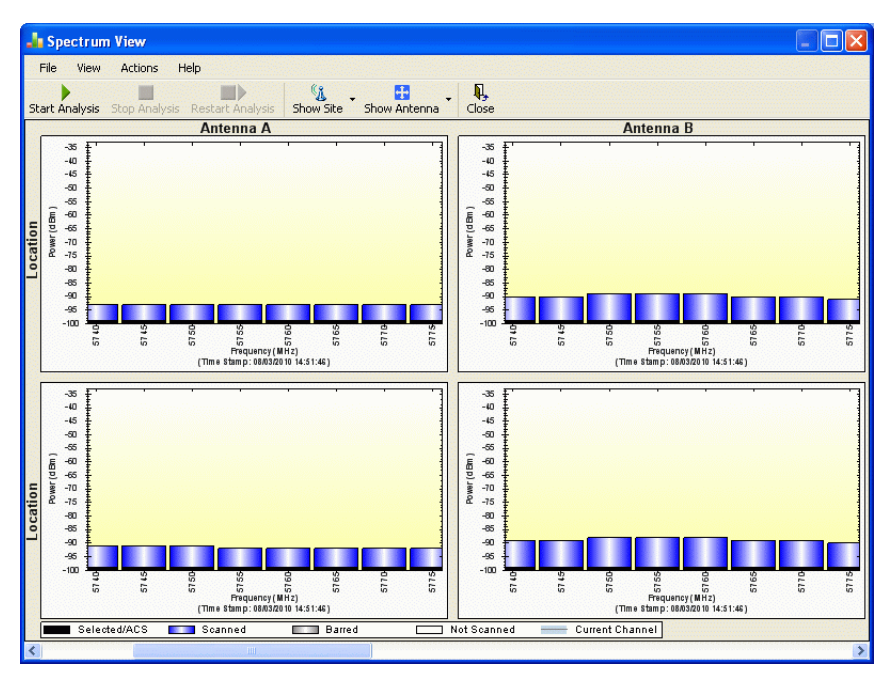

Figure 23-7: Requested section zoomed

The zoom can be reversed using the System menu obtained by right-clicking any of the Spectrum View display panels. It also offers display variations such as maximum, average and current power per channel.

| Antenna B |            |                                               |   |                      |          |  |  |
|-----------|------------|-----------------------------------------------|---|----------------------|----------|--|--|
|           | -50        | +                                             |   |                      | <u>1</u> |  |  |
|           | -55 🚦      |                                               |   |                      |          |  |  |
|           | -60        | ŧ                                             |   |                      |          |  |  |
|           | -65        | ŧ                                             |   |                      | 1        |  |  |
| E         | -70        | ŧ (                                           |   | Save Image Ac        | 1        |  |  |
| 5         | -75        | Ŧ                                             |   | Dave Image As        |          |  |  |
| Powe      | -80        | ŧ                                             |   | Show Point Values    |          |  |  |
|           | -85        |                                               |   | Show Max             |          |  |  |
|           | -90<br>-95 |                                               |   | Show Average         |          |  |  |
|           | -100       |                                               |   | Show DFS Info        |          |  |  |
|           |            | 513<br>514<br>515<br>515<br>515<br>515<br>515 | × | Show Current Channel | 584      |  |  |
| L         |            | (Π                                            |   | Un-Zoom              |          |  |  |
| Г         | -50        | <del>* • • • • • • • • • •</del>              |   | Undo All Zoom/Pan    |          |  |  |
|           | -55        | ŧ                                             |   |                      | 1        |  |  |
|           | -60        | Į                                             |   |                      |          |  |  |
|           | -65        | ŧ                                             |   |                      | 1        |  |  |

Figure 23-8: Spectrum View System menu

Here are two examples:

If you click **Show Max**, each panel will show the peak values recorded during the analysis:

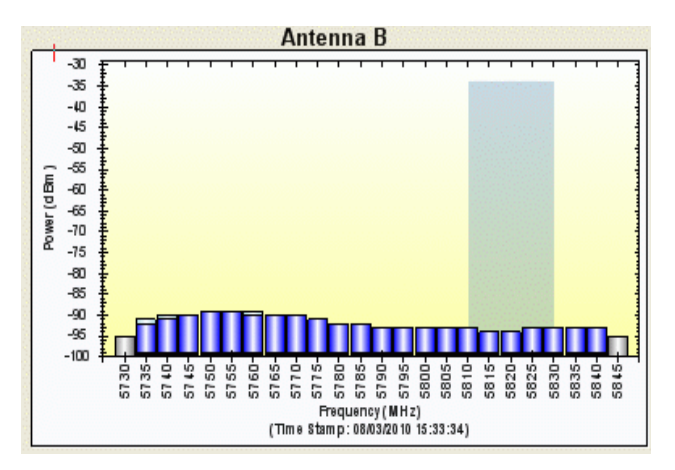

Figure 23-9: Effect of setting Show Max

If you click **Show Average**, each panel will show the average values recorded during the analysis:

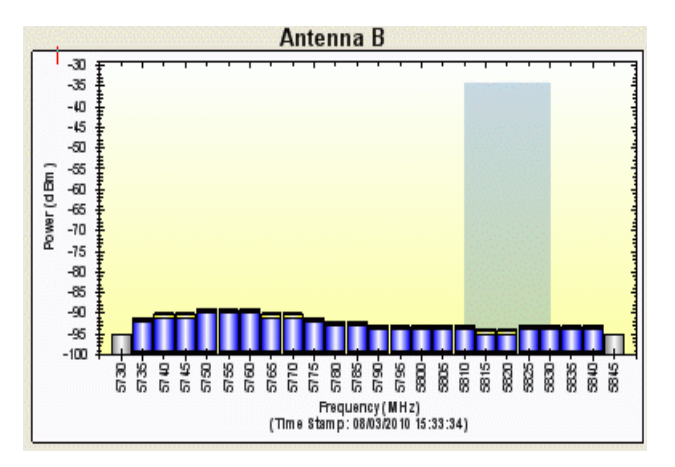

Figure 23-10: Effect of setting Show Average
#### Restricting the Panels to be Displayed

Click **View** for further viewing options:

| F   | ile    | View | Actions Help                   |                  |
|-----|--------|------|--------------------------------|------------------|
|     |        |      | Show Site                      | • L _            |
| Sta | art Ár |      | Show Antenna                   | Site Sho         |
| ĺ   |        |      | Show Max                       |                  |
|     |        | ~    | Show Average                   |                  |
|     |        |      | Show DFS Info                  |                  |
|     | (mg    | ~    | Show Current Channel           |                  |
|     | ver (d |      | Restore Window Defaults Ctrl+R |                  |
| A   | Pov    | -8U  |                                | and and a second |

Figure 23-11: Further viewing options

If for example you want Antenna A only, the resulting display will look like this:

|    | S           | ectru                                                                      | m Vie  | w               |         |        |        |                 |      |      |       |               |                |                  |                                                                                             |                          |         |   |        |       |      |        |           |        |         | × |
|----|-------------|----------------------------------------------------------------------------|--------|-----------------|---------|--------|--------|-----------------|------|------|-------|---------------|----------------|------------------|---------------------------------------------------------------------------------------------|--------------------------|---------|---|--------|-------|------|--------|-----------|--------|---------|---|
|    | File        | Viev                                                                       | Act    | ions            | Help    |        |        |                 |      |      |       |               |                |                  |                                                                                             |                          |         |   |        |       |      |        |           |        |         |   |
| St | art /       | Analysis                                                                   | Stop   | Analys          | is R    | estart | Analy  | sis             | Show | Site | Sho   | w Ante        | enna           | -    <br>c       | <b>l,</b><br>ose                                                                            |                          |         |   |        |       |      |        |           |        |         |   |
|    |             |                                                                            |        |                 |         |        |        |                 |      |      |       | A             | nte            | nna              | A                                                                                           |                          |         |   | 1999   |       |      |        |           |        | <u></u> |   |
| A  | Power (dBm) | -50<br>-55<br>-60<br>-75<br>-85<br>-80<br>-75<br>-85<br>-90<br>-95<br>-100 | 5730 + | 5736 - <b>-</b> | 5740    | 5746 - | 5760 - | 6766            |      | 5765 |       | - 22.29 - Ein | -<br>0829 Fran | equen<br>pp: 21/ | -<br>-<br>-<br>-<br>-<br>-<br>-<br>-<br>-<br>-<br>-<br>-<br>-<br>-<br>-<br>-<br>-<br>-<br>- | -<br>%25<br>:)<br>08:59: | - 00000 |   | 6810 - | 5815- | 5820 |        | <br>      | -      | 5846 -  |   |
| 8  | Power (dBm) | -46<br>-50<br>-65<br>-70<br>-75<br>-80<br>-85<br>-90<br>-95<br>-100        |        | 6736-           | 5740    | 6746-  | 6750.  | 9265 - <b>1</b> | -    | 5765 |       |               |                |                  | -<br>-<br>-<br>-<br>-<br>-<br>-<br>-<br>-<br>-<br>-<br>-<br>-<br>-<br>-<br>-<br>-<br>-<br>- | - 9825                   |         | - | 2810-  | 6815- | 6820 | 6826 - | <br>5835- | -      | -       |   |
|    |             | _] Av                                                                      | erage  |                 | aranan. | Se     | lected | IACS            | _    |      | scann | ed            |                |                  | Barre                                                                                       | ed                       |         |   | _ Not  | Scar  | ned  | -      | Curre     | nt Cha | nnel    |   |
| 5  |             |                                                                            |        |                 |         |        |        |                 |      |      |       |               |                |                  |                                                                                             |                          |         |   |        |       |      |        |           |        |         | 2 |

Figure 23-12: Antenna A selected

#### Saving a Spectrum Analysis

Your analysis can be saved in a CSV (comma separated values) text file. Use the **Files** menu item in the usual way:

| Ja S | pectrun | n View  |            |
|------|---------|---------|------------|
| File | View    | Actions | Help       |
|      | Save Ir | nage As |            |
|      | Save    |         | estart Ana |
|      | Close   |         | Antenna    |
|      | -50 🛔   |         |            |
| 1999 | -55     |         |            |

#### Saving a Spectrum Analysis

The Spectrum View information is logged as part of the Diagnostics Information to improve link and system diagnostics and remote support. It can be retrieved from the RADWIN Manager menu using **Help** | **Get Diagnostic Information**.

Here is extract of a saved Spectrum View:

```
Spectrum View - Site: A
Frequencies Scanned, Last Scan Timestamp, Last NF-AntennaA, Last NF-AntennaB, Average NF-AntennaA, Average NF-Anten-
naB, Max NF-AntennaA, Max NF-AntennaB
5735, True, 30/11/2009 08:20:52, -89, -90, -90, -91, -89, -90,
5740, True, 30/11/2009 08:20:52, -89, -90, -90, -91, -89, -90,
5745, True, 30/11/2009 08:20:52, -89, -90, -90, -91, -89, -90,
. . .
5830, True, 30/11/2009 08:20:52, -92, -94, -93, -94, -92, -93,
5835,True,30/11/2009 08:20:52,-92,-94,-93,-95,-92,-94,
5840, True, 30/11/2009 08:20:52, -92, -94, -93, -95, -92, -94,
Rx Power - AntennaA: -55
Rx Power - AntennaB: -55
Spectrum View - Site: B
Frequency, Is Scanned, Last Scan Timestamp, Last NF-AntennaA, Last NF-AntennaB, Average NF-AntennaA, Average NF-Anten-
naB, Max NF-AntennaA, Max NF-AntennaB
5735, True, 30/11/2009 08:20:53, -91, -90, -92, -91, -91, -90,
5740, True, 30/11/2009 08:20:53, -90, -89, -91, -90, -90, -89,
5745, True, 30/11/2009 08:20:53, -90, -89, -91, -90, -90, -89,
. . .
5830, True, 30/11/2009 08:20:53, -93, -94, -94, -94, -93, -93,
5835, True, 30/11/2009 08:20:53, -93, -94, -94, -95, -93, -94,
5840, True, 30/11/2009 08:20:53, -93, -94, -94, -95, -93, -94,
Rx Power - AntennaA: -57
```

Rx Power - AntennaB: -55

The column headings are wrapped around. The table values in dBm, are noise-floor (NF) relative.

The CSV file imports easily into most spreadsheet programs. Here is a MS Excel import:

#### Management Integration

| 100000 | A                 | в              | С                      | D                  | E                   | F                   | G                   | н                  |                   | J |
|--------|-------------------|----------------|------------------------|--------------------|---------------------|---------------------|---------------------|--------------------|-------------------|---|
| 1      | Spectrum          | View - Site: A |                        |                    |                     |                     |                     |                    |                   |   |
| 2      | Frequency         | Ir Scanned     | Lart Scan Timestamp    | Lart NF-AntonnaA   | Lart NF-Antonne     | Average NF-Antenn   | Average NF-Antenn   | Max NF-Antonnaf    | Max NF-Antonna    | в |
| 3      | 5735              | TRUE           | 30/11/2009 08:20       | -89                | -90                 | -90                 | -91                 | -89                | -90               |   |
| 4      | 5740              | TRUE           | 30/11/2009 08:20       | -89                | -90                 | -90                 | -91                 | -89                | -90               |   |
| 5      | 5745              | TRUE           | 30/11/2009 08:20       | -89                | -90                 | -90                 | -91                 | -89                | -90               |   |
| 6      | 5750              | TRUE           | 30/11/2009 08:20       | -90                | -91                 | -91                 | -91                 | -90                | -90               |   |
| 7      | 5755              | TRUE           | 30/11/2009 08:20       | -90                | -91                 | -91                 | -92                 | -90                | -91               |   |
| 8      | 5760              | TRUE           | 30/11/2009 08:20       | -90                | -91                 | -91                 | -92                 | -90                | -91               |   |
| 9      | 5765              | TRUE           | 30/11/2009 08:20       | -90                | -91                 | -91                 | -92                 | -90                | -91               |   |
| 10     | 5770              | TRUE           | 30/11/2009 08:20       | -90                | -91                 | -91                 | -92                 | -90                | -91               |   |
| 11     | 5775              | TRUE           | 30/11/2009 08:20       | -90                | -92                 | -91                 | -92                 | -90                | -91               |   |
| 12     | 5780              | TRUE           | 30/11/2009 08:20       | -91                | -92                 | -92                 | -93                 | -91                | -92               |   |
| 13     | 5785              | TRUE           | 30/11/2009 08:20       | -91                | -92                 | -92                 | -92                 | -90                | -91               |   |
| 14     | 5790              | TRUE           | 30/11/2009.08:20       | -91                | -92                 | -92                 | -93                 | -91                | -92               |   |
| 15     | 5795              | TRUE           | 30/11/2009.08:20       | -91                | -92                 | -92                 | -93                 | -91                | -92               |   |
| 16     | 5800              | TRUE           | 30/11/2009.08:20       | -91                | -93                 | -92                 | -93                 | -91                | -92               |   |
| 17     | 5805              | TRUE           | 30/11/2009.08:20       | -91                | -93                 | -92                 | -94                 | -91                | -93               |   |
| 18     | 5810              | TRUE           | 30/11/2009.08:20       | -91                | -93                 | -92                 | -94                 | -91                | -93               |   |
| 19     | 5815              | TRUE           | 30/11/2009.08:20       | -91                | -93                 | -92                 | -94                 | -91                | -93               |   |
| 20     | 5820              | TRUE           | 30/11/2009.08:20       | -91                | -93                 | -92                 | -94                 | -91                | -93               |   |
| 21     | 5825              | TRUE           | 30/11/2009 08:20       | -92                | -93                 | -93                 | -94                 | -92                | -93               |   |
| 22     | 5830              | TRUE           | 30/11/2009 08:20       | -92                | -94                 | -93                 | -94                 | -92                | -93               |   |
| 23     | 5835              | TRUE           | 30/11/2009 08:20       | -92                | -94                 | -93                 | -95                 | -92                | -94               |   |
| 24     | 5840              | TRUE           | 30/11/2009 08:20       | -92                | -94                 | -93                 | -95                 | -92                | -94               |   |
| 25     | RxPeuer-          | AntonnaA:-55   |                        |                    |                     |                     |                     |                    |                   |   |
| 28     | Ex Pouer-         | Antonnab:-55   |                        |                    |                     |                     |                     |                    |                   |   |
| 20     | Spectrum          | VIGUT SIKO: B  | Last Care The set of a | 1 NF. 8            | L                   | A                   | A                   | M. NP.A.L.         | Mar NE-Astron     | в |
| 20     | Frequency<br>E33E | TOUE           | Dart Scan Timestamp    | Lartin - Mitconnam | Lart III - Mitconne | HVORAGO INF-MILLONN | HVerage IIF-Hintenn | Plax IIF "Antonnak | Plax IIF "Hitenha | • |
| 20     | 5135              | TRUE           | 201441200900:20        | -71                | -90                 | -72                 | -71                 | -71                | -90               |   |
| 24     | 5745              | TRUE           | 20/11/2009 02:20       | -90                | -29                 | -91                 | -90                 | -90                | -29               |   |
| 32     | 5750              | TRUE           | 30/11/2009/08-20       | -90                | -89                 | -41                 | -90                 | -90                | -24               |   |
| 33     | 5755              | TRUE           | 30/11/2009/08-20       | -90                | -89                 | -41                 | -90                 | -90                | -24               |   |
| 34     | 5760              | TRUE           | 30/11/2009.08:20       | -91                | -89                 | -92                 | -90                 | -90                | -87               |   |
| 35     | 5765              | TRUE           | 30/11/2009.08:20       | -91                | -90                 | -92                 | -91                 | -90                | -88               |   |
| 36     | 5770              | TRUE           | 30/11/2009 08:20       | -91                | -90                 | -91                 | -90                 | -83                | -81               |   |
| 37     | 5775              | TRUE           | 30/11/2009 08:20       | -91                | -90                 | -91                 | -90                 | -83                | -81               |   |
| 38     | 5780              | TRUE           | 30/11/2009 08:20       | -92                | -91                 | -92                 | -90                 | -83                | -81               |   |
| 39     | 5785              | TRUE           | 30/11/2009 08:20       | -92                | -91                 | -92                 | -91                 | -85                | -82               |   |
| 40     | 5790              | TRUE           | 30/11/2009 08:20       | -92                | -92                 | -92                 | -92                 | -86                | -83               |   |
| 41     | 5795              | TRUE           | 30/11/2009 08:20       | -92                | -92                 | -93                 | -93                 | -92                | -92               |   |
| 42     | 5800              | TRUE           | 30/11/2009 08:20       | -92                | -93                 | -93                 | -94                 | -92                | -92               |   |
| 43     | 5805              | TRUE           | 30/11/2009 08:20       | -93                | -93                 | -93                 | -94                 | -92                | -93               |   |
| 44     | 5810              | TRUE           | 30/11/2009 08:20       | -93                | -93                 | -94                 | -94                 | -93                | -93               |   |
| 45     | 5815              | TRUE           | 30/11/2009 08:20       | -93                | -93                 | -94                 | -94                 | -93                | -93               |   |
| 46     | 5820              | TRUE           | 30/11/2009 08:20       | -93                | -93                 | -94                 | -94                 | -93                | -93               |   |
| 47     | 5825              | TRUE           | 30/11/2009 08:20       | -93                | -94                 | -94                 | -94                 | -93                | -93               |   |
| 48     | 5830              | TRUE           | 30/11/2009 08:20       | -93                | -94                 | -94                 | -94                 | -93                | -93               |   |
| 49     | 5835              | TRUE           | 30/11/2009 08:20       | -93                | -94                 | -94                 | -95                 | -93                | -94               |   |
| 50     | 5840              | TRUE           | 30/11/2009 08:20       | -93                | -94                 | -94                 | -95                 | -93                | -94               |   |
| 51     | RxPauer-          | AntonnaA:-57   |                        |                    |                     |                     |                     |                    |                   |   |
| 52     | Rx Power-         | AntonnaB:-55   |                        |                    |                     |                     |                     |                    |                   |   |
| 53     |                   |                |                        |                    |                     |                     |                     |                    |                   |   |

*Figure 23-13: Spectrum View CSV file imported into MS Excel* 

#### Management Integration

Spectrum view information is supported in RADWIN's MIB and can be used by external Network Management applications.

# Chapter 24 BRS/EBS Considerations

# What is **BRS/EBS**

The Broadband Radio Service (BRS), formerly known as the Multipoint Distribution Service (MDS)/Multichannel Multipoint Distribution Service (MMDS), is a US **FCC regulated** commercial service. **The relevant FCC rule is 47CFR part 27**.

In the past, it was generally used for the transmission of data and video programming to subscribers using high-powered wireless cable systems. However, over the years, it has evolved to include digital two-way systems capable of providing high-speed, high-capacity broadband service, including two-way Internet service via cellularized communication systems. Such services provide consumers integrated access to voice, high-speed data, video-on-demand, and interactive delivery services from a wireless device.

For further details see:

#### http://wireless.fcc.gov/services/index.htm?job=service\_home&id=ebs\_brs

This link (part of the FCC site) contains the Technical Rules covering matters such as:

- Operational scope
- Geographic service area
- Antenna registration

## **BRS/EBS Bands**

The BRS/EBS band (post-transition) is illustrated in Figure 24-1 below and in more detail in the three tables following.

Observe that the BRS/EBS spectrum is divided into small channels, mainly of 5.5 and 6 MHz. There are two small ranges of 0.333 MHz channels as well.

BRS/EBS user may lease blocks of up to four contiguous channels to achieve their required channel bandwidth. These are often referred to as single, double, triple or quad bands.

#### Post transition frequency assignments according to FCC CFR47 PART 27 section 27.5:2009

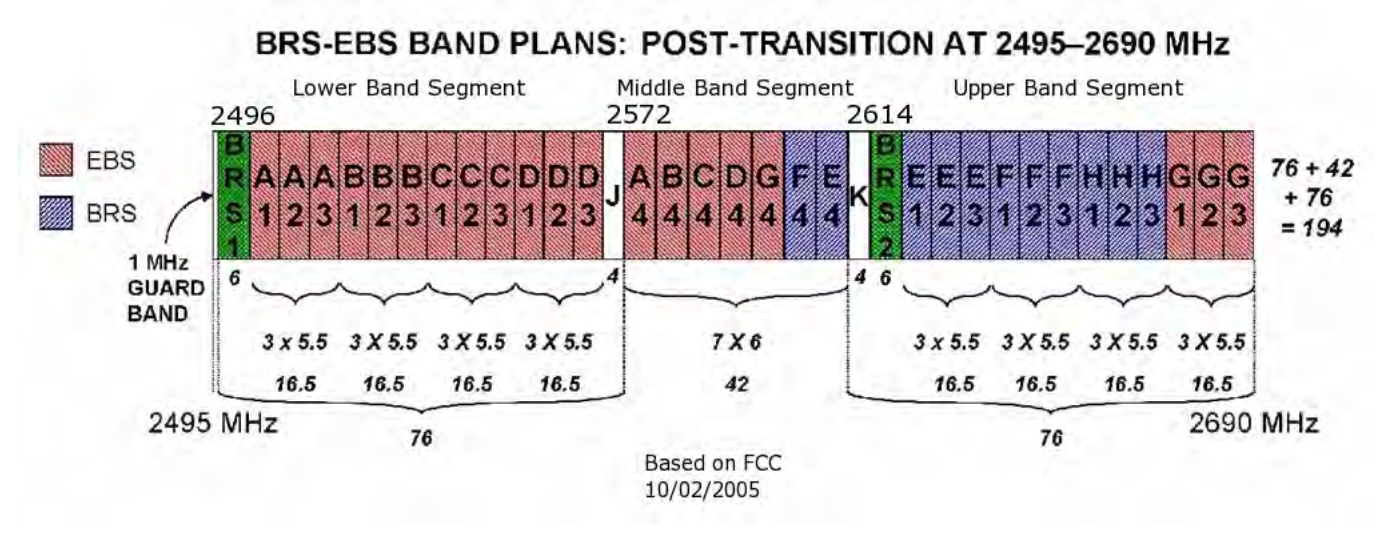

#### Figure 24-1: BRS/EBS Bands Schematic

The tables below provide a detailed view of the spectrum from 2.495 GHz to 2.690 GHz

The sections marked J and K are not detailed. since they are not supported by RADWIN products.

# Table 24-1: BRS/EBS Lower Band Segment (LBS)

| Channel type       | Channel | CBW     | Ba<br>MI | nd<br>Hz |
|--------------------|---------|---------|----------|----------|
|                    | rag     | IVITIZ  | From     | То       |
| BRS Guard          | 1       | 6       | 2496.0   | 2502.0   |
|                    | A1      |         | 2502.0   | 2507.5   |
|                    | A2      |         | 2507.5   | 2513.0   |
|                    | A3      |         | 2513.0   | 2518.5   |
|                    | B1      |         | 2518.5   | 2524.0   |
|                    | B2      |         | 2524.0   | 2529.5   |
| FRS                | B3      | 5 5     | 2529.5   | 2535.0   |
| EBS                | C1      | 5.5     | 2535.0   | 2540.5   |
|                    | C2      |         | 2540.5   | 2546.0   |
|                    | C3      |         | 2546.0   | 2551.5   |
|                    | D1      |         | 2551.5   | 2557.0   |
|                    | D2      |         | 2557.0   | 2562.5   |
|                    | D3      |         | 2562.5   | 2568.0   |
|                    | JA1     |         |          |          |
|                    | JA2     |         |          |          |
|                    | JA3     |         |          |          |
|                    | JB1     |         |          |          |
| N)                 | JB2     |         |          |          |
|                    | JB3     | 0 33333 | 2568.0   | 2572.0   |
| EE<br>t sur<br>RAI | JC1     | 0.00000 | 2300.0   | 2372.0   |
| or)<br>Vd          | JC2     |         |          |          |
|                    | JC3     |         |          |          |
|                    | JD1     |         |          |          |
|                    | JD2     |         |          |          |
|                    | JD3     |         |          |          |

*Table 24-2: BRS/EBS Middle Band Segment (MBS)* 

| Channel type | Channel | CBW    | Ba<br>Mi | nd<br>Hz |
|--------------|---------|--------|----------|----------|
|              | iag     | 101112 | From     | То       |
|              | A4      |        | 2572     | 2578     |
|              | B4      |        | 2578     | 2584     |
| EBS          | C4      |        | 2584     | 2590     |
|              | D4      | 6      | 2590     | 2596     |
|              | G4      |        | 2596     | 2602     |
| RDS/FRS      | F4      |        | 2602     | 2608     |
| DIG7 ED3     | E4      |        | 2608     | 2614     |

# Table 24-3: BRS/EBS to RADWIN 2000 CBWmapping and Max Tx Power

| BRS/<br>EBS<br>Band | Channel<br>Type | Total<br>CBW<br>MHz | RADWIN 2000<br>CBW<br>MHz | Max Tx<br>Power<br>dBm |
|---------------------|-----------------|---------------------|---------------------------|------------------------|
| S<br>ice            | Single          | 5.5                 | 5                         | 22                     |
| r HB<br>z/sl        | Double          | 11.0                | 10                        | 23                     |
| 3S 8<br>MH          | Triple          | 16.5                | Don't use (‡)             |                        |
| 5.5                 | Quad            | 22.0                | 20                        | 24                     |
| ee                  | Single          | 6                   | 5                         | 22                     |
| 3S<br>/ sli         | Double          | 12                  | 10                        | 23                     |
| ME                  | Triple          | 18                  | Don't use (‡)             |                        |
| 6 1                 | Quad            | 24                  | 20                        | 24                     |

(‡) Using a triple channel would be wasteful over a single link.

# *Table 24-4: BRS/EBS Upper Band Segment (UBS)*

| Channel type         | Channel<br>Tag | CBW<br>MHz | Ba<br>Mi | nd<br>Hz |
|----------------------|----------------|------------|----------|----------|
|                      | iug            | 101112     | From     | То       |
|                      | KH1            |            |          |          |
|                      | KH2            |            |          |          |
|                      | КНЗ            |            |          |          |
|                      | KG1            |            |          |          |
| ixed<br>ted<br>N)    | KG2            |            |          |          |
| S, m<br>DWI          | KG3            | 0 33333    | 2614 0   | 2618.0   |
| /EB:<br>t sul<br>RAI | KF1            | 0.00000    | 2011.0   | 2010.0   |
| by by                | KF2            |            |          |          |
|                      | KF3            |            |          |          |
|                      | KE1            |            |          |          |
|                      | KE2            |            |          |          |
|                      | KE3            |            |          |          |
| BRS Guard            | 2              | 6          | 2618     | 2624     |
|                      | E1             |            | 2624.0   | 2629.5   |
|                      | E2             |            | 2629.5   | 2635.0   |
| BRS/FBS              | E3             |            | 2635.0   | 2640.5   |
| 51107 250            | F1             |            | 2640.5   | 2646.0   |
|                      | F2             |            | 2646.0   | 2651.5   |
|                      | F3             | 5.5        | 2651.5   | 2657.0   |
|                      | H1             |            | 2657.0   | 2662.5   |
| BRS                  | H2             |            | 2662.5   | 2668.0   |
|                      | H3             |            | 2668.0   | 2673.5   |
|                      | G1             |            | 2673.5   | 2679.0   |
| EBS                  | G2             |            | 2679.0   | 2684.5   |
|                      | G3             |            | 2684.5   | 2690.0   |

## Setting up a BRS/EBS link using RADWIN 2000 2.5GHz Band

The key issue in setting up a RADWIN 2000 2.5GHz Band BRS link is the choice of an appropriate channel bandwidth (CBW), which in turn depends on whether you are leasing a single, double, triple or quad band set.

RADWIN BRS radios operate with channel bandwidths selectable from 5, 10 and 20 MHz. Choose your channel bandwidth in accordance with Table 24-3.

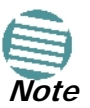

RADWIN does not support the bands labeled J and K in Figure 24-1.

# Chapter 25 Quality of Service

# Availability

The Quality of Service (QoS) feature is available for links using RADWIN 2000 C radios. If you already have this model, you can access the feature by carrying out a Software Upgrade to the 2.5.40 release.

To use the facility you must be familiar with the use of VLAN (802.1p) or Diffserv.

# **QoS - Overview**

QoS is a technique for prioritization of network traffic packets during congestion.

RADWIN 2000 C links support two classification criteria, VLAN based or Diffserv based. You may chose which of them to use.

| Quality queue                            | Prior    | ity  | REDAT %  |
|------------------------------------------|----------|------|----------|
| eddinty queue                            | Diffserv | VLAN | REDAT 70 |
| Real time                                | 48-63    | 6-7  | 15       |
| Near real time (responsive applications) | 32-47    | 4-5  | 20       |
| Controlled load                          | 16-31    | 2-3  | 25       |
| Best effort                              | 0-15     | 0-1  | 40       |

Table 25-1: Default priorities an d allocation by VLAN ID and Diffserv

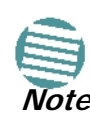

For REDAT (Remaining Ethernet Data - Ethernet throughput) measurement - see **Throughput Checking**. REDAT measures remaining Ethernet throughput after reduction of bandwidth used by TDM channels. Use the Link Budget Calculator to see how much remaining bandwidth is available for Ethernet.

Based upon the classification criterion chosen, received packets will be mapped into one of four quality groups: Real time, Near real time, Controlled load and Best effort.

You may partition the total link capacity across the four Quality queues. The default weights as percentages are shown in Table 25-1.

Further, you may also limit the maximum information rate (MIR) for each queue per site.

## Setting up QoS

You may set up QoS from either the Installation or Configuration wizards. Before doing so, set up for VLAN (Chapter 14) or Diffserv, depending on which you intend to use.

#### > To define QoS settings for a link:

1. Using either the Installation or Configuration wizards, navigate to the Services window and chose the QoS tab.

| Link Configuration                  | Wizard                            |                          |
|-------------------------------------|-----------------------------------|--------------------------|
| <b>Services</b><br>Select the Servi | es and Rate from the lists below. |                          |
| Service TDM Jitt                    | er Buffer Hot Standby Ring E      | thernet Qo5              |
| Configure Ether                     | net Quality of Service            | Configure                |
|                                     |                                   | Configure                |
|                                     |                                   | Evaluate                 |
| IDU                                 | А                                 | В                        |
| Product                             | RW-7216-2000                      | RW-7216-2000             |
| HW Version                          | 3                                 | 3                        |
| SW Version                          | 2.5.30_b3700_May 13 2010          | 2.5.30_b3700_May 13 2010 |
|                                     | < Back                            | K Next > Cancel          |
| Monitor Link                        |                                   | ۲                        |
| Radio Interface                     | A                                 | В                        |
| RSS [dBm]                           | -54                               | -54                      |

Figure 25-1: Services window with QoS selected

Although QoS is a link-oriented feature, each site may have its own separate parameters.

2. Click the **Configure** button for a site.

| lode: | Disabled                       | ~   |                           |                                 |
|-------|--------------------------------|-----|---------------------------|---------------------------------|
|       | Disabled<br>802.1p<br>DiffServ | [%] | Queue Priority<br>Mapping | Maximum Information Rate [Kbps] |
| Rea   | al Time                        | 0 2 | -                         |                                 |
| 🗵 Nei | ar Real Time                   | 1   | -                         |                                 |
| Cor   | ntrolled Load                  | Ű.  | -                         |                                 |
| Bes   | st Elfort                      | 1 2 | -                         |                                 |

Figure 25-2: Ethernet QoS Configuration - Mode selection

3. Choose the required mode - 802.1p (VLAN) or Diffserv.

| od         | e: 802.1p                                                               | *          |             |                           |               |                                     |                                                                                                  |
|------------|-------------------------------------------------------------------------|------------|-------------|---------------------------|---------------|-------------------------------------|--------------------------------------------------------------------------------------------------|
|            | Queue                                                                   | Weight [%  | 1           | 8                         | 02.1p<br>Map  | Priority<br>pping                   | Maximum Information Rate [Kbps]                                                                  |
| ~          | Real Time                                                               | 40         | *           | 6                         | -             | 7                                   | Best Effort                                                                                      |
| •          | Near Real Time                                                          | 25         | *           | 4                         | -             | 5                                   | Best Effort                                                                                      |
| •          | Controlled Load                                                         | 20         | *           | 2                         | -             | 3                                   | Best Effort                                                                                      |
| _          | S                                                                       | 200        |             | D.                        |               |                                     |                                                                                                  |
| the<br>4od | Best Effort<br>rnet QoS Confi<br>e: DiffServ                            | guration - | A           | 0                         |               | 1                                   | Best Effort                                                                                      |
| the<br>Mod | Best Effort rnet QoS Confi e: DiffServ Queue                            | guration - | <u>×</u>    | Di                        | ffServ        | 1<br>Priority                       | Best Effort                                                                                      |
| the<br>Aod | rnet QoS Confi<br>c: DiffServ<br>Queue<br>Real Time                     | guration - | A<br>1      | 0<br>Di<br>48             | ffServ<br>Map | Priority<br>pping<br>63             | Best Effort  OK Cancel Maximum Information Rate [Kbps] Best Effort                               |
| the<br>Mod | Rest Effort  rnet QoS Confi  DiffServ  Queue  Real Time  Near Real Time | uration -  | A<br>1<br>2 | 0<br>Di<br>48<br>32       | ffServ<br>Map | Priority<br>pping<br>63<br>47       | Best Effort                                                                                      |
| the<br>Mod | Real Time<br>Controlled Load                                            | guration - |             | 0<br>Di<br>48<br>32<br>16 | ffServ<br>Map | Priority<br>oping<br>63<br>47<br>31 | Best Effort  OK Cancel OK Best Effort Best Effort Best Effort Best Effort V Best Effort V Cancel |

Figure 25-3: Top: VLAN allocation. Bottom: Diffserv allocation

4. The entry fields in both cases are self evident. Upon clicking OK,

- If you over-book the Weight column, the last entered field will be reduced so that the total is 100%.
- No weight field may be left zero. If you do, you will not be able to proceed until it is set to something:

| 🗹 Near Real Time | 0 🛟 | 0 |
|------------------|-----|---|
|------------------|-----|---|

This reflects the implementation policy under which no checked queue may be completely starved. If you really do not want to use a queue under congestion, uncheck it.

• If you are under-booked, you will receive this notice:

| Etherne | t QoS Configuration - A                                                                                                    |          |
|---------|----------------------------------------------------------------------------------------------------|----------|
| 3       | Total queue weights are less than 100%,<br>The unused percentage will be allocated to the higher priorit<br>Apply this configuration to both sites?<br>Yes No Cancel | y queue. |

• In any event, you may automatically apply the same settings to both link sites:

| Ethernet QoS ( | Configuration      | - A 🛛 🔀          |
|----------------|--------------------|------------------|
| Apply          | this configuration | n to both sites? |
| Yes            | No                 | Cancel           |

- 5. Priorities: You are completely responsible for the completeness and consistency of your VLAN or Diffserv priorities.
- 6. Choose a Maximum Information Rate for each queue:

| Best Effort         ▼           Best Effort         102400           65536         32768           16384         8192           4096         Other | Maximum Info                                                              | rmation Rate [Kbps] |
|----------------------------------------------------------------------------------------------------|---------------------------------------------------------------------------|---------------------|
| Best Effort           102400         65536           32768         16384           8192         4096           Other         0ther                 | Best Effort 🛛 🗸                                                           |                     |
|                                                                                                    | Best Effort<br>102400<br>65536<br>32768<br>16384<br>8192<br>4096<br>Other |                     |

Figure 25-4: MIR choice - per queue

If you previously used **Site | Ethernet | Maximum Information Rate (Chapter 8)** to globally limit the site, then your choice in Figure 25-4 will also be limited.

- 7. Click **OK** on the exit dialog to accept the settings. If you did not use these settings for the opposite site, you should configure it now.
- 8. Complete the wizard in the usual way.

## **Disabling QoS**

In the dialog of **Figure 25-2**, choose the **Disabled** mode. The two sites may be enabled or disabled independently.

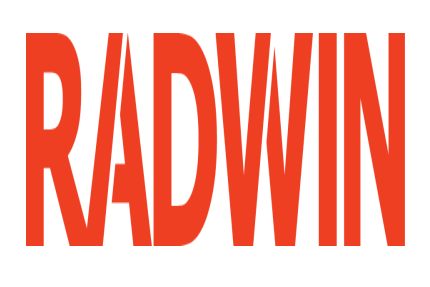

# RADWIN 2000

# **Broadband Wireless Transmission System**

**USER MANUAL** 

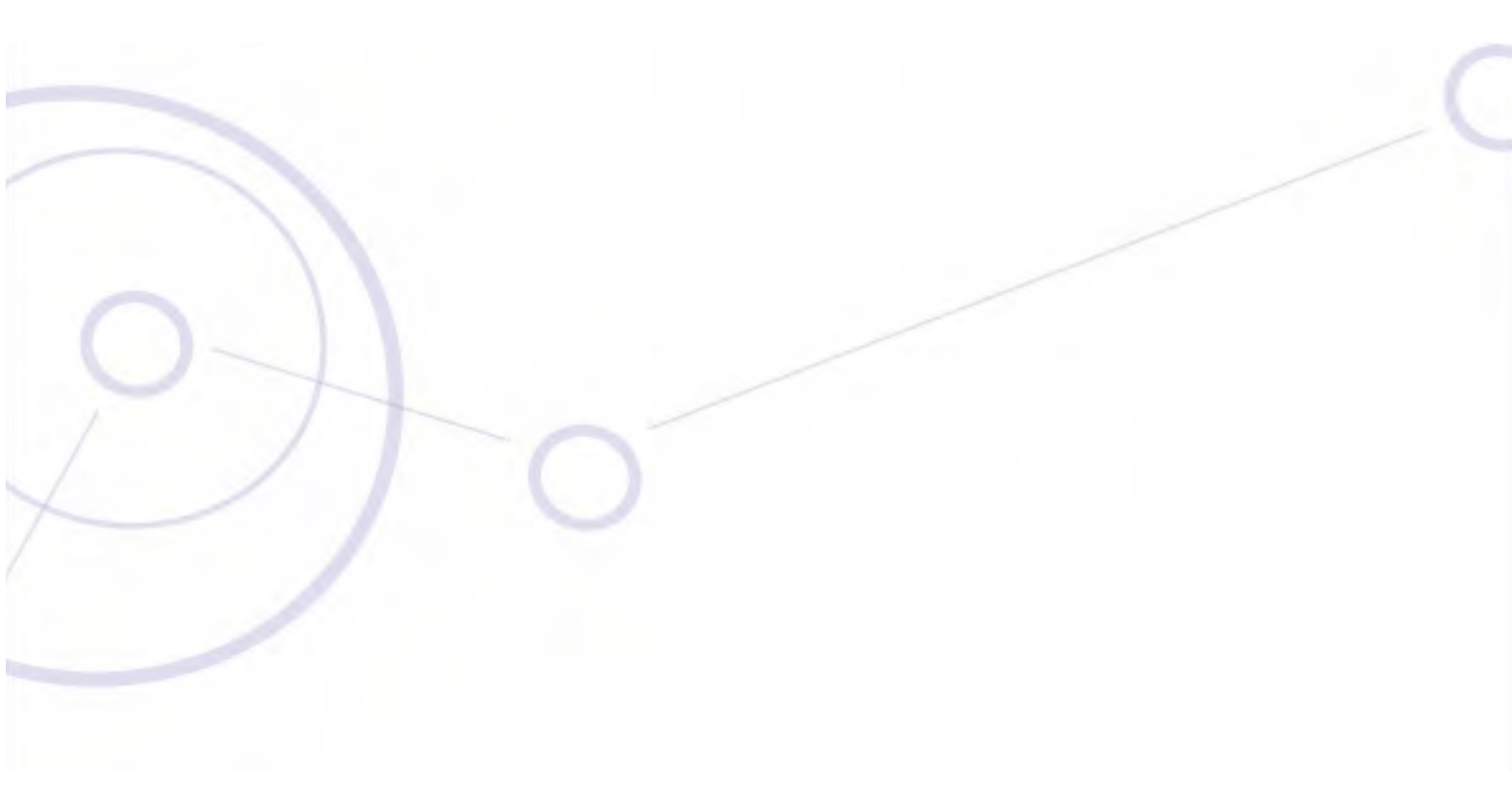

RELEASE 2.5.40

**Part 6: Product Reference** 

UM 2000-2540/02.11

# Appendix A Technical Specifications

# **Scope of these Specifications**

This appendix contains technical specifications for the major link components appearing in this User Manual. They are correct at the date of publication, but are intended for general background only. The latest authoritative and most up to date technical specifications are available as Data Sheets obtainable from RADWIN Customer Service.

In any event, RADWIN reserves the right to change these specifications without notice.

| Capacity                             | •                          | <ul> <li>RADWIN 2000 C: Up to 16 E1/T1 services and up to 100 Mbps capacity (net throughput, full duplex)</li> <li>RADWIN 2000 X: Up to 3 E1 or 4 T1 services up to 10Mbps capacity (net throughput, full duplex)</li> <li>RADWIN 2000 L: Up to 50 Mbps capacity (net throughput, full duplex)</li> <li>RADWIN 2000 PDH: Up to 16 E1/T1 services and up to 10 Mbps capacity (net throughput, full duplex. Requires an IDU-C or E, no PoE support</li> </ul> |          |           |          |       |      |     |
|--------------------------------------|----------------------------|----------------------------------------------------------------------------------------------------|----------|-----------|----------|-------|------|-----|
| Range                                | Up to 12                   | 0 km / 75                                                                                                    | miles    |           |          |       |      |     |
| Radio Modulation                     | 2x2 MIM                    | O-OFDM (                                                                                                    | BPSK/QPS | K/16QAM/0 | 54QAM)   |       |      |     |
| Adaptive Modulation & Coding         | Supporte                   | Supported                                                                                                    |          |           |          |       |      |     |
| Automatic Channel Selection          | Supported                  |                                                                                                    |          |           |          |       |      |     |
| Diversity                            | Supporte                   | ed                                                                                                    |          |           |          |       |      |     |
| Spectrum View                        | Supported                  |                                                                                                    |          |           |          |       |      |     |
| Duplex Technology                    | TDD                        |                                                                                                    |          |           |          |       |      |     |
| Error Correction                     | FEC k = 1/2, 2/3, 3/4, 5/6 |                                                                                                    |          |           |          |       |      |     |
| Rate – Dual Antenna [Mbps]           | 13                         | 26                                                                                                    | 39       | 52        | 78       | 104   | 117  | 130 |
| Rate – Single Antenna [Mbps]         | 6.5                        | 13                                                                                                    | 19.5     | 26        | 39       | 52    | 58.5 | 65  |
| Modulation                           | BPSK QPSK                  |                                                                                                    |          | 16QAM     |          | 64QAM |      |     |
| FEC [k=]                             | 1/2                        | 1/2                                                                                                    | 3/4      | 1/2       | 3/4      | 2/3   | 3/4  | 5/6 |
| Max Tx Power [dBm] for 4.8 – 6 GHz   | 25                         |                                                                                                    |          | 24        | 21       | 19    | 1    | 8   |
| Max Tx Power [dBm] for 2.4 GHz       |                            | 26                                                                                                    |          | 25        | 24       | 24    | 21   | 20  |
| Max Tx Power [dBm] for 2.5 GHz (BRS) |                            |                                                                                                    |          | See Tak   | ole 24-3 |       |      |     |

## ODU

#### ODU

| Sensitivity (dBm) @BER <10e-11<br>(20MHz) | -88     | -86 | -83 | -81 | -77 | -72 | -70 | -67 |
|-------------------------------------------|---------|-----|-----|-----|-----|-----|-----|-----|
| Encryption                                | AES 128 |     |     |     |     |     |     |     |

| Band Erequency range |                                | Compliance                                        | Channel Bandwidth |        |        |        |  |
|----------------------|--------------------------------|---------------------------------------------------|-------------------|--------|--------|--------|--|
| Band                 | [GHz]                          | Compliance                                        | 5 MHz             | 10 MHz | 20 MHz | 40 MHz |  |
| FCC/IC 5.8           | 5.725 - 5.850                  | FCC 47CFR, Part 15, Subpart C and IC RSS-210      | No                | Yes    | Yes    | Yes    |  |
| FCC 5.4              | 5.480 - 5.715                  | FCC 47CFR, Part 15, Subpart E                     | No                | Yes    | Yes    | Yes    |  |
| IC 5.4               | 5.480 – 5.590<br>5.660 – 5.715 | IC RSS-210                                        | No                | Yes    | Yes    | Yes    |  |
| FCC/IC 5.3           | 5.260 - 5.340                  | FCC 47CFR, Part 15, Subpart E and IC RSS-210      | No                | Yes    | Yes    | Yes    |  |
| FCC/IC 4.9           | 4.940 - 4.990                  | FCC 47CFR, Part 90, Subpart Y and IC RSS-111      | No                | Yes    | Yes    | No     |  |
| FCC/IC 2.4           | 2.402 - 2.472                  | FCC 47CFR, Part 15, Subpart C and IC RSS-210      | No                | Yes    | Yes    | No     |  |
| FCC/IC 3.6(Lic)      | 3.650 - 3.675                  | FCC Part 90 Subpart Z and IC RSS-197 (Restricted) | Yes               | Yes(‡) | Yes(‡) | No     |  |
| FCC 2.5(*)           | 2.495 2.690                    | FCC CFR47 PART 27 section 27.5:2009 (BRS/EBS)     | Yes               | Yes    | Yes    | No     |  |
| IC 3.4 (Lic)         | 3.475 - 3.650                  | IC RSS-192                                        | Yes               | Yes(‡) | Yes(‡) | No     |  |
| WPC India 5.8        | 5.825 - 5.875                  | GSR-38                                            | No                | Yes    | Yes    | Yes    |  |
| MII China 5.8        | 5.730 - 5.845                  | MII China                                         | No                | Yes    | Yes    | Yes    |  |
| ETSI 5.8             | 5.735 – 5.865                  | ETSI EN 302 502                                   | No                | Yes    | Yes    | No     |  |
| ETSI 5.4             | 5.480 – 5.715                  | ETSI EN 301 893                                   | No                | Yes    | Yes    | Yes    |  |
| ETSI 5.3             | 5.160 - 5.340                  | ETSI EN 301 893                                   | No                | Yes    | Yes    | No     |  |
| ETSI 3.4 (Lic)(†)    | 3.400 - 3.700                  | ETSI EN 302 326-2                                 | Yes               | Yes(‡) | Yes(‡) | No     |  |
| Universal 6.0        | 5.690- 6.060                   |                                                   | No                | Yes    | Yes    | Yes    |  |
| Universal 5.9        | 5.730 – 5.960                  |                                                   | No                | Yes    | Yes    | Yes    |  |
| Universal 5.4        | 5.490 - 5.710                  |                                                   | No                | Yes    | Yes    | Yes    |  |
| Universal 5.3        | 5.140 – 5.345                  | N/A                                               | No                | Yes    | Yes    | Yes    |  |
| Universal 4.9        | 4.890 - 5.010                  | WA                                                | No                | Yes    | Yes    | Yes    |  |
| Universal 4.8        | 4.800 - 4.900                  |                                                   | No                | Yes    | Yes    | Yes    |  |
| Universal 2.3        | 2.302 - 2.379                  |                                                   | No                | Yes    | Yes    | No     |  |
| Universal 3.4        | 3.300 - 3.800                  |                                                   | Yes               | Yes(‡) | Yes(‡) | No     |  |

(‡)Not available for X series ODUs.

(†)Split into three sub-bands. See page 20-9.

(\*) Split into many sub-bands. There are also Tx Power limitations. See Chapter 24, and in particular, tables 24-1 to 24-4.

| ODU with Integrated Antenna | 37.1/14.84(W) x 37.1/14.84(H) x 9.00/3.6(D) cm/in; 3.5 kg / 7 lbs |
|-----------------------------|-------------------------------------------------------------------|
| ODU Connectorized           | 18.0/7.2(W) x 27.0/10.8(H) x 5.5/2.2(D) cm/in; 1.5 kg / 3.0 lbs   |

| Power Feeding              | Dual feeding, -20 to -60 VDC (AC/DC converter is available) |
|----------------------------|-------------------------------------------------------------|
| Power Consumption - alone  | 25W                                                         |
| Power Consumption with IDU | See IDU specifications, this Appendix                       |

|                                   | ODU: Outdoor Unit with Integrated Antenna or Connectorized for External |  |  |  |
|-----------------------------------|-------------------------------------------------------------------------|--|--|--|
| Architecture                      | IDU: Indoor Unit for service interfaces or PoE device for Ethernet only |  |  |  |
| ODU to IDU/PoE Interface          | Outdoor CAT-5e cable; Maximum cable length: 100 m                       |  |  |  |
|                                   |                                                                         |  |  |  |
| Management Application (per link) | RADWIN Manager                                                          |  |  |  |
| Protocol                          | SNMP and Telnet                                                         |  |  |  |
| NMS                               | RADWIN NMS                                                              |  |  |  |
| Operating Temperatures            | ODU: -35°C to +60°C / -31°F to +140°F                                   |  |  |  |
| Humidity                          | ODU: Up to 100% non-condensing, IP67                                    |  |  |  |
|                                   |                                                                         |  |  |  |
| FCC/IC (cTUVus)                   | UL 60950-1, UL 60950-22, CAN/CSA C22.2 60950-1, CAN/CSA C22.2 60950-22  |  |  |  |
| ETSI/IEC                          | EN/IEC 60950-1, EN/IEC 60950-22                                         |  |  |  |
| FCC                               | 47 CFR Class B, Part15, Subpart B                                       |  |  |  |
| ETSI                              | EN 300 386, EN 301 489-1, EN 301 489-4                                  |  |  |  |
| CAN/CSA                           | CISPR 22-04 Class B                                                     |  |  |  |
| AS/NZS                            | CISPR 22:2004 Class B                                                   |  |  |  |

# IDU

The following specifications are for most part, common to both IDU-C and new style IDU-E products. Differences are pointed out in the tables.

|                                  | IDU-C                                                  | IDU-E            |  |  |
|----------------------------------|--------------------------------------------------------|------------------|--|--|
| Number of ports                  | 16, 8, 4 ports or no TDM ports.                        | 2 or no TDM port |  |  |
| Max ports usable by WinLink 1000 | 4                                                      | 2                |  |  |
| Max ports usable by RADWIN 2000  | 16                                                     | 2                |  |  |
| Туре                             | E1/T1 configurable by RADWIN Manager                   |                  |  |  |
| Framing                          | Unframed (transparent)                                 |                  |  |  |
| Timing                           | Independent timing per port, Tx and Rx                 |                  |  |  |
| Connector                        | RJ-45                                                  |                  |  |  |
| Standards Compliance             | ITU-T G.703, G.826                                     |                  |  |  |
| Line Code                        | E1: HDB3 @ 2.048 Mbps, T1: B8ZS/AMI @ 1.544 Mbps       |                  |  |  |
| Latency                          | Configurable 5-20 msec                                 |                  |  |  |
| Impedance                        | E1: $120\Omega$ , balanced, T1: $100\Omega$ , balanced |                  |  |  |
| Jitter & Wander                  | According to ITU-T G.823, G.824                        |                  |  |  |

|                       | Ports: 2                                                                                     |
|-----------------------|----------------------------------------------------------------------------------------------|
| Ethernet ports        | 10/100BaseT with Auto-Negotiation (IEEE 802.3u)                                              |
|                       | Framing/Coding IEEE 802.3                                                                    |
|                       | Connector RJ-45                                                                              |
|                       | Line Impedance 100 $\Omega$                                                                  |
| SFP port (IDU-C only) | 1 port, Type: Fast Ethernet                                                                  |
| VLAN Support          | Transparent                                                                                  |
| Maximum Frame Size    | 2047 Bytes                                                                                   |
| Bridge                | Layer 2, self-learning of up to 2047 MAC addresses (IEEE 802.1Q), hub/Bridge selectable mode |
| Latency               | 3 msec                                                                                       |

| Dry Contact Alarms                 | 4 Inputs + 4 Outputs; Configurable by the RADWIN Manager |  |
|------------------------------------|----------------------------------------------------------|--|
| Monitored Hot Standby (IDU-C only) | Supported                                                |  |

|            | IDU-C                          | IDU-E                            |
|------------|--------------------------------|----------------------------------|
| Style      | 1U 19" Rack mounted            | Half 19" wall mounted or desktop |
| Dimensions | 43.6cm(W) x 21cm(D) x 4.4cm(H) | 22cm(W) x 17cm(D) x 4.4cm(H)     |
| Weight     | 1.5 kg/3.3 lbs                 | 0.5 kg/1.1 lbs                   |

|                       | IDU-C                       | IDU-E                         |
|-----------------------|-----------------------------|-------------------------------|
| Power Consumption     |                             |                               |
| With WinLink 1000 ODU | < 15W                       | < 15W                         |
| With RADWIN 2000 ODU  | < 35W                       | < 35W                         |
| Alone                 | 7W                          | 3W                            |
| Power Feeding Options | Dual feeding, -20 to -60VDC | Single feeding, -20 to -60VDC |
|                       |                             |                               |

| Operating Temperatures | 0°C - 50°C / 32°F - 122°F         |
|------------------------|-----------------------------------|
| Humidity               | 90% non-condensing                |
|                        |                                   |
| FCC/IC (cTUVus)        | UL 60950-1, CAN/CSA C22.2 60950-1 |

EN/IEC 60950-1

ETSI/IEC

| FCC             | CFR47 Class B, Part15, Subpart B       |
|-----------------|----------------------------------------|
| ETSI            | EN 300 386, EN 301 489-4, EN 301 489-1 |
| CAN/CSA-CEI/IEC | CISPR 22 Class B                       |
| AS/NZS          | CISPR 22:2006 Class B                  |

# **PoE Device - Indoor, AC**

| AC Input Voltage            | 100-240VAC nominal, 85-265VAC max range             |
|-----------------------------|-----------------------------------------------------|
| Input Frequency             | 47-63Hz                                             |
| Input Current               | 1.5A max at 90VAC, 0.75A max at 265VAC              |
| Output Voltage and Current  | 55VDC, 0-1A Range 50-58VDC                          |
|                             | Short circuit protection                            |
| Protection                  | Auto recovery                                       |
|                             |                                                     |
|                             |                                                     |
| Ethernet LAN interface type | RJ 45, 10/100BaseT Interface (Line Impedance -100Ω) |
| AC                          | Standard socket IEC320 C14 type                     |
| ODU (PoE Port)              | RJ-45 connector                                     |
|                             | Diactic                                             |
| Case                        |                                                     |
| Dimensions                  | 16cm(W) x 6.3cm(D) x 3.33cm(H)                      |
| Weight                      | 250g                                                |
| Operating Temperatures      | 0°C - 40°C                                          |
| Humidity                    | 90% non-condensing                                  |
| [                           | (0050                                               |
| UL                          | 00420                                               |
| C-UL                        | 60950                                               |
| TUV/GS                      | IEC/EN 60950                                        |
| ESD                         | 61000-4-2                                           |
| RS                          | 61000-4-3                                           |
| EFT                         | 61000-4-4                                           |
| Surge                       | 61000-4-5                                           |
| cs                          | 61000-4-6                                           |

| DIPS | 61000-4-11                                |
|------|-------------------------------------------|
| EMI  | FCC part 15 class B, CISPR Pub 22 class B |

# **PoE Device - Outdoor, DC**

| Input voltage range           | -20 to -60 VDC (single input)                                                             |
|-------------------------------|-------------------------------------------------------------------------------------------|
| Output voltage                | 48VDC / 0.6A                                                                              |
| Power Consumption             | 0.5W (not including radio)                                                                |
| Drotostiono                   | Differential - 15KW                                                                       |
| Protections                   | Common – 3KW                                                                              |
| Ethormot I AN interface turns | DL 45 10/100BassT Interface (Line Impedance 1000)                                         |
|                               | RJ 45, 10/100Baset Interface (Line Impedance - 1002)                                      |
| DC input                      | 2 pins connector                                                                          |
| ODU (PoE Port)                | RJ45                                                                                      |
| Dimensions                    | $24.5 \text{cm}(\text{H}) \times 13.5 \text{cm}(\text{W}) \times 4.0 \text{cm}(\text{D})$ |
|                               |                                                                                           |
| Weight                        | 1.0kg/2.2lbs                                                                              |
| Enclosure                     | All weather cases                                                                         |
| Operating Temperatures        | -35°C - 60°C / -31°F - 140°F                                                              |
| Humidity                      | Up to 100% non-condensing                                                                 |
| Standards                     | IEC 60721-3-4 Class 4M5                                                                   |
| Standards                     | IP67                                                                                      |
| FCC/IEC/ CAN/CSA              | 60950-1, 60950-22                                                                         |
|                               |                                                                                           |
| ETSI                          | EN 300 386 V1.3.2; EN 301 489-1 V1.4.1                                                    |
| FCC                           | CFR47 Class B, Part15, Subpart B                                                          |
| CAN/CSA                       | ICES-003:2004 Class B                                                                     |
| AS/NZS                        | CISPR 22:2006 class B                                                                     |

# GSU

| Architecture         | Outdoor Unit Connectorized for External GPS Antenna |
|----------------------|-----------------------------------------------------|
| GSU to PoE Interface | Outdoor CAT-5e cable; Maximum cable length: 100 m   |
|                      |                                                     |
| Dimensions           | 24.5cm(H) x 13.5cm(W) x 4.0cm(D)                    |
| Weight               | 1.0kg/2.2lbs                                        |

| Power Feeding               | Power provided by PoE device                                          |
|-----------------------------|-----------------------------------------------------------------------|
| Max Power Dissipation       | 10Watt                                                                |
|                             |                                                                       |
| Operating Temperature Range | -35°C to + 60°C / -13°F to 140°F                                      |
| Humidity                    | Up to 100% non-condensing                                             |
|                             |                                                                       |
| EN/IEC                      | Designed to meet EN/IEC 60950-1, 60950-22                             |
|                             |                                                                       |
| FCC                         | Designed to meet 47 CFR Class B, Part15, Subpart B                    |
| ETSI                        | Designed to meet EN 300 386 V1.3.3; EN 301 489-4 V1.3.1; EN 301 489-1 |
| CAN/CSA-CEI/IEC             | Designed to meet CISPR 22-02                                          |
| AS/NZS                      | Designed to meet CISPR22: 2006 Class B                                |

## **Antenna Characteristics**

An antenna is the radiating and receiving element from which the radio signal, in the form of RF power, is radiated to its surroundings and vice versa. The transmission range is a function of the antenna gain and transmitting power. These factors are limited by country regulations.

The RADWIN 2000 may be operated with an integrated antenna attached to the ODU unit, or with an external antenna wired to the ODU via a N-type connectors. All cables and connections must be connected correctly to reduce losses. The required antenna impedance is  $50\Omega$ .

# Appendix B Wiring Specifications

# **ODU-IDU Cable**

The ODU-IDU cable is shielded/outdoor class CAT-5e, 4 twisted-pair 24 AWG terminated with RJ-45 connectors on both ends. A cable gland on the ODU side provides hermetic sealing.

The following table shows the connector pinout:

| Function       | Color        | IDU | ODU |
|----------------|--------------|-----|-----|
| Ethernet (RxN) | White/Green  | 1   | 1   |
| Ethernet (RxT) | Green        | 2   | 2   |
| Ethernet (TxT) | White/Orange | 3   | 3   |
| Ethernet (TxN) | Orange       | 6   | 6   |
| Power (+)      | Blue         | 4   | 4   |
| Power (+)      | White/Blue   | 5   | 5   |
| Power (-)      | White/Brown  | 7   | 7   |
| Power (-)      | Brown        | 8   | 8   |

# **ODU/HSS Unit Connection Pinout**

Table B-2: ODU/HSS Unit Connection Pinout

| Color        | ODU<br>RJ-45  | HSS UNIT<br>RJ-45 |  |
|--------------|---------------|-------------------|--|
| White/Green  | 1             | 1                 |  |
| Green        | Not connected |                   |  |
| White/Orange |               |                   |  |
| Orange       | 6             | 6                 |  |
| Blue         | 4             | 4                 |  |
| White/Blue   | 5             | 5                 |  |

Table B-2: ODU/HSS Unit Connection Pinout (Continued)

| Color       | ODU<br>RJ-45 | HSS UNIT<br>RJ-45 |
|-------------|--------------|-------------------|
| White/Brown | 7            | 7                 |
| Brown       | 8            | 8                 |

## **User Port Connectors**

#### LAN Port

The LAN 10/100BaseT interface terminates in an 8-pin RJ-45 connector, wired in accordance to Table B-3.

Table B-3: Fast Ethernet Connector Pinout

| Function                 | Signal | Pin |
|--------------------------|--------|-----|
| Transmit Data (positive) | TD (+) | 1   |
| Transmit Data (negative) | TD (–) | 2   |
| Receive Data (positive)  | RD (+) | 3   |
| Receive Data (negative)  | RD (–) | 6   |

#### Trunk Ports - E1/T1 RJ45 Connector

The E1/T1 interfaces terminate in 8-pin RJ-45 connectors, as shown in Table B-4 below:

Table B-4: Trunk Ports - E1/T1 RJ45Pinout

| Function           | Signal | Pin |
|--------------------|--------|-----|
| Transmit Data Tip  | ТхТір  | 1   |
| Transmit Data Ring | TxRing | 2   |
| Receive Data Tip   | RxTip  | 4   |
| Receive Data Ring  | RxRing | 5   |

## Hot Standby Port RJ-11

Table B-5: Hot Standby RJ-11 Port Pinout

| Signal  | Pin<br>Side A | Pin<br>Side B |
|---------|---------------|---------------|
| HSB out | 1             | 2             |
| HSB in  | 2             | 1             |
| Ground  | 3             | 3             |
| Ground  | 4             | 4             |

#### IDU (all models) Alarm Connector

The IDU Alarm interface is a 25 pin D type female connector. Its pinout is listed in Table B-6.

Table B-6: IDU Alarm Connector (Dry-Contact)

| 1/0      | Description     | Pin |
|----------|-----------------|-----|
| Input 1  | Positive        | 14  |
| Input 1  | Negative        | 15  |
| Input 2  | Positive        | 16  |
| Input 2  | Negative        | 17  |
| Input 3  | Positive        | 18  |
| Input 3  | Negative        | 19  |
| Input 4  | Positive        | 20  |
| Input 4  | Negative        | 21  |
| Output 1 | Normally Open   | 1   |
| Output 1 | Common          | 2   |
| Output 1 | Normally Closed | 3   |
| Output 2 | Normally Open   | 4   |
| Output 2 | Common          | 5   |
| Output 2 | Normally Closed | 6   |
| Output 3 | Normally Open   | 7   |
| Output 3 | Common          | 8   |
| Output 3 | Normally Closed | 9   |
| Output 4 | Normally Open   | 10  |
| Output 4 | Common          | 11  |
| Output 4 | Normally Closed | 12  |

The figure below, shows how to connect external input and output alarms.

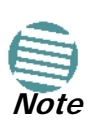

- Use an external current limit resistor to limit the current at the output relays to 1 Amp. Such resistor is not required if the equipment connected to the IDU supports current limiting to 1 Amp.
- The voltage of the input alarm must be within the range of -10 to -50 VDC.

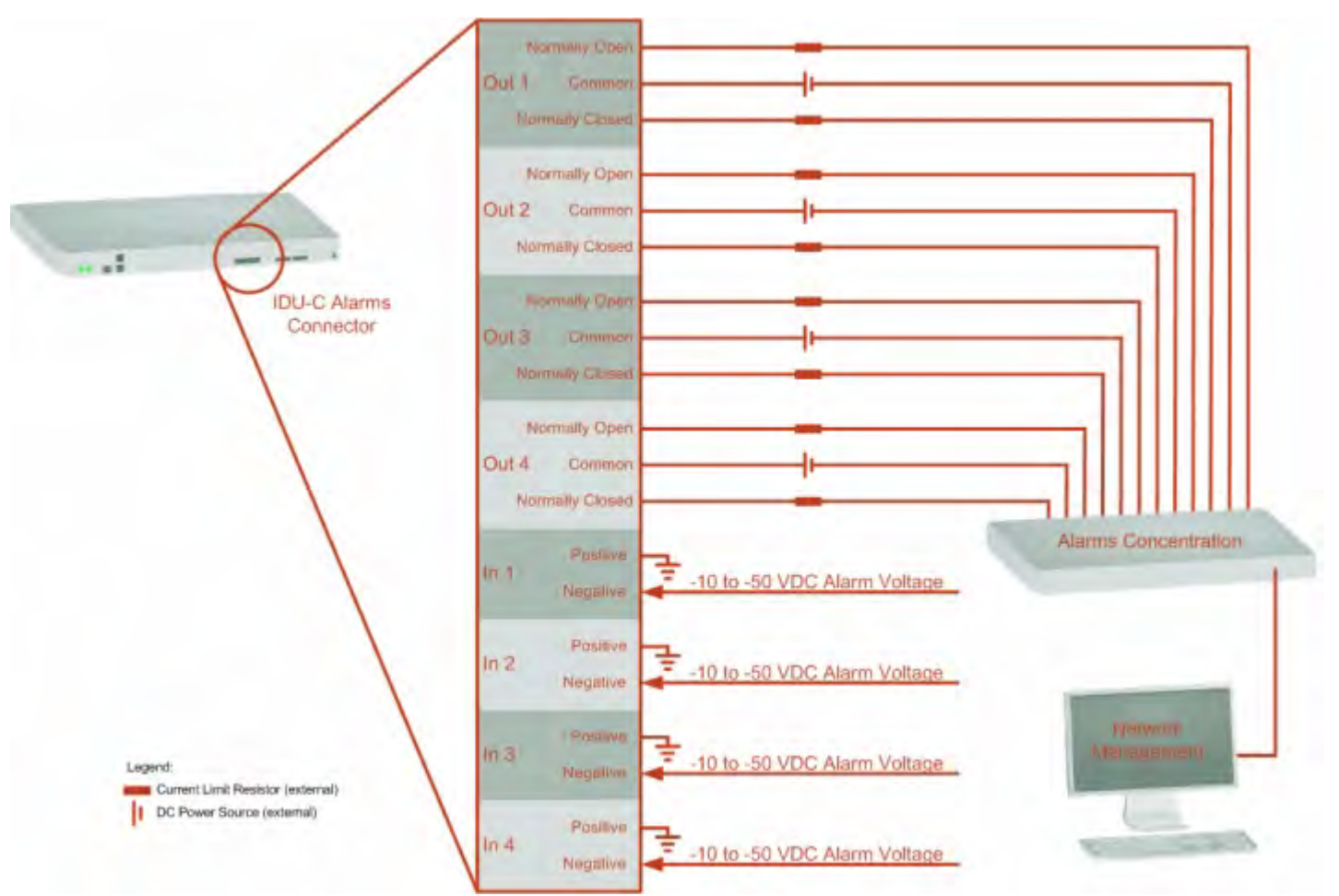

Figure B-1: Example for connecting the alarm connector

# **DC Power Terminals**

#### IDU-C & E

Table B-7: Terminal Block 3-pin -48VDC

| Function | Pin    |
|----------|--------|
| +        | Right  |
| Chassis  | Center |
| -        | Left   |

#### DC PoE

Table B-8: Terminal Block 2-pin -48VDC

| Function | Pin   |
|----------|-------|
| +        | Right |
| -        | Left  |

# Appendix C Small Form-factor Pluggable Transceiver

# **IDU-C SFP Support**

The Small Form-factor Pluggable (SFP) transceiver, is a compact, hot-pluggable transceiver used in communications applications.

The SFP transceiver technology allows almost any protocol converter implementation with seamless integration to a standard Ethernet switch.

The IDU-C supports SFP transceivers to provide and support several network applications.

Any standard Fast Ethernet (FE) SFP transceiver can be plugged into the IDU-C. These SFPs support various Ethernet interfaces. For example a fibre optic interface can be used to support long fibre distances.

In addition, System on SFP transceivers can be used, supporting a *protocol converter* concept. The main application for such SFP transceivers is *TDM over Ethernet* providing E1/T1 or E3/T3 over full duplex Ethernet Remote Bridge

The following table provides a few SFP types that can be used with the IDU-C:

| SFP Туре  | Interface Description                                 |
|-----------|-------------------------------------------------------|
| 100baseT  | 100BaseT, IEEE 802.3, UTP CAT5                        |
| 100baseFX | Multimode fiber-optic (MMF) link spans up to 2km long |
| 100baseLX | Single-mode fiber optic (SMF) links pans up to 10km   |
| 100baseBX | SMF single-strand link spans up to 10 km or 40 km     |
| E3T3/FE   | E3/T3                                                 |

Table C-1: SFP Type and Interface description

# Appendix D MIB Reference

## Introduction

#### About the MIB

The RADWIN MIB is a set of APIs that enables external applications to control RADWIN equipment.

The MIB is divided into public and a private API groups:

- Public: RFC-1213 (MIB II) variables, RFC-1214 (MIB II) System and Interfaces sections
- **Private**: Controlled by RADWIN and supplements the public group.

This appendix describes the public and private MIB used by RADWIN.

## Terminology

The following terms are used in this appendix.

| Term | Meaning                            |
|------|------------------------------------|
| MIB  | Management Information Base        |
| API  | Application Programming Interface  |
| SNMP | Simple Network Management Protocol |

In addition, the MIB uses internally, the older notions of **Local site** and **Remote site** where this manual would use site A and site B.

To avoid burdening the reader, this appendix will follow the MIB usage.

# Interface API

#### **Control Method**

The RADWIN Manager application provides all the means to configure and monitor a RADWIN 2000 link, communicating with the SNMP agent in each ODU. Each SNMP agent contains data

#### **Community String**

on each of the IDUs and ODUs in the link. Both agents communicate with each other over the air using a proprietary protocol.

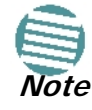

Each ODU has a single MAC address and a single IP address.

To control and configure the device using the MIB, you should adhere to the following rules:

- The connection for control and configuration is to the local site, over any SNMP/UDP/ IP network.
- All Parameters should be consistent between both of the ODUs. Note that inconsistency of air parameters can break the air connection. To correct air parameters inconsistency you must reconfigure each of the ODUs.
- Common practice is to configure the remote site first and then to configure the local site.
- For some of the configuration parameters additional action must be taken before the new value is loaded. Please refer to the operation in the parameters description.
- Some of the MIB parameters values are product dependent. It is strongly recommend using the RADWIN Manager Application for changing these values. Setting wrong values may cause indeterminate results.

#### **Community String**

To control a link, all SNMP requests should go to the local site IP address.

See Table 4-4 for default Community strings.

## **Private MIB Structure**

The sections in the private RADWIN MIB and its location in the MIB tree are shown in **Figure D-1** below:

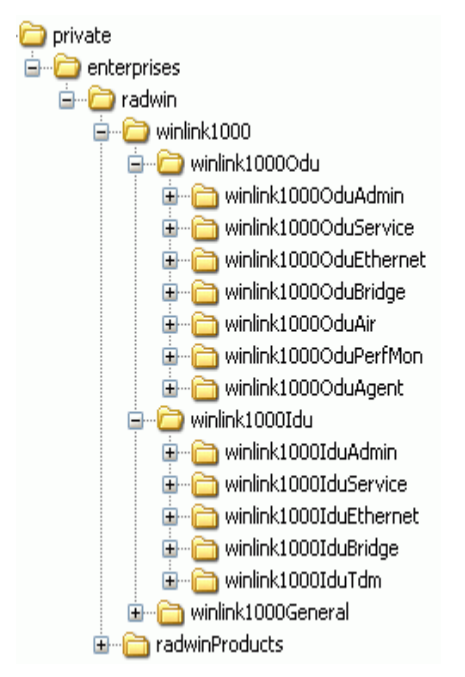

Figure D-1: Top Level Sections of the private MIB

The products MIB section contains the definition of the Object IDs for the two form factors of the ODU, Integrated Antenna and Connectorized (referred in the MIB as **external antenna**) and GSU (where applicable):

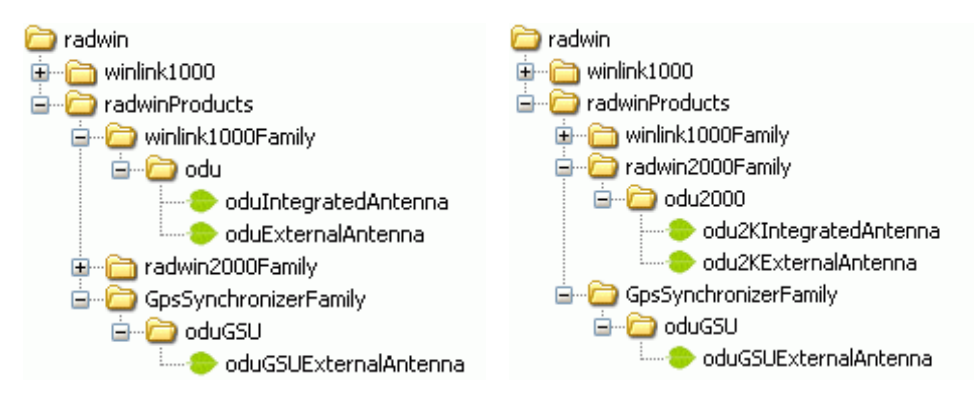

Figure D-2: Product MIB: Left WinLink 1000, Right RADWIN 2000

The ODU MIB contains the sections: Admin, Service, Ethernet, Bridge, Air, PerfMon and Agent.

The IDU MIB contains the sections: Admin, Service, Ethernet, Bridge and TDM.

The GpsSynchronizerFamily MIB defines the GSU.

The general MIB include a single generic parameter that is used by all traps as a trap description parameter.

#### **MIB Parameters**

The following section describes all of the MIB parameters. The MIB parameters follow the following naming convention:

```
<winlink1000><Section 1>...<Section n><Parameter Name>
```

#### Supported Variables from the RFC 1213 MIB

For each of the configuration and control parameters (parameters with read-write access), the "Description" column describes when the new value is effective. It is recommended that you perform the appropriate action to make the values affective immediately after any change. Where a change is required on both sides of the link, it is recommended that you change both sides of the link first and then perform the action.

#### Supported Variables from the RFC 1213 MIB

Table D-1: Supported RFC 1213 Variables (Sheet 1 of 2)

| Name           | OID                                 | Туре          | Access | Description                                                                                                    |
|----------------|-------------------------------------|---------------|--------|----------------------------------------------------------------------------------------------------|
| ifIndex        | .1.3.6.1.2.1.2.2.1.1.x <sup>a</sup> | Integer       | RO     | A unique value for each interface.Its value ranges<br>between 1 and the value of ifNumber.The value for<br>each interface must remain constant at least from<br>one re-initialization of the entity's network<br>management system to the next re-initialization. |
| ifDescr        | .1.3.6.1.2.1.2.2.1.2                | DisplayString | RO     | A textual string containing information about the interface. This string should include the name of the manufacturer, the product name and the version of the hardware interface.                                                                                 |
| ifType         | .1.3.6.1.2.1.2.2.1.3                | Integer       | RO     | The type of interface, distinguished according to the physical/link protocol(s) immediately `below' the network layer in the protocol stack.                                                                                                    |
| ifSpeed        | .1.3.6.1.2.1.2.2.1.5                | Gauge         | RO     | An estimate of the interface's current bandwidth in<br>bits per second.For interfaces which do not vary in<br>bandwidth or for those where no accurate<br>estimation can be made, this object should ontain<br>the nominal bandwidth.                             |
| ifPhysAddress  | .1.3.6.1.2.1.2.2.1.6                | Phys-Address  | RO     | The interface's address at the protocol layer<br>immediately `below' the network layer in the<br>protocol stack. For interfaces which do not have<br>such an address (e.g., a serial line), this object<br>should contain an octet string of zero length.         |
| ifAdminStatus  | .1.3.6.1.2.1.2.2.1.7                | Integer       | RW     | The desired state of the interface. The testing(3) state indicates that no operational packets can be passed.                                                                                                    |
| ifOperStatus   | .1.3.6.1.2.1.2.2.1.8                | Integer       | RO     | The current operational state of the interface. The testing(3) state indicates that no operational packets can be passed.                                                                                                    |
| ifInOctets     | .1.3.6.1.2.1.2.2.1.10.x             | Counter       | RO     | The total number of octets received on the interface, including framing characters.                                                                                                    |
| ifInUcastPkts  | .1.3.6.1.2.1.2.2.1.11.x             | Counter       | RO     | The number of subnetwork-unicast packets delivered to a higher-layer protocol.                                                                                                    |
| ifInNUcastPkts | .1.3.6.1.2.1.2.2.1.12.x             | Counter       | RO     | The number of non-unicast (i.e., subnetwork-<br>broadcast or subnetwork-multicast) packets<br>delivered to a higher-layer protocol.                                                                                                    |
| ifInErrors     | .1.3.6.1.2.1.2.2.1.14.x             | Counter       | RO     | The number of inbound packets that contained errors preventing them from being deliverable to a higher-layer protocol.                                                                                                    |
| ifOutOctets    | .1.3.6.1.2.1.2.2.1.16.x             | Counter       | RO     | The total number of octets transmitted out of the interface, including framing characters.                                                                                                    |
| ifOutUcastPkts | .1.3.6.1.2.1.2.2.1.17.x             | Counter       | RO     | The total number of packets that higher-level<br>protocols requested be transmitted to a<br>subnetwork-unicast address, including those that<br>were discarded or not sent.                                                                                       |

#### Supported Variables from the RFC 1213 MIB

#### Table D-1: Supported RFC 1213 Variables (Sheet 2 of 2)

| Name            | OID                     | Туре    | Access | Description                                                                                                    |
|-----------------|-------------------------|---------|--------|----------------------------------------------------------------------------------------------------|
| ifOutNUcastPkts | .1.3.6.1.2.1.2.2.1.18.x | Counter | RO     | The total number of packets that higher-level<br>protocols requested be transmitted to a non-<br>unicast (i.e., a subnetwork-broadcast or<br>subnetwork-multicast) address, including those<br>that were discarded or not sent. |

a. x is the interface ID

#### **MIB** Parameters

Table D-2: Private MIB Parameters (Sheet 1 of 18)

| Name                             | OID                              | Туре          | Access | Description                                                                                                    |
|----------------------------------|----------------------------------|---------------|--------|----------------------------------------------------------------------------------------------------|
| winlink1000OduAdmProductType     | 1.3.6.1.4.1.4458.1000.1.1.1      | DisplayString | RO     | ODU configuration description.                                                                                                    |
| winlink1000OduAdmHwRev           | 1.3.6.1.4.1.4458.1000.1.1.2      | DisplayString | RO     | ODU Hardware Version.                                                                                                    |
| winlink1000OduAdmSwRev           | 1.3.6.1.4.1.4458.1000.1.1.3      | DisplayString | RO     | ODU Software Version.                                                                                                    |
| winlink1000OduAdmLinkName        | 1.3.6.1.4.1.4458.1000.1.1.4      | DisplayString | RW     | Link Name. A change is effective immediately.                                                                                                    |
| winlink1000OduAdmResetCmd        | 1.3.6.1.4.1.4458.1000.1.1.5      | Integer       | RW     | Reset Command. A set command with a value of 3 will cause a device reset. The read value is always 0.                                                                                                    |
| winlink1000OduAdmAddres          | 1.3.6.1.4.1.4458.1000.1.1.6      | IpAddress     | RW     | ODU IP address. A change is effective after reset.<br>The parameter is kept for backward compatibility.<br>Using the alternative parameter:<br>winlink1000OduAdmIpParamsCnfg is<br>recommended.                                        |
| winlink1000OduAdmMask            | 1.3.6.1.4.1.4458.1000.1.1.7      | IpAddress     | RW     | ODU Subnet Mask. A change is effective after<br>reset. The parameter is kept for backward<br>compatibility. Using the alternative parameter:<br>winlink1000OduAdmIpParamsCnfg is<br>recommended.                                       |
| winlink1000OduAdmGateway         | 1.3.6.1.4.1.4458.1000.1.1.8      | IpAddress     | RW     | ODU default gateway. A change is effective after<br>reset. The parameter is kept for backward<br>compatibility. Using the alternative parameter:<br>winlink1000OduAdmIpParamsCnfg is<br>recommended.                                   |
| winlink1000OduAdmBroadcast       | 1.3.6.1.4.1.4458.1000.1.1.10     | Integer       | RW     | This parameter is reserved for the Manager application provided with the product.                                                                                                    |
| winlink1000OduAdmHostsTable      |                                  |               | N/A    | Trap destinations table. Each trap destination is defined by an IP address and a UDP port. Up to 10 addresses can be configured.                                                                                                    |
| winlink1000OduAdmHostsEntry      |                                  |               | N/A    | Trap destinations table entry. INDEX {<br>winlink1000OduAdmHostsIndex }                                                                                                    |
| winlink1000OduAdmHostsIndex      |                                  |               | RO     | Trap destinations table index.                                                                                                    |
| winlink1000OduAdmHostsIp         | 1.3.6.1.4.1.4458.1000.1.1.12.1.2 | IpAddress     | RW     | Trap destination IP address. A change is effective immediately.                                                                                                    |
| winlink1000OduAdmHostsPort       | 1.3.6.1.4.1.4458.1000.1.1.12.1.3 | Integer       | RW     | UDP port of the trap destination. A change is<br>effective immediately.                                                                                                    |
| winlink1000OduBuzzerAdminState   | 1.3.6.1.4.1.4458.1000.1.1.13     | Integer       | RW     | This parameter controls the activation of the<br>buzzer while the unit is in install mode. A change<br>is effective immediately. The valid values are:<br>disabled (0) enabledAuto (1)<br>enabledConstantly(2).                        |
| winlink1000OduProductId          | 1.3.6.1.4.1.4458.1000.1.1.14     | DisplayString | RO     | This parameter is reserved for the Manager application provided with the product.                                                                                                    |
| winlink1000OduReadCommunity      | 1.3.6.1.4.1.4458.1000.1.1.15     | DisplayString | RW     | Read Community String. This parameter always<br>returns ***** when retrieving its value. It is used<br>by the Manager application to change the Read<br>Community String. The SNMP agent accepts only<br>encrypted values.             |
| winlink1000OduReadWriteCommunity | 1.3.6.1.4.1.4458.1000.1.1.16     | DisplayString | RW     | Read/Write Community String. This parameter<br>always returns ***** when retrieving its value. It is<br>used by the Manager application to change the<br>Read/Write Community String. The SNMP agent<br>accepts only encrypted values. |
| winlink1000OduTrapCommunity      | 1.3.6.1.4.1.4458.1000.1.1.17     | DisplayString | RW     | Trap Community String. This parameter is used by<br>the Manager application to change the Trap<br>Community String. The SNMP agent accepts only<br>encrypted values.                                                                   |

#### Table D-2: Private MIB Parameters (Sheet 2 of 18)

| Name                                          | OID                               | Туре          | Access | Description                                                                                                    |
|-----------------------------------------------|-----------------------------------|---------------|--------|----------------------------------------------------------------------------------------------------|
| winlink1000OduAdmSnmpAgentVersion             | 1.3.6.1.4.1.4458.1000.1.1.18      | Integer       | RO     | Major version of the SNMP agent.                                                                                                    |
| winlink1000OduAdmRemoteSiteName               | 1.3.6.1.4.1.4458.1000.1.1.19      | DisplayString | RO     | Remote site name. Returns the same value as sysLocation parameter of the remote site.                                                                                                    |
| winlink1000OduAdmSnmpAgentMinorVersion        | 1.3.6.1.4.1.4458.1000.1.1.20      | Integer       | RO     | Minor version of the SNMP agent.                                                                                                    |
| winlink1000OduAdmLinkPassword                 | 1.3.6.1.4.1.4458.1000.1.1.21      | DisplayString | RW     | Link Password. This parameter always returns<br>***** when retrieving its value. It is used by the<br>Manager application to change the Link Password.<br>The SNMP agent accepts only encrypted values.                     |
| winlink1000OduAdmSiteLinkPassword             | 1.3.6.1.4.1.4458.1000.1.1.22      | DisplayString | RW     | Site Link Password. This parameter always returns<br>***** when retrieving its value. It is used by the<br>Manager application to change the Link Password<br>of the site. The SNMP agent accepts only<br>encrypted values. |
| winlink1000OduAdmDefaultPassword              | 1.3.6.1.4.1.4458.1000.1.1.23      | Integer       | RO     | This parameter indicates if the current Link Password is the default password.                                                                                                    |
| winlink1000OduAdmConnectionType               | 1.3.6.1.4.1.4458.1000.1.1.24      | Integer       | RO     | This parameter indicates if the Manager<br>application is connected to the local ODU or to<br>the remote ODU over the air. A value of 'unknown'<br>indicates community string mismatch.                                     |
| winlink1000OduAdmBackToFactorySettingsC<br>md | 1.3.6.1.4.1.4458.1000.1.1.25      | Integer       | RW     | Back to factory settings Command. A change is effective after reset. The read value is always 0.                                                                                                    |
| winlink1000OduAdmIpParamsCnfg                 | 1.3.6.1.4.1.4458.1000.1.1.26      | DisplayString | RW     | ODU IP address Configuration. The format is:<br><ip_address> <subnet_mask> <default_gatewa<br>y&gt; </default_gatewa<br></subnet_mask></ip_address>                                                                         |
| winlink1000OduAdmVlanID                       | 1.3.6.1.4.1.4458.1000.1.1.27      | Integer       | RW     | VLAN ID. Valid values are 1 to 4094. Initial value is 0 meaning VLAN unaware.                                                                                                    |
| winlink1000OduAdmVlanPriority                 | 1.3.6.1.4.1.4458.1000.1.1.28      | Integer       | RW     | VLAN Priority. 0 is lowest priority 7 is highest priority.                                                                                                    |
| winlink1000OduAdmSN                           | 1.3.6.1.4.1.4458.1000.1.1.29      | DisplayString | RO     | ODU Serial Number                                                                                                    |
| winlink1000OduAdmProductName                  | 1.3.6.1.4.1.4458.1000.1.1.30      | DisplayString | RO     | This is the product name as it exists at EC                                                                                                    |
| winlink1000OduAdmActivationKey                | 1.3.6.1.4.1.4458.1000.1.1.31      | DisplayString | RW     | Activates a general key.                                                                                                    |
| winlink1000OduAdmRmtPermittedOduType          | 1.3.6.1.4.1.4458.1000.1.1.32      | DisplayString | RW     | Mobile Application: permitted partner OduType.                                                                                                    |
| winlink1000OduAdmCpuID                        | 1.3.6.1.4.1.4458.1000.1.1.33      | Integer       | RO     | CPU ID                                                                                                    |
| winlink1000OduSrvMode                         | 1.3.6.1.4.1.4458.1000.1.2.1       | Integer       | RW     | System mode. The only values that can be set are<br>installMode and slaveMode; normalMode<br>reserved to the Manager application provided with<br>the product. A change is effective after link re-<br>synchronization.     |
| winlink1000OduSrvBridging                     | 1.3.6.1.4.1.4458.1000.1.2.3       | Integer       | RO     | Bridging Mode. Valid values are: disabled (0) enabled (1).                                                                                                    |
| winlink1000OduSrvRingLinkMode                 | 1.3.6.1.4.1.4458.1000.1.2.4.1     | Integer       | RW     | Mode of the link regarding ring topology.                                                                                                    |
| winlink1000OduSrvRingTopologySupported        | 1.3.6.1.4.1.4458.1000.1.2.4.2     | Integer       | RO     | Ring Topology options are: supported not supported                                                                                                    |
| winlink1000OduSrvRingVlanIdTable              |                                   |               | N/A    | Ring VLAN IDs table.                                                                                                    |
| winlink1000OduSrvRingVlanIdEntry              |                                   |               | N/A    | VLAN ID of the internal ring messages. Valid<br>values are 1 to 4094. Initial value is 0 meaning<br>VLAN unaware. INDEX {<br>winlink1000OduSrvRingVlanldIndex }                                                             |
| winlink1000OduSrvRingVlanIdIndex              | 1.3.6.1.4.1.4458.1000.1.2.4.3.1.1 | Integer       | RO     | Index of VLAN ID of the internal ring messages.                                                                                                    |
| winlink1000OduSrvRingVlanId                   | 1.3.6.1.4.1.4458.1000.1.2.4.3.1.2 | Integer       | RW     | VLAN ID of the internal ring messages. Valid values are 1 to 4094. Initial value is 0 meaning VLAN unaware.                                                                                                    |
| winlink1000OduSrvRingEthStatus                | 1.3.6.1.4.1.4458.1000.1.2.4.4     | Integer       | RO     | Represents the Ethernet service blocking state of<br>a Rings link                                                                                                    |

#### Table D-2: Private MIB Parameters (Sheet 3 of 18)

| Name                                               | OID                                     | Туре          | Access | Description                                                                                                    |
|----------------------------------------------------|-----------------------------------------|---------------|--------|----------------------------------------------------------------------------------------------------|
| winlink1000OduSrvRingMaxAllowedTimeFrom<br>LastRpm | 1.3.6.1.4.1.4458.1000.1.2.4.5           | Integer       | RW     | Defines the minimal time (in ms) required for determination of ring failure.                                            |
| winlink1000OduSrvRingWTR                           | 1.3.6.1.4.1.4458.1000.1.2.4.6           | Integer       | RW     | Defines the minimal time (in ms) required for ring recovery.                                                            |
| winlink1000OduSrvQoSMode                           | 1.3.6.1.4.1.4458.1000.1.2.5.1           | Integer       | RW     | Mode of QoS feature.                                                                                                    |
| winlink1000OduSrvQoSConfTable                      |                                         |               | N/A    | QoS configuration table.                                                                                                |
| winlink1000OduSrvQoSConfEntry                      |                                         |               | N/A    | QoS configuration table. INDEX {<br>winlink1000OduSrvQoSConfIndex }                                                     |
| winlink1000OduSrvQoSConfIndex                      | 1.3.6.1.4.1.4458.1000.1.2.5.2.1.1       | Integer       | RO     | Index of QoS Configuration.                                                                                             |
| winlink1000OduSrvConfVlanQGroups                   | 1.3.6.1.4.1.4458.1000.1.2.5.2.1.2       | Integer       | RO     | Frames classification according to VLAN Priority IDs.                                                                   |
| winlink1000OduSrvConfDiffservQGroups               | 1.3.6.1.4.1.4458.1000.1.2.5.2.1.3       | Integer       | RO     | Frames classification according to Diffserv.                                                                            |
| winlink1000OduSrvConfQueMir                        | 1.3.6.1.4.1.4458.1000.1.2.5.2.1.4       | Integer       | RW     | Desired Private MIR.                                                                                                    |
| winlink1000OduSrvConfQueWeight                     | 1.3.6.1.4.1.4458.1000.1.2.5.2.1.5       | Integer       | RW     | QoS queueu's weights in percent.                                                                                        |
| winlink1000OduSrvQoSVlanQGroupsSetStr              | 1.3.6.1.4.1.4458.1000.1.2.5.3           | DisplayString | RW     | Frames classification according to VLAN IDs string for set.                                                             |
| winlink1000OduSrvQoSDiffservQGroupsSetStr          | 1.3.6.1.4.1.4458.1000.1.2.5.4           | DisplayString | RW     | Frames classification according to Diffserv IDs string for set.                                                         |
| winlink1000OduSrvQoSMaxRTQuePercent                | 1.3.6.1.4.1.4458.1000.1.2.5.5           | Integer       | RO     | Maximal percent for RT & NRT queues.                                                                                    |
| winlink1000OduEthernetRemainingRate                | 1.3.6.1.4.1.4458.1000.1.3.1             | Integer       | RO     | Current Ethernet bandwidth in bps.                                                                                      |
| winlink1000OduEthernetIfTable                      |                                         |               | N/A    | ODU Ethernet Interface table.                                                                                           |
| winlink1000OduEthernetIfEntry                      |                                         |               | N/A    | ODU Ethernet Interface table entry. INDEX {<br>winlink1000OduEthernetIfIndex }                                          |
| winlink1000OduEthernetIfIndex                      | 1.3.6.1.4.1.4458.1000.1.3.2.1.1         | Integer       | RO     | ODU Ethernet Interface Index.                                                                                           |
| winlink1000OduEthernetIfAddress                    | 1.3.6.1.4.1.4458.1000.1.3.2.1.5         | DisplayString | RO     | ODU MAC address.                                                                                                    |
| winlink1000OduEthernetIfAdminStatus                | 1.3.6.1.4.1.4458.1000.1.3.2.1.6         | Integer       | RW     | Required state of the interface.                                                                                        |
| winlink1000OduEthernetIfOperStatus                 | 1.3.6.1.4.1.4458.1000.1.3.2.1.7         | Integer       | RO     | Current operational state of the interface.                                                                             |
| winlink1000OduEthernetIfFailAction                 | 1.3.6.1.4.1.4458.1000.1.3.2.1.8         | Integer       | RW     | Failure action of the interface.                                                                                        |
| winlink1000OduEthernetNumOfPorts                   | 1.3.6.1.4.1.4458.1000.1.3.3             | Integer       | RO     | Number of ODU network interfaces.                                                                                       |
| winlink1000OduBridgeBasePortTable                  |                                         |               | N/A    | ODU Bridge Ports table.                                                                                                 |
| winlink1000OduBridgeBasePortEntry                  |                                         |               | N/A    | ODU Bridge Ports table entry. INDEX {<br>winlink1000OduBridgeBasePortIndex }                                            |
| winlink1000OduBridgeBasePortIndex                  |                                         |               | RO     | ODU Bridge Port Number.                                                                                                 |
| winlink1000OduBridgeBaselfIndex                    |                                         |               | RO     | IfIndex corresponding to ODU Bridge port.                                                                               |
| winlink1000OduBridgeTpMode                         | 1.3.6.1.4.1.4458.1000.1.4.4.101         | Integer       | RW     | ODU bridge mode. A change is effective after reset. Valid values: hubMode (0) bridgeMode (1).                           |
| winlink1000OduBridgeTpPortTable                    |                                         |               | N/A    | ODU Transparent Bridge Ports table.                                                                                     |
| winlink1000OduBridgeTpPortEntry                    |                                         |               | N/A    | ODU Transparent Bridge Ports table entry.<br>INDEX { winlink1000OduBridgeTpPortIndex }                                  |
| winlink1000OduBridgeTpPortIndex                    |                                         |               | RO     | ODU Transparent Bridge Port Number.                                                                                     |
| winlink1000OduBridgeTpPortInFrames                 | 1.3.6.1.4.1.4458.1000.1.4.4.3.1.3       | Counter       | RO     | Number of frames received by this port.                                                                                 |
| winlink1000OduBridgeTpPortOutFrames                | 1.3.6.1.4.1.4458.1000.1.4.4.3.1.4       | Counter       | RO     | Number of frames transmitted by this port.                                                                              |
| winlink1000OduBridgeTpPortInBytes                  | 1.3.6.1.4.1.4458.1000.1.4.4.3.1.10<br>1 | Counter       | RO     | Number of bytes received by this port.                                                                                  |
| winlink1000OduBridgeTpPortOutBytes                 | 1.3.6.1.4.1.4458.1000.1.4.4.3.1.10<br>2 | Counter       | RO     | Number of bytes transmitted by this port.                                                                               |
| winlink1000OduBridgeConfigMode                     | 1.3.6.1.4.1.4458.1000.1.4.4.102         | Integer       | RO     | ODU bridge configuration mode                                                                                           |
| winlink1000OduAirFreq                              | 1.3.6.1.4.1.4458.1000.1.5.1             | Integer       | RW     | Installation Center Frequency. Valid values are product dependent. A change is effective after link re-synchronization. |

#### Table D-2: Private MIB Parameters (Sheet 4 of 18)

| Name                               | OID                              | Туре          | Access | Description                                                                                                    |
|------------------------------------|----------------------------------|---------------|--------|----------------------------------------------------------------------------------------------------|
| winlink1000OduAirDesiredRate       | 1.3.6.1.4.1.4458.1000.1.5.2      | Integer       | RW     | Deprecated parameter actual behavior is read-<br>only. Required Air Rate. For Channel Bandwidth<br>of 20 10 5 MHz divide the value by 1 2 4<br>respectively.                                                                                                    |
| winlink1000OduAirSSID              | 1.3.6.1.4.1.4458.1000.1.5.3      | DisplayString | RW     | Reserved for the Manager application provided with the product.                                                                                                    |
| winlink1000OduAirTxPower           | 1.3.6.1.4.1.4458.1000.1.5.4      | Integer       | RW     | Required Transmit power in dBm . This is a<br>nominal value while the actual transmit power<br>includes additional attenuation. The min and max<br>values are product specific. A change is effective<br>immediately.                                            |
| winlink1000OduAirSesState          | 1.3.6.1.4.1.4458.1000.1.5.5      | Integer       | RO     | Current Link State. The value is active (3) during normal operation.                                                                                                    |
| winlink1000OduAirMstrSlv           | 1.3.6.1.4.1.4458.1000.1.5.6      | Integer       | RO     | This parameter indicates if the device was<br>automatically selected into the radio link master or<br>slave. The value is undefined if there is no link.                                                                                                    |
| winlink1000OduAirResync            | 1.3.6.1.4.1.4458.1000.1.5.8      | Integer       | RW     | Setting this parameter to 1 will cause the link to restart the synchronization process.                                                                                                    |
| winlink1000OduAirRxPower           | 1.3.6.1.4.1.4458.1000.1.5.9.1    | Integer       | RO     | Received Signal Strength in dBm.                                                                                                    |
| winlink1000OduAirTotalFrames       | 1.3.6.1.4.1.4458.1000.1.5.9.2    | Counter       | RO     | Total Number of received radio frames.                                                                                                    |
| winlink1000OduAirBadFrames         | 1.3.6.1.4.1.4458.1000.1.5.9.3    | Counter       | RO     | Total number of received radio frames with CRC error.                                                                                                    |
| winlink1000OduAirCurrentRate       | 1.3.6.1.4.1.4458.1000.1.5.9.4    | Integer       | RO     | Deprecated parameter. Actual rate of the air<br>interface in Mbps. For Channel Bandwidth of 20<br>10 5 MHz divide the value by 1 2 4 respectively.                                                                                                    |
| winlink1000OduAirCurrentRateIdx    | 1.3.6.1.4.1.4458.1000.1.5.9.5    | Integer       | RO     | Index of current air rate.                                                                                                    |
| winlink1000OduAirTxPower36         | 1.3.6.1.4.1.4458.1000.1.5.10     | Integer       | RW     | Deprecated parameter. Actual behavior is read-<br>only.                                                                                                    |
| winlink1000OduAirTxPower48         | 1.3.6.1.4.1.4458.1000.1.5.11     | Integer       | RW     | Deprecated parameter. Actual behavior is read-<br>only.                                                                                                    |
| winlink1000OduAirCurrentTxPower    | 1.3.6.1.4.1.4458.1000.1.5.12     | Integer       | RO     | Current Transmit Power in dBm. This is a nominal value while the actual transmit power includes additional attenuation.                                                                                                    |
| winlink1000OduAirMinFrequency      | 1.3.6.1.4.1.4458.1000.1.5.13     | Integer       | RO     | Minimum center frequency in MHz.                                                                                                    |
| winlink1000OduAirMaxFrequency      | 1.3.6.1.4.1.4458.1000.1.5.14     | Integer       | RO     | Maximum center frequency in MHz.                                                                                                    |
| winlink1000OduAirFreqResolution    | 1.3.6.1.4.1.4458.1000.1.5.15     | Integer       | RO     | Center Frequency resolution. Measured in MHz if value < 100 otherwise in KHz.                                                                                                    |
| winlink1000OduAirCurrentFreq       | 1.3.6.1.4.1.4458.1000.1.5.16     | Integer       | RO     | Current Center Frequency. Measured in MHz if center frequency resolution value < 100 otherwise in KHz.                                                                                                    |
| winlink1000OduAirNumberOfChannels  | 1.3.6.1.4.1.4458.1000.1.5.17     | Integer       | RO     | Number of channels that can be used.                                                                                                    |
| winlink1000OduAirChannelsTable     |                                  |               | N/A    | Table of channels used by automatic channels selection (ACS).                                                                                                    |
| winlink1000OduAirChannelsEntry     |                                  |               | N/A    | ACS channels table entry. INDEX {<br>winlink1000OduAirChannelsIndex }                                                                                                    |
| winlink1000OduAirChannelsIndex     | 1.3.6.1.4.1.4458.1000.1.5.18.1.1 | Integer       | RO     | Channel Index.                                                                                                    |
| winlink1000OduAirChannelsFrequency | 1.3.6.1.4.1.4458.1000.1.5.18.1.2 | Integer       | RO     | Channel frequency in MHz.                                                                                                    |
| winlink1000OduAirChannelsOperState | 1.3.6.1.4.1.4458.1000.1.5.18.1.3 | Integer       | RW     | Channel state. Can be set by the user.<br>Automatic Channel Selection uses channels that<br>are AirChannelsOperState enabled and<br>AirChannelsAvail enabled. A change is effective<br>after link re-synchronization. Valid values: disabled<br>(0) enabled (1). |

RADWIN 2000 User Manual

#### Table D-2: Private MIB Parameters (Sheet 5 of 18)

| Name                                                | OID                              | Туре          | Access | Description                                                                                                    |
|-----------------------------------------------------|----------------------------------|---------------|--------|----------------------------------------------------------------------------------------------------|
| winlink1000OduAirChannelsAvail                      | 1.3.6.1.4.1.4458.1000.1.5.18.1.4 | Integer       | RO     | Channel state. Product specific and cannot be<br>changed by the user. Automatic Channel<br>Selection uses channels that are<br>AirChannelsOperState enabled and<br>AirChannelsAvail enabled. Valid values: disabled<br>(0) enabled (1). |
| winlink1000OduAirChannelsDefaultFreq                | 1.3.6.1.4.1.4458.1000.1.5.18.1.5 | Integer       | RO     | Default channel's availability for all CBWs. The valid values are: forbidden (0) available (1).                                                                                                    |
| winlink1000OduAirDfsState                           | 1.3.6.1.4.1.4458.1000.1.5.19     | Integer       | RO     | Radar detection state. Valid values: disabled (0) enabled (1).                                                                                                    |
| winlink1000OduAirAutoChannelSelectionState          | 1.3.6.1.4.1.4458.1000.1.5.20     | Integer       | RO     | Deprecated parameter. Indicating Automatic<br>Channel Selection availability at current channel<br>bandwidth. Valid values: disabled (0) enabled<br>(1).                                                                                |
| winlink1000OduAirEnableTxPower                      | 1.3.6.1.4.1.4458.1000.1.5.21     | Integer       | RO     | Indicating Transmit power configuration enabled or disabled.                                                                                                    |
| winlink1000OduAirMinTxPower                         | 1.3.6.1.4.1.4458.1000.1.5.22     | Integer       | RO     | Minimum Transmit power in dBm.                                                                                                    |
| winlink1000OduAirMaxTxPowerTable                    |                                  |               | N/A    | Table of Maximum transmit power per air rate in dBm.                                                                                                    |
| winlink1000OduAirMaxTxPowerEntry                    |                                  |               | N/A    | Maximum Transmit power table entry. INDEX { winlink1000OduAirMaxTxPowerIndex }                                                                                                    |
| winlink1000OduAirMaxTxPowerIndex                    | 1.3.6.1.4.1.4458.1000.1.5.23.1.1 | Integer       | RO     | Air interface rate index.                                                                                                    |
| winlink1000OduAirMaxTxPower                         | 1.3.6.1.4.1.4458.1000.1.5.23.1.2 | Integer       | RO     | Maximum Transmit power in dBm.                                                                                                    |
| winlink1000OduAirChannelBandwidth                   | 1.3.6.1.4.1.4458.1000.1.5.24     | Integer       | RW     | Channel bandwidth in KHz. A change is effective after reset.                                                                                                    |
| winlink1000OduAirChannelBWTable                     |                                  |               | N/A    | Channel Bandwidths table.                                                                                                    |
| winlink1000OduAirChannelBWEntry                     |                                  |               | N/A    | Channel Bandwidth table entry. INDEX {<br>winlink1000OduAirChannelBWIndex }                                                                                                    |
| winlink1000OduAirChannelBWIndex                     | 1.3.6.1.4.1.4458.1000.1.5.25.1.1 | Integer       | RO     | Channel Bandwidth index.                                                                                                    |
| winlink1000OduAirChannelBWAvail                     | 1.3.6.1.4.1.4458.1000.1.5.25.1.2 | Integer       | RO     | Channel Bandwidth availability product specific.<br>Options are: Not supported supported with<br>manual channel selection supported with<br>Automatic Channel Selection.                                                                |
| winlink1000OduAirChannelsAdminState                 | 1.3.6.1.4.1.4458.1000.1.5.25.1.3 | DisplayString | RO     | Channels' availability per CBW.                                                                                                    |
| winlink1000OduAirChannelBWHSSATDDConfl<br>ictPerCBW | 1.3.6.1.4.1.4458.1000.1.5.25.1.4 | Integer       | RO     | Indication for possible Link drop per CBW due to conflict between HSS and ATDD.                                                                                                    |
| winlink1000OduAirChannelBWMinRatioForSu<br>pporting | 1.3.6.1.4.1.4458.1000.1.5.25.1.5 | Integer       | RO     | Minimal TX ratio that may be used by the HSM and still enable proper operation of the aforementioned CBW.                                                                                                    |
| winlink1000OduAirChannelBWMaxRatioForSu<br>pporting | 1.3.6.1.4.1.4458.1000.1.5.25.1.6 | Integer       | RO     | Maximal TX ratio that may be used by the HSM<br>and still enable proper operation of the<br>aforementioned CBW.                                                                                                    |
| winlink1000OduAirRFD                                | 1.3.6.1.4.1.4458.1000.1.5.26     | Integer       | RO     | Current radio frame duration in microseconds.                                                                                                    |
| winlink1000OduAirRatesTable                         |                                  |               | N/A    | Air Rate indexes table for current channel bandwidth.                                                                                                    |
| winlink1000OduAirRatesEntry                         |                                  |               | N/A    | Air Rate indexes table entry. INDEX { winlink1000OduAirRatesIndex }                                                                                                    |
| winlink1000OduAirRatesIndex                         | 1.3.6.1.4.1.4458.1000.1.5.27.1.1 | Integer       | RO     | Air Rate index.                                                                                                    |
| winlink1000OduAirRatesAvail                         | 1.3.6.1.4.1.4458.1000.1.5.27.1.2 | Integer       | RO     | Air Rate availability depending on air interface conditions.                                                                                                    |
| winlink1000OduAirDesiredRateIdx                     | 1.3.6.1.4.1.4458.1000.1.5.28     | Integer       | RW     | Required Air Rate index. 0 reserved for Adaptive<br>Rate. A change is effective immediately after Set<br>operation to the master side while the link is up.                                                                             |

#### Table D-2: Private MIB Parameters (Sheet 6 of 18)

| Name                                         | OID                                | Туре          | Access | Description                                                                                                    |
|----------------------------------------------|------------------------------------|---------------|--------|----------------------------------------------------------------------------------------------------|
| winlink1000OduAirLinkDistance                | 1.3.6.1.4.1.4458.1000.1.5.29       | Integer       | RO     | Link distance in meters. A value of -1 indicates<br>an illegal value and is also used when a link is not<br>established.                                                                                                    |
| winlink1000OduAirLinkWorkingMode             | 1.3.6.1.4.1.4458.1000.1.5.30       | Integer       | RO     | Link working mode as a result of comparing<br>versions of both sides of the link. Possible<br>modes are: Unknown - no link Normal - versions<br>on both sides are identical with full compatibility<br>with restricted compatibility or versions on both<br>sides are different with software upgrade or<br>versions incompatibility. |
| winlink1000OduAirMajorLinkIfVersion          | 1.3.6.1.4.1.4458.1000.1.5.31       | Integer       | RO     | Major link interface version                                                                                                    |
| winlink1000OduAirMinorLinkIfVersion          | 1.3.6.1.4.1.4458.1000.1.5.32       | Integer       | RO     | Minor link interface version                                                                                                    |
| winlink1000OduAirHssDesiredOpState           | 1.3.6.1.4.1.4458.1000.1.5.40.1     | Integer       | RW     | Required Hub Site Synchronization operating state.                                                                                                    |
| winlink1000OduAirHssCurrentOpState           | 1.3.6.1.4.1.4458.1000.1.5.40.2     | Integer       | RO     | Current Hub Site Synchronization operating state.                                                                                                    |
| winlink1000OduAirHssSyncStatus               | 1.3.6.1.4.1.4458.1000.1.5.40.3     | Integer       | RO     | Hub Site Synchronization sync status.                                                                                                    |
| winlink1000OduAirHssExtPulseStatus           | 1.3.6.1.4.1.4458.1000.1.5.40.4     | Integer       | RO     | Hub Site Synchronization external pulse detection<br>status. In GSS mode: if generating then 1PSP<br>is auto generated by the GSS Unit. if<br>generatingAndDetecting then 1PSP is generated<br>by GPS satellites signal.                                                                                                    |
| winlink1000OduAirHssExtPulseType             | 1.3.6.1.4.1.4458.1000.1.5.40.5     | Integer       | RO     | Hub Site Synchronization external pulse type.                                                                                                    |
| winlink1000OduAirHssDesiredExtPulseType      | 1.3.6.1.4.1.4458.1000.1.5.40.6     | Integer       | RW     | Hub Site Synchronization required external pulse<br>type. Valid values for read write: {typeA(2)<br>typeB(3) typeC(4) typeD(5) typeE(6) typeF(7)}.<br>Valid value for read only: {notApplicable(1)}.                                                                                                    |
| winlink1000OduAirHssRfpTable                 |                                    |               | N/A    | ODU Radio Frame Patterns (RFP) Table.                                                                                                    |
| winlink1000OduAirHssRfpEntry                 |                                    |               | N/A    | ODU RFP Table entry. INDEX {<br>winlink1000OduAirHssRfpIndex }                                                                                                    |
| winlink1000OduAirHssRfpIndex                 | 1.3.6.1.4.1.4458.1000.1.5.40.7.1.1 | Integer       | RO     | ODU RFP Table index. The index represent the<br>Radio Frame Pattern: typeA(2) typeB(3)<br>typeC(4) typeD(5) typeE(6).                                                                                                    |
| winlink1000OduAirHssRfpEthChannelBW5MH<br>z  | 1.3.6.1.4.1.4458.1000.1.5.40.7.1.2 | Integer       | RO     | Represents the compatibility of Ethernet service<br>under Channel BW of 5MHz in the specific<br>Radio Frame Pattern.                                                                                                    |
| winlink1000OduAirHssRfpTdmChannelBW5M<br>Hz  | 1.3.6.1.4.1.4458.1000.1.5.40.7.1.3 | Integer       | RO     | Represents the compatibility of TDM service under<br>Channel BW of 5MHz in the specific Radio<br>Frame Pattern.                                                                                                    |
| winlink1000OduAirHssRfpEthChannelBW10M<br>Hz | 1.3.6.1.4.1.4458.1000.1.5.40.7.1.4 | Integer       | RO     | Represents the compatibility of Ethernet service<br>under Channel BW of 10MHz in the specific<br>Radio Frame Pattern.                                                                                                    |
| winlink1000OduAirHssRfpTdmChannelBW10<br>MHz | 1.3.6.1.4.1.4458.1000.1.5.40.7.1.5 | Integer       | RO     | Represents the compatibility of TDM service under<br>Channel BW of 10MHz in the specific Radio<br>Frame Pattern.                                                                                                    |
| winlink1000OduAirHssRfpEthChannelBW20M<br>Hz | 1.3.6.1.4.1.4458.1000.1.5.40.7.1.6 | Integer       | RO     | Represents the compatibility of Ethernet service<br>under Channel BW of 20MHz in the specific<br>Radio Frame Pattern.                                                                                                    |
| winlink1000OduAirHssRfpTdmChannelBW20<br>MHz | 1.3.6.1.4.1.4458.1000.1.5.40.7.1.7 | Integer       | RO     | Represents the compatibility of TDM service under<br>Channel BW of 20MHz in the specific Radio<br>Frame Pattern.                                                                                                    |
| winlink1000OduAirHssRfpEthChannelBW40M<br>Hz |                                    |               | RO     | Represents the compatibility of Ethernet service<br>under Channel BW of 40MHz in the specific<br>Radio Frame Pattern.                                                                                                    |
| winlink1000OduAirHssRfpTdmChannelBW40<br>MHz |                                    |               | RO     | Represents the compatibility of TDM service under<br>Channel BW of 40MHz in the specific Radio<br>Frame Pattern.                                                                                                    |
| winlink1000OduAirHssRfpStr                   | 1.3.6.1.4.1.4458.1000.1.5.40.8     | DisplayString | RO     | Hub Site Synchronization supported patterns                                                                                                    |
## Table D-2: Private MIB Parameters (Sheet 7 of 18)

| Name                                                 | OID                                | Туре          | Access | Description                                                                                                    |
|------------------------------------------------------|------------------------------------|---------------|--------|----------------------------------------------------------------------------------------------------|
| winlink1000OduAirHSSHsmID                            | 1.3.6.1.4.1.4458.1000.1.5.40.9     | Integer       | RO     | A unique ID which is common to the HSM and all its collocated ODUs                                                                                                    |
| winlink1000OduAirHssTime                             | 1.3.6.1.4.1.4458.1000.1.5.40.10.0  | DisplayString | RO     | Hub Site Synchronization GPS time                                                                                                    |
| winlink1000OduAirHssLatitude                         | 1.3.6.1.4.1.4458.1000.1.5.40.11.0  | DisplayString | RO     | Hub Site Synchronization GPS Latitude                                                                                                    |
| winlink1000OduAirHssNSIndicator                      | 1.3.6.1.4.1.4458.1000.1.5.40.12.0  | DisplayString | RO     | Hub Site Synchronization GPS N/S Indicator                                                                                                    |
| winlink1000OduAirHssLongitude                        | 1.3.6.1.4.1.4458.1000.1.5.40.13.0  | DisplayString | RO     | Hub Site Synchronization GPS Longitude                                                                                                    |
| winlink1000OduAirHssEWIndicator                      | 1.3.6.1.4.1.4458.1000.1.5.40.14.0  | DisplayString | RO     | Hub Site Synchronization GPS E/W Indicator                                                                                                    |
| winlink1000OduAirHssNumSatellites                    | 1.3.6.1.4.1.4458.1000.1.5.40.15.0  | DisplayString | RO     | Hub Site Synchronization GPS Number of<br>satellites                                                                                                    |
| winlink1000OduAirHssAltitude                         | 1.3.6.1.4.1.4458.1000.1.5.40.16.0  | DisplayString | RO     | Hub Site Synchronization GPS Altitude                                                                                                    |
| winlink1000OduAirHssRfpPhase                         | 1.3.6.1.4.1.4458.1000.1.5.40.17.0  | Integer       | RW     | Hub Site Synchronization GPS RFP phase                                                                                                    |
| winlink1000OduAirLockRemote                          | 1.3.6.1.4.1.4458.1000.1.5.41       | Integer       | RW     | This parameter enables locking the link with a specific ODU. The following values can be set: Unlock (default) - The ODU is not locked on a specific remote ODU. Unlock can only be performed when the link is not connected. Lock - The ODU is locked on a specific remote ODU. Lock can only be performed when the link is active. |
| winlink1000OduAirAntennaGain                         | 1.3.6.1.4.1.4458.1000.1.5.42       | Integer       | RW     | Current Antenna Gain in 0.1 dBi resolution. User<br>defined value for external antenna. Legal range:<br>MinAntennaGain <antennagain<maxantennagain< td=""></antennagain<maxantennagain<>                                                                                                    |
| winlink1000OduAirFeederLoss                          | 1.3.6.1.4.1.4458.1000.1.5.43       | Integer       | RW     | Current Feeder Loss in 0.1 dBm resolution. User defined value for external antenna.                                                                                                    |
| winlink1000OduAirMaxAntennaGain                      | 1.3.6.1.4.1.4458.1000.1.5.44       | Integer       | RO     | Maximum allowed Antenna Gain in 0.1 dBi resolution.                                                                                                    |
| winlink1000OduAirMinAntennaGain                      | 1.3.6.1.4.1.4458.1000.1.5.45       | Integer       | RO     | Minimum allowed Antenna Gain in 0.1 dBi resolution.                                                                                                    |
| winlink1000OduAirMaxEIRP                             | 1.3.6.1.4.1.4458.1000.1.5.46       | Integer       | RO     | Maximum EIRP value as defined by regulation in 0.1 dBm resolution.                                                                                                    |
| winlink1000OduAirAntennaGainConfigSupport            | 1.3.6.1.4.1.4458.1000.1.5.47       | Integer       | RO     | Antenna Gain Configurability options are product specific: supported not supported.                                                                                                    |
| winlink1000OduAirAntennaType                         | 1.3.6.1.4.1.4458.1000.1.5.48       | Integer       | RW     | External Antenna Type: Monopolar or Bipolar.                                                                                                    |
| winlink1000OduAirRssBalance                          | 1.3.6.1.4.1.4458.1000.1.5.49       | Integer       | RO     | RSS balance. Relation between RSS in radio 1 and RSS in radio 2.                                                                                                    |
| winlink1000OduAirTotalTxPower                        | 1.3.6.1.4.1.4458.1000.1.5.50       | Integer       | RO     | Total Transmit Power in dBm. This is a nominal value While the actual transmit power includes additional attenuation.                                                                                                    |
| winlink1000OduAirInstallFreqAndCBW                   | 1.3.6.1.4.1.4458.1000.1.5.51       | DisplayString | RW     | Installation frequency Channel BW.                                                                                                    |
| winlink1000OduAirDFStype                             | 1.3.6.1.4.1.4458.1000.1.5.52       | Integer       | RO     | DFS regulation type.                                                                                                    |
| winlink1000OduAirComboSubBandTable                   |                                    |               | N/A    | ODU Multi-band Sub Bands Table.                                                                                                    |
| winlink1000OduAirComboSubBandEntry                   |                                    |               | N/A    | ODU Multi-band Sub Bands Table entry. INDEX {<br>winlink1000OduAirComboSubBandIndex }                                                                                                    |
| winlink1000OduAirComboSubBandIndex                   | 1.3.6.1.4.1.4458.1000.1.5.53.1.1.1 | Integer       | RO     | ODU Multi-band sub bands table index.                                                                                                    |
| winlink1000OduAirComboSubBandId                      | 1.3.6.1.4.1.4458.1000.1.5.53.1.1.2 | DisplayString | RO     | Represents the Multi-band sub band ID.                                                                                                    |
| winlink1000OduAirComboSubBandDescription             | 1.3.6.1.4.1.4458.1000.1.5.53.1.1.3 | DisplayString | RO     | Multi-band sub band description.                                                                                                    |
| winlink1000OduAirComboSubBandInstallFreq             | 1.3.6.1.4.1.4458.1000.1.5.53.1.1.4 | Integer       | RO     | Represents the Multi-band sub band installation<br>frequency in KHz.                                                                                                    |
| winlink1000OduAirComboSubBandAdminState              | 1.3.6.1.4.1.4458.1000.1.5.53.1.1.5 | Integer       | RO     | Represents the Multi-band sub band administrative state.                                                                                                    |
| winlink1000OduAirComboSubBandInstallation<br>Allowed | 1.3.6.1.4.1.4458.1000.1.5.53.1.1.6 | Integer       | RO     | Reflects if the Multi-band sub band allowes installtion.                                                                                                    |
| winlink1000OduAirComboFrequencyBandId                | 1.3.6.1.4.1.4458.1000.1.5.53.1.1.7 | Integer       | RO     | Reflects the frequency band Id.                                                                                                    |

## Table D-2: Private MIB Parameters (Sheet 8 of 18)

| Name                                                        | OID                                              | Туре          | Access | Description                                                                                                    |
|-------------------------------------------------------------|--------------------------------------------------|---------------|--------|----------------------------------------------------------------------------------------------------|
| winlink1000OduAirComboNumberOfSubBands                      | 1.3.6.1.4.1.4458.1000.1.5.53.2                   | Integer       | RO     | Represents the number of Multi-band sub bands.                                                                                                    |
| winlink1000OduAirComboSwitchSubBand                         | 1.3.6.1.4.1.4458.1000.1.5.53.3                   | DisplayString | RW     | Switch sub band operation with a given sub band ID. The get operation retrieves the current sub band ID.                                                                                                    |
| winlink1000OduAirInternalMaxRate                            | 1.3.6.1.4.1.4458.1000.1.5.54                     | Integer       | RO     | Max Ethernet throughput of the site (in Kpbs).                                                                                                    |
| winlink1000OduAirCapacityDirection                          | 1.3.6.1.4.1.4458.1000.1.5.55                     | Integer       | RW     | Capacity direction of the site.                                                                                                    |
| winlink1000OduAirSpectrumAnalysisOperStat<br>e              | 1.3.6.1.4.1.4458.1000.1.5.56.1                   | Integer       | RW     | Spectrum Analysis operation state. The<br>configurable values are Spectrum Analysis Stop<br>Start and Restart. Not Supported value indicates<br>that the feature is not supported on the device.<br>Not Supported is not a configurable state. |
| winlink1000OduAirRxPowerAntennaA                            | 1.3.6.1.4.1.4458.1000.1.5.56.2                   | Integer       | RO     | Received Signal Strength in dBm of Antenna A.                                                                                                    |
| winlink1000OduAirRxPowerAntennaB                            | 1.3.6.1.4.1.4458.1000.1.5.56.3                   | Integer       | RO     | Received Signal Strength in dBm of Antenna B.                                                                                                    |
| winlink1000OduAirNumberOfSpectrumChanne<br>Is               | 1.3.6.1.4.1.4458.1000.1.5.56.4                   | Integer       | RO     | Represents the number of Spectrum Channels.                                                                                                    |
| winlink1000OduAirSpectrumChannelTable                       |                                                  |               | N/A    | ODU Spectrum Analysis Channel Table.                                                                                                    |
| winlink1000OduAirSpectrumChannelTableEntr<br>y              |                                                  |               | N/A    | ODU Spectrum Analysis Channel Table entry.<br>INDEX {<br>winlink1000OduAirSpectrumChannelIndex }                                                                                                    |
| winlink1000OduAirSpectrumChannelIndex                       | 1.3.6.1.4.1.4458.1000.1.5.56.5.1.1               | Integer       | RO     | ODU Spectrum Channel index.                                                                                                    |
| winlink1000OduAirSpectrumChannelFrequenc<br>y               | 1.3.6.1.4.1.4458.1000.1.5.56.5.1.2               | Integer       | RO     | ODU Spectrum Channel frequency in MHz.                                                                                                    |
| winlink1000OduAirSpectrumChannelScanned                     | 1.3.6.1.4.1.4458.1000.1.5.56.5.1.3               | Integer       |        | read-only                                                                                                    |
| winlink1000OduAirSpectrumChannelScanning<br>Timestamp       | 1.3.6.1.4.1.4458.1000.1.5.56.5.1.4               | TimeTicks     | RO     | Channel last scan timestamp in hundredths of a second since device up time. If the channel was not scanned than the return value will be 0.                                                                                                    |
| winlink1000OduAirSpectrumChannelLastNFAn tennaA             | 1.3.6.1.4.1.4458.1000.1.5.56.5.1.5               | Integer       | RO     | Normalized Noise Floor value in dBm - of Antenna<br>A - (including 2 neighbor frequencies).                                                                                                    |
| winlink1000OduAirSpectrumChannelLastNFAn tennaB             | 1.3.6.1.4.1.4458.1000.1.5.56.5.1.6               | Integer       | RO     | Normalized Noise Floor value in dBm - of Antenna<br>B - (including 2 neighbor frequencies).                                                                                                    |
| winlink1000OduAirSpectrumChannelAverageN<br>FAntennaA       | 1.3.6.1.4.1.4458.1000.1.5.56.5.1.7               | Integer       | RO     | Average normalized Noise Floor value in dBm - of<br>Antenna A - over all dwells.                                                                                                    |
| winlink1000OduAirSpectrumChannelAverageN<br>FAntennaB       | 1.3.6.1.4.1.4458.1000.1.5.56.5.1.8               | Integer       | RO     | Average normalized Noise Floor value in dBm - of<br>Antenna B - over all dwells.                                                                                                    |
| winlink1000OduAirSpectrumChannelMaxNFAn tennaA              | 1.3.6.1.4.1.4458.1000.1.5.56.5.1.9               | Integer       | RO     | Max normalized Noise Floor value in dBm - of Antenna A - over all dwells.                                                                                                    |
| winlink1000OduAirSpectrumChannelMaxNFAn tennaB              | 1.3.6.1.4.1.4458.1000.1.5.56.5.1.1<br>0          | Integer       | RO     | Max normalized Noise Floor value in dBm - of<br>Antenna B - over all dwells.                                                                                                    |
| winlink1000OduAirSpectrumChannelCACPerfo<br>rmed            | 1.3.6.1.4.1.4458.1000.1.5.56.5.1.1<br>1          | Integer       | RO     | read-only                                                                                                    |
| winlink1000OduAirSpectrumChannelLastCAC<br>Timestamp        | 1.3.6.1.4.1.4458.1000.1.5.56.5.1.1<br>2          | TimeTicks     | RO     | Last CAC performed timestamp in hundredths of a second since device up time. If no CAC has performed on the channel the return value will be 0.                                                                                                |
| winlink1000OduAirSpectrumChannelRadarDet ected              | 1.3.6.1.4.1.4458.1000.1.5.56.5.1.1<br>3          | Integer       | RO     | read-only                                                                                                    |
| winlink1000OduAirSpectrumChannelRadarDet<br>ectionTimestamp | 1.3.6.1.4.1.4458.1000.1.5.56.5.1.1<br>4          | TimeTicks     | RO     | Last Radar Detection timestamp in hundredths of<br>a second since device up time. If no Radar has<br>detected on the channel the return value will be 0.                                                                                       |
| winlink1000OduAirSpectrumChannelAvailable                   | 1.3. <u>6.1.4.1.4</u> 458.1000.1.5.56.5.1.1<br>5 | Integer       | RO     | read-only                                                                                                    |
| winlink1000OduAirAntConfAndRatesStatus                      | 1.3.6.1.4.1.4458.1000.1.5.57                     | Integer       | RO     | Description: Antenna configuration and Rates<br>status (1 = Single antenna with single data stream<br>2 = Dual antenna with single data stream 3 = Dual<br>antenna with dual data stream).                                                     |

#### **MIB** Parameters

## Table D-2: Private MIB Parameters (Sheet 9 of 18)

| Name                                     | OID                             | Туре    | Access | Description                                                                                                    |
|------------------------------------------|---------------------------------|---------|--------|----------------------------------------------------------------------------------------------------|
| winlink1000OduAirDualAntTxMode           | 1.3.6.1.4.1.4458.1000.1.5.58    | Integer | RW     | Description: Transmission type when using Dual radios (MIMO or AdvancedDiversity using one stream of data).                                                                                                    |
| winlink1000OduAirTxOperationMode         | 1.3.6.1.4.1.4458.1000.1.5.59    | Integer | RW     | This parameter controls the Operation mode of<br>frames sent over the air. The Operation mode is<br>either normal (1) for regular transmission where<br>frame size is determined by the traffic or<br>throughput test (2) when the user requests an<br>actual over the air throughput estimation using full<br>frames. The latter lasts no more than a<br>predetermined interval (default 30 sec). |
| winlink1000OduAirDesiredNetMasterTxRatio | 1.3.6.1.4.1.4458.1000.1.5.60.1  | Integer | RW     | This parameter is reserved to the element manager provided with the product.                                                                                                    |
| winlink1000OduAirCurrentNetMasterTxRatio | 1.3.6.1.4.1.4458.1000.1.5.60.2  | Integer | RO     | Represents the actual Net Master Tx RAtio.                                                                                                    |
| winlink1000OduAirMinUsableMasterTxRatio  | 1.3.6.1.4.1.4458.1000.1.5.60.3  | Integer | RO     | Represents the minimal value the user can configure for Desired net mAster Tx Ratio.                                                                                                    |
| winlink1000OduAirMaxUsableMasterTxRatio  | 1.3.6.1.4.1.4458.1000.1.5.60.4  | Integer | RO     | Represents the maximal value the user can configure for Desired net mAster Tx Ratio.                                                                                                    |
| winlink1000OduAirAccumulatedUAS          | 1.3.6.1.4.1.4458.1000.1.5.61    | Integer | RO     | Accumulates the Unavailable seconds of the Air Interface.                                                                                                    |
| winlink1000OduAirAccumulatedUAS          | 1.3.6.1.4.1.4458.1000.1.5.62    | Integer | RO     | Possibilities of the link according to RFP and CBW                                                                                                    |
| winlink1000OduPerfMonCurrTable           |                                 |         | N/A    | This table defines/keeps the counters of the current 15 min interval.                                                                                                    |
| winlink1000OduPerfMonCurrEntry           |                                 |         | N/A    | This is an entry in the Current Interval Table.<br>INDEX {ifIndex }                                                                                                    |
| winlink1000OduPerfMonCurrUAS             | 1.3.6.1.4.1.4458.1000.1.6.1.1.1 | Gauge   | RO     | The current number of Unavailable Seconds starting from the present 15 minutes period.                                                                                                    |
| winlink1000OduPerfMonCurrES              | 1.3.6.1.4.1.4458.1000.1.6.1.1.2 | Gauge   | RO     | Current number of Errored Seconds starting from the present 15 minutes period.                                                                                                    |
| winlink1000OduPerfMonCurrSES             | 1.3.6.1.4.1.4458.1000.1.6.1.1.3 | Gauge   | RO     | Current number of Severely Errored Seconds starting from the present 15 minutes period.                                                                                                    |
| winlink1000OduPerfMonCurrBBE             | 1.3.6.1.4.1.4458.1000.1.6.1.1.4 | Gauge   | RO     | Current number of Background Block Errors starting from the present 15 minutes period.                                                                                                    |
| winlink1000OduPerfMonCurrIntegrity       | 1.3.6.1.4.1.4458.1000.1.6.1.1.5 | Integer | RO     | Indicates the integrity of the entry.                                                                                                    |
| winlink1000OduPerfMonIntervalTable       |                                 |         | N/A    | This table defines/keeps the counters of the last day (in resolution of 15 min intervals).                                                                                                    |
| winlink1000OduPerfMonIntervalEntry       |                                 |         | N/A    | This is an entry in the Interval Table. INDEX<br>{ifIndex winlink1000OduPerfMonIntervalIdx }                                                                                                    |
| winlink1000OduPerfMonIntervalIdx         |                                 |         | RO     | This table is indexed per interval number. Each interval is of 15 minutes and the oldest is 96.                                                                                                    |
| winlink1000OduPerfMonIntervalUAS         |                                 |         | RO     | The current number of Unavailable Seconds per interval.                                                                                                    |
| winlink1000OduPerfMonIntervalES          |                                 |         | RO     | Current number of Errored Seconds per interval.                                                                                                    |
| winlink1000OduPerfMonIntervalSES         |                                 |         | RO     | Current number of Severely Errored Seconds per interval.                                                                                                    |
| winlink1000OduPerfMonIntervalBBE         |                                 |         | RO     | Current number of Background Block Errors per interval.                                                                                                    |
| winlink1000OduPerfMonIntervalIntegrity   |                                 |         | RO     | Indicates the integrity of the entry per interval.                                                                                                    |
| winlink1000OduPerfMonDayTable            |                                 |         | N/A    | This table defines/keeps the counters of the last month (in resolution of days).                                                                                                    |
| winlink1000OduPerfMonDayEntry            |                                 |         | N/A    | This is an entry in the Days Table. INDEX {ifIndex winlink1000OduPerfMonDayIdx }                                                                                                    |
| winlink1000OduPerfMonDayIdx              |                                 |         | RO     | This table is indexed per interval number. Each interval is of 24 hours and the oldest is 30.                                                                                                    |

## Table D-2: Private MIB Parameters (Sheet 10 of 18)

| Name                                                  | OID                             | Туре    | Access | Description                                                                                              |
|-------------------------------------------------------|---------------------------------|---------|--------|----------------------------------------------------------------------------------------------------|
| winlink1000OduPerfMonDayUAS                           |                                 |         | RO     | The current number of Unavailable Seconds per interval of 24 hours.                                      |
| winlink1000OduPerfMonDayES                            |                                 |         | RO     | Current number of Errored Seconds per interval of 24 hours.                                              |
| winlink1000OduPerfMonDaySES                           |                                 |         | RO     | Current number of Severely Errored Seconds per interval of 24 hours.                                     |
| winlink1000OduPerfMonDayBBE                           |                                 |         | RO     | Current number of Background Block Errors per interval of 24 hours.                                      |
| winlink1000OduPerfMonDayIntegrity                     |                                 |         | RO     | Indicates the integrity of the entry per interval of 24 hours.                                           |
| winlink1000OduPerfMonAirCurrTable                     |                                 |         | N/A    | This table defines/keeps the air counters of the current 15 min interval.                                |
| winlink1000OduPerfMonAirCurrEntry                     |                                 |         | N/A    | This is an entry in the Current Interval Table.<br>INDEX {ifIndex }                                      |
| winlink1000OduPerfMonAirCurrMinRSL                    | 1.3.6.1.4.1.4458.1000.1.6.4.1.1 | Integer | RO     | Current Min Received Level Reference starting from the present 15 minutes period.                        |
| winlink1000OduPerfMonAirCurrMaxRSL                    | 1.3.6.1.4.1.4458.1000.1.6.4.1.2 | Integer | RO     | Current Max Received Level Reference starting from the present 15 minutes period.                        |
| winlink1000OduPerfMonAirCurrRSLThresh1Ex ceed         | 1.3.6.1.4.1.4458.1000.1.6.4.1.3 | Gauge   | RO     | Number of seconds Receive Signal Level<br>exceeded the RSL1 threshold in the last 15<br>minutes.         |
| winlink1000OduPerfMonAirCurrRSLThresh2Ex ceed         | 1.3.6.1.4.1.4458.1000.1.6.4.1.4 | Gauge   | RO     | Number of seconds Receive Signal Level exceeded the RSL2 threshold in the last 15 minutes.               |
| winlink1000OduPerfMonAirCurrMinTSL                    | 1.3.6.1.4.1.4458.1000.1.6.4.1.5 | Integer | RO     | Current Min Transmit Signal Level starting from the present 15 minutes period.                           |
| winlink1000OduPerfMonAirCurrMaxTSL                    | 1.3.6.1.4.1.4458.1000.1.6.4.1.6 | Integer | RO     | Current Max Transmit Signal Level starting from the present 15 minutes period.                           |
| winlink1000OduPerfMonAirCurrTSLThresh1Ex ceed         | 1.3.6.1.4.1.4458.1000.1.6.4.1.7 | Gauge   | RO     | Number of seconds Transmit Signal Level<br>exceeded the TSL1 threshold in the last 15<br>minutes.        |
| winlink1000OduPerfMonAirCurrBBERThresh1<br>Exceed     | 1.3.6.1.4.1.4458.1000.1.6.4.1.8 | Gauge   | RO     | Number of seconds Background Block Error Ratio exceeded the BBER1 threshold in the last 15 minutes.      |
| winlink1000OduPerfMonAirIntervalTable                 |                                 |         | N/A    | This table defines/keeps the air counters of the last day (in resolution of 15 min intervals).           |
| winlink1000OduPerfMonAirIntervalEntry                 |                                 |         | N/A    | This is an entry in the Interval Table. INDEX {ifIndex winlink1000OduPerfMonAirIntervalIdx }             |
| winlink1000OduPerfMonAirIntervalIdx                   |                                 |         | RO     | This table is indexed per interval number. Each interval is of 15 minutes and the oldest is 96.          |
| winlink1000OduPerfMonAirIntervalMinRSL                |                                 |         | RO     | Current Min Received Level Reference per interval.                                                       |
| winlink1000OduPerfMonAirIntervalMaxRSL                |                                 |         | RO     | Current Max Received Level Reference per interval.                                                       |
| winlink1000OduPerfMonAirIntervalRSLThresh<br>1Exceed  |                                 |         | RO     | Number of seconds Receive Signal Level exceeded the RSL1 threshold per interval.                         |
| winlink1000OduPerfMonAirIntervalRSLThresh<br>2Exceed  |                                 |         | RO     | Number of seconds Receive Signal Level<br>exceeded the RSL2 threshold ACCESS read-<br>only per interval. |
| winlink1000OduPerfMonAirIntervalMinTSL                |                                 |         | RO     | Current Min Transmit Signal Level per interval.                                                          |
| winlink1000OduPerfMonAirIntervalMaxTSL                |                                 |         | RO     | Current Max Transmit Signal Level per interval.                                                          |
| 1Exceed                                               |                                 |         | RU     | exceeded the TSL1 threshold per interval.                                                                |
| winlink1000OduPerfMonAirIntervalBBERThres<br>h1Exceed |                                 |         | RO     | Number of seconds Background Block Error Ratio exceeded the BBER1 threshold per interval.                |

## Table D-2: Private MIB Parameters (Sheet 11 of 18)

| Name                                                        | OID                             | Туре  | Access | Description                                                                                            |
|-------------------------------------------------------------|---------------------------------|-------|--------|----------------------------------------------------------------------------------------------------|
| winlink1000OduPerfMonAirDayTable                            |                                 |       | N/A    | This table defines/keeps the air counters of the last month (in resolution of days).                   |
| winlink1000OduPerfMonAirDayEntry                            |                                 |       | N/A    | This is an entry in the Days Table. INDEX {ifIndex winlink1000OduPerfMonAirDayIdx }                    |
| winlink1000OduPerfMonAirDayIdx                              |                                 |       | RO     | This table is indexed per Day number. Each Day is of 15 minutes and the oldest is 96.                  |
| winlink1000OduPerfMonAirDayMinRSL                           |                                 |       | RO     | Current Min Received Level Reference per Day.                                                          |
| winlink1000OduPerfMonAirDayMaxRSL                           |                                 |       | RO     | Current Max Received Level Reference per Day.                                                          |
| winlink1000OduPerfMonAirDayRSLThresh1Ex ceed                |                                 |       | RO     | Number of seconds Receive Signal Level<br>exceeded the RSL1 threshold per Day.                         |
| winlink1000OduPerfMonAirDayRSLThresh2Ex ceed                |                                 |       | RO     | Number of seconds Receive Signal Level<br>exceeded the RSL2 threshold per Day.                         |
| winlink1000OduPerfMonAirDayMinTSL                           |                                 |       | RO     | Current Min Transmit Signal Level per Day.                                                             |
| winlink1000OduPerfMonAirDayMaxTSL                           |                                 |       | RO     | Current Max Transmit Signal Level per Day.                                                             |
| winlink1000OduPerfMonAirDayTSLThresh1Ex ceed                |                                 |       | RO     | Number of seconds Transmit Signal Level<br>exceeded the TSL1 threshold per Day.                        |
| winlink1000OduPerfMonAirDayBBERThresh1<br>Exceed            |                                 |       | RO     | Number of seconds Background Block Error Ratio exceeded the BBER1 threshold per Day.                   |
| winlink1000OduPerfMonEthCurrTable                           |                                 |       | N/A    | This table defines/keeps the ethernet counters of the current 15 min interval.                         |
| winlink1000OduPerfMonEthCurrEntry                           |                                 |       | N/A    | This is an entry in the Current Interval Table.<br>INDEX {ifIndex }                                    |
| winlink1000OduPerfMonEthCurrRxMBytes                        | 1.3.6.1.4.1.4458.1000.1.6.7.1.1 | Gauge | RO     | Current RX Mega Bytes starting from the present 15 minutes period.                                     |
| winlink1000OduPerfMonEthCurrTxMBytes                        | 1.3.6.1.4.1.4458.1000.1.6.7.1.2 | Gauge | RO     | Current Transmit Mega Bytes starting from the present 15 minutes period.                               |
| winlink1000OduPerfMonEthCurrEthCapacityT<br>hreshUnder      | 1.3.6.1.4.1.4458.1000.1.6.7.1.3 | Gauge | RO     | The number of times throughput was below threshold in the present 15 minutes period.                   |
| winlink1000OduPerfMonEthCurrHighTrafficThr<br>eshExceed     | 1.3.6.1.4.1.4458.1000.1.6.7.1.4 | Gauge | RO     | The number of times actual traffic was above threshold in the present 15 minutes period.               |
| winlink1000OduPerfMonEthCurrActiveSecond<br>s               | 1.3.6.1.4.1.4458.1000.1.6.7.1.5 | Gauge | RO     | The number of seconds in which RPL Ethernet swervice was not blocked in the present 15 minutes period. |
| winlink1000OduPerfMonEthIntervalTable                       |                                 |       | N/A    | This table defines/keeps the ethernet counters of the last day (in resolution of 15 min intervals).    |
| winlink1000OduPerfMonEthIntervalEntry                       |                                 |       | N/A    | This is an entry in the Interval Table. INDEX {ifIndex winlink1000OduPerfMonEthIntervalIdx }           |
| winlink1000OduPerfMonEthIntervalIdx                         |                                 |       | RO     | This table is indexed per interval number. Each interval is of 15 minutes and the oldest is 96.        |
| winlink1000OduPerfMonEthIntervalRxMBytes                    |                                 |       | RO     | Current RX Mega Bytes per interval.                                                                    |
| winlink1000OduPerfMonEthIntervalTxMBytes                    |                                 |       | RO     | Current Transmit Mega Bytes per interval.                                                              |
| winlink1000OduPerfMonEthIntervalEthCapacit<br>yThreshUnder  |                                 |       | RO     | The number of times throughput was below threshold in the each interval.                               |
| winlink1000OduPerfMonEthIntervalHighTraffic<br>ThreshExceed |                                 |       | RO     | The number of times actual traffic was above threshold in the each interval.                           |
| winlink1000OduPerfMonEthIntervalActiveSeconds               |                                 |       | RO     | The number of seconds in which RPL Ethernet service was not blocked in the each interval.              |
| winlink1000OduPerfMonEthDayTable                            |                                 |       | N/A    | This table defines/keeps the ethernet counters of the last month (in resolution of days).              |
| winlink1000OduPerfMonEthDayEntry                            |                                 |       | N/A    | This is an entry in the Days Table. INDEX {ifIndex winlink1000OduPerfMonEthDayIdx }                    |
| winlink1000OduPerfMonEthDayIdx                              |                                 |       | RO     | This table is indexed per Day number. Each interval is of 15 minutes and the oldest is 96.             |
| winlink1000OduPerfMonEthDayRxMBytes                         |                                 |       | RO     | Current RX Mega Bytes per day.                                                                         |

## Table D-2: Private MIB Parameters (Sheet 12 of 18)

| Name                                                   | OID                              | Туре    | Access | Description                                                                                                    |
|--------------------------------------------------------|----------------------------------|---------|--------|----------------------------------------------------------------------------------------------------|
| winlink1000OduPerfMonEthDayTxMBytes                    |                                  |         | RO     | Current Transmit Mega Bytes per day.                                                                                                    |
| winlink1000OduPerfMonEthDayEthCapacityTh reshUnder     |                                  |         | RO     | The number of times throughput was below threshold each day.                                                                                                    |
| winlink1000OduPerfMonEthDayHighTrafficThr<br>eshExceed |                                  |         | RO     | The number of times actual traffic was above threshold each day.                                                                                                 |
| winlink1000OduPerfMonEthDayActiveSeconds               |                                  |         | RO     | The number of seconds in which RPL Ethernet service was not blocked each day.                                                                                    |
| winlink1000OduPerfMonTdmCurrTable                      |                                  |         | N/A    | This table defines/keeps the TDM counters of the current 15 min interval.                                                                                        |
| winlink1000OduPerfMonTdmCurrEntry                      |                                  |         | N/A    | This is an entry in the Current Interval Table.<br>INDEX {ifIndex }                                                                                              |
| winlink1000OduPerfMonTdmCurrActiveSecon<br>ds          | 1.3.6.1.4.1.4458.1000.1.6.10.1.1 | Gauge   | RO     | Parameter indicating whether the TDM service<br>was active. Under TDM backup link the<br>parameter indicates whether the backup link<br>was active.              |
| winlink1000OduPerfMonTdmIntervalTable                  |                                  |         | N/A    | This table defines/keeps the TDM counters of the last day (in resolution of 15 min intervals).                                                                   |
| winlink1000OduPerfMonTdmIntervalEntry                  |                                  |         | N/A    | This is an entry in the Interval Table. INDEX<br>{ifIndex winlink1000OduPerfMonTdmIntervalIdx }                                                                  |
| winlink1000OduPerfMonTdmIntervalIdx                    |                                  |         | RO     | This table is indexed per interval number. Each interval is of 15 minutes and the oldest is 96.                                                                  |
| winlink1000OduPerfMonTdmIntervalActiveSec<br>onds      |                                  |         | RO     | Parameter indicating whether the TDM service<br>was active. Under TDM backup link the<br>parameter indicates whether the backup link was<br>active.              |
| winlink1000OduPerfMonTdmDayTable                       |                                  |         | N/A    | This table defines/keeps the TDM counters of the last month (in resolution of days).                                                                             |
| winlink1000OduPerfMonTdmDayEntry                       |                                  |         | N/A    | This is an entry in the Days Table. INDEX {ifIndex winlink1000OduPerfMonTdmDayIdx }                                                                              |
| winlink1000OduPerfMonTdmDayIdx                         |                                  |         | RO     | This table is indexed per Day number. Each interval is of 15 minutes and the oldest is 96.                                                                       |
| winlink1000OduPerfMonTdmDayActiveSecond<br>s           |                                  |         | RO     | Parameter indicating whether the TDM service<br>was active. Under TDM backup link the<br>parameter indicates whether the backup link was<br>active.              |
| winlink1000OduPerfMonTxThresh1                         | 1.3.6.1.4.1.4458.1000.1.6.20     | Integer | RW     | When the Transmit power exceeds this threshold<br>a performance monitoring TSL1 counter is<br>incremented.                                                       |
| winlink1000OduPerfMonRxThresh1                         | 1.3.6.1.4.1.4458.1000.1.6.21     | Integer | RW     | When the RX power exceeds this threshold a performance monitoring RSL1 counter is incremented.                                                                   |
| winlink1000OduPerfMonRxThresh2                         | 1.3.6.1.4.1.4458.1000.1.6.22     | Integer | RW     | When the RX power exceeds this threshold a performance monitoring RSL2 counter is incremented.                                                                   |
| winlink1000OduPerfMonBBERThresh1                       | 1.3.6.1.4.1.4458.1000.1.6.23     | Integer | RW     | When the BBER exceeds this threshold a performance monitoring BBER counter is incremented. The units are 1/10 of a percent.                                      |
| winlink1000OduPerfMonEthCapacityThreshKb<br>ps         | 1.3.6.1.4.1.4458.1000.1.6.24     | Integer | RW     | When the current throughput is below this<br>threshold the corresponding counter is<br>incremented                                                               |
| winlink1000OduPerfMonHighTrafficThreshKbp<br>s         | 1.3.6.1.4.1.4458.1000.1.6.25     | Integer | RW     | When the current traffic is above this threshold then corresponding counter is incremented.                                                                      |
| winlink1000OduAgnGenAddTrapExt                         | 1.3.6.1.4.1.4458.1000.1.7.1.1    | Integer | RW     | If 'yes' is chosen the ifIndex Unit Severity<br>Time_T and Alarm Id from the<br>winlink1000OduAgnCurrAlarmTable will be bind<br>to the end of each private trap. |

#### **MIB** Parameters

## Table D-2: Private MIB Parameters (Sheet 13 of 18)

| Name                                         | OID                               | Туре          | Access | Description                                                                                                    |
|----------------------------------------------|-----------------------------------|---------------|--------|----------------------------------------------------------------------------------------------------|
| winlink1000OduAgnGenSetMode                  | 1.3.6.1.4.1.4458.1000.1.7.1.2     | Integer       | RW     | This parameter is reserved to the element manager provided with the product.                                                                                                    |
| winlink1000OduAgnNTPCfgTimeServerIP          | 1.3.6.1.4.1.4458.1000.1.7.2.1     | IpAddress     | RW     | IP address of the server from which the current time is loaded.                                                                                                    |
| winlink1000OduAgnNTPCfgTimeOffsetFromU<br>TC | 1.3.6.1.4.1.4458.1000.1.7.2.2     | Integer       | RW     | Offset from Coordinated Universal Time (minutes).<br>Possible values: -14401440.                                                                                                    |
| winlink1000OduAgnRealTimeAndDate             | 1.3.6.1.4.1.4458.1000.1.7.2.3     | OctetString   | RW     | This parameter specifies the real time and dateFormat 'YYYY-MM-DD HH:MM:SS'(Hexadecimal).A date-time specification:field octets contentsrange1 -2 year0655362 3 month1123 4 day1314 day1315 6 minutes0596 7 seconds0600.19For example1.30:15 PM EDTwould be displayed as: 07c8 05 1a 0d 1e 0f 00(1992 -5 -26 13:30:15) |
| winlink1000OduAgnCurrAlarmLastChange         | 1.3.6.1.4.1.4458.1000.1.7.3.1     | Integer       | RO     | This counter is initialized to 0 after a device reset<br>and is incremented upon each change in the<br>winlink1000OduAgnCurrAlarmTable (either an<br>addition or removal of an entry).                                                                                                    |
| winlink1000OduAgnCurrAlarmTable              |                                   |               | N/A    | This table includes the currently active alarms.<br>When a RAISED trap is sent an alarm entry<br>is added to the table. When a CLEAR trap is sent<br>the entry is removed.                                                                                                    |
| winlink1000OduAgnCurrAlarmEntry              |                                   |               | N/A    | Entry containing the details of a currently RAISED trap. INDEX { winlink1000OduAgnCurrAlarmCounter }                                                                                                    |
| winlink1000OduAgnCurrAlarmCounter            | 1.3.6.1.4.1.4458.1000.1.7.3.2.1.1 | Integer       | RO     | A running counter of active alarms. The counter is incremented for every new RAISED trap. It is cleared after a device reset.                                                                                                    |
| winlink1000OduAgnCurrAlarmSeverity           | 1.3.6.1.4.1.4458.1000.1.7.3.2.1.2 | Integer       | RO     | Current Alarm severity.                                                                                                    |
| winlink1000OduAgnCurrAlarmId                 | 1.3.6.1.4.1.4458.1000.1.7.3.2.1.3 | Integer       | RO     | Unique Alarm Identifier (combines alarm type and interface). The same AlarmId is used for RAISED and CLEARED alarms.                                                                                                    |
| winlink1000OduAgnCurrAlarmIfIndex            | 1.3.6.1.4.1.4458.1000.1.7.3.2.1.4 | Integer       | RO     | Interface Index where the alarm occurred. Alarms that are not associated with a specific interface will have the following value: 65535.                                                                                                    |
| winlink1000OduAgnCurrAlarmUnit               | 1.3.6.1.4.1.4458.1000.1.7.3.2.1.5 | Integer       | RO     | Unit associated with the alarm.                                                                                                    |
| winlink1000OduAgnCurrAlarmTrapID             | 1.3.6.1.4.1.4458.1000.1.7.3.2.1.6 | Integer       | RO     | ID of the raised trap that was sent when this alarm was raised.                                                                                                    |
| winlink1000OduAgnCurrAlarmTimeT              | 1.3.6.1.4.1.4458.1000.1.7.3.2.1.7 | Integer       | RO     | Timestamp of this alarm. This number is in seconds from Midnight January 1st 1970.                                                                                                    |
| winlink1000OduAgnCurrAlarmText               | 1.3.6.1.4.1.4458.1000.1.7.3.2.1.8 | DisplayString | RO     | Alarm display text (same as the text in the sent trap).                                                                                                    |
| winlink1000OduAgnLastEventsNumber            | 1.3.6.1.4.1.4458.1000.1.7.4.1     | Integer       | RO     | This counter indicates the size of the<br>winlink1000OduAgnLastEventsTable                                                                                                    |
| winlink1000OduAgnLastEventsTable             |                                   |               | N/A    | This table includes the last events. When a trap is sent an event entry is added to the table.                                                                                                    |
| winlink1000OduAgnLastEventsEntry             |                                   |               | N/A    | Entry containing the details of last traps. INDEX { winlink1000OduAgnLastEventsIndex }                                                                                                    |
| winlink1000OduAgnLastEventsIndex             | 1.3.6.1.4.1.4458.1000.1.7.4.2.1.1 | Integer       | RO     | The index of the table                                                                                                    |
| winlink1000OduAgnLastEventsSeverity          | 1.3.6.1.4.1.4458.1000.1.7.4.2.1.2 | Integer       | RO     | Current Trap severity.                                                                                                    |

## Table D-2: Private MIB Parameters (Sheet 14 of 18)

| Name                                     | OID                               | Туре          | Access | Description                                                                                                    |
|------------------------------------------|-----------------------------------|---------------|--------|----------------------------------------------------------------------------------------------------|
| winlink1000OduAgnLastEventsIfIndex       | 1.3.6.1.4.1.4458.1000.1.7.4.2.1.3 | Integer       | RO     | Interface Index where the event occurred. Traps that are not associated with a specific interface will have the following value: 65535.                                                                                                    |
| winlink1000OduAgnLastEventsTimeT         | 1.3.6.1.4.1.4458.1000.1.7.4.2.1.4 | Integer       | RO     | Timestamp of this trap. This number is in seconds from Midnight January 1st 1970.                                                                                                    |
| winlink1000OduAgnLastEventsText          | 1.3.6.1.4.1.4458.1000.1.7.4.2.1.5 | DisplayString | RO     | Trap display text (same as the text in the sent trap).                                                                                                    |
| winlink1000lduAdmProductType             | 1.3.6.1.4.1.4458.1000.2.1.1       | DisplayString | RO     | IDU configuration description.                                                                                                    |
| winlink1000lduAdmHwRev                   | 1.3.6.1.4.1.4458.1000.2.1.2       | DisplayString | RO     | IDU Hardware Revision.                                                                                                    |
| winlink1000lduAdmSwRev                   | 1.3.6.1.4.1.4458.1000.2.1.3       | DisplayString | RO     | IDU Software Revision.                                                                                                    |
| winlink1000OduAdmNumOfExternalAlarmIn    | 1.3.6.1.4.1.4458.1000.2.1.4       | Integer       | RO     | Indicates the number of currently available<br>External Alarm Inputs.                                                                                                    |
| winlink1000OduAdmExternAlarmInTable      |                                   |               | N/A    | This is the External Alarm Inputs table.                                                                                                    |
| winlink1000OduAdmExternAlarmInEntry      |                                   |               | N/A    | Entry containing the elements of a single External<br>Alarm Input. INDEX {<br>winlink1000OduAdmExternAlarmInIndex}                                                                                                    |
| winlink1000OduAdmExternAlarmInIndex      | 1.3.6.1.4.1.4458.1000.2.1.5.1.1   | Integer       | RO     | This value indicates the index of the External Alarm Input entry.                                                                                                    |
| winlink1000OduAdmExternAlarmInText       | 1.3.6.1.4.1.4458.1000.2.1.5.1.2   | DisplayString | RW     | This field describes the External Alarm Input. It is<br>an optional string of no more than 64 characters<br>which will be used in the event being sent as a<br>result of a change in the status of the External<br>Alarm Input. DEFVAL {Alarm Description}                                                                                                    |
| winlink1000OduAdmExternAlarmInAdminState | 1.3.6.1.4.1.4458.1000.2.1.5.1.3   | Integer       | RW     | This value indicates if this External Alarm Input is enabled or disabled.                                                                                                    |
| winlink1000OduAdmExternAlarmInStatus     | 1.3.6.1.4.1.4458.1000.2.1.5.1.4   | Integer       | RO     | This value indicates the current status of the<br>External Alarm Input.                                                                                                    |
| winlink1000IduAdmSN                      | 1.3.6.1.4.1.4458.1000.2.1.6       | DisplayString | RO     | IDU Serial Number                                                                                                    |
| winlink1000IduAdmIduDetectionMode        | 1.3.6.1.4.1.4458.1000.2.1.7       | Integer       | RW     | The parameter defines whether to send Ethernet<br>frames to detect an IDU. The valid writable<br>values are: userDisabled (3) userEnabled (4). A<br>change requires a reset and is effective after reset.                                                                                                    |
| winlink1000IduAdmMountedTrunks           | 1.3.6.1.4.1.4458.1000.2.1.8       | Integer       | RO     | Number of mounted trunks in the IDU                                                                                                    |
| winlink1000IduAdmLicensedTrunks          | 1.3.6.1.4.1.4458.1000.2.1.9       | Integer       | RO     | Number of Licensed Trunks in the IDU                                                                                                    |
| winlink1000IduAdmVIanSupported           | 1.3.6.1.4.1.4458.1000.2.1.10      | Integer       | RO     | Identifies if the local IDU supports VLAN tag/untag                                                                                                    |
| winlink1000IduAdmVIanEgressMode          | 1.3.6.1.4.1.4458.1000.2.1.11      | DisplayString | RW     | VLAN tag/untag egress values                                                                                                    |
| winlink1000IduAdmVlanIngressMode         | 1.3.6.1.4.1.4458.1000.2.1.12      | DisplayString | RW     | VLAN tag/untag ingress values                                                                                                    |
| winlink1000IduAdmVlanDefaultPortVIDs     | 1.3.6.1.4.1.4458.1000.2.1.13      | DisplayString | RW     | VLAN tag/untag default VLAN ids for each port -<br>Right most digit is Vlan priority (0-6) other digits<br>compose Vlan Id (1-4094)                                                                                                    |
| winlink1000IduAdmVIanLan1UntaggedVIDs    | 1.3.6.1.4.1.4458.1000.2.1.14      | DisplayString | RW     | VLAN untagged VIDs for LAN1 port                                                                                                    |
| winlink1000IduAdmVlanLan2UntaggedVIDs    | 1.3.6.1.4.1.4458.1000.2.1.15      | DisplayString | RW     | VLAN untagged VIDs for LAN2 port                                                                                                    |
| winlink1000IduAdmVIanSfpUntaggedVIDs     | 1.3.6.1.4.1.4458.1000.2.1.16      | DisplayString | RW     | VLAN untagged VIDs for Sfp port                                                                                                    |
| winlink1000IduAdmVIanLan1FilteredVIDs    | 1.3.6.1.4.1.4458.1000.2.1.17      | DisplayString | RW     | VLAN filtered VIDs for LAN1 port                                                                                                    |
| winlink1000IduAdmVlanLan2FilteredVIDs    | 1.3.6.1.4.1.4458.1000.2.1.18      | DisplayString | RW     | VLAN filtered VIDs for LAN2 port                                                                                                    |
| winlink1000IduAdmVIanSfpFilteredVIDs     | 1.3.6.1.4.1.4458.1000.2.1.19      | DisplayString | RW     | VLAN filtered VIDs for Sfp port                                                                                                    |
| winlink1000lduSrvDesiredTrunks           | 1.3.6.1.4.1.4458.1000.2.2.2       | Integer       | RW     | Required trunks bitmap. Note that the number of possible trunks that can be configured may vary based on the IDU hardware configuration the selected air interface rate and the range of the installation. The provided Manager application enables the user to select only available configurations. A change is effective immediately if applied to a master unit and the link is in service mode. |

## Table D-2: Private MIB Parameters (Sheet 15 of 18)

| Name                                     | OID                              | Туре     | Access | Description                                                                                                    |
|------------------------------------------|----------------------------------|----------|--------|----------------------------------------------------------------------------------------------------|
| winlink1000IduSrvServices                | 1.3.6.1.4.1.4458.1000.2.2.4      | ObjectID | RO     | This parameter is reserved to the Manager application provided with the product.                                                                                                    |
| winlink1000IduSrvActiveTrunks            | 1.3.6.1.4.1.4458.1000.2.2.6      | Integer  | RO     | A bitmap describing the currently open TDM trunks.                                                                                                    |
| winlink1000lduSrvAvailableTrunks         | 1.3.6.1.4.1.4458.1000.2.2.8      | Integer  | RO     | A bitmap describing the number of TDM trunks<br>that can be opened in the current configuration.<br>The values take into account the IDU hardware<br>configuration the air rate and the installation<br>range.                                                                                                    |
| winlink1000IduSrvPossibleServicesTable   |                                  |          | N/A    | IDU Possible Services table.                                                                                                    |
| winlink1000lduSrvPossibleServicesEntry   |                                  |          | N/A    | IDU Services table entry. INDEX {<br>winlink1000IduSrvPossibleServicesIndex }                                                                                                    |
| winlink1000IduSrvPossibleServicesIndex   | 1.3.6.1.4.1.4458.1000.2.2.10.1.1 | Integer  | RO     | Table index Rate index of the air interface.                                                                                                    |
| winlink1000lduSrvPossibleTdmServices     | 1.3.6.1.4.1.4458.1000.2.2.10.1.2 | Integer  | RO     | Deprecated parameter. A bitmap describing the TDM trunks that can be opened in the corresponding Air Rate.                                                                                                    |
| winlink1000lduSrvPossibleEthServices     | 1.3.6.1.4.1.4458.1000.2.2.10.1.3 | Integer  | RO     | Deprecated parameter. This parameter describes<br>if the Ethernet Service can be opened in the<br>corresponding Air Rate. The valid values are:<br>disabled (0) enabled (1).                                                                                                    |
| winlink1000IduSrvRemainingRate           | 1.3.6.1.4.1.4458.1000.2.2.10.1.4 | Integer  | RO     | Current Ethernet bandwidth in bps per air rate.                                                                                                    |
| winlink1000lduSrvTrunkCost               | 1.3.6.1.4.1.4458.1000.2.2.10.1.5 | Integer  | RO     | Cost of the TDM Service in bps.                                                                                                    |
| winlink1000lduSrvAvailServicesTable      |                                  |          | N/A    | ODU Possible TDM Services table.                                                                                                    |
| winlink1000lduSrvAvailServicesEntry      |                                  |          | N/A    | ODU TDM Services table entry. INDEX {<br>winlink1000IduSrvAvailServicesIndex }                                                                                                    |
| winlink1000lduSrvAvailServicesIndex      | 1.3.6.1.4.1.4458.1000.2.2.11.1.1 | Integer  | RO     | Table index. The index is the bit mask of the TDM service.                                                                                                    |
| winlink1000IduSrvAvailServicesState      | 1.3.6.1.4.1.4458.1000.2.2.11.1.2 | Integer  | RO     | Represents the TDM service availability.                                                                                                    |
| winlink1000IduSrvAvailServicesMinRateIdx | 1.3.6.1.4.1.4458.1000.2.2.11.1.3 | Integer  | RO     | Minimum rate index of the air interface which make the service possible.                                                                                                    |
| winlink1000lduSrvAvailServicesMaxRateldx | 1.3.6.1.4.1.4458.1000.2.2.11.1.4 | Integer  | RO     | Maximum rate index of the air interface which make the service possible.                                                                                                    |
| winlink1000lduSrvAvailServicesReason     | 1.3.6.1.4.1.4458.1000.2.2.11.1.5 | Integer  | RO     | Information about the TDM Service availability<br>Not Applicable if the service is available. The<br>reasons for TDM Service unavailability: - The<br>available throughput isn't sufficient for Service<br>demands; - The IDU HW doesn't support the<br>service; - A Link Password mismatch was<br>detected; - The external pulse type detected is<br>improper for TDM services; - A Software<br>versions mismatch was detected A-Symetric<br>TDD Mode Is Obligated. |
| winlink1000lduSrvEthActive               | 1.3.6.1.4.1.4458.1000.2.2.12     | Integer  | RO     | Represents the Ethernet service activation state.                                                                                                    |
| winlink1000lduSrvEthAvailable            | 1.3.6.1.4.1.4458.1000.2.2.13     | Integer  | RO     | Represents the Ethernet service availability state.                                                                                                    |
| winlink1000lduSrvEthThroughput           | 1.3.6.1.4.1.4458.1000.2.2.14     | Gauge    | RO     | Current available Ethernet service throughput in bps.                                                                                                    |
| winlink1000lduSrvEthMaxInfoRate          | 1.3.6.1.4.1.4458.1000.2.2.15     | Integer  | RW     | Holds the maximum bandwidth (kbps) to be<br>allocated for Ethernet service. Value of zero<br>means that Ethernet service works as best effort.<br>The maximum value is product specific. Refer to<br>the user manual.                                                                                                    |
| winlink1000lduSrvAvailableTrunksT1       | 1.3.6.1.4.1.4458.1000.2.2.16     | Integer  | RO     | A bitmap describing the TDM trunks that can be<br>opened under T1 configuration. The values take<br>into account the IDU hardware configuration the<br>air rate and the installation range.                                                                                                    |
| winlink1000IduEthernetIfTable            |                                  |          | N/A    | IDU Ethernet Interface table.                                                                                                    |

## Table D-2: Private MIB Parameters (Sheet 16 of 18)

| Name                                     | OID                               | Туре          | Access | Description                                                                                                    |
|------------------------------------------|-----------------------------------|---------------|--------|----------------------------------------------------------------------------------------------------|
| winlink1000IduEthernetIfEntry            |                                   |               | N/A    | IDU Ethernet Interface table entry. INDEX {<br>winlink1000IduEthernetIfIndex }                                                                                                    |
| winlink1000lduEthernetIfIndex            |                                   |               | RO     | If Index corresponding to this Interface.                                                                                                    |
| winlink1000IduEthernetIfAddress          | 1.3.6.1.4.1.4458.1000.2.3.1.1.5   | DisplayString | RO     | IDU MAC address.                                                                                                    |
| winlink1000IduEthernetNumOfLanPorts      | 1.3.6.1.4.1.4458.1000.2.3.3       | Integer       | RO     | Number of LAN interfaces in the IDU.                                                                                                    |
| winlink1000IduEthernetNumOfSfpPorts      | 1.3.6.1.4.1.4458.1000.2.3.4       | Integer       | RO     | The number of SFP interfaces in the IDU.                                                                                                    |
| winlink1000IduEthernetSfpProperties      | 1.3.6.1.4.1.4458.1000.2.3.5       | DisplayString | RO     | SFP venfor properties : Vendor Name PN and Revision.                                                                                                    |
| winlink1000IduBridgeTpAging              | 1.3.6.1.4.1.4458.1000.2.4.4.2     | Integer       | RW     | Timeout in seconds for aging. Note that for this parameter to be effective the ODU must be configured to HUB mode. A change is effective immediately.                                                                                                    |
| winlink1000IduTdmTxClockAvailStates      | 1.3.6.1.4.1.4458.1000.2.6.1.1     | Integer       | RO     | Available states of the TDM Transmit Clock<br>Control each input status is represented by a bit.<br>When the state is available the bit value is 1.<br>When the state is unavailable the bit value is 0.<br>The available states are: bit $2 =$ Transparent bit<br>3 = Local Loop Timed bit $4 =$ Remote Loop Timed<br>bit $5 =$ Local Internal bit $6 =$ Remote Internal                     |
| winlink1000IduTdmTxClockDesiredState     | 1.3.6.1.4.1.4458.1000.2.6.1.2     | Integer       | RW     | Required state of the TDM Transmit Clock Control.<br>A change is effective after re-activation of the TDM<br>service.                                                                                                    |
| winlink1000IduTdmTxClockActualState      | 1.3.6.1.4.1.4458.1000.2.6.1.3     | Integer       | RO     | Actual state of the TDM Transmit Clock Control.                                                                                                    |
| winlink1000IduTdmMasterClockAvailOptions | 1.3.6.1.4.1.4458.1000.2.6.2.1     | Integer       | RO     | Available options of the TDM Master Clock Control<br>each input status is represented by a bit. When<br>the option is available the bit value is 1. When the<br>option is unavailable the bit value is 0. The<br>available options are: bit 2 = Automatic bit 3 =<br>Trunk #1 bit 4 = Trunk #2 bit 5 = Trunk #3 bit 6<br>= Trunk #4 When no options are available the<br>returned value is: 1 |
| winlink1000IduTdmMasterClockDesired      | 1.3.6.1.4.1.4458.1000.2.6.2.2     | Integer       | RW     | Required TDM Master Clock. A change is effective after re-activation of the TDM service.                                                                                                    |
| winlink1000IduTdmMasterClockActual       | 1.3.6.1.4.1.4458.1000.2.6.2.3     | Integer       | RO     | Actual Trunk used for TDM Master Clock.                                                                                                    |
| winlink1000IduTdmConfigTable             |                                   |               | N/A    | IDU TDM Links Configuration table.                                                                                                    |
| winlink1000IduTdmConfigEntry             |                                   |               | N/A    | IDU TDM Links Configuration table entry. INDEX<br>{ winlink1000lduTdmConfigIndex }                                                                                                    |
| winlink1000IduTdmConfigIndex             |                                   |               | RO     | Table index.                                                                                                    |
| winlink1000lduTdmlfIndex                 |                                   |               | RO     | Link index in the interface table.                                                                                                    |
| winlink1000lduTdmLineCoding              | 1.3.6.1.4.1.4458.1000.2.6.6.1.6   | Integer       | RW     | This parameter applies to T1 trunks only. The parameter controls the line coding. Setting the value to each of the indices applies to all. A change is effective after the next open of the TDM service.                                                                                                    |
| winlink1000IduTdmLoopbackConfig          | 1.3.6.1.4.1.4458.1000.2.6.6.1.9   | Integer       | RW     | Loop back configuration table. Each of the trunks<br>can be set Normal Line loop back or Reverse line<br>loop back. A change is effective immediately.                                                                                                    |
| winlink1000lduTdmLineStatus              | 1.3.6.1.4.1.4458.1000.2.6.6.1.10  | Integer       | RO     | Line status.                                                                                                    |
| winlink1000lduTdmCurrentTable            |                                   |               | N/A    | IDU TDM Links Statistics table.                                                                                                    |
| winlink1000IduTdmCurrentEntry            |                                   |               | N/A    | IDU TDM Links Statistics table entry. INDEX {<br>winlink1000lduTdmCurrentIndex }                                                                                                    |
| winlink1000lduTdmCurrentIndex            |                                   |               | RO     | Table index (Same as<br>winlink1000lduTdmLineIndex).                                                                                                    |
| winlink1000IduTdmCurrentBlocks           | 1.3.6.1.4.1.4458.1000.2.6.7.1.101 | Counter       | RO     | Number of correct blocks transmitted to the line.                                                                                                    |
| winlink1000IduTdmCurrentDrops            | 1.3.6.1.4.1.4458.1000.2.6.7.1.102 | Counter       | RO     | Number of error blocks transmitted to the line.                                                                                                    |

## Table D-2: Private MIB Parameters (Sheet 17 of 18)

| Name                                           | OID                               | Туре          | Access | Description                                                                                                    |
|------------------------------------------------|-----------------------------------|---------------|--------|----------------------------------------------------------------------------------------------------|
| winlink1000lduTdmCurrentTxClock                | 1.3.6.1.4.1.4458.1000.2.6.7.1.103 | Integer       | RW     | TDM Transmit Clock. A change is effective after re-activation of the TDM service.                                                                                                    |
| winlink1000IduTdmCurrentBlocksHigh             | 1.3.6.1.4.1.4458.1000.2.6.7.1.104 | Counter       | RO     | High part of the 64 bits counter Current Blocks                                                                                                    |
| winlink1000IduTdmRemoteQual                    | 1.3.6.1.4.1.4458.1000.2.6.8       | Integer       | RO     | Estimated average interval between error second<br>events. The valid values are 1-2^31 where a<br>value of -1 is used to indicate an undefined state.                                                                                                |
| winlink1000IduTdmRemoteQualEval                | 1.3.6.1.4.1.4458.1000.2.6.9       | Integer       | RO     | Estimated average interval between error second<br>events during evaluation process. The valid<br>values are 1-2^31 where a value of -1 is used to<br>indicate an undefined state.                                                                   |
| winlink1000IduTdmSrvEval                       | 1.3.6.1.4.1.4458.1000.2.6.10      | Integer       | RW     | Evaluated TDM service bit mask. Setting this parameter to value that is bigger than the activated TDM service bit mask will execute the evaluation process for 30 seconds. Setting this parameter to 0 will stop the evaluation process immediately. |
| winlink1000lduTdmBackupAvailableLinks          | 1.3.6.1.4.1.4458.1000.2.6.11      | Integer       | RO     | Number of TDM backup trunks.                                                                                                    |
| winlink1000lduTdmBackupTable                   |                                   |               | N/A    | IDU TDM Links Statistics table.                                                                                                    |
| winlink1000IduTdmBackupEntry                   |                                   |               | N/A    | IDU TDM Links Statistics table entry. INDEX {<br>winlink1000IduTdmBackupIndex }                                                                                                    |
| winlink1000lduTdmBackupIndex                   | 1.3.6.1.4.1.4458.1000.2.6.12.1.1  | Integer       | RO     | Table index.                                                                                                    |
| winlink1000IduTdmBackupMode                    | 1.3.6.1.4.1.4458.1000.2.6.12.1.2  | Integer       | RW     | TDM backup mode: Enable or Disable where the main link is the air link or the external link. Changes will be effective immediatly.                                                                                                    |
| winlink1000IduTdmBackupCurrentActiveLink       | 1.3.6.1.4.1.4458.1000.2.6.12.1.3  | Integer       | RO     | TDM backup current active link: N/A air link is active or external link is active.                                                                                                    |
| winlink1000IduTdmJitterBufferSize              | 1.3.6.1.4.1.4458.1000.2.6.13      | Integer       | RW     | TDM Jitter Buffer Size. The value must be<br>between the minimum and the maximum TDM<br>Jitter Buffer Size. The units are 0.1 x<br>millisecond.                                                                                                    |
| winlink1000IduTdmJitterBufferDefaultSize       | 1.3.6.1.4.1.4458.1000.2.6.14      | Integer       | RO     | TDM Jitter Buffer Default Size. The units are 0.1 x millisecond.                                                                                                    |
| winlink1000IduTdmJitterBufferMinSize           | 1.3.6.1.4.1.4458.1000.2.6.15      | Integer       | RO     | TDM Jitter Buffer Minimum Size. The units are 0.1 x millisecond.                                                                                                    |
| winlink1000IduTdmJitterBufferMaxSize           | 1.3.6.1.4.1.4458.1000.2.6.16      | Integer       | RO     | TDM Jitter Buffer Maximum Size. The units are 0.1 x millisecond.                                                                                                    |
| winlink1000lduTdmJitterBufferSizeEval          | 1.3.6.1.4.1.4458.1000.2.6.17      | Integer       | RW     | TDM Jitter Buffer Size for evaluation. The value must be between the minimum and the maximum TDM Jitter Buffer Size. The units are 0.1 x millisecond.                                                                                                |
| winlink1000lduTdmType                          | 1.3.6.1.4.1.4458.1000.2.6.18      | Integer       | RW     | TDM Type (The value undefined is read-only).                                                                                                    |
| winlink1000lduTdmTypeEval                      | 1.3.6.1.4.1.4458.1000.2.6.19      | Integer       | RW     | TDM Type for evaluation.                                                                                                    |
| winlink1000lduTdmLineStatusStr                 | 1.3.6.1.4.1.4458.1000.2.6.20      | DisplayString | RO     | Line status.                                                                                                    |
| winlink1000lduTdmHotStandbySupport             | 1.3.6.1.4.1.4458.1000.2.6.21      | Integer       | RO     | Indicates if Hot Standby is supported.                                                                                                    |
| winlink1000lduTdmDesiredHotStandbyMode         | 1.3.6.1.4.1.4458.1000.2.6.22      | Integer       | RW     | Desired Hot Standby Mode.                                                                                                    |
| winlink1000IduTdmHotStandbyOperationStatu<br>s | 1.3.6.1.4.1.4458.1000.2.6.23      | Integer       | RO     | The Link Actual Status.                                                                                                    |
| winlink1000lduTdmBackupLinkConfiguration       | 1.3.6.1.4.1.4458.1000.2.6.24      | Integer       | RW     | The current configuration of the backup link.                                                                                                    |
| winlink1000GeneralTrapDescription              | 1.3.6.1.4.1.4458.1000.100.1       | DisplayString | RO     | Trap's Description. Used for Trap parameters.                                                                                                    |
| winlink1000GeneralTrapSeverity                 | 1.3.6.1.4.1.4458.1000.100.2       | Integer       | RO     | Trap's Severity. Used for Trap parameters.                                                                                                    |
| winlink1000GeneralCookie                       | 1.3.6.1.4.1.4458.1000.100.3       | DisplayString | RW     | Reserved for the Manager application provided<br>with the product used for saving user preferences<br>affecting ODU operation.                                                                                                    |
| winlink1000GeneralEcChangesCounter             | 1.3.6.1.4.1.4458.1000.100.4       | Integer       | RO     | This counter is initialized to 0 after a device reset<br>and is incremented upon each element constant<br>write operation via SNMP or Telnet.                                                                                                    |

#### Table D-2: Private MIB Parameters (Sheet 18 of 18)

| Name                            | OID                         | Туре    | Access | Description                     |
|---------------------------------|-----------------------------|---------|--------|---------------------------------|
| winlink1000GeneralTelnetSupport | 1.3.6.1.4.1.4458.1000.100.5 | Integer | RW     | Enable/Disable Telnet protocol. |

## **MIB Traps**

## General

Each ODU can be configured with up to 10 different trap destinations. When the link is operational, each ODU sends traps originating from both Site A and Site B.

The source IP address of the trap is the sending ODU. The trap originator can be identified by the trap Community string or by the trap description text.

Each trap contains a trap description and additional relevant information such as alarm severity, interface index, time stamp and additional parameters.

# Trap Parameters

Table D-3: MIB Traps (Sheet 1 of 5)

| Name                  | ID | Severity | Description                                                                                                    |
|-----------------------|----|----------|----------------------------------------------------------------------------------------------------|
| trunkStateChanged     | 1  | normal   | Indicates a change in the state of one of the TDM trunks. Raised by both sides of the link. Contains 3 parameters: 1 - Description: TDM Interface $\%n - \%x = 2 - \%n$ : Is the trunk number 3 - $\%x$ : Is the alarm type and can be one of the following: Normal AIS LOS Loopback  |
| linkUp                | 2  | normal   | Indicates that the radio link is up. Contains a single parameter which is its description: 1 - Description: Radio Link - Sync on channel %n GHz. %n Is the channel frequency in GHz.                                                                                                  |
| linkDown              | 3  | critical | Indicates that the radio link is down. Contains a single parameter which is its description: 1 - Description: Radio Link - Out of Sync. The reason is: %s. %s Is the reason.                                                                                                    |
| detectIDU             | 4  | normal   | Indicates that the IDU was detected. Raised by both sides of the link.<br>Contains a single parameter which is its description: 1 - Description:<br>IDU of Type %s was Detected. %s Is the type of the IDU.                                                                           |
| disconnectIDU         | 5  | major    | Indicates that the IDU was disconnected. Raised by both sides of the link. Contains a single parameter which is its description: 1 - Description: IDU Disconnected.                                                                                                    |
| mismatchIDU           | 6  | major    | Indicates a mismatch between the IDUs. Raised by the master only.<br>Contains a single parameter which is its description: 1 - Description:<br>IDUs Mismatch: One Side is %s and the Other is %s. %s Is the type of<br>the IDU.                                                       |
| openedServices        | 7  | normal   | Indicates that services were opened. Raised by the master only.<br>Contains 3 parameters: 1 - Description: %n2 out of %n1 Requested<br>TDM Trunks have been Opened 2 - %n1: Is the requested number of<br>TDM truncks 3 - %n2: Is the actual number of TDM trunks that were<br>opened |
| closedServices        | 8  | normal   | Indicates that services were closed. Raised by the master only.<br>Contains a single parameter which is its description: 1 - Description:<br>TDM Service has been closed. The reason is: %s. %s Is the reason.                                                                        |
| incompatibleODUs      | 9  | critical | Indicates that the ODUs are incompatible. Contains a single parameter which is its description: 1 - Description: Incompatible ODUs.                                                                                                    |
| incompatibleIDUs      | 10 | major    | Indicates that the IDUs are incompatible. Contains a single parameter which is its description: 1 - Description: Incompatible IDUs.                                                                                                    |
| incompatibleOduldu    | 11 | major    | Indicates that the ODU and IDU are incompatible. Contains a single parameter which is its description: 1 - Description: The IDU could not be loaded. The reason is: %s. %s Is the incompatibility type.                                                                               |
| probingChannel        | 12 | normal   | Indicates that the ODU is monitoring radar activity. Contains a single parameter which is its description: 1 - Description: Monitoring for radar activity on channel %n GHz. %n is the channel frequency in GHz.                                                                      |
| radarDetected         | 13 | normal   | Indicates that radar activity was detected. Contains a single parameter which is its description: 1 - Description: Radar activity was detected in %s on channel %n GHz. %s Is the site name. %n Is the channel frequency in GHz.                                                      |
| transmittingOnChannel | 14 | normal   | Indicates that the ODU is transmitting on channel. Contains a single parameter which is its description: 1 - Description: Transmitting on channel %n GHz. %n Is the channel frequency in GHz.                                                                                         |
| scanningChannels      | 15 | normal   | Indicates that the ODU is scanning channels. Contains a single parameter which is its description: 1 - Description: Channel scanning in progress.                                                                                                    |
| incompatiblePartner   | 16 | critical | Indicates that configuration problem was detected and that link<br>installation is required in order to fix it. Contains a single parameter<br>which is its description: 1 - Description: Configuration problem detected.<br>Link installation required.                              |
| timeClockSet          | 17 | normal   | Indicates that the ODU time clock was set. Contains a single parameter which is its description: 1 - Description: The time was set to: %p. %p Is the date and time.                                                                                                    |
| configurationChanged  | 18 | normal   | Indicates that the ODU recovered from an error but there are configuration changes. Contains two parameters: 1 - Description: Configuration changed. Error code is: %n. 2 - %n number.                                                                                                |

## Table D-3: MIB Traps (Sheet 2 of 5)

| Name                          | ID  | Severity | Description                                                                                                    |
|-------------------------------|-----|----------|----------------------------------------------------------------------------------------------------|
| hssOpStateChangedToINU        | 19  | normal   | Indicates that the HSS operating state was changed to INU type.<br>Contains a single parameter which is its description: 1 - Description:<br>HSS operating state was changed to: INU.                                                                                                    |
| hssOpStateChangedToHSM        | 20  | normal   | Indicates that the HSS operating state was changed to HSM type.<br>Contains a single parameter which is its description: 1 - Description:<br>HSS operating state was changed to: HSM.                                                                                                    |
| hssOpStateChangedToHSC        | 21  | normal   | Indicates that the HSS operating state was changed to HSC type.<br>Contains a single parameter which is its description: 1 - Description:<br>HSS operating state was changed to: HSC_DT/HSC_CT.                                                                                              |
| vlanModeActive                | 22  | normal   | Indicates to non-VLAN PC that after 2 minutes the system will support<br>only VLAN tag on management interface. Contains a single parameter<br>which is its description: 1 - Description: VLAN Mode is active. Non-VLAN<br>traffic will be blocked in 2 minutes.                             |
| spectrumAnalysis              | 23  | normal   | Indicates that the ODU is in Spectrum Analysis mode. Contains a single parameter which is its description: 1 - Description: Spectrum analysis in progress.                                                                                                    |
| tdmServiceAlarm               | 100 | major    | Indicates that TDM Service is in alarm state. Contains a single parameter which is its description: 1 - Description: TDM Service - Alarm.                                                                                                    |
| ethServiceClosed              | 101 | major    | Indicates that Ethernet Service is closed. Contains a single parameter which is its description: 1 - Description: Ethernet Service is closed.                                                                                                    |
| ethServiceNotPermitted        | 102 | major    | Indicates that Ethernet Service is not permitted. Contains a single parameter which is its description: 1 - Description: A valid IDU could not be detected at %s. Please check your configuration. %s - Is the Local Site name or Remote Site name or both sides of the Link.                |
| encryptionAlarm               | 103 | major    | Indicates an encryption key mismatch. Contains a single parameter which is its description: 1 - Description: Encryption Status - Failed. No Services are available.                                                                                                    |
| changeLinkPasswordAlarm       | 104 | major    | Indicates that a failure has occurred while attempting to change the Link<br>Password. Contains a single parameter which is its description: 1 -<br>Description: Failed to change the Link Password at/on: %s. %s - Is the<br>Local Site name or Remote Site name or both sides of the Link. |
| externalAlarmInPort1Alarm     | 105 | major    | The trap is sent every time an alarm occurs in the External Alarm Input of port #1. Contains a single parameter which is its description: 1 - Description: External Alarm 1 - <user text=""> - Alarm.</user>                                                                                 |
| externalAlarmInPort2Alarm     | 106 | major    | The trap is sent every time an alarm occurs in the External Alarm Input of port #2. Contains a single parameter which is its description: 1 - Description: External Alarm 2 - <user text=""> - Alarm.</user>                                                                                 |
| bitFailedAlarm                | 107 | major    | The trap is sent if there is no way to recover from the situation.Contains two parameters: 1 - Description: ODU power up built in test failed. Error code is: %n 2 - %n number                                                                                                    |
| wrongConfigurationLoadedAlarm | 108 | major    | The trap is sent if there is a way to recover from the situation.Contains two parameters: 1 - Description: Wrong configuration loaded. Error code is: %n 2 - %n number                                                                                                    |
| IanPort1DisconnectedAlarm     | 109 | major    | Indicates the LAN port 1 status changed to disconnected.Contains a single parameter which is its description: 1 - Description: LAN port 1 status changed to disconnected.                                                                                                    |
| IanPort2DisconnectedAlarm     | 110 | major    | Indicates the LAN port 2 status changed to disconnected.Contains a single parameter which is its description: 1 - Description: LAN port 2 status changed to disconnected.                                                                                                    |
| mngPortDisconnectedAlarm      | 111 | major    | Indicates the management port status changed to disconnected.Contains a single parameter which is its description: 1 - Description: Management port status changed to disconnected.                                                                                                    |
| externalAlarmInPort3Alarm     | 112 | major    | The trap is sent every time an alarm occurs in the External Alarm Input of port #3. Contains a single parameter which is its description: 1 - Description: External Alarm 3 - <user text=""> - Alarm.</user>                                                                                 |
| externalAlarmInPort4Alarm     | 113 | major    | The trap is sent every time an alarm occurs in the External Alarm Input of port #4. Contains a single parameter which is its description: 1 - Description: External Alarm 4 - <user text=""> - Alarm.</user>                                                                                 |

Table D-3: MIB Traps (Sheet 3 of 5)

| Name                                           | ID  | Severity | Description                                                                                                    |
|------------------------------------------------|-----|----------|----------------------------------------------------------------------------------------------------|
| swVersionsMismatchFullCompatibilityAlarm       | 114 | warning  | The trap is sent if SW versions mismatch with full link functionality.<br>Contains a single parameter which is its description: 1 - Description:<br>Software versions mismatch - full link functionality                                                                                    |
| swVersionsMismatchRestrictedCompatibilityAlarm | 115 | minor    | The trap is sent if SW versions mismatch with restricted link functionality.<br>Contains a single parameter which is its description: 1 - Description:<br>Software versions mismatch - restricted link functionality                                                                        |
| swVersionsMismatchSoftwareUpgradeRequired      | 116 | major    | The trap is sent if SW versions mismatch and SW upgrade is required.<br>Contains a single parameter which is its description: 1 - Description:<br>Software versions mismatch - Software upgrade required                                                                                    |
| swVersionsIncompatible                         | 117 | critical | The trap is sent if SW versions are incompatible. Contains a single parameter which is its description: 1 - Description: SW Versions incompatible                                                                                                    |
| hssMultipleSourcesDetectedAlarm                | 118 | major    | Indicates that multiple sync pulse sources were detected. Contains a single parameter which is its description: 1 - Description: HSS multiple sync sources were detected.                                                                                                    |
| hssSyncToProperSourceStoppedAlarm              | 119 | major    | Indicates that synchronization to a proper sync pulse source was<br>stopped. Contains a single parameter which is its description: 1 -<br>Description: HSS sync pulse - Down. The reason is: %s. %s - Is the<br>reason for the sync down.                                                   |
| hssSyncPulseDetectedAlarm                      | 120 | major    | Indicates that HSS additional sync pulse was detected. Contains a single parameter which is its description: 1 - Description: HSS additional sync pulse was detected.                                                                                                    |
| tdmBackupAlarm                                 | 121 | major    | Indicates that the TDM backup link was activated. Contains a single parameter which is its description: 1 - Description: TDM backup alarm - backup link was activated.                                                                                                    |
| linkLockUnauthorizedRemoteODU                  | 122 | major    | Indicates that the remote ODU is unauthorized. Contains a single parameter which is its description: 1 - Description: Unauthorized remote ODU connection rejected.                                                                                                    |
| linkLockUnauthorizedODU                        | 123 | major    | Indicates that the ODU is unauthorized. Contains a single parameter which is its description: 1 - Description: Unauthorized ODU connection rejected.                                                                                                    |
| hotStandbyAlarm                                | 124 | major    | Indicates that the hot standby secondary link was activated. Contains a single parameter which is its description: 1 - Description: Secondary Link Is Active.                                                                                                    |
| sfpInsertion                                   | 126 | normal   | Indicates that a device was inserted to SFP Port                                                                                                    |
| sfpPort1DisconnectedAlarm                      | 127 | major    | Indicates the SFP port 1 status changed to disconnected.Contains a single parameter which is its description: 1 - Description: SFP port 1 status changed to disconnected.                                                                                                    |
| desiredRatioCanNotBeAppliedAlarm               | 129 | normal   | Indicates Desired UL/DL RAtio Can Not Be Applied.                                                                                                    |
| cbwMismatch                                    | 130 | major    | Indicates that a Channel Bandwidth mismatch was detected.Contains two<br>parameters: 1 - Description: Channel Bandwidth Mismatch: one side is<br>%n0 MHz and the other is %n1 MHz. %n0 is the local Channel<br>Bandwidth value in MHz. %n1 is the remoet Channel Bandwidth value in<br>MHz. |
| gpsNotSynchronized                             | 131 | major    | Indicates that the GPS is not synchronized with satellites. Pulses are self generated.                                                                                                    |
| pdTooHighDueCbwLimitations                     | 132 | major    | Indicates that link cannot be established because link range is too large for channel bandwidth.                                                                                                    |
| tdmServiceClear                                | 200 | major    | Indicates that TDM Service fault is cleared. Contains a single parameter which is its description: 1 - Description: TDM Service - Normal.                                                                                                    |
| ethServiceOpened                               | 201 | normal   | Indicates that Ethernet Service has been opened. Contains a single parameter which is its description: 1 - Description: Ethernet Service has been opened.                                                                                                    |
| encryptionClear                                | 203 | normal   | Indicates that encryption is OK. Contains a single parameter which is its description: 1 - Description: Encryption Status - Normal.                                                                                                    |
| changeLinkPasswordClear                        | 204 | normal   | Indicates that the Link Password was changed successfully. Contains a single parameter which is its description: 1 - Description: Link Password has been changed at/on: %s. %s - Is the Local Site name or Remote Site name or both sides of the Link.                                      |

## Table D-3: MIB Traps (Sheet 4 of 5)

| Name                                        | ID  | Severity | Description                                                                                                    |
|---------------------------------------------|-----|----------|----------------------------------------------------------------------------------------------------|
| externalAlarmInPort1Clear                   | 205 | normal   | This Trap is sent every time an External Alarm Input fault of port # 1 is cleared. Contains a single parameter which is its description: 1 - Description: External Alarm 1 - <user text=""> - Alarm Cleared.</user> |
| externalAlarmInPort2Clear                   | 206 | normal   | This Trap is sent every time an External Alarm Input fault of port # 2 is cleared. Contains a single parameter which is its description: 1 - Description: External Alarm 2 - <user text=""> - Alarm Cleared.</user> |
| lanPort1Clear                               | 209 | normal   | Indicates the LAN port 1 status changed to connected. Contains two parameters: 1 - Description: LAN port 1 status changed to connected - %s 2 - %s Is the Eth. mode (speed & duplex)                                |
| lanPort2Clear                               | 210 | normal   | Indicates the LAN port 2 status changed to connected. Contains two parameters: 1 - Description: LAN port 2 status changed to connected - %s. 2 - %s Is the Eth. mode (speed & duplex).                              |
| mngPortClear                                | 211 | normal   | Indicates the management port status changed to connected. Contains two parameters: 1 - Description: Management port status changed to connected - %s 2 - %s Is the Eth. mode (speed & duplex)                      |
| externalAlarmInPort3Clear                   | 212 | normal   | This Trap is sent every time an External Alarm Input fault of port # 3 is cleared. Contains a single parameter which is its description: 1 - Description: External Alarm 3 - <user text=""> - Alarm Cleared.</user> |
| externalAlarmInPort4Clear                   | 213 | normal   | This Trap is sent every time an External Alarm Input fault of port # 4 is cleared. Contains a single parameter which is its description: 1 - Description: External Alarm 4 - <user text=""> - Alarm Cleared.</user> |
| swVersionsMatchFullCompatibilityClear       | 214 | normal   | The trap is sent if SW versions match. Contains a single parameter which is its description: 1 - Description: Software Versions compatible                                                                          |
| swVersionsMatchRestrictedCompatibilityClear | 215 | normal   | The trap is sent if SW versions match and link functionality is not restricted. Contains a single parameter which is its description: 1 - Description: Software Versions compatible                                 |
| swVersionsMatchSoftwareUpgradeRequiredClear | 216 | normal   | The trap is sent if SW versions match and SW upgrade is successful.<br>Contains a single parameter which is its description: 1 - Description:<br>Software Versions compatible                                       |
| swVersionsCompatibleClear                   | 217 | normal   | The trap is sent if SW versions compatible Contains a single parameter which is its description: 1 - Description: Software Versions compatible                                                                      |
| hssMultipleSourcesDisappearedClear          | 218 | normal   | Indicates that multiple sync pulse sources disappeared. Contains a single parameter which is its description: 1 - Description: HSS multiple sync pulse sources disappeared.                                         |
| hssSyncToProperSourceAchievedClear          | 219 | normal   | Indicates that synchronization to a proper Sync source was achieved.<br>Contains a single parameter which is its description: 1 - Description:<br>HSS sync pulse - Up.                                              |
| hssSyncPulseDisappearedClear                | 220 | normal   | Indicates that HSS additional sync pulse disappeared. Contains a single parameter which is its description: 1 - Description: HSS additional sync pulse was disappeared.                                             |
| tdmBackupClear                              | 221 | normal   | Indicates that the TDM main link was activated. Contains a single parameter which is its description: 1 - Description: TDM main link was activated.                                                                 |
| linkLockAuthorizedRemoteODU                 | 222 | normal   | Indicates that the remote ODU is authorized. Contains a single parameter which is its description: 1 - Description: Authorized remote ODU connection accepted.                                                      |
| linkLockAuthorizedODU                       | 223 | normal   | Indicates that the ODU is authorized. Contains a single parameter which is its description: 1 - Description: Authorized ODU connection permitted.                                                                   |
| linkAuthenticationDisabled                  | 224 | normal   | Indicates that the Link Lock is disabled. Contains a single parameter which is its description: 1 - Description: Link Authentication has been disabled.                                                             |
| hotStandbyClear                             | 225 | normal   | Indicates that the Primary Link Was Activated. Contains a single parameter which is its description: 1 - Description: Primary Link Is Active.                                                                       |
| sfpExtraction                               | 226 | normal   | Indicates that a device was extracted from SFP Port                                                                                                    |
| sfpPort1Clear                               | 227 | normal   | Indicates the SFP port 1 status changed to connected. Contains two parameters: 1 - Description: SFP port 1 status changed to connected - %s 2 - %s Is the Eth. mode (speed & duplex)                                |

#### **RADWIN** Manager Traps

#### Table D-3: MIB Traps (Sheet 5 of 5)

| Name                             | ID  | Severity | Description                                                                                                    |
|----------------------------------|-----|----------|----------------------------------------------------------------------------------------------------|
| compatibleIdus                   | 228 | normal   | Indicates that the ODU has identified compatible Idus on both sides of the link.                                                                                           |
| desiredRatioCanNotBeAppliedClear | 229 | normal   | Indicates Current UL/DL Ratio Is Equal To Desired Ratio.                                                                                                    |
| cbwMatch                         | 230 | normal   | Indicates that a Channel Bandwidth match was detected. Contains a single parameter which is its description: 1 - Channel Bandwidth value in MHz.                           |
| switchCbwAndChannel              | 231 | normal   | Indicates that the system is switching Channel Bandwidth and channel frequency. Contains two parameters: 1 - Switching to Channel Bandwith %n0 MHz and to channel %n1 GHz. |
| ringRplStateIdle                 | 232 | normal   | RPL state changed to Idle.                                                                                                    |
| ringEthServiceStatus             | 233 | normal   | Indicates Ethernet service's state - blocked \ unblocked. Contains a single parameter: 1 - Description: Ethernet's state (blocked \ unblocked)                             |
| ringFirstRpmReceived             | 234 | normal   | Ring application: in non-RPL link indicates first from a specific RPL was received. Contains a single parameter: 1 - Description: RPM's VLAN ID                            |
| ringEthernetSrviceUnblockedTO    | 235 | normal   | Ring application: in non-RPL link Ethernet service is unblocked due to RPM timeout.                                                                                        |
| gpsSynchronized                  | 236 | normal   | Indicates that the GPS is synchronized with satellites.                                                                                                    |

# **RADWIN Manager Traps**

The RADWIN Manager application issues traps to indicate various events. These traps are shown in the RADWIN Managerr Events Log.

A list of Trap Messages as displayed by the RADWIN Manager is shown in Table 9-5.

# Appendix E External Alarms Specification

# **External Alarms Specification**

The IDU-C and new style IDU-E support external input and output alarms through a standard DB25 pin female connector (see **page B-3** for pinout details).

#### Input alarms

The input alarms are raised by events from external equipment, such as a fire warning, door open or air conditioner failure. They are user defined.

#### Output alarms

Output alarms are generated through dry contact relays to indicate various system events such as sync loss or disconnection. An alarm is raised if at least one of the conditions in one of the tables below, is met.

## IDU-C and new style IDU-E Alarms

Table E-1: IDU-C/E - Output Alarms Description

| Alarm    | Description             | Alarm On Conditions                                                                                  | Alarm Off Condition                                                             |
|----------|-------------------------|----------------------------------------------------------------------------------------------------|---------------------------------------------------------------------------------|
| Output 1 | Air interface Alarm     | <ul><li>Link is down</li><li>Link in installation mode</li><li>Link authentication problem</li></ul> | Link is up or equipment alarm is ON                                             |
| Output 2 | Equipment Alarm         | <ul><li>Built in Test (BIT) error</li><li>No connection to the ODU</li></ul>                         | Both ODU and IDU are in operational state                                       |
| Output 3 | Service Alarm at Site B | N/A                                                                                                  | Permanently off                                                                 |
| Output 4 | Power Failure at Site B | Link Loss due to Power Failure at Site B                                                             | Link is up or down without power failure indication within the last two seconds |

### IDU-C and new style IDU-E Alarms

| Table E-2: IDU-C - | Input Alarms | Description |
|--------------------|--------------|-------------|
|--------------------|--------------|-------------|

| Alarm   | Description    | Alarm On<br>Conditions            | Alarm Off<br>Condition |
|---------|----------------|-----------------------------------|------------------------|
| Input 1 |                |                                   |                        |
| Input 2 | User Defined   | Voltage in range<br>-10 to -50VDC | Voltage > 0VDC         |
| Input 3 | External Alarm |                                   |                        |
| Input 4 |                |                                   |                        |

# Appendix F **RF Exposure**

The antennas used for the following transmitters must be installed so as to provide a minimum separation distance from by-standers as specified in the following tables:

| Frequency<br>Band [GHz] | FCC ID     | IC ID         | Antenna<br>gain [dBi] | Min. Safety<br>Distance [cm] |
|-------------------------|------------|---------------|-----------------------|------------------------------|
| 5.8                     | Q3KRW2058  | 5100A-RW2054  | 28                    | 223                          |
| 5.8                     | Q3KRW2058  | 5100A-RW2054  | 24                    | 141                          |
| 5.3/5.4                 | Q3KRW2054  | 5100A-RW2054  | 23.5 / 28             | 20                           |
| 4.9                     | Q3KRW2049  | 5100A-RW2054  | 28                    | 225                          |
| 4.9                     | Q3KRW2049  | 5100A-RW2054  | 21                    | 113                          |
| 2.4                     | Q3KRW2024  | 5100A-RW2054  | 19                    | 39                           |
| 2.4                     | Q3KRW2024I | 5100A-RW2024I | 17.5                  | 40                           |
| 2.5                     | Q3KRW2025  | N/a           | 24                    | 104.6                        |
| 3.5                     | N/A        | 5100A-RW2030  | 25                    | 92                           |
| 3.6/3.7                 | Q3KRW2030  | 5100A-RW2030  | 25                    | 86                           |

Table F-1: Safety Distances for RADWIN 2000 FCC and IC Products

Table F-2: Safety Distances for RADWIN 2000 ETSI Products

| Frequency<br>Band [GHz] | Antenna<br>gain [dBi] | Min. Safety<br>Distance [cm] |
|-------------------------|-----------------------|------------------------------|
| 5.8                     | 24 / 28               | 20                           |
| 5.4                     | 23.5 / 28             | 20                           |
| 5.3                     | 23.5 / 28             | 20                           |
| 2.4                     | 19 / 17.5             | 20                           |
| 3.5                     | 25                    | 200                          |

# Appendix G Regional Notice: French Canadian

# Procédures de sécurité

## Généralités

Avant de manipuler du matériel connecté à des lignes électriques ou de télécommunications, il est conseillé de se défaire de bijoux ou de tout autre objet métallique qui pourrait entrer en contact avec les éléments sous tension.

## Mise à la terre

Tous les produits RADWIN doivent être mis à la terre pendant l'usage courant. La mise à la terre est assurée en reliant la fiche d'alimentation à une prise de courant avec une protection de terre. En outre:

- La cosse de masse sur l'IDU-C doit être constamment connectée à la protection de terre, par un câble de diamètre de 18 AWG ou plus. Le matériel monté sur rack doit être installé seulement sur des racks ou armoires reliés à la terre
- Une ODU doit mise à la terre par un câble de diamètre de 12 AWG ou plus
- Il ne doit pas y avoir de fusibles ou d'interrupteurs sur la connection à la terre

De plus:

- Il faut toujours connecter la terre en premier et la déconnecter en dernier
- Il ne faut jamais connecter les câbles de télécommunication à du matériel non à la terre
- Il faut s'assurer que tous les autres câbles sont déconnectés avant de déconnecter la terre

## Protection contre la foudre

L'utilisation de dispositifs de protection contre la foudre dépend des exigences réglementaires et de l'utilisateur final. Toutes les unités extérieures RADWIN sont conçues avec des circuits de limitation de surtension afin de minimiser les risques de dommages dus à la foudre. RAD- WIN conseille l'utilisation d'un dispositif de parafoudre supplémentaire afin de protéger le matériel de coups de foudre proches.

#### Matériel supplémentaire requis

L'équipement requis pour l'installation du matériel est le suivant:

- Pince à sertir RJ-45 (si un câble pré-assemblé ODU/IDU n'est pas utilisé)
- Perceuse (pour le montage sur mur seulement)
- Câbles de terre IDU et ODU
- Clef 13 mm (1/2")
- Câble ODU IDU si non commandé (type extérieur, CAT-5e, 4 paires torsadées, 24 AWG)
- Colliers de serrage
- Ordinateur portable avec Windows 2000 ou Windows XP.

## Précautions de sécurité pendant le montage de ODU

Avant de connecter un câble à l'ODU, la borne protectrice de masse (visse) de l'ODU doit être connectée à un conducteur externe protecteur ou à un pylône relié à la terre. Il ne doit pas y avoir de fusibles ou d'interrupteurs sur la connection à la terre.

Seulement un personnel qualifié utilisant l'équipement de sécurité approprié doit pouvoir monter sur le pylône d'antenne. De même, l'installation ou le démontage de ODU ou de pylônes doit être effectuée seulement par des professionnels ayant suivi une formation.

#### > Pour monter I'ODU:

- 1. Vérifier que les supports de fixation de l'ODU sont correctement mis à la terre.
- 2. Monter l'unité ODU sur le pylône ou sur le mur; se référer à la Installation sur pylône et mur au dessous.
- 3. Connecter la câble de terre au point de châssis sur l'ODU.
- 4. Relier le câble ODU-IDU au connecteur ODU RJ-45.
- 5. Visser les presses-étoupe de câbles pour assurer le scellement hermétique des unités ODU.
- 6. Attacher le câble au pylône ou aux supports en utilisant des colliers classés UV.
- 7. Répéter la procédure sur le site distant.

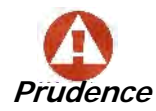

Ne pas se placer en face d'une ODU sous tension.

## Connecter la terre à IDU-C

Connecter un câble de terre de 18 AWG à la borne de masse de l'appareil. L'appareil doit être constamment connecté à la terre.

## Installation sur pylône et mur

L' ODU ou l'O-PoE peuvent être montés sur un pylône ou un mur.

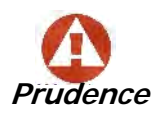

- Les appareils sont prévus pour être installés par un personnel de service.
- Les appareils doivent être connectés à une prise de courant avec une protection de terre.
- Le courant CC du IDU-C doit être fourni par l'intermédiaire d'un disjoncteur bipolaire et le diamètre du câble doit être de 14 mm avec un conduit de 16 mm.

## Contenu du kit de montage ODU

Le kit de montage ODU comprend les pièces suivantes:

- une grande clame (voir Figure G-1)
- une *petite clame* (voir Figure G-2)
- un bras (voir Figure G-3)
- quatre visses hex tête M8x40
- deux visses hex tête M8x70
- quatre rondelles plates M8
- trois rondelles élastiques M8
- deux écrous M8.

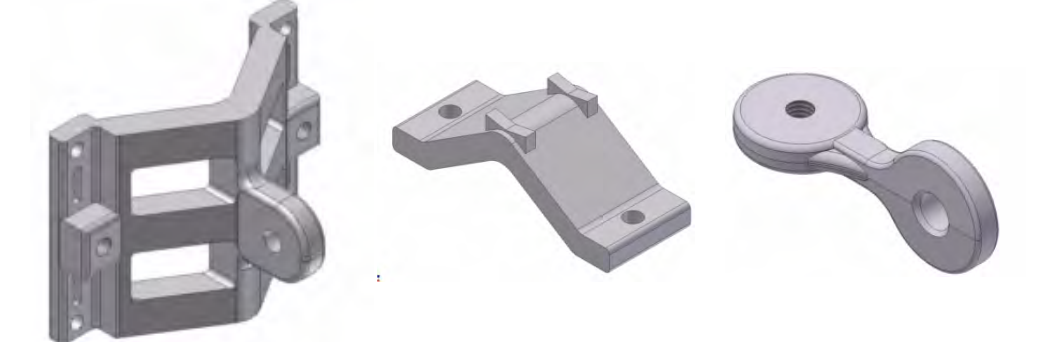

Figure G-1: grande clame Figure G-2: petite clame

Figure G-3: bras

## Montage sur un pylône

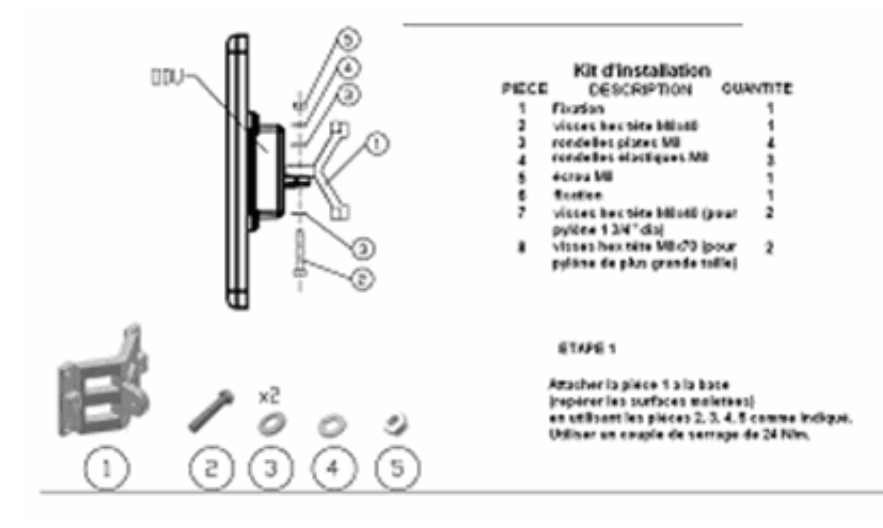

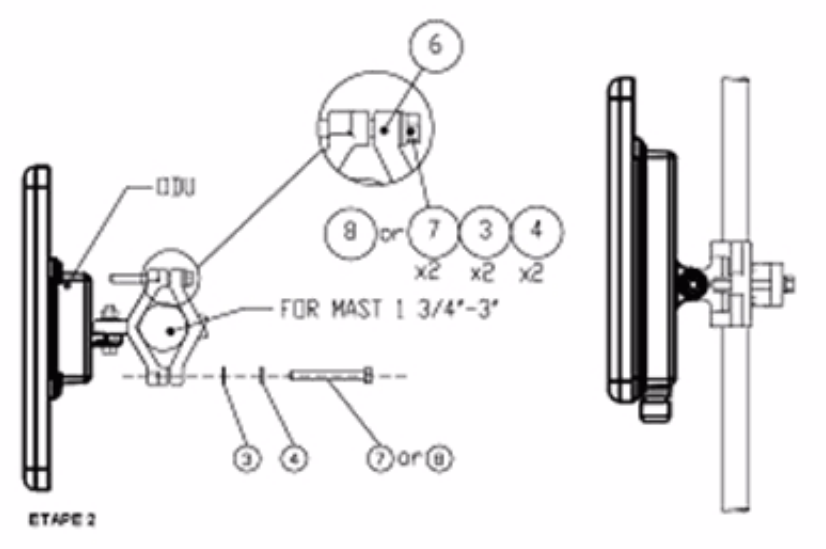

Serrer l'antenne au pylòne, en utilisant la pièce 6. Les visses et rendelles 7, 3, 4 comme indiqué. Utiliser un couple de serrage de 24 Nim.

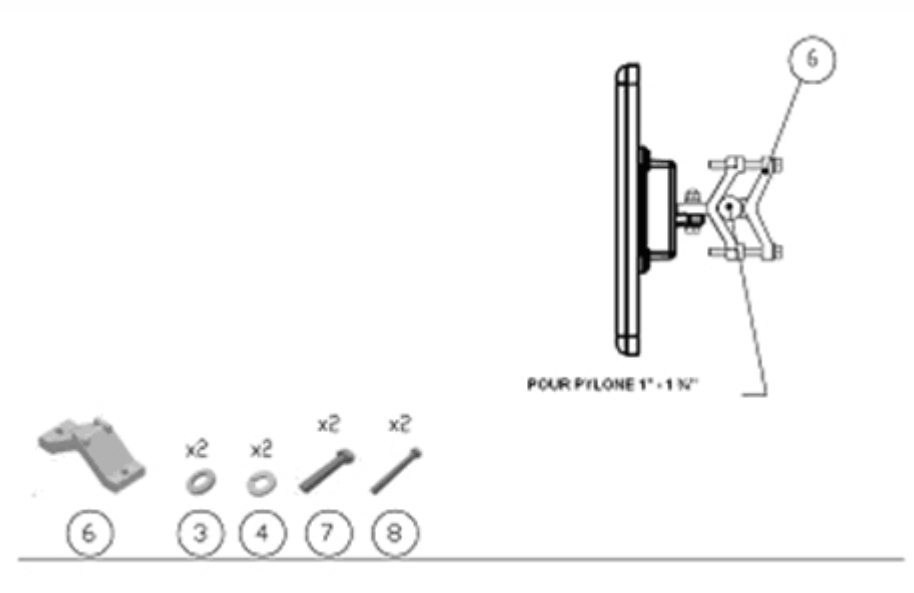

Figure G-4: Montage sur un pylône

## Montage sur un mur

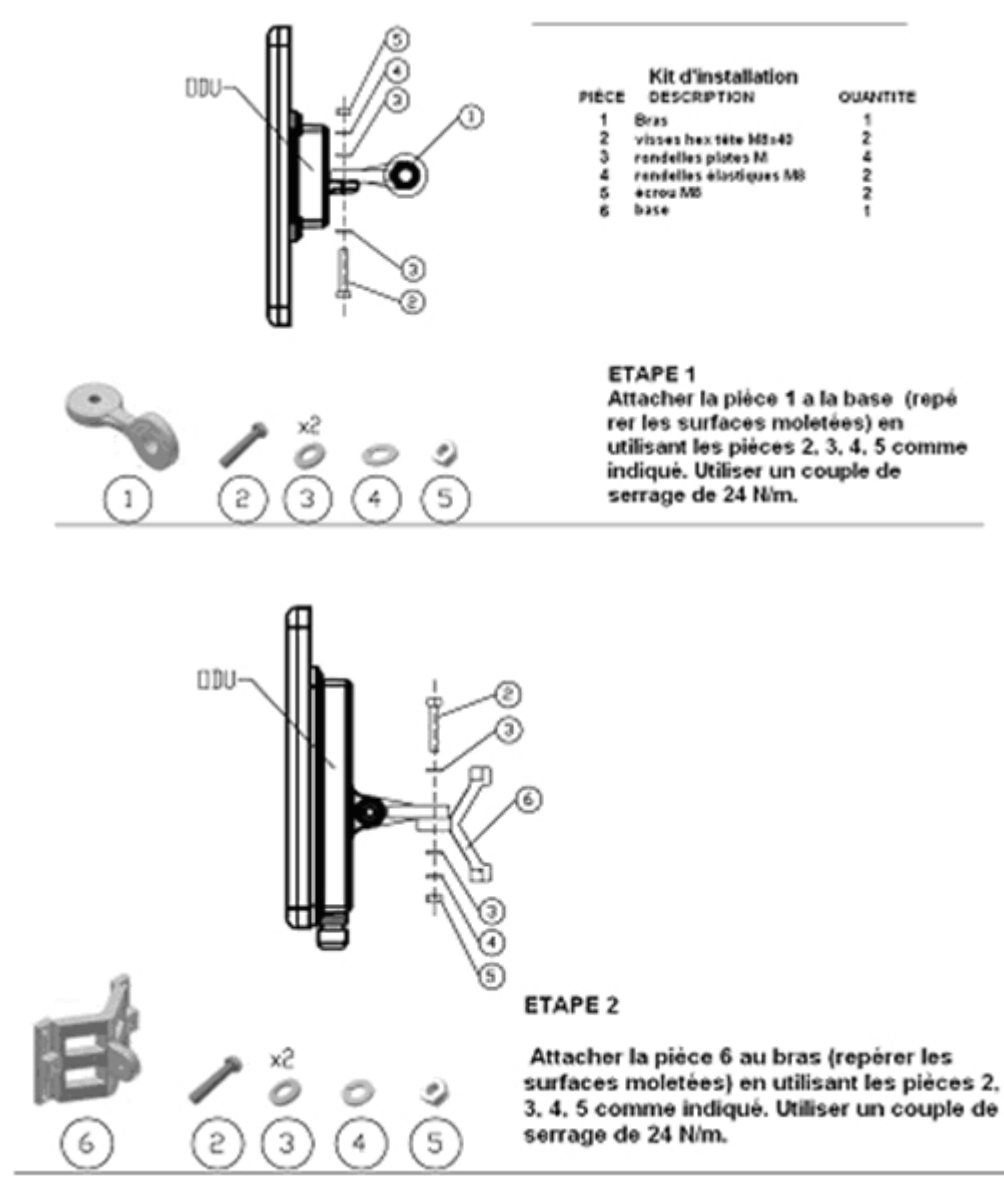

#### ETAPE 3

Installer l'antenne sur le mur (maté riel fourni par le client)

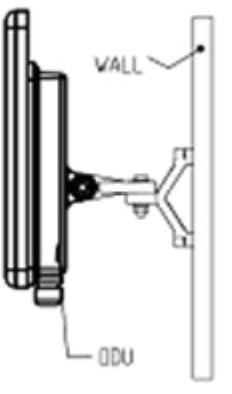

Figure G-5: Montage sur un mur

## Montage d'une antenne externe

L'antenne externe optionnelle peut être montée sur un pylône.

#### Contenu du kit de montage d'une antenne externe

Le kit de montage d'une antenne externe comprend les pièces suivantes

- Douze rondelles plates
- Huit rondelles élastiques
- Huit écrous hex
- Quatre boulons
- Un support en U
- Un support à pivotement
- Deux courroies de fixation en métal

#### Pour installer une antenne externe sur un pylône:

- 1. Attacher le support en U à l'arrière de l'antenne en utilisant quatre rondelles plates, quatre rondelles élastiques et quatre écrous hex.
- 2. Attacher le support à pivotement au support en U en utilisant huit rondelles plates, quatre rondelles élastiques, quatre écrous hex et quatre boulons.
- 3. Passer les deux courroies de fixation par les fentes verticales dans le support à pivotement.
- 4. Attacher l'antenne au pylône en utilisant les deux courroies de fixation .

Ajuster l'inclinaison nécessaire en utilisant l'échelle angulaire et serrer tous les boulons et écrous à la position requise.

# Index

### Α

| AAR                               | 1-6        | Automatic Repeat Rec   |
|-----------------------------------|------------|------------------------|
| ACS                               | 5-7, 8-26  | Automatic Repeat Rec   |
| aging time, ODU Bridge Mode       | 8-16       |                        |
| Air Interface                     | 1-13, 1-13 | Deeluur                |
| Technical Specifications, general | A-1        | Васкир                 |
| Alarms                            |            | раскир                 |
| Active                            |            | ODU replacement        |
| summary                           | 9-17       | Backup and restore so  |
| Connector                         | B-3        | Band                   |
| External, specification           | E-1        | and DFS                |
| Antennas                          |            | available              |
| Air rates                         | 5-11       | Changing               |
| Align with beeper                 | 3-13       | defaults               |
| Aligning                          | 3-13       | license key            |
| bipolar                           | 3-13       | Beeper                 |
| Buzzer signals                    | 3-14       | mute                   |
| monopolar                         | 3-14       | muting and restor      |
| Cable, grounding                  | 18-1       | restore                |
| Connecting                        | 3-13       | Bridge mode, Telnet c  |
| Described                         | 1-12       | BRS                    |
| Diversity Mode                    | 5-10       |                        |
| External                          | 1-13       |                        |
| Mounting                          | 3-7        | Changing link passwo   |
| Package Contents                  | 3-5        | Channel, selecting     |
| External, Mounting                | 17-4       | Clock configuration, T |
| MIMO - Diversity settings         | 5-11       | Community Strings      |
| MIMO Mode                         | 5-10       | Changing               |
| Single and dual                   | 5-9        | Editing                |
| types                             | 1-9        | Forgotten passwo       |
| Applications                      |            | MIB                    |
| Broadband Access                  | 1-4, 1-4   | Read-Only              |
| Cellular Backhaul                 | 1-4        | Read-Write             |
| Private Networks                  | 1-5        | Trap                   |
| WiMAX                             | 1-4        | Configuration Parame   |
| Asymmetric Ethernet               |            | Configuring            |
| and Collocation                   | 5-19       | Advanced               |
| and TDM services                  | 5-20       | Air Interface          |
| Installation                      | 5-18       | Air interface          |
| Restrictions                      | 5-19       | contact person         |
| Transmission ratio                | 5-18, 6-5  | Date and Time          |
|                                   | ,          | Date and time          |
|                                   |            | Ethernet settings      |
|                                   |            | External alarms        |

| Automatic Adaptive Rate, se<br>Automatic Channel Selection | e AAR 1-6<br>L see ACS |
|------------------------------------------------------------|------------------------|
| Automatic Repeat Request                                   | 1-6                    |
| _                                                          | 10                     |
| В                                                          |                        |
| Backup                                                     | 8-24                   |
| backup                                                     |                        |
| ODU replacement                                            | 9-20                   |
| Backup and restore software                                | e, ODU 8-24            |
| Band                                                       |                        |
| and DFS                                                    | 20-5                   |
| available                                                  | 1-9                    |
| Changing                                                   | 20-1                   |
| defaults                                                   | 1-9, 20-3              |
| license key                                                | 1-9                    |
| Beeper                                                     |                        |
| mute                                                       | 8-25                   |
| muting and restoring                                       | 8-2                    |
| restore                                                    | 8-25                   |
| Bridge mode, Telnet commar                                 | nds 8-26               |
| BRS                                                        | 1-2, 1-3               |
| C                                                          |                        |
| C                                                          |                        |
| Changing link password                                     | 5-5                    |
| Channel, selecting                                         | 5-7                    |
| Clock configuration, TDM                                   | 5-27                   |
| Community Strings                                          | 0.40                   |
| Changing                                                   | 8-10                   |
| Editing                                                    | 8-10                   |
| Forgotten passwords                                        | 8-10                   |
| MIB<br>Decal Order                                         | D-2                    |
| Read-Only                                                  | 8-9                    |
|                                                            | 8-9                    |
| Configuration Daramators                                   | 8-9                    |
| Configuring                                                | 8-3                    |
| Advancod                                                   | 8 2 8 15 8 17 8 10     |
| Auvanceu                                                   | 0-2, 0-13, 0-17, 0-19  |

Frequency channel

8-2 7-1

8-2

8-2

8-1

8-1

8-1

7-1

| HSS                       | 8-1  |
|---------------------------|------|
| Security                  | 8-2  |
| Security settings         | 8-1  |
| Service parameters        | 7-1  |
| System                    | 8-2  |
| System parameters         | 7-1  |
| System settings           | 8-1  |
| TDM MHS status            | 8-1  |
| Tx Power and antenna      | 8-1  |
| View Inventory            | 8-2  |
| Connecting user equipment | 5-7  |
| Customer Support          | 9-21 |

# D

| Date and time, setting | 8-2, 8-13 |
|------------------------|-----------|
| DC Power               |           |
| terminal pinout        | B-4       |
| DFS                    | 16-1      |
| changing band for      | 20-5      |
| Configuration          | 16-4      |
| Link Activation        | 16-1      |

### Ε

| Ethernet Ring        | 13-1     |
|----------------------|----------|
| 1 + 1                | 13-6     |
| operation            | 13-2     |
| Protection Switching | 13-6     |
| purpose              | 13-1     |
| setting up, ff       | 13-7     |
| supported topologies | 13-4     |
| terminology          | 13-1     |
| Events               |          |
| color codes          | 9-16     |
| log                  | 9-2, 9-9 |
| priority             | 9-16     |
|                      |          |

# F

| Factory settings             |                      |
|------------------------------|----------------------|
| revert to                    | 8-1, 8-22, 9-21      |
| FCC/IC DFS Installation Pro  | cedure 16-1          |
| FEC                          | 5-10, 5-11, A-1, A-1 |
| Forward Error Correction, se | ee FEC               |

# G

| Gateway            | 8-2        |
|--------------------|------------|
| Telnet display     | 8-26       |
| GSU                | A-6        |
| Cascaded Sites     | 11-3       |
| Configuring        | 11-5       |
| Installation       | 11-4       |
| Kit                | 11-4       |
| Preferences        | 11-12      |
| Redundancy         | 11-3       |
| Software Update    | 11-13      |
| Telnet Support     | 11-12      |
| Transmission Phase | 11-3, 11-9 |

| Tx Transmission Ratio | 11-9 |
|-----------------------|------|
| use                   |      |
| functionality         |      |
| scenarios             | 11-1 |
| GUS                   |      |
| and RFP               | 11-8 |

# Н

| HSS                               | 10-1         |
|-----------------------------------|--------------|
| and asymmetric allocation         | 10-11        |
| and asymmetric allocation<\$end   | dtrange 5-19 |
| Hardware Installation             | 10-3         |
| IDU-C front panel LEDs            | 3-11, 10-12  |
| ODU/HSS Connection Pinout         | 10-7, B-1    |
| Radio Frame Pattern Table         | 10-7         |
| HSS Client                        | 10-2         |
| Continue Transmission             | 10-3         |
| Disable Transmission              | 10-3         |
| HSS Master                        | 10-2         |
| Hub Site Synchronization, see HSS |              |
|                                   |              |

## I

| IDU                             |                |
|---------------------------------|----------------|
| Aging time                      | 8-16           |
| aging time, ODU Bridge Mode     | 8-16           |
| Connecting to ODU               | 3-11           |
| described                       | 1-9            |
| IDU-C                           |                |
| Alarm Connector                 | B-3            |
| Front panel                     | 1-10, 1-11     |
| Described                       | 3-9            |
| LEDs                            | 3-9, 3-10, 4-3 |
| Front panel LEDs for HSS        |                |
| LEDs                            | 3-11, 10-12    |
| Mounting                        | 3-9            |
| Power connections               | 3-11, 3-11     |
| Installing IDU-E and R units    | 3-8            |
| Package Contents                | 3-4            |
| IDU-C                           |                |
| Package Contents                | 3-4            |
| IDU-E or IDU-R package contents | 3-4            |
| Indoor Unit, see IDU            |                |
| Installation                    |                |
| Menu and Toolbar Functionalit   | y 6-3          |
| Post Configuration main windo   | w 7-13         |
| Post Installation main window   | 5-30           |
| see Link, Installation          |                |
| Installation Mode               | 8-2, 8-2, 8-17 |
| Interference                    |                |
| caused by collocated units      | 10-2           |
| Inventory                       | 8-1, 8-10      |
| Displaying                      | 8-8            |
| IP address                      | 8-2            |
| Telnet display                  | 8-26           |

## J

Jitter Buffer

## Κ

| Key Features of Radio Link       |     |
|----------------------------------|-----|
| Advanced Air Interface           | 1-6 |
| Air Interface                    | 1-6 |
| Capacity                         | 1-5 |
| Combo Frequency Products         | 1-6 |
| E1/T1 + Ethernet in one Solution | 1-5 |
| Installation and management      | 1-7 |
| Multi-band Products              | 1-6 |
| Range performance                | 1-6 |
| Security                         | 1-7 |
| SFP support                      | 1-8 |
| Spectral Efficiency              | 1-5 |
| Transmission (Tx) power          | 1-6 |

## L

| LBC                                        | 9-8     |
|--------------------------------------------|---------|
| Browser warnings                           | 21-6    |
| Calculations                               | 21-2    |
| Climactic C Factors                        | 21-11   |
| described                                  | 21-1    |
| Fresnel Zone, described                    | 21-3    |
| Internal data                              | 21-1    |
| Running                                    | 21-5    |
| User input                                 | 21-1    |
| License key                                |         |
| band                                       | 1-9     |
| License Key, entering                      | 20-5    |
| Lightning and Grounding Guidelines<br>Link | 18-1    |
| Budget Calculator, see LBC                 |         |
| Configuration                              |         |
| Step 1 - Start the Wizard                  | 7-3     |
| Step 2 - System Parameters                 | 7-3     |
| Step 3 - Channel Settings                  | 7-4     |
| Step 4 - Tx Power and Antenna Se<br>7-8    | ttings  |
| Step 5 - Hub Site Synchronization S        | ettings |
|                                            | 7-10    |
| Step 6 - Services                          | 7-10    |
| Step 7 - TDM Clock Configuration           | 7-11    |
| Step 8 - Configuration Summary ar<br>7-12  | nd Exit |
| default frequency                          | 5-7     |
| default Settings                           | 4-11    |
| Information                                | 9-1     |
| Air Interface Thresholds                   |         |
| BBER Threshold                             | 9-13    |
| Ethernet Thresholds - Capacity             | 9-13    |
| Ethernet Thresholds - Traffic              | 9-13    |
| RSL Threshold                              | 9-13    |
| TSL THreshold                              | 9-13    |
| Air Interface Thresholds, setting          | 9-12    |

| Alarms                                                                                                    |                 |
|----------------------------------------------------------------------------------------------------|-----------------|
| Active summary                                                                                                    | 9-17            |
| Error detection and                                                                                                    | 9-17            |
| output                                                                                                    | 9-19            |
| saved                                                                                                    | 9-17            |
| Compatibility                                                                                                    | 9-3             |
| Trap messages                                                                                                    | 9-3             |
| Events Log                                                                                                    | 9-8             |
| Events log                                                                                                    | 9-13            |
| Events references                                                                                                    |                 |
| trap                                                                                                    |                 |
| background color                                                                                                    | 9-16            |
| default colors                                                                                                    | 9-17            |
| Preferences                                                                                                    | 9-16            |
| saving                                                                                                    | 9-17            |
| Monitor log                                                                                                    | 9-8, 9-9        |
| saving                                                                                                    | 9-9             |
| Performance data, explained                                                                                               | 9-11            |
| Performance monitoring                                                                                                    | 9-8             |
| Performance Reports                                                                                                    | 9-9             |
| Remote Power Fail Indication                                                                                              | 9-19            |
| "Dying-Gasp" circuit                                                                                                    | 9-19            |
| Throughput Checking                                                                                                    | 9-8             |
| Troubleshooting                                                                                                    | 9-19            |
| Installation                                                                                                    | 4-9             |
| ODU                                                                                                    |                 |
| Mast and Wall                                                                                                    | 17-1            |
| Step 1 - Start Wizard                                                                                                    | 5-3             |
| Step 2 - System Parameters                                                                                                | 5-3             |
| Step 3 - Channel Settings                                                                                                 | 5-7             |
| Step 4 - TX Power and Antenna :                                                                                           | settings        |
| Background                                                                                                    | 5-9             |
| Step 4 - TX Power and Antennas                                                                                            | 5.0             |
| Settings<br>Stop E Hub Site Synchronization                                                                               | 5-9<br>Sottings |
| Step 5 - Hub Site Synchronization                                                                                         | settings        |
| Stop 6 Sorvicos                                                                                                    | J-10<br>5 16    |
| Step 0 - Services<br>Stop 7 TDM Clock Configuration                                                                       | 5-10            |
| $\begin{array}{c} \text{Step 7 - 1DW Clock Configuration} \\ \text{Link ID} \\ \text{4.11 5.4 8.26 0.10 0.2} \end{array}$ | 1  3 - 27       |
| Link ID 4-11, 5-4, 6-20, 9-19, 9-2                                                                                        | 20, 9-20<br>1 3 |
| Login Frrors                                                                                                    | <b>-</b> -J     |
| Incorrect IP Address                                                                                                    | 4-7             |
| Incorrect password                                                                                                    | 4-7             |
| Unsupported Device                                                                                                    | 4-6             |
| Login showing Community Options                                                                                           | 4-4             |
| Login showing user types                                                                                                  | 4-5             |
| Manager Software                                                                                                    | 4-2             |
| Name                                                                                                    | 5-4             |
| Password 1                                                                                                    | -8, 9-20        |
| changing                                                                                                    | 5-5             |
| Post Configuration main window                                                                                            | 7-13            |
| Post Installation main window                                                                                             | 5-30            |
| Site names                                                                                                    | 5-4             |
| Link Budget Calculator, see LBC                                                                                           | 9-8             |
| Link ID 4-11, 5-4, 8-26, 9-19, 9-2                                                                                        | 20, 9-20        |
| Link Lock                                                                                                    |                 |
| described                                                                                                    | 8-11            |

| Enable                          | 8-11   |
|---------------------------------|--------|
| Link Site                       |        |
| Planning                        | 2-1    |
| Survey                          | 2-1    |
| Stage 1 - Preliminary Survey    | 2-2    |
| Stage 2 - Physical Survey       | 2-3    |
| Additional Indoor Site Requirer | nents  |
| 2-3                             |        |
| Additional Outdoor Site Require | ements |
|                                 | 2-3    |
| Stage 3 - RF Survey             | 2-4    |
| Login Errors                    |        |
| Incorrect IP Address            | 4-7    |
| Incorrect password              | 4-7    |
| Unsupported Device              | 4-6    |
| loopback                        |        |
| activating                      | 9-3    |
| deactivate                      | 9-5    |
| Local Internal                  | 9-7    |
| Remote External                 | 9-6    |
| Remote Internal                 | 9-6    |
| Μ                               |        |

| Management                  |            |
|-----------------------------|------------|
| Addresses                   | 8-5        |
| and trap addresses          | 8-1        |
| Configuring the Site        | 8-2        |
| Screen, Telnet              | 8-27       |
| Manager Software            |            |
| Change log on password      | 4-8        |
| Events Log                  | 6-6        |
| Installing                  | 4-1        |
| Main window                 | 6-1        |
| Details pane                | 6-4        |
| Toolbar                     | 6-2        |
| main window                 | 4-6        |
| Monitor pane                | 6-5        |
| Ethernet Service            |            |
|                             | 6-5        |
| Radio Interface,            | 6-5        |
| Radio signal strength       | 6-5        |
| Off-line functionality      | 4-8        |
| Status Bar                  | 6-7        |
| Manual                      |            |
| Chapters by Audience        | 1-15       |
| Terminology                 | 1-16       |
| MHS                         |            |
| described                   | 12-1       |
| Installation Procedure      | 12-1, 12-1 |
| Installing                  | 12-3       |
| Kit Contents                | 12-3       |
| Maintaining                 | 12-9       |
| IDU Replacement             | 12-9       |
| ODU Replacement             | 12-10      |
| Port pinout                 | B-2        |
| Primary and secondary links | 12-2       |
| provides                    | 12-2       |
| F                           |            |

| Switching Logic                  | 12-10    |
|----------------------------------|----------|
| System Operation                 | 12-14    |
| MIB                              |          |
| About                            | D-1      |
| Community String                 | D-2      |
| Interface API                    | D-1      |
| Parameters                       | D-3      |
| Private                          | D-2      |
| Private Parameters               | D-6      |
| Reference                        | D-1      |
| Supported Variables from the RFC | 1213 D-4 |
| TDM                              | D-3      |
| Terminology                      | D-1      |
| Traps                            | D-23     |
| Monitored Hot Standby, see MHS   |          |

## 0

| ODU                         | 1-9      |
|-----------------------------|----------|
| Available products          | 1-9      |
| Backup and restore software | 8-24     |
| Bridge Mode                 |          |
| aging time                  | 8-16     |
| Connectorized               | 1-9      |
| Connectorized Antenna       | 1-8      |
| described                   | 1-8, 1-8 |
| form factors                | 1-9      |
| Installation, Mast and Wall | 17-1     |
| Integrated Antenna          | 1-8, 1-9 |
| Mounting Kit                | 17-1     |
| Package Contents            | 3-2      |
| Preloading IP address       | 19-1     |
| Products                    | 1-9      |
| Replacing                   | 9-20     |
| With integrated antenna     | 1-13     |
|                             |          |

## Ρ

| Package, contents of                    | 3-2       |
|-----------------------------------------|-----------|
| Password                                |           |
| Link                                    | 1-8, 9-20 |
| PC, Minimum Requirements                | 4-1       |
| Performance                             |           |
| Monitor                                 | 9-2       |
| Performance Monitoring, set time interv | val 9-9   |
| PoE                                     |           |
| Basic PoE Device                        | 1-11      |
| Described                               | 1-11      |
| Installing a link using                 | 3-12      |
| PoE device, see PoE                     |           |
| Power over Ethernet, see PoE            |           |
| Protection                              |           |
| External Lightning Surge Suppresso      | ors 18-3  |
| Grounding                               |           |
| Antenna cable                           | 18-1      |
| IDUs                                    | 18-2      |
| ODUs                                    | 18-2      |
| Internal ESD Protection circuits        | 18-8      |
|                                         |           |

# Q

| QoS            | 25-1 |
|----------------|------|
| disabling      | 25-4 |
| Overview       | 25-1 |
| setting up, ff | 25-2 |

## R

| Radio Frame Pattern (RFP)               |      |
|-----------------------------------------|------|
| General Considerations                  | 10-8 |
| General considerations                  | 10-8 |
| With HSS                                | 10-7 |
| Without HSS                             | 10-7 |
| Radio Link                              |      |
| Additional Tools and Materials Required | 3-5  |
| Air rates                               | 5-11 |
| Connecting user equipment               | 3-12 |
| Hardware Installation                   |      |
| External Antennas                       | 3-7  |
| Indoor                                  | 3-8  |
| Lightning protection                    | 3-8  |
| Mounting U                              | 3-9  |
| ODU                                     | 3-7  |
| Outdoor                                 | 3-7  |
| Outdoor connections                     | 3-8  |
| Sequence                                | 3-6  |
| Package Contents                        | 3-2  |
| IDU                                     | 3-4  |
| ODU                                     | 3-2  |
| Package contents                        |      |
| External Antennas                       | 3-5  |
| Radio Outdoor Unit, see ODU             |      |
| Regional Notice                         |      |
| French Canadian                         | G-1  |
| Replacing an ODU                        | 9-20 |

## S

| Safety Practices                  | iii-iv, 3-1 |
|-----------------------------------|-------------|
| Grounding                         | 3-1         |
| Preventing overexposure to RF ene | ergy 3-1    |
| Security                          |             |
| Link Lock                         | 8-11        |
| Selecting channel                 | 5-7         |
| SFP                               |             |
| device                            | C-1         |
| support, described                | C-1         |
| Site                              |             |
| Configuration                     |             |
| Backup Files                      |             |
| backup to                         | 8-24        |
| Backup files                      |             |
| restore from                      | 8-24        |
| Configuration with Telnet         | 8-25        |
| Dialog                            |             |
| Change Tx Power                   | 8-3         |
| Ethernet Properties               | 8-15        |
| Configuring                       |             |

| Bridae                              | 8-15    |
|-------------------------------------|---------|
| Maximum information rate            | 8-19    |
| Ports Mode                          | 8-17    |
| Ethernet PropertiesIDU Aging t      | time 8- |
| 16                                  |         |
| Functions                           | 8-2     |
| Inventory                           | 8-8     |
| Menu bar                            | 8-2     |
| Setting the date and time           | 8-13    |
| View Air linterface details         | 8-3     |
| VLAN Settings                       | 8-6     |
| Lost or forgotten VLAN ID           | 8-7     |
| Priority number                     | 8-7     |
| VLAN ID                             | 8-7     |
| External Alarm Inputs               | 8-21    |
| Reset site                          | 8-22    |
| Reset site to factory defaults      | 8-22    |
| Reset site, preserve current config | uration |
|                                     | 8-22    |
| Security Features                   | 8-9     |
| Community Strings                   | 8-9     |
| Editing                             | 8-10    |
| Forgotten paswwords                 | 8-10    |
| Initial log on defaults             | 8-10    |
| Default Gateway                     | 8-6     |
| IP address 8-                       | 6, 8-6  |
| Trap Destination                    | 8-6     |
| Software Upgarde                    |         |
| Multiple sites                      | 15-3    |
| Single Site                         | 15-2    |
| Software Upgrade                    | 15-1    |
| Spectrum View                       |         |
| described                           | 4-11    |
| using                               | 23-1    |
|                                     |         |

# Т

| TDM Services                       |            |
|------------------------------------|------------|
| Clock configuration                | 5-27       |
| Evaluation                         | 5-26       |
| in Link Budget calculation         | 21-1       |
| Jitter Buffer                      | 5-23       |
| Loopbacks                          | 9-3        |
| modulation rate                    | 5-23       |
| over internet with SFP             | C-1        |
| selection                          | 5-20       |
| TDD in MIB                         | D-3        |
| Telnet commands                    | 8-26       |
| Throughput display                 | 6-6        |
| Trap message                       | 9-15       |
| Technical Specifications           |            |
| Air Interface, general             | A-1        |
| Configuration                      | A-1        |
| EMC A-3, A-5, A-5                  | , A-6, A-7 |
| Environmental                      | A-3, A-4   |
| Mechanical                         | A-2        |
| Power A-2, A-3, A-4, A-4, A-4, A-4 | , A-4, A-4 |
| Radio                              | A-1        |

| Safety               | A-3, A-4 |
|----------------------|----------|
| Telnet configuration | 8-25     |
| TDM                  | 8-26     |
| Time Division Duplex | 10-7     |
| Trap messages        | 9-3      |
| Trunk Ports          |          |
| pinout               | B-2      |
| typical installation | 3-6      |
|                      |          |

## U

| User equipment, connecting | 5-7 |
|----------------------------|-----|
|----------------------------|-----|

## V

| VLAN                           |                  |
|--------------------------------|------------------|
| configuration                  | 14-5             |
| Port Functionality             | 14-2             |
| QinQ                           | 14-2             |
| tagging                        | 14-1             |
| terminology                    | 14-1             |
| VLAN for Ethernet services     | 8-17             |
| VLAN for Ethernet services, ff | 13-1, 14-1, 25-1 |

## W

| Wiring Specifications | B-1 |
|-----------------------|-----|
| Alarm                 |     |
| Connector             |     |
| IDU-C                 | B-3 |
| Connectors            |     |
| User Port             | B-2 |
| LAN                   |     |
| Ports                 | B-2 |
| ODU-IDU Cable         | B-1 |
| Ports                 |     |
| LAN                   | B-2 |
| User Port Connectors  | B-2 |